# **SONY**®

# ソリッドステート メモリーカムコーダー

### 取扱説明書

# PMW-320K PMW-320L

お買い上げいただきありがとうございます。

## XDC///IEX SXS HDMI

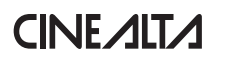

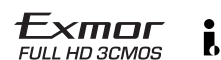

© 2010 Sony Corporation

# 安全のために

ソニー製品は安全に充分配慮して設計されています。しかし、 電気製品はまちがった使い方をすると、火災や感電などにより 死亡や大けがなど人身事故につながることがあり、危険です。 事故を防ぐために次のことを必ずお守りください。

### 安全のための注意事項を守る

9ページから13ページの注意事項をよくお読みください。

### 定期点検を実施する

長期間安全に使用していただくために、定期点検を実施することをおすすめします。 点検の内容や費用については、お買い上げ店またはソニーのサービス窓口にご相談ください。

### 故障したら使用を中止する

お買い上げ店またはソニーのサービス窓口にご連絡ください。

### 万一、異常が起きたら

異常な音、におい、煙が出たら
落下させたら

↓ ① 電源を切る。

- ❷ バッテリーやDC電源接続コード、および接続ケーブルを抜く。
- ③お買い上げ店またはソニーのサービス窓口に修理を依頼する。

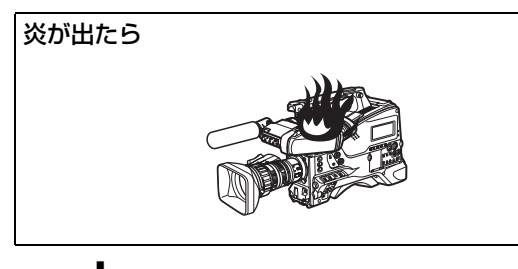

◆ すぐに電源を切り、消火する。

### 警告表示の意味

取扱説明書および製品では、 次のような表示をしています。 表示の内容をよく理解してか ら本文をお読みください。

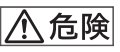

この表示の注意事項を守らな いと、破裂・発火・発熱・液 漏れなどにより死亡や大けが などの人身事故が生じます。

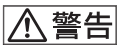

この表示の注意事項を守らないと、火災や感電などにより 死亡や大けがなど人身事故につながることがあります。

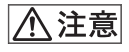

この表示の注意事項を守らな いと、感電やその他の事故に よりけがをしたり周辺の物品 に損害を与えたりすることが あります。

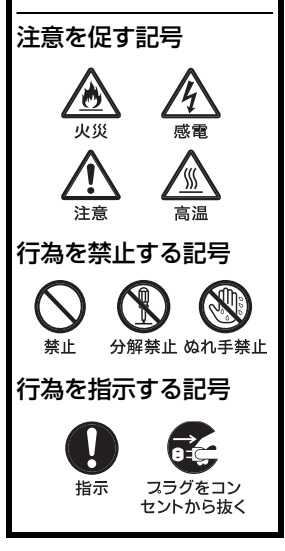

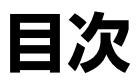

| ▲ 警告           | 9  |
|----------------|----|
| ⚠ 注意           | 10 |
| 電池についての安全上のご注意 | 12 |
| その他の安全上のご注意    | 13 |
| はじめに           | 13 |
| ご使用の前に         | 13 |

# 1章 概要

| 特長                        | 14 |
|---------------------------|----|
| ソフトウェアの使いかた               | 16 |
| CD-ROM マニュアルを読む           | 16 |
| 各部の名称と働き                  | 17 |
| 電源部                       | 17 |
| アクセサリー取り付け部               | 18 |
| 操作・端子部                    | 20 |
| 白黒液晶表示部                   | 30 |
| オートフォーカスレンズ(PMW-320K に付属) | 31 |
| ビューファインダー                 | 33 |
| 画面表示                      |    |

# 2 章 準備

| 電源の準備                          | 39 |
|--------------------------------|----|
| バッテリーパックを使用する                  | 39 |
| AC 電源を使用する                     | 40 |
| ビューファインダーの取り付け                 | 41 |
| 付属のビューファインダーを取り付ける             | 41 |
| 位置を調整する                        | 41 |
| 角度を調整する                        | 42 |
| VF 筒部/アイピース部を跳ね上げる             | 42 |
| 視度と画面を調整する                     | 43 |
| ビューファインダー回転収納機構 BKW-401 を取り付ける | 44 |

 

 5型エレクトロニックビューファインダーを取り付ける
 45

 使用地域の設定
 46

 内蔵時計の日付と時刻の設定
 47

 レンズの取り付けと調整
 48

 フランジバックの調整
 48

 音声入力の準備
 50

 MIC IN 端子にマイクロホンを接続する
 50

 AUDIO IN 端子にマイクロホンを接続する
 50

 UHF ポータブルチューナーを取り付ける (UHF ワイヤレスマイ クロホン使用時)
 51

 三脚への取り付け
 53

 ビデオライトの接続
 54

 ショルダーベルトの取り付け
 54

 ショルダーパッドの位置調整
 55

### 3章 撮影のための調整と設定

|                    | ノオーマットの設正                                                                                                    | 56                                     |
|--------------------|----------------------------------------------------------------------------------------------------|----------------------------------------|
|                    | ビデオフォーマットを変更する                                                                                                    | 57                                     |
| ブラッ                | ックバランス/ホワイトバランスの調整                                                                                                    | 57                                     |
|                    | ブラックバランスを調整する                                                                                                    | 57                                     |
|                    | ホワイトバランスを調整する                                                                                                    | 58                                     |
| 電子シ                | /ャッターの設定                                                                                                    | 61                                     |
|                    | シャッターモードについて                                                                                                    | 61                                     |
|                    | シャッターモード/シャッタースピードを設定する                                                                                                | 62                                     |
| オート                | トアイリスの設定                                                                                                    | 63                                     |
|                    |                                                                                                    |                                        |
| ズーム                | ሏを操作する                                                                                                    | 64                                     |
| ズーム                | <b>ふを操作する</b><br>操作モードを切り換える                                                                                           | <b>64</b><br>64                        |
| ズーム                | <b>なを操作する</b><br>操作モードを切り換える<br>手動でズームを操作する                                                                            | <b>64</b><br>64<br>64                  |
| ズーム                | <b>なを操作する</b><br>操作モードを切り換える<br>手動でズームを操作する                                                                            | <b>64</b><br>64<br>64<br>64            |
| ズー <i>L</i><br>フォー | Aを操作する<br>操作モードを切り換える<br>手動でズームを操作する<br>電動でズームを操作する<br>-カスを調整する                                                        | 64<br>64<br>64<br>64                   |
| ズーム<br>フォー         | <b>なを操作する</b><br>操作モードを切り換える<br>手動でズームを操作する<br>電動でズームを操作する<br>- <b>カスを調整する</b><br>Full MF モードで調整する                     | 64<br>64<br>64<br>64<br>65             |
| ズーム<br>フォー         | <b>なを操作する</b><br>操作モードを切り換える<br>手動でズームを操作する<br>電動でズームを操作する<br><b>-カスを調整する</b><br>Full MF モードで調整する<br>MF モードで調整する       | 64<br>64<br>64<br>65<br>65             |
| ズー <i>L</i><br>フォー | Aを操作する<br>操作モードを切り換える<br>手動でズームを操作する<br>電動でズームを操作する<br>-カスを調整する<br>-カスを調整する<br>MF モードで調整する<br>AF モードで調整する              | 64<br>64<br>64<br>65<br>65<br>65       |
| ズー <i>L</i><br>フォー | Aを操作する<br>操作モードを切り換える<br>手動でズームを操作する<br>電動でズームを操作する<br>-カスを調整する<br>-カスを調整する<br>MF モードで調整する<br>AF モードで調整する<br>マクロモードを使う | 64<br>64<br>64<br>65<br>65<br>66<br>66 |

| 音声レベルの調整                                                                                  | . 66           |
|-------------------------------------------------------------------------------------------|----------------|
| AUDIO IN CH-1/CH-2 端子からの音声レベルを手動調整する<br>MIC IN 端子からの音声レベルを手動調整する<br>チャンネル 3、4 への音声の記録について | 66<br>67<br>68 |
| タイムデータの設定                                                                                 | . 69           |
| タイムコードを設定する                                                                               | 69             |
| ユーザービットを設定する                                                                              | 69             |
| タイムコードを外部ロックさせる                                                                           | 70             |
| 各種設定や状態を確認する(ステータス画面)                                                                     | .71            |

# 4章 撮影

| SxS メモリーカードの取り扱い           | 73  |
|----------------------------|-----|
| SxS メモリーカードについて            | 73  |
| SxS メモリーカードを入れる/取り出す       | 74  |
| 使用する SxS メモリーカードを切り換える     | 75  |
| SxS メモリーカードをフォーマット(初期化)する  | 75  |
| 残りの記録可能時間を確認する             | 76  |
| SxS メモリーカードを修復する           | 77  |
| 基本操作                       | 78  |
| 記録したクリップを再生する              | 79  |
| 記録したクリップを削除する              | 80  |
| 応用操作                       | 80  |
| ショットマークを記録する               | 80  |
| OK マークを設定する                | 81  |
| 数秒前の映像から記録する(ピクチャーキャッシュ機能) | 81  |
| 間欠的に映像を記録する(インターバルレック機能)   | 82  |
| コマ撮りする(フレームレック機能)          | 84  |
| スロー&クイックモーション撮影する          | 86  |
| フリーズミックス機能を使ってフレーミングする     | 87  |
| プランニングメタデータの操作             | 88  |
| プラニングメタデータファイルをカムコーダーのメモリー | に読み |
| 込む                         | 89  |
| プラニングメタデータでクリップ名を設定する      | 90  |
| プラニングメタデータでショットマーク名を設定する   | 91  |
|                            |     |

### 5章 クリップ操作

| クリップの再生                       | 93      |
|-------------------------------|---------|
| サムネイル画面                       | 93      |
| クリップを再生する                     | 96      |
| クリップをサムネイルサーチする               | 97      |
| サムネイル操作                       | 99      |
| THUMBNAIL メニュー構成              |         |
| THUMBNAIL メニューの基本操作           | 101     |
| サムネイル画面の種類を変更する               | 101     |
| クリップの詳細情報を表示する                | 103     |
| クリップに OK マークを付ける/削除する(HD モードの | )み) 104 |
| クリップをコピーする                    | 104     |
| クリップを削除する                     | 106     |
| エクスパンドサムネイル画面を表示する            |         |
| ショットマークサムネイル画面を表示する(HD モードの   | )み) 108 |
| ショットマークを追加/削除する(HD モードのみ)     |         |
| クリップの代表画を変更する(HD モードのみ)       | 109     |
| クリップを分割する(HD モードのみ)           | 109     |

### 6章 メニュー表示と詳細設定

| セットアップメニューの構成と階層                      | 110   |
|---------------------------------------|-------|
| セットアップメニューの構成                         | 110   |
| セットアップメニューの階層                         | 110   |
| セットアップメニューの基本操作                       |       |
| メニュー一覧                                | 115   |
| OPERATION メニュー                        | 115   |
| PAINT メニュー                            | 126   |
| MAINTENANCE メニュー                      | 131   |
| FILE メニュー                             | 143   |
| アサイナブルスイッチに機能を割り当てる                   | 146   |
| ASSIGN. 0 スイッチに割り当て可能な機能              | 146   |
| ASSIGN. 2 スイッチに割り当て可能な機能              | 146   |
| ASSIGN. 1/3 スイッチ、ASSIGNABLE 4/5 スイッチと | COLOR |
| TEMP. ボタンに割り当て可能な機能                   | 147   |
| レンズの RET ボタンに割り当て可能な機能                | 149   |
|                                       |       |

### PMW-EX1R と画質を合わせる ......150

## 7章 ユーザー設定データの保存と呼び出し

| 設定の保存と呼び出し               | 151 |
|--------------------------|-----|
| 設定データを保存する               | 151 |
| 設定データを呼び出す               | 152 |
| 変更されたファイルの内容を初期状態にリセットする | 153 |
| シーンファイルの保存と呼び出し          |     |
| シーンファイルを保存する             | 153 |
| シーンファイルを呼び出す             | 154 |
| レンズファイルの保存と呼び出し          |     |
| レンズファイルを設定する             | 155 |
| レンズファイルを保存する             | 155 |
| レンズファイルを呼び出す             | 155 |
| レンズファイルを自動で呼び出す          | 156 |

## 8章 外部機器の接続

| 外部モニターを接続する                  | 157 |
|------------------------------|-----|
| コンピューターでクリップを管理・編集する         | 159 |
| コンピューターの ExpressCard スロットを使う | 159 |
| USB ケーブルを使って接続する             | 159 |
| 外部機器を接続する(i.LINK 接続)         | 162 |
| 本機の画像を外部機器で記録する              | 162 |
| ノンリニア編集する                    | 163 |
| 外部入力信号を記録する                  | 163 |
| 撮影/収録システムを構成する               | 164 |

### 9章 保守・点検

| 撮影前の点検             |     |
|--------------------|-----|
| 保守                 |     |
| ビューファインダーをクリーニングする | 165 |
| バッテリー端子に関するご注意     | 165 |
| エラー/警告システム         |     |
| エラー表示              | 166 |
| 警告表示               | 167 |

付録

| 使用上のご注意                                    | 173 |
|--------------------------------------------|-----|
| 内蔵時計用電池の交換                                 | 175 |
| 主な仕様                                       | 176 |
| 一般                                         | 176 |
| カメラ部                                       | 176 |
| オーディオ部                                     | 177 |
| 表示部                                        | 177 |
| メディア部                                      | 177 |
| 入出力部                                       | 177 |
| レンズ部(PMW-320K に付属)                         | 178 |
| 付属品                                        | 178 |
| 関連機器                                       | 178 |
| 周辺機器・アクセサリー一覧図                             | 180 |
| i.LINK について                                | 181 |
| MPEG-2 Video Patent Portfolio License について |     |
| ビットマップフォントについて                             |     |
| OpenSSL について                               | 183 |
| 保証書とアフターサービス                               | 186 |
| 保証書                                        |     |
| アフターサービス                                   | 186 |
| 索引                                         |     |

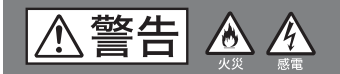

下記の注意を守らないと、**火災**や**感電**により **死亡**や**大けが**につながることがあります。

| <b>公</b><br>禁止                                                                                        | 運転中に使用しない<br>自動車、オートバイなどの運転を<br>しながら記録/再生をすることは<br>おやめください。交通事故の原因<br>となります。                                                          | 日前                              | <b>雷が</b><br>中止<br>惑電の<br>落雷を<br>て本機              | <b>鳴り出したら、使用を<br/>する</b><br>0原因となります。<br>5避けるため、使用を中止し<br>から離れてください。                |
|----------------------------------------------------------------------------------------------------|----------------------------------------------------------------------------------------------------|---------------------------------|---------------------------------------------------|-------------------------------------------------------------------------------------|
| ビングロン (1) (1) (1) (1) (1) (1) (1) (1) (1) (1)                                                         | 内部に水や異物を入れない<br>水や異物が入ると火災や感電の原<br>因となることがあります。<br>万一、水や異物が入ったときは、<br>すぐに電源を切り、バッテリーや<br>むード、および接続ケーブルを抜<br>い上げ店またはソニーのサービス窓<br>ください。 | <b>分解禁止</b><br>う必要がある<br>ソニーのサー | <b>外装</b><br>ない<br>外装を<br>ると、<br>内部の<br>ら場合は<br>窓 | をはずさない、改造したりす<br>感電の原因となります。<br>)調整や設定および点検を行<br>、必ずお買い上げ店または<br>にご依頼ください。          |
| <ul> <li>         ・ DC 電源接<br/>しない。     </li> </ul>                                                   | DC 電源接続コードを傷つけ<br>ない<br>DC 電源接続コードやマイク用電<br>源供給ケーブルを傷つけると、火<br>災や感電の原因となります。<br>続コードを加工したり、傷つけたり                                      | <b>ぬれ手禁</b><br>があります。           | <b>め</b><br>ゆ<br>止<br>る                           | <b>れた手で電源プラグを</b><br>わらない<br>れた手で AC アダプターな<br>の電源プラグを抜き差しす<br>と、感電の原因となること         |
| <ul> <li>重いものを</li> <li>熱器具に近</li> <li>DC 電源接<br/>を持って扱</li> <li>万一、DC<br/>上げ店また<br/>ご依頼くた</li> </ul> | そのせたり、引っ張ったりしない。<br>そづけたり、加熱したりしない。<br>続コードを抜くときは、必ずプラグ<br>えく。<br>電源接続コードが傷んだら、お買い<br>こはソニーのサービス窓口に交換を<br>ざさい。                        | 日日<br>フラグを<br>セントから             | ー<br>コン<br>5抜く                                    | お手入れの際は、AC<br>アダプターのプラグを<br>コンセントから抜く<br>電源を接続したままお手入<br>れをすると、感電の原因と<br>なることがあります。 |
| 日前                                                                                                    | <b>撮影時は周囲の状況に注意<br/>を払う</b><br>周囲の状況を把握しないまま、撮<br>影を行わないでください。<br>事故やけがの原因となります。                                                      |                                 |                                                   |                                                                                     |
|                                                                                                    | <b>指定の電源で使用する</b><br>取扱説明書に記されているバッテ<br>リーパックまたは AC アダプター<br>でお使いください。指定以外の<br>バッテリーパックや AC アダプ                                       |                                 |                                                   |                                                                                     |

⚠注意

下記の注意を守らないと、**けが**をしたり 周辺の物品に**損害**を与えることがあります。

| <ul> <li>         禁止         禁止         禁止         業点を結び、         素。         第二         第二         <p< th=""><th>SxS メモリーカードスロッ<br/>トに手や指を入れない<br/>SxS メモリーカードスロットに手<br/>や指を入れると、けがの原因とな<br/>ることがあります。<br/>指定以外のケーブル/機器を<br/>接続しない<br/>カムコーダーの外部端子に規定以<br/>外のケーブル/機器を接続した場<br/>合、発煙、発火の恐れがあります。<br/>レンズやビューファインダー<br/>の接眼レンズを太陽に向けて<br/>放置しない<br/>太陽光がレンズやビューファイン<br/>ダーの接眼レンズを通して内部に<br/>火災の原因となることがありま</th><th><ul> <li>部品の取り付けを正しく行う</li> <li>本機に以下の部品を取り付けると<br/>きは、取扱説明書の該当するページをよく読んだうえ、確実に取り<br/>付けてください。取り付け方法を</li> <li>認ると部品やカムコーダー本体が落下し、けが<br/>の原因となることがあります。</li> <li>レンズ</li> <li>ショルダーベルト</li> <li>バッテリーパック</li> <li>アダブター類</li> <li>ビューファインダー</li> <li>ライト</li> <li>三脚アタッチメント</li> </ul></th></p<></li></ul> | SxS メモリーカードスロッ<br>トに手や指を入れない<br>SxS メモリーカードスロットに手<br>や指を入れると、けがの原因とな<br>ることがあります。<br>指定以外のケーブル/機器を<br>接続しない<br>カムコーダーの外部端子に規定以<br>外のケーブル/機器を接続した場<br>合、発煙、発火の恐れがあります。<br>レンズやビューファインダー<br>の接眼レンズを太陽に向けて<br>放置しない<br>太陽光がレンズやビューファイン<br>ダーの接眼レンズを通して内部に<br>火災の原因となることがありま | <ul> <li>部品の取り付けを正しく行う</li> <li>本機に以下の部品を取り付けると<br/>きは、取扱説明書の該当するページをよく読んだうえ、確実に取り<br/>付けてください。取り付け方法を</li> <li>認ると部品やカムコーダー本体が落下し、けが<br/>の原因となることがあります。</li> <li>レンズ</li> <li>ショルダーベルト</li> <li>バッテリーパック</li> <li>アダブター類</li> <li>ビューファインダー</li> <li>ライト</li> <li>三脚アタッチメント</li> </ul> |
|----------------------------------------------------------------------------------------------------|----------------------------------------------------------------------------------------------------|----------------------------------------------------------------------------------------------------|
| <b>公</b><br>禁止                                                                                                    | 通風孔をふさがない<br>通風孔をふさいだまま使用すると、<br>内部に熱がこもり、火災や故障の<br>原因となることがあります。                                                                                                    | 注意     ニャントは重心<br>を考慮して取り付ける<br>三脚アタッチメントを三脚に取り<br>付けるとき、カムコーダーと三脚<br>アタッチメントの重心を考慮して<br>適切な位置の穴を選び、カムコーダーを三脚ア<br>タッチメントに確実に取り付けないと、カム<br>コーダーが転倒・落下しけがの原因となること<br>があります。                                                                                                    |
| (1)<br>指示 感電の原因の                                                                                                    | 指定された動作温度・動作温<br>度で使用する<br>動作温度・動作湿度を超えた環境、<br>またはほこりや油煙・湯気が極端<br>に多い場所で使用すると、火災や<br>となることがあります。                                                                                                    | (保管するときは安定した場所に置く)<br>指示 おどに置くと、カムコーダーが落<br>下してけがの原因となることがあ                                                                                                    |

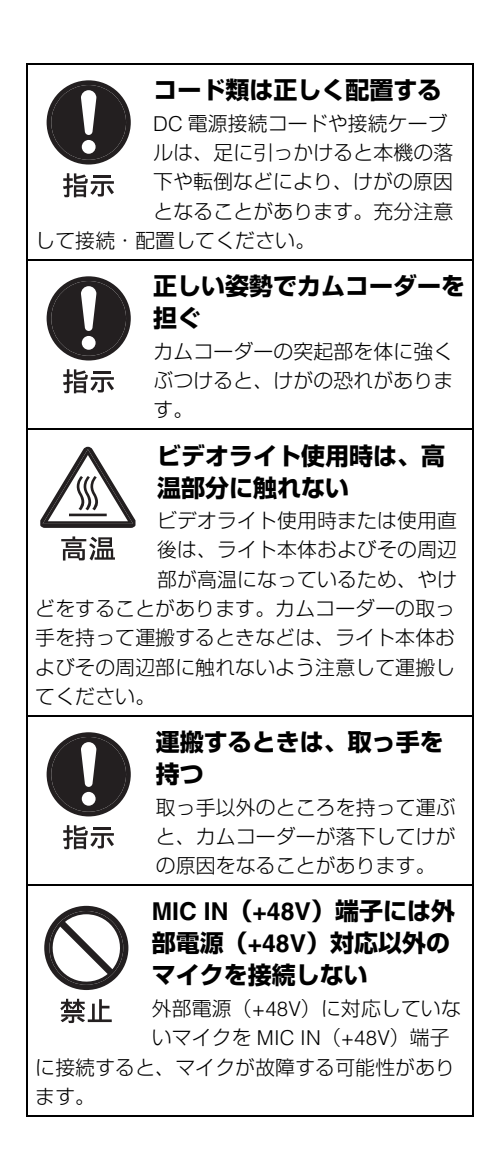

# 電池についての安全上 のご注意

電池の使い方を誤ると、液漏れ・発熱・破 裂・発火・誤飲による大けがや失明の原因 となるので、次のことを必ず守ってくださ い。

### 万一、異常が起きたら

### 煙が出たら

- 機器の電源スイッチを切るか、バッテ リーチャージャーの電源プラグを抜く。
- お買い上げ店またはソニーのサービス窓 口に連絡する。
- 電池の液が目に入ったら
   すぐきれいな水で洗い、直ちに医師の治療を受ける。
- 電池の液が皮膚や衣服に付いたら すぐにきれいな水で洗い流す。
- バッテリー収納部内で液が漏れたらよくふきとってから、新しい電池を入れる。

ここでは、本機で使用可能なソニー製リチ ウムイオン電池についての注意事項を記載 しています。

### <u>⚠</u>危険

- 充電には、ソニーの専用バッテリー チャージャーを使用する。
- 火の中に投げ入れたり、加熱、半田付け、 分解、改造をしない。
- 直射日光の当たるところ、炎天下の車内、 ストーブのそばなど高温の場所で、使用・ 放置・充電をしない。

### ⚠警告

- ハンマーでたたくなどの強い衝撃を与えたり、踏みつけたりしない。
- 接点部や⊕極と⊖極をショートさせたり、
   金属製のものと一緒に携帯・保管をしない。

- 所定の充電時間を超えても充電が完了しない場合は、充電をやめる。
- 電池使用中や充電、保管時に異臭がしたり、発熱・液漏れ・変色・変形などがあったときは、すぐに使用や充電をやめる。
- •水や海水につけたり、濡らしたりしない。

### <u>∕</u>注意

充電のしかたについてはバッテリーチャー ジャーの取扱説明書をよく読む。

### ご注意

指定以外の電池に交換すると、破裂する危 険があります。

必ず指定の電池に交換してください。 使用済みの電池は、国または地域の法令に したがって処理してください。

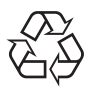

### Li-ion

リチウムイオン電池は、リサイクルできま す。不要になったリチウムイオン電池は、 金属部にセロハンテーブなどの絶縁テープ を貼ってリサイクル協力店へお持ちくださ い。

充電式電池の回収・リサイクルおよびリサ イクル協力店については、一般社団法人 JBRCホームページ

http://www.jbrc.net/hp/contents/index.html を参照してください。

その他の安全上のご注 意

### 警告

イヤホンやヘッドホンを使用するときは、 音量を上げすぎないようにご注意ください。 耳を刺激するような大きな音量で長時間続 けて聞くと、聴力に悪い影響を与えること があります。

# はじめに

### ご使用の前に

ソニーソリッドステートメモリーカムコー ダー PMW-320K/320Lをお買い上げ後、ご 使用になるためには、使用地域の設定が必 要です。

(使用地域が未設定の状態で本機を使用する ことはできません。)

◆設定のしかたについて詳しくは「使用地域の 設定」(46ページ)をご覧ください。

### ご注意

PMW-320K/320L(以下、「本機」)に対して周辺機 器やアクセサリーの取り付け/取りはずしを行う ときは、必ず本機の電源をオフにしてください。

# 1章 概要

## 特長

本機は、<sup>1</sup>/<sub>2</sub>型(対角8mm)のフルHD (1920×1080)"Exmor"CMOSイメージセ ンサーを搭載したショルダータイプの 3CMOS HDメモリーカードカムコーダーで す。

### 1/2型バヨネットマウントを採用

<sup>1</sup>/2型バヨネットマウント(フランジバック 38mm)を採用し、ソニー<sup>1</sup>/2型バヨネット マウントの交換レンズを使用できます。

### 記録メディアにSxSメモリーカー ドを採用

記録画像へのランダムアクセスやファイル ベースの操作が可能なSxSメモリーカード を採用しています。

### 軽量・低消費電力

CMOSイメージセンサー、専用の映像信号 処理LSI、およびSxSメモリーカードの採用 によって、消費電力を15W以下に抑え、 ファンレス構造を実現しました。さらに本 体の軽量化(3.2kg)と低重心設計によっ て、担いだときの肩への負担の軽減と安定 感を両立しています。

### MPEG-2 Long GOP画像圧縮によ るHD記録

MPEG-2 Long GOP方式により、1920× 1080、1440×1080、1280×720のHD画像 を記録します。ビットレートは、35Mbps (HQモード)または25Mbps (SPモード) に設定できます。 高効率の圧縮方式によって、高画質のHD画 像を32GBのSxSメモリーカード1枚に 35Mbps (HQモード)で約100分、 25Mbps (SPモード)で約140分記録でき ます。

### マルチフォーマット対応

インターレース方式(1080/59.94iまたは 1080/50i)、プログレッシブ方式(1080/ 29.97P、1080/23.98P、720/59.94P、720/ 29.97P、720/23.98P、または1080/25P、 720/50P、720/25P)に対応し、各種のHD 記録方式をワールドワイドでカバーしてい ます。(23.98Pはネイティブ周波数での記録 が可能です。) また、NTSC/PAL方式のSD信号にも対応し ており、SD信号をDVCAM-AVIフォーマッ トで記録・再生したり、HD信号をSD信号 にダウンコンバートして出力することもで きます。

### 専用オートフォーカスレンズ

広角から望遠まで高品質な撮影が可能な<sup>1</sup>/<sub>2</sub> 型オートフォーカスレンズを装備していま す(PMW-320Kのみ)。

### 充実した機能(操作性の向上とさ まざまな撮影シーンに対応)

- ピクチャーキャッシュ機能
- 光学NDフィルターと電気的CCフィル ター
- ハイパーガンマ
- スローシャッター機能
- フレームレック機能
- インターバルレック(間欠記録)機能
- スロー&クイックモーション機能
- フリーズミックス機能
- 拡大フォーカス機能
- デジタルエクステンダー機能<sup>1)</sup>
- 画像反転機能
- アサイナブルスイッチ
- 3.5型高解像度カラー LCDビューファイン ダー
- リモートコントロール
- 1)50ピンインターフェースアンドデジタルエクス テンダー CBK-CE01 (別売)装着時

### 無線LAN接続に対応

別売のハードウェアアップグレードキー CBK-UPG02を装着し、外部機器接続端子 に別売のWi-Fiアダプター CBK-WA01を接 続すると、本機とコンピューターを無線 LAN接続(Wi-Fi接続)することができま す。

Wi-Fi接続を介して、コンピューターと本機 でプランニングメタデータなどのファイル を送受信できます。また、ライブロギング 機能を使って、撮影中の映像にショット マークをつけることができます。

### XDCAM EXならではの従来機能を 踏襲

サムネイル表示、メタデータの管理など、 従来のXDCAM EXのワークフローを継承し ながら、マンマシンインターフェースの充 実を図っています。

### XDCAM EX web site

XDCAM EXに関連する情報について詳しく は、ソニープロフェッショナル/業務用製 品サイトをご覧ください。

### カムコーダーシステムの構成

別売の50ピンインターフェースアンドデジ タルエクステンダー CBK-CE01を装着する と、HDカメラアダプター XDCA-55をマウ ントして、HDカメラエクステンションユ ニットXDCU-50と接続し、撮影/収録シス テムを構成できます。 CBK-CE01の装着時は、カメラアダプター の代わりにMPEG TSアダプター HDCA-702 を接続して、本機のHDSDI出力をMPEGHD トランスポートストリームに変換すること

もできます。

ソフトウェアの使いか た

付属のCD-ROM(ラベル表示「Utility Software for Solid-State Memory Camcorder and Recorder」)には、コン ピューター上でSxSメモリーカードにアク セスしたり、撮影素材を管理するときに必 要な、アプリケーションソフトウェアやド ライバーソフトウェアが収納されています。 また、ソフトウェアのインストール方法に ついての情報が、PDF形式で記録されてい ます。

### ご注意

SxSメモリーカードをExpressCardスロットが標 準搭載されているコンピューターで使用するとき は、コンピューターにSxSデバイスドライバーソフ トウェアをインストールする必要があります。

# CD-ROMマニュアル を読む

### 準備

CD-ROMに収納されているマニュアルをご 覧いただくためには、以下のソフトウェア がインストールされている必要があります。 Adobe Reader 6.0 以上

### メモ

Adobe Reader がインストールされていない場合 は、下記URLよりダウンロードできます。

### http://www.adobe.co.jp/products/acrobat/ readstep2.html

Adobe、およびAdobe ReaderはAdobe Systems Incorporated (アドビシステムズ社)の商標です。

### マニュアルを読むには

次のようにします。

# 1 CD-ROMをCD-ROMドライブに入れる。

表紙ページが自動的にブラウザーで表示 されます。

ブラウザーで自動的に表示されないとき は、CD-ROM に入っている index.htm ファイルをダブルクリックしてくださ い。

### 読みたいマニュアルを選択してク リックする。

PDFファイルが開きます。

### メモ

Adobe Readerのバージョンによって、ファイルが 正しく表示されないことがあります。

正しく表示されない場合は、「準備」の項のURLよ り最新のソフトウェアをダウンロードしてお使い ください。

### ご注意

CD-ROMが破損または紛失したため、新しいCD-ROMをご希望の場合は、お買い上げ店またはソ ニーのサービス窓口にご依頼ください(有料)。

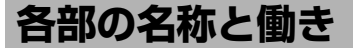

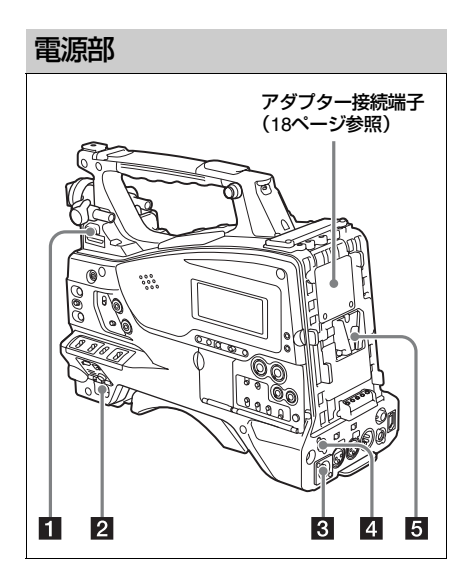

### LIGHT (ビデオライト動作モード切り換 え) スイッチ

LIGHT端子(19ページ参照)に接続したビ デオライトのオン/オフのしかたを選択し ます。

- AUTO:ビデオライトのPOWERスイッチを ONにしておくと、本機で記録している ときにライトが点灯する。
- MANUAL:ビデオライトのPOWERスイッ チでライトをオン/オフする。

### ご注意

ピクチャーキャッシュモードでの記録時は、記録 開始の操作をする前(メモリーにデータを蓄積し ている期間)にライトを点灯させることはできま せん。

2 POWER(電源)スイッチ

主電源をオン/オフします。

# 3 DC IN (DC電源入力) 端子 (XLR 4ピン、凸)

本機をAC電源で動作させるとき、この端子 に別売のDC電源コードを差し込み、バッテ リーチャージャー BC-L70、BC-L160など のDC出力端子に接続します。

# 4 DC OUT 12V (DC電源出力)端子(4 ピン、凹)

UHFシンセサイザーダイバーシティー チューナー WRR-860C/861/862(別売)用 の電源を供給します(最大0.5A)。

### ご注意

讏

大王

UHFシンセサイザーダイバーシティーチューナー 以外の機器は接続しないでください。

### 5 バッテリー取り付け部

バッテリーパックBP-L80Sを取り付けます。 また、ACアダプター AC-DN2B/DN10を取 り付けて、AC電源で本機を動作させること もできます。

- ◆「電源の準備」(39ページ)
- ◆「UHFポータブルチューナーを取り付ける (UHFワイヤレスマイクロホン使用時)」(51 ページ)

#### ご注意

本機を安全かつ正常な動作状態でお使いいただく ために、バッテリーパックBP-L80Sの使用を推奨 します。

### アダプター接続端子

カバーをはずして別売の50ピンインター フェースアンドデジタルエクステンダー CBK-CE01を装着すると、HDカメラアダプ ター XDCA-55やMPEG TSアダプター HDCA-702を接続できます。

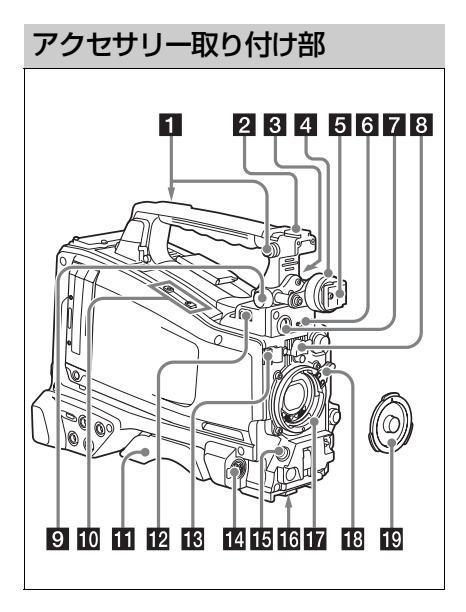

### 1 ショルダーベルト取り付け金具

付属のショルダーベルトを取り付けます (54ページ参照)。

### 2 アクセサリーシュー

ビデオライトなどを取り付けます(54ペー ジ参照)。

### ビューファインダー前後位置固定レ バー

ビューファインダーの位置を前後方向に調整するとき、このレバーとLOCK つまみを ゆるめて調整します。調整後、LOCKつま みと共にロックします。

### 4 ビューファインダー左右位置固定リン グ

ビューファインダーの位置を左右方向に調 整するときゆるめます(41ページ参照)。

### 5 ビューファインダー取り付けシュー ビューファインダーを取り付けます。

 6 VF (ビューファインダー) 端子 (角型 26ピン)

付属のビューファインダーの接続ケーブル を接続します。

 7 VF (ビューファインダー) 端子 (丸型 20ピン)

別売のビューファインダー(DXF-51、 DXF-C50WまたはDXF-20W)の接続ケーブ ルを接続します。

◆DXF-51またはDXF-C50Wの取り付けには、 別売のパーツが必要です。詳しくは、お買 い上げ店またはソニーのサービス窓口にお問 い合わせください。

### 8 レンズマウントゆるみ止めゴム

レンズ固定レバーでレンズを固定した後に、 このゴムを2つある突起の下側の突起にはめ 込みます。レンズマウントが固定され、レ ンズマウントがゆるむのを防ぎます。

9 ビューファインダー前後位置LOCKつ まみ

ビューファインダーの位置を前後方向に調 整するときゆるめます(41ページ参照)。

### 10 別売マイクホルダー取り付け部

別売のマイクホルダー CAC-12を取り付け ます(50ページ参照)。

### 1 ショルダーパッド

ショルダーパッド固定レバーを持ち上げる と、前後方向に位置を調節できます。本機 を肩にのせたとき操作しやすくなるように、 適当な位置に調節します(55ページ参照)。

### 12 LIGHT (ライト) 端子 (2ピン、凹)

アントンバウアー社製のウルトラライト2ま たは同等品で、50W以下のビデオライトを 接続します(54ページ参照)。

### 12 レンズケーブルクランプ

レンズケーブルを固定します。

 MIC IN (マイク入力)(+48V)端子 (XLR型、5ピン、凹)

ステレオマイクを接続する端子です。マイ ク用の電源(+48V)はこの端子から供給 されます。

LENS (レンズ接続用)端子(12ピン)
 レンズケーブルを接続します。

レンズマウントの内側にホットシューのあ る<sup>1</sup>/2型レンズを使用する場合は、この端子 は使用しません。

### ご注意

本機にレンズケーブルの接続/取りはずしを行う ときは、本機の電源を切ってから行ってください。

#### 16 三脚マウント

本機を三脚に固定するとき、三脚アタッチ メント(別売)を取り付けます。

### 17 レンズマウント(特殊バヨネット型)

レンズを取り付けます。 レンズマウントの内側に、レンズ接続用の 14ピン端子(7ピン端子2個)があります。

◆使用できるレンズについては、お買い上げ店 またはソニーのサービス窓口にお問い合わせ ください。

### ご注意

カメラ接続用端子が7ピンのレンズを取り付けた ときは、オートアイリス機能が動作しません。 また、映像レベル注意表示とアイリスポジション 表示が無効になります。

### 18 レンズ固定レバー

レンズをレンズマウントに差し込んだ後、 このレバーでレンズマウントリングを回し てレンズを固定します。 レンズを固定した後は、必ずレンズマウン トゆるみ止めゴムを使用してください。

### 10 レンズマウントキャップ

レンズ固定レバーを押し上げると取りはず せます。レンズを取り付けていないときは、 はめ込んでおきます。

### 操作・端子部

# 章

前面

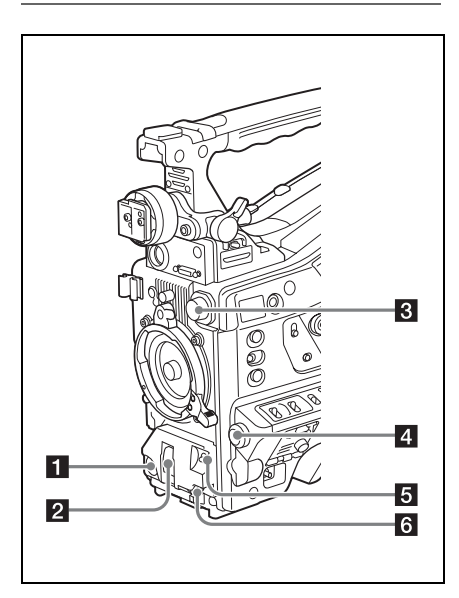

### **1** REC START(記録開始)ボタン

押すと記録が始まり、もう一度押すと止ま ります。レンズにあるRECボタンと同じ動 作をします。

### 2 SHUTTER (シャッター) スイッチ

電子シャッターを使うときにONにします。 SELECT側に押すと、シャッタースピード とシャッターモードの表示が切り替わりま す。スイッチの設定を切り換えると、新し い設定がビューファインダー画面に約3秒間 表示されます。

◆「電子シャッターの設定」(61ページ)

### 3 FILTER(フィルター切り換え)つまみ

本機に内蔵されている4種類のNDフィル ターを切り換えるためのつまみです。 このつまみの設定を切り換えると、新しい 設定がビューファインダー画面に約3秒間表 示されます。

### **FILTER** つ ND フィルターの種類 まみの設定

| 1 | CLEAR (素通し)                                                              |
|---|--------------------------------------------------------------------------|
| 2 | <sup>1</sup> / <sub>4</sub> ND(光を約 <sup>1</sup> / <sub>4</sub> に減衰させる)   |
| 3 | <sup>1</sup> / <sub>16</sub> ND(光を約 <sup>1</sup> / <sub>16</sub> に減衰させる) |
| 4 | <sup>1</sup> / <sub>64</sub> ND(光を約 <sup>1</sup> / <sub>64</sub> に減衰させる) |

MAINTENANCEメニューの設定を変更する ことにより、つまみの各位置にホワイトバ ランスの設定値を個別に記憶させておくこ とができるため、フィルターの切り換えに 連動して、撮影条件に応じた最適なホワイ トバランスが得られます。

◆「ホワイトバランスを調整する」(58ページ)

### 4 MENUつまみ

各メニュー内の項目選択や設定値の変更を するときに使います(112ページ参照)。

### AUTO W/B BAL(ホワイトバランス/ ブラックバランス自動調整)スイッチ

次のようにホワイトバランスやブラックバ ランスを自動調整します。

- WHITE:ホワイトバランスを自動調整す る。このとき WHITE BALスイッチ(22 ページ参照)をAまたはBにしておくと、 調整された値がメモリー AまたはBに記 憶される。WHITE BALスイッチがPRST のときは動作しない。
- BLACK:ブラックセットとブラックバラン スを自動調整する。

自動追尾ホワイトバランス (ATW)時も動作 します。

オートホワイトバランス実行中に再度 WHITE側に倒すと、オートホワイトバラン スは中止され、元のホワイトバランス状態 に戻ります。

オートブラックバランス実行中に再度 BLACK側に倒すと、オートブラックバラン スは中止され、元のブラックバランス状態 に戻ります。

### 6 MIC LEVEL(マイクレベル)つまみ

音声チャンネル1/2/3/4の入力レベルを調整 します(66ページ参照)。

### 右側面(前部)

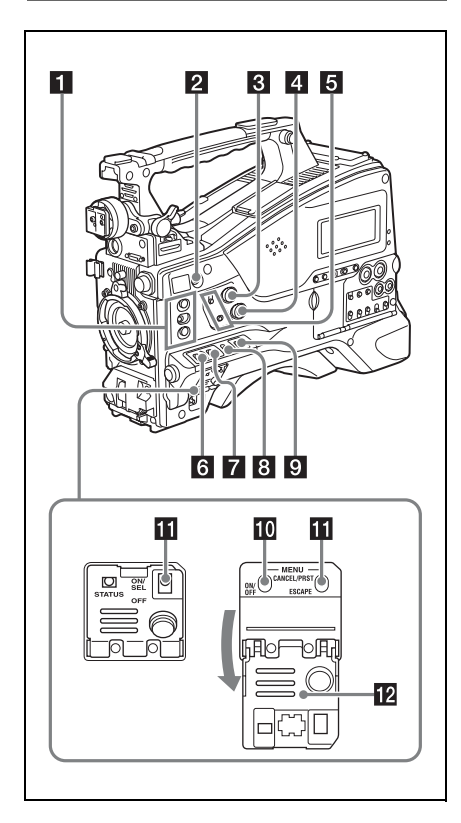

■ ASSIGN. (アサイナブル) 1/2/3スイッチ メニューのOPERATION >Assignable SW で機能を割り当てます(146ページ参照)。 工場出荷時には、ASSIGN. 1にEZ Mode、 ASSIGN. 2/3にOffが割り当てられています。 ASSIGN. 1/3スイッチには、オン/オフが 確認できるインジケーターが付いています。

# COLOR TEMP.(色温度切り換え)ボ タン

押すと点灯し、撮影するときの色温度を変 更できます(工場出荷時)。また、アサイナ ブルスイッチとして使用することができま す(147ページ参照)。 ALARM (警告音量調節) つまみ
 内蔵スピーカーやイヤホンから聞こえる警告音の音量を調節します。最小にすると、
 警告音は聞こえなくなります。
 ただし、メニューのMAINTENANCE
 >Audio >Min Alarm VolumeをSetに変更すると、このつまみが最小の位置でも警告音が聞こえるようになります。

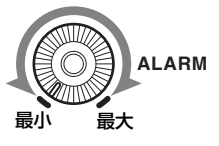

### 4 MONITOR (音量調節) つまみ

内蔵スピーカーやイヤホンから聞こえる警 告音以外の音声の音量を調節します。最小 にすると、音声は聞こえなくなります。

### 5 MONITOR(オーディオモニター選択) スイッチ

2つのスイッチの組み合わせによって、内蔵 スピーカーやイヤホンから聞こえる音声を 以下のように選択します。

**下側のスイッチ**: CH-1/2

| 上側のスイッチ   | 音声出力                                  |
|-----------|---------------------------------------|
| CH-1/CH-3 | チャンネル1の音声                             |
| MIX       | チャンネル1と2の混合音声<br>(ステレオ) <sup>a)</sup> |
| CH-2/CH-4 | チャンネル2の音声                             |

### **下側のスイッチ:**CH-3/4

| 上側のスイッチ   | 音声出力                                  |
|-----------|---------------------------------------|
| CH-1/CH-3 | チャンネル3の音声                             |
| MIX       | チャンネル3と4の混合音声<br>(ステレオ) <sup>a)</sup> |
| CH-2/CH-4 | チャンネル4の音声                             |

a)EARPHONE端子にステレオヘッドホンを接続 すると、音声をステレオで聞くことができま す。(メニューのMAINTENANCE >Audio >Headphone OutをStereoに設定する必要があ ります。)

### 6 ASSIGN. (アサイナブル) 0スイッチ

メニューのOPERATION >Assignable SW で機能を割り当てます(146ページ参照)。 1章 概要

工場出荷時には、Offが割り当てられていま す。 押すたびに動作が切り替わるモーメンタ

押すたびに動作が切り替わるモーメンタ リータイプのスイッチです。

### 7 GAIN(ゲイン切り換え)スイッチ

撮影時の照明状態に合わせて、映像アンプ のゲイン(利得)を切り換えます。L、M、 Hの設定に対応するゲイン値は、あらかじ めメニューのOPERATION >Gain Switchで (120ページ参照)指定します(工場出荷時 の設定は、L=0dB、M=6dB、H=12dB)。 このスイッチの設定を切り換えると、新し い設定がビューファインダー画面に約3秒間 表示されます。

### OUTPUT (出力信号切り換え) /DCC (ダイナミックコントラストコントロー ル機能切り換え) スイッチ

カメラ部から出力する信号を以下の2つから 選択します。

BARS:カラーバー信号を出力する。

**CAM**:撮影中の映像信号を出力し、DCC 機能<sup>1)</sup>のオン/オフを切り換えることが できる。

1) DCC (Dynamic Contrast Control)機能: 高輝度の背景で人物や風景などにレベルを合わ せて撮影すると、背景が白くつぶれ、背景にあ る建物や風景がぼやける。このようなときに DCC 機能を動作させると、高輝度部分を自動 的に抑え、背景をくっきりと再現できる。次の ような場面の撮影に効果を発揮する。

- 晴天時に日陰の人物を撮るとき
- 車内または屋内の人物と窓越しの屋外の風景
   を同時に撮影したいとき
- コントラストの強い場面を撮るとき

### 9 WHITE BAL(ホワイトバランスメモ リー切り換え)スイッチ

以下のようにホワイトバランスの調整方法 を切り換えます。

PRST: 色温度をプリセット値(工場出荷時の設定は3200K)に調整する。ホワイトバランスを調整する時間がないときなどに合わせる。

- AまたはB:あらかじめAまたはBに保存しておいたホワイトバランスの調整値を呼び出す。AUTO W/B BALスイッチ(20ページ参照)をWHITE側に押すと、ホワイトバランスを自動的に調整し、調整値をメモリーAまたはメモリーBに記憶する。
- B (ATW<sup>1)</sup>):OPERATIONメニューの White SettingでWhite Switch <B>を ATWに設定しておくと、ATWが動作す る。

なお、ATWが動作中でも、AUTO W/B BALスイッチは機能する。

このスイッチの設定を切り換えると、新し い設定がビューファインダー画面に約3秒間 表示されます。

- ATW (Auto Tracing White balance):照明条件の変化に応じて画像のホワイトバランスを自動的に追従させる機能
- MENU ON/OFF (メニュー表示オン/ オフ) スイッチ

スイッチカバーを開けると使用できるよう になります。

ビューファインダー画面やテスト出力画面 上に設定メニューを表示するときに使用し ます。スイッチを押し下げるたびに、メ ニューの表示/非表示が切り替わります。サ ムネイル画面操作部のMENUボタンも同じ 働きです。

### III STATUS ON/SEL/OFF (メニュー設定

表示オン/ページ選択/表示オフ)ス イッチ MENU CANCEL/PRST/ESCAPE(メ

ニュー設定取消し/プリセット/戻る) スイッチ

メニューが表示されていないときは STATUS ON/SEL/OFFスイッチとして機能 します。メニューが表示されているときは MENU CANCEL/PRST/ESCAPEスイッチと して機能します。(スイッチカバーを開ける と使用できるようになります。) STATUS ON/SEL/OFFスイッチは、次のように使用します。

- ON/SEL:この位置に押し上げると、本機 の各種設定や状態を確認するための画 面がビューファインダーに表示される (71ページ参照)。この画面は5ページあ り、押し上げるごとに、ページが変わ る。画面は約10秒間表示される。
- OFF:画面を表示させた直後に、画面を消 したいとき、この位置に押し下げる。

MENU CANCEL/PRST/ESCAPEスイッチ は、次のように使用します。

CANCEL/PRST:メニューの設定変更後に この位置へ押し上げると、変更した設 定を取り消すかどうかを確認する表示 が出る。再度押し上げると設定が取り 消される。

メニューの設定変更前または設定変更 を取り消した後にこの位置へ押し上げ ると、現在の設定を標準設定(初期設 定値)にリセットするかどうかを確認 する表示が出る。再度押し上げると現 在の設定が標準設定にリセットされる。

ESCAPE:階層構造を持つメニューを開い ているときに使用する。この位置に押 し下げるたびに、現在の階層から1つ上 の階層に戻る。

### 12 スイッチカバー

MENU ON/OFFスイッチ、またはMENU CANCEL/PRST/ESCAPEスイッチを操作す るとき、このカバーを開けます。

### 右側面(後部)

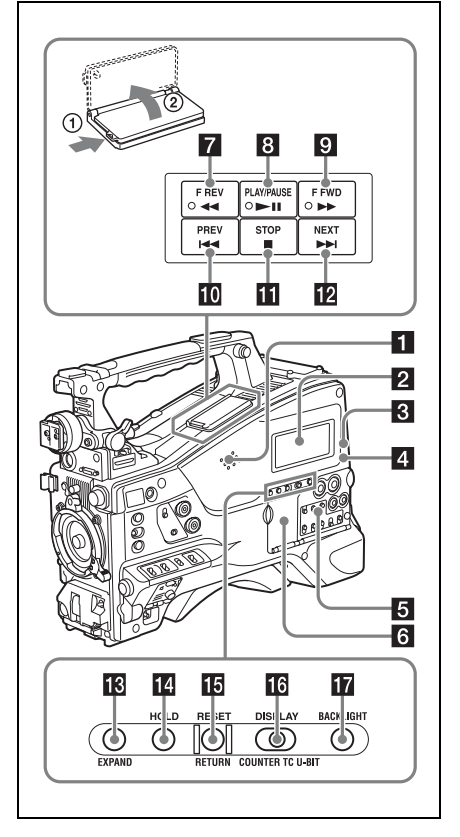

### 1 内蔵スピーカー

記録中はE-E音<sup>1)</sup>を、再生中は再生音をモニ ターできます。警告ランプや警告表示の点 滅・点灯に合わせて警告音も聞こえます (166ページ参照)。

なお、EARPHONE端子にイヤホンをつなぐ と、内蔵スピーカーからは音が聞こえなく なります。

1) E-E:「Electric to Electric」の略。本機に入力され、本機内部の電気回路のみを通って出力端子から出てくる映像信号または音声信号のこと。これによって入力信号を確認できる。

### 2 白黒液晶表示部

バッテリー残量、メディア残量、音声レベル、タイムデータなどを表示します(30ページ参照)。

WARNING (警告) ランプ
 異常が発生すると、点滅または点灯します
 (166ページ参照)。

ACCESS (アクセス) ランプ
 記録メディアに書き込みや読み出しが行われているときに青で点灯します。

5 オーディオ調整部の保護カバー 開くとオーディオ調整部が現れます(25 ページ参照)。

⑤ サムネイル画面操作部の保護カバー 開くとサムネイル画面の操作部が現れます (25ページ参照)。

▼ FREV(逆高速再生)ボタンとランプ 逆方向に高速再生します。再生速度は、ボ タンを押すたびに約4倍速→約15倍速→約 24倍速の順に切り替わります。逆方向高速 再生中はランプが点灯します。

 PLAY/PAUSE (再生/一時停止)ボタ ンとランプ

再生するときに押します。再生中はランプ が点灯します。

再生中に再度このボタンを押すと一時停止 状態となり、静止画が出力されます。この とき、ランプが毎秒1回の速さで点滅しま す。

再生/一時停止中にFREVボタンまたはF FWDボタンを押すと、逆方向または順方向の高速再生になります。

### 9 FFWD(高速再生)ボタンとランプ

順方向に高速再生します。再生速度は、ボ タンを押すたびに約4倍速→約15倍速→約 24倍速の順に切り替わります。順方向高速 再生中はランプが点灯します。 PREV(逆方向クリップジャンプ)ボタン

現在のクリップの先頭にジャンプします。 FREVボタンと同時に押すと、記録メディ ア内で最初に記録されたクリップの先頭画 にジャンプします。 このボタンをすばやく2回押すと、直前のク リップ(存在しない場合は現在のクリップ) の先頭画にジャンプします。

### **11** STOP (停止) ボタン

再生をやめるときに押します。

# II NEXT(順方向クリップジャンプ)ボタン

次のクリップの先頭にジャンプします。 FFWDボタンと同時に押すと、記録メディ ア内の最後に記録されたクリップの先頭画 にジャンプします。

### 😢 EXPAND(エクスパンド)ボタン

サムネイル画面表示中に押すと、選択した クリップを分割し、分割されたそれぞれの 先頭フレームをさらにサムネイルとして一 覧表示します(エクスパンド機能)。HD記 録されたMP4クリップは時間で12分割、SD 記録されたAVIクリップは、複数ファイルで 構成されている場合のみ、ファイルごとに 分割表示されます。

MP4クリップの場合は、押すたびに分割を 繰り返します。SHIFTボタンを押したまま このボタンを押すと、押すたびに1つ前の分 割状態に戻ります。

#### 14 HOLD(データ表示保持)ボタン

押した瞬間に、白黒液晶表示部のタイム データの表示が保持されます。(ただし、タ イムコードジェネレーターは歩進し続けま す。)もう一度押すと、保持状態が解除され ます。

◆カウンター表示について詳しくは、30ペー ジをご覧ください。

讏

### 

白黒液晶表示部のタイムカウンター表示部 に表示されている値をリセットします。 PRESET/REGEN/CLOCKスイッチ(26ペー ジ参照)とF-RUN/SET/R-RUNスイッチ (26ページ参照)の設定に応じて、次のよう に働きます。

| スイッチの設定                                                                                       | RESET/RETURN ボタ                                       |
|-----------------------------------------------------------------------------------------------|-------------------------------------------------------|
|                                                                                               | ンの働き                                                  |
| <b>DISPLAYスイッチ</b> :<br>COUNTER                                                               | カウンターを<br>0:00:00:00:00にリセッ<br>トする。                   |
| DISPLAYスイッチ:<br>TC<br>PRESET/REGEN/<br>CLOCKスイッチ:<br>PRESET                                   | タイムコードを<br>00:00:00:00にリ<br>セットする。                    |
| <b>F-RUN/SET/R-RUNス</b><br>イッチ:SET                                                            |                                                       |
| DISPLAYスイッチ:<br>U-BIT<br>PRESET/REGEN/<br>CLOCKスイッチ:<br>PRESET<br>F-RUN/SET/R-RUNス<br>イッチ:SET | ユーザービット <sup>a)</sup> データ<br>を00 00 00 00にリセッ<br>トする。 |
| a)メディアに記録される                                                                                  | らタイムコードビットのう                                          |

a)メディアに記録されるタイムコードビットのうち、ユーザーが必要な情報を記録するために使うことのできるビット。

◆「タイムデータの設定」(69ページ)

エクスパンドサムネイル画面やショット マークサムネイル画面の表示中に押すと、1 つ前の画面に戻ります。

 DISPLAY(カウンター表示切り換え) スイッチ

白黒液晶表示部のタイムカウンター表示部 の表示をCOUNTER、TC、U-BITの順に切 り換えます(30ページ参照)。

- **COUNTER**:記録・再生経過時間のカウン ターを表示する。
- **TC**:タイムコードを表示する。

U-BIT:ユーザービットを表示する。

**D** BACKLIGHT (バックライト)ボタン 白黒液晶表示部のバックライトの点灯/消 灯を切り換えます。工場出荷時は点灯に設 定されています。

### サムネイル画面操作部とオーディオ調 整部

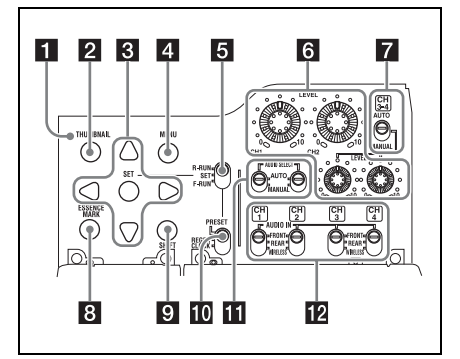

### サムネイルインジケーター

サムネイル画面が表示されているときに点 灯します。

### 2 THUMBNAIL(サムネイル)ボタン

サムネイル操作を行うとき、このボタンを 押してサムネイル画面(93ページ参照)を 表示します。

もう一度押すと、元の画面に戻ります。

### 3 SET(設定)ボタンと矢印ボタン

タイムコードやユーザービットの数値の設 定、およびサムネイル画面での操作に使用 します(101ページ参照)。

セットアップメニューを表示しているとき は、このボタンを押して項目の選択や設定 変更を確定します。

### 4 MENU(メニュー)ボタン

押すたびに、セットアップメニューの表示 /非表示が切り替わります。 MENU ON/OFFスイッチと同じ働きです。  5 F-RUN/SET/R-RUN (フリーラン/ セット/レックラン切り換え) スイッ チ

讏

大王

内蔵タイムコードジェネレーターの歩進 モードを選択します。スイッチの位置に よって、歩進モードは以下のように変わり ます。

- F-RUN:連続してタイムコードが歩進す る。タイムコードを外部ロックさせる ときなどに合わせる。
- SET:タイムコードやユーザービットを設 定する。
- R-RUN:記録中のみタイムコードが歩進す る。記録メディア上のタイムコードを、 連続して記録する。
- ◆「タイムコードを設定する」(69ページ)
- ◆「ユーザービットを設定する」(69ページ)

【EVEL CH1/CH2/CH3/CH4(音声チャンネル1/2/3/4録音レベル調整)つまみ
 AUDIO SELECT CH1/CH2スイッチ、およびAUDIO SELECT CH 3-4スイッチを
 MANUALにすると、音声チャンネル1、2、3、4に記録する音声レベルを調整できます。

 AUDIO SELECT CH 3-4(音声チャン ネル3-4自動/手動レベル調整切り換 え)スイッチ

音声チャンネル3と4の音声レベル調整方法 を個別に選択します。

AUTO:自動

MANUAL:手動

ESSENCE MARK (エッセンスマーク)
 ボタン

サムネイル画面表示中に押すと、リストの 選択項目に応じて、選択したクリップの ショットマークサムネイル画面を表示する ことができます。

All:エッセンスマークが打たれたすべての フレームの一覧を表示する。

Shot Mark1:ショットマーク1が設定され たフレームの一覧 Shot Mark2:ショットマーク2が設定され たフレームの一覧 Shot Mark0とShot Mark3~Shot Mark9も選 択できます。 ショットマーク0~ショットマーク9の名前

を定義したプランニングメタデータを使用 してクリップを記録した場合は、リストの 選択項目が定義した名前になります。

### SHIFT (シフト) ボタン

各種のボタンと組み合わせて使用します。

## PRESET/REGEN/CLOCK (プリセット/リジェネレート/クロック)ス イッチ

タイムコードを記録する方法を選択します。

- PRESET:新たに設定されたタイムコード をメディアに記録する。
- REGEN:メディアに記録されたタイムコー ドを読み取り、その値に連続するよう にタイムコードを記録する。F-RUN/ SET/R-RUN スイッチの設定にかかわら ず、本機はR-RUNモードで歩進する。
- CLOCK:タイムコードを内蔵の時計と合わ せる。F-RUN/SET/R-RUN スイッチの 設定にかかわらず、本機はF-RUNモー ドで歩進する。
- AUDIO SELECT CH1/CH2(音声チャンネル1/2自動/手動レベル調整切り換え)スイッチ

音声チャンネル1と2の音声レベル調整方法 を個別に選択します。

AUTO:自動

MANUAL:手動

### 2 AUDIO IN CH1/CH2/CH3/CH4 (音声 入力切り換えチャンネル1/2/3/4)ス イッチ

音声チャンネル1、2、3、4に記録する入力 信号を選択します。

**FRONT**: MIC IN端子に接続したマイクか らの音声入力信号

- REAR: AUDIO IN CH-1/CH-2端子に接続 したオーディオ機器からの音声入力信 号
- WIRELESS:本機にスロットインUHFポー タブルチューナーを装着したときの音 声入力信号

### 左側面と上部

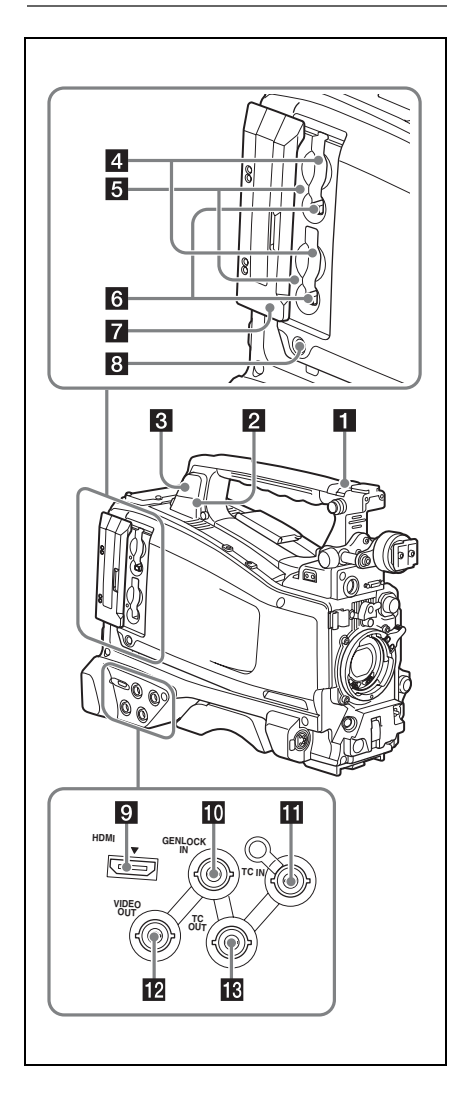

### ASSIGNABLE (アサイナブル) 4/5 ス イッチ

メニューのOPERATION >Assignable SW で機能を割り当てます(147ページ参照)。 工場出荷時には、Offが割り当てられていま す。

### 2 PC接続端子

本機をUSB接続モードに切り換えてコン ピューターの外部記憶装置として使用する ための端子です。ExpressCardスロットを 持たないコンピューターとこの端子を接続 すると、本機に挿入されたメモリーカード が、カードごとにドライブとして認識され ます。

### 3 外部機器接続端子

別売のWi-Fiアダプター CBK-WA01を接続 します。 CBK-WA01を接続すると、本機とコン ピューターをWi-Fi接続(無線接続)できま す。

### ご注意

- CBK-WA01を接続するときは、別売の ハードウェアアップグレードキー CBK-UPG02を装着してください。
- この端子は、CBK-WA01の接続に使用してください。USBハブなど他の機器を接続して使用することはできません。
- ◆CBK-WA01の使いかたについては、 「Manuals for Solid-State Memory Camcorder」のCD-ROMに収録されている Supplement(サプリメント)をご覧くださ い。

### 4 SxSメモリーカードスロット

上下に2つのスロット(AとB)があり、 SxSメモリーカードなどの記録メディアを 挿入します(74ページ参照)。

### 5 ACCESS (アクセス) ランプ

スロットA/Bの状態を示します(75ページ 参照)。ランプの点灯状態はスロットカバー を閉めていても確認できます。 G EJECT (SxSメモリーカード取り出し)
 ボタン

ー度押してロックを解除し、再度押し込む と記録メディアが手前に引き出されます (75ページ参照)。

### 7 スロットカバー

左右にスライドして開閉します。

 SLOT SELECT (SxSメモリーカード 選択)ボタン

スロットAとBの両方に記録メディアが装着 されているとき、使用する記録メディアを 切り換えます(75ページ参照)。

### 9 HDMI<sup>1)</sup>出力端子

ビデオモニター用のHDMI信号を出力しま す。HDMI信号入力端子付きのビデオモニ ターを接続して、撮影中の映像(カメラ画) または再生画をモニターすることができま す。

 HDMI、HDMI High-Definition Multimedia InterfaceおよびHDMIロゴは、HDMI Licensing LLCの商標もしくは米国およびその他の国にお ける登録商標です。

# GENLOCK IN (ゲンロック用入力)端 子(BNC型)

カメラ部にゲンロックをかけるとき、また はタイムコードを外部ロックさせるとき、 基準信号を入力します。入力できる基準信 号は、設定されているシステム周波数に よって次表のように異なります。

| システム周波数                   | 入力できる基準信号                             |
|---------------------------|---------------------------------------|
| 1080/59.94i               | 1080/59.94i、480/59.94i                |
| 1080/29.97P               | 1080/59.94i、480/59.94i                |
| 1080/23.98P(PsF出<br>力時)   | 1080/23.98PsF、480/<br>59.94i          |
| 1080/23.98P(プル<br>ダウン出力時) | 1080/59.94i、480/59.94i                |
| 720/59.94P                | 1080/59.94i、720/<br>59.94P、480/59.94i |
| 720/29.97P                | 1080/59.94i、720/<br>59.94P、480/59.94i |
| 720/23.98P                | 1080/59.94i、720/<br>59.94P、480/59.94i |

| システム周波数    | 入力できる基準信号                    |
|------------|------------------------------|
| 480/59.94i | 1080/59.94i、480/59.94i       |
| 480/29.97P | 1080/59.94i、480/59.94i       |
| 1080/50i   | 1080/50i、576/50i             |
| 1080/25P   | 1080/50i、576/50i             |
| 720/50P    | 1080/50i、720/50P、<br>576/50i |
| 720/25P    | 1080/50i、720/50P、<br>576/50i |
| 576/50i    | 1080/50i、576/50i             |
| 576/25P    | 1080/50i、576/50i             |
|            |                              |

(カメラ部へのゲンロックは、水平同期信号 のみに対応しています。)ゲンロックのH フェーズ(水平同期信号の位相)の調整は メニューのMAINTENANCE > Genlockで行 います。

### TC IN (タイムコード入力) 端子 (BNC 型)

タイムコードを外部ロックさせるとき、基 準となるタイムコードを入力します。 ◆「タイムコードを設定する」(69ページ)

### 2 VIDEO OUT (ビデオ出力) 端子 (BNC 型)

ビデオモニター用のビデオ信号を出力しま す。メニューのOPERATION >Input/Output >Output&i.LINKの設定により、コンポジッ トビデオまたはHD-Yのいずれかを選択でき ます。

### IC OUT (タイムコード出力) 端子 (BNC型)

外部VTRのタイムコードを本機のタイム コードにロックさせるとき、外部VTRのタ イムコードロック用TC IN(タイムコード入 力)端子と接続します。

# 章 费费

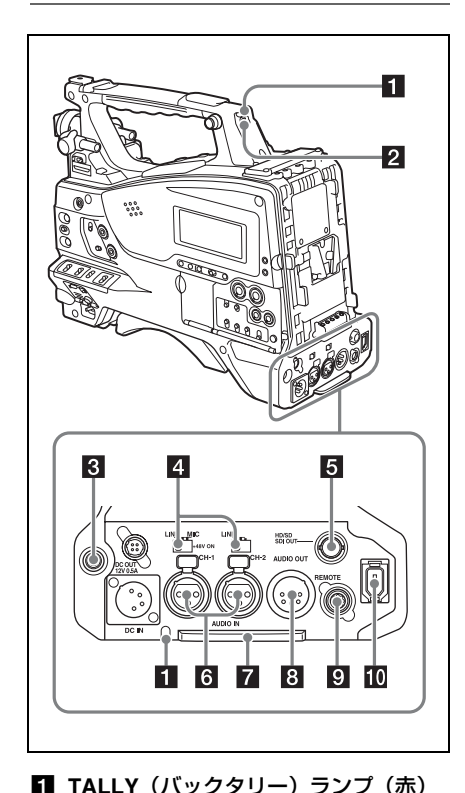

■ TALLY (ハックタリー) ラノノ(赤) 記録中に点灯します。ただし、TALLYス イッチがOFFになっていると点灯しません。 WARNINGランプ(24ページ参照)が動作 しているときは点滅します。なお、ビュー ファインダー前面のタリーランプ、ビュー ファインダー画面のREC表示も同様に点灯 /点滅します。

◆「エラー/警告システム」(166ページ)

### 2 TALLY (タリー) スイッチ

TALLYランプを使用するとき、ONに設定し ます。

### B EARPHONE (イヤホン) 端子 (ステレ オ、ミニジャック)

イヤホンを接続すると、記録中はE-E音を、 再生中は再生音をモニターできます。警告 ランプや警告表示の点滅・点灯に合わせて 警告音も聞こえます。内蔵スピーカーから の音は自動的に聞こえなくなります。 メニューのMAINTENANCE >Audioでモノ ラル/ステレオを切り換えることができま す。

讏

魏贾

AUDIO IN(音声入力)切り換えスイッ
 チ

AUDIO IN CH-1/CH-2端子に入力される音 声の音源を切り換えます。

- LINE:ステレオアンプなど、外部のオー ディオ信号源を接続する場合
- MIC:48V対応マイク以外のマイクを接続す る場合

+48V:48V対応マイクを接続する場合

### 5 HD/SD SDI OUT端子(BNC型)

HDSDI信号(エンベデッドオーディオ)ま たはSDSDI信号(エンベデッドオーディオ) を出力します。本端子からの出力信号は、 メニューのOPERATION >Input/Output >SDI Outputでオン、オフを切り換えるこ とができます。

# AUDIO IN CH1-/CH-2(音声入力チャンネル1/2)端子(XLR型、3ピン、凹) オーディオ機器やマイクを接続します。

### 7 ボトムカバー

後面の端子に接続するケーブル類を保護す るためのパーツです。

カムコーダー底面の取り付けネジをゆるめ ると、接続するマイクケーブルまたはオー ディオケーブルのプラグの形状に応じて、 ボトムカバーの位置を調整することができ ます。調整後は、ネジを締めてカバーを固 定してください。

# AUDIO OUT(音声出力)端子(XLR 型、5ピン、凸)

オーディオチャンネル1、2または、オー ディオチャンネル3、4に記録された音声信 号を出力します。 1章 概要

出力する音声信号は、MONITORスイッチ で選択します。

③ REMOTE (リモートコントロール)端子(8ピン)

本機の遠隔操作が可能なリモートコント ロールユニットを接続します。

### ご注意

本機にリモートコントロールユニットの接続/取 りはずしを行うときは、本機の電源を切ってから 行ってください。

### i.LINK(HDV/DV)端子(6ピン、 IEEE1394準拠S400)

HDV/DV機器を接続し、HDV/DVストリーム を入出力します。

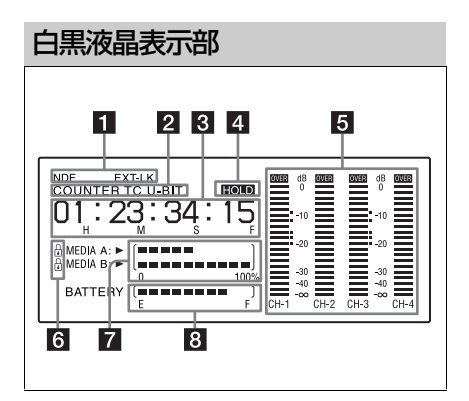

### 1 状態表示

NDF: タイムコードがノンドロップフレー ムモードのとき表示されます。

**EXT-LK**:内蔵のタイムコードジェネレー ターがTC IN端子に接続した外部信号に ロックしているとき表示されます。

### 2 カウンター表示種別

DISPLAYスイッチによって選択されている カウンター表示部の種別を表示します。 COUNTER: カウンター

**TC**:タイムコード

U-BIT:ユーザービット

### 3 タイムカウンター表示

DISPLAYスイッチのポジションにより、タ イムカウンター、タイムコード、ユーザー ビットを切り換えて表示します。 タイムコード表示中にHOLDボタンが押さ れたときは、次のフォーマットで表示され ます。HOLDボタンを再度押して保持状態 を解除すると、通常の表示に戻ります。

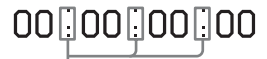

カウンター歩進が保持状態であることを3つの ドットで表す

### 4 HOLD表示

タイムコードジェネレーターの歩進表示を 止めているとき表示されます。

### 5 音声レベルメーター

音声記録レベルまたは再生レベルが表示されます。「1」~「4」は音声チャンネル1~ 4を示します。

### 6 ロックマーク表示

記録メディアがプロテクトされているとき 表示されます。

### 7 メディア残量表示

記録メディアの残量がスロットごとにバー グラフで表示されます。

#### 8 バッテリー残量表示

バッテリーの残量がバーグラフで表示されます。

**PUSH AF (オートフォーカス)ボタン** フォーカス調整がマニュアルモードのとき は、このボタンを押すことによって押した 時点の被写体へのオートフォーカス調整が 可能です。

ボタンを押すとオートフォーカスが起動し、フォーカスが合うと停止します。

FOCUSスイッチがA(オート)側になって いても、このボタンを押すことによって、 オートフォーカスが再起動します。

- 2 FOCUS(フォーカス調整モード)ス イッチ
- A (オート):常時オートフォーカス機能が 働きます。スイッチがA側になっていて も、フォーカスリングを操作すること によって、マニュアルでフォーカスを 調整することもできます。
- M (マニュアル):マニュアルモードにな り、フォーカスリングでフォーカスを 調整します。 マニュアルモードでは、PUSH AFボタ ンによるオートフォーカス調整も可能 です。

### 3 MACRO (マクロ) スイッチ

スイッチをON側にするとマクロ有効モード になり、マクロ領域(レンズ先端から 5cm<sup>1)</sup> ~90cm)を含めた範囲(5cm<sup>1)</sup> ~ $\infty$ )でのフォーカス操作が可能になりま す。

この動作は、フォーカス調整モードがオー ト/マニュアルに関わらず有効です。 マクロ領域では、オートフォーカスの動作 速度が遅くなります。 1)ワイド(広角)端時

### 4 絞りリング

マニュアルで絞りを調整するとき、IRISス イッチをM(マニュアル)側に切り換えて から、このリングを回します。

### 5 ズームリング

マニュアルでズームを調整するとき、 ZOOMスイッチをMANUAL側に切り換えて から、このリングを回します。

### 6 フォーカスリング

フォーカスを調整するとき、このリングを 回します。

このリングは、双方向にエンドレスで回転 します。速く回転させるほどフォーカス動 作が速くなり、少ない回転量でフォーカス が合うように設計されています。

フォーカスリングを後方(本体側)に引く と、常にマニュアルでフォーカスを合わせ 照)。

### 7 フランジバック調整ボタン

フランジバック(レンズ取り付け面から結 像面までの距離)を調整するとき押します (48ページ参照)。

るFull MFモードになります(65ページ参

### 8 ズームコントロール端子(8ピン)

別売のズームサーボコントローラーを接続 することによって、ズームの遠隔操作が可 能です。

#### 9 ZOOM(ズーム操作モード)スイッチ

- SERVO (サーボ):電動ズームを選択しま す。電動ズームレバーを使って操作し ます。
- MANUAL (マニュアル):手動ズームを選 択します。ズームリングを使って操作 します。
- PUSH AUTO(インスタント自動絞り) ボタン

IRISスイッチをM側にして絞りを手動で調整している間に一時的に自動調整を行いたいとき、このボタンを押します。ボタンを押している間、絞りが自動調整されます。

### 11 IRIS(絞り調整モード選択)スイッチ

- A (オート): 絞りが自動調整されます。
- M (マニュアル): 絞りリングで絞りを調整 します。

### 12 電動ズームレバー

ZOOMスイッチがSERVO側に設定されてい るとき、有効です。広角にしたいときW (ワイド)側を、望遠にしたいときT(テレ) 側を押します。 レバーを深く押すとズーム速度が早くなり、 浅く押すと遅くなります。

### オートフォーカスについてのご注意

 以下のような場合、被写体にフォーカス が合いにくいことがあります。このよう な場合は、マニュアル操作でフォーカス を合わせてください。

- 被写体にコントラストがないとき
- 被写体の動きが速いとき
- 街灯や夜景などの点灯源を撮影すると き
- 被写体の近くに極端に明るいものがあるとき
- ガラス窓越しに撮影するとき
- 画面内に遠いものと近いものが複数ある ときは、意図しない被写体にフォーカス が合う場合があります。この場合は、 フォーカスを合わせたい被写体を画面中 央に映し、PUSH AFボタンを押してくだ さい。
- PUSH AFボタンでフォーカスを合わせた 後、ズーム操作や絞り調整を行うと、被 写界深度が浅くなることによってフォー カスが甘くなる場合があります。この場 合は、もう一度PUSH AFボタンを押して、 フォーカスを合わせ直してください。
- ワイド(広角)側でフォーカスを合わせ てテレ(望遠)側にズームすると、 フォーカスが合わない場合があります。
- スローシャッターモード使用中は、 フォーカスが合うまでに時間がかかることがあります。

### ズームスピードについてのご注意

撮影距離によっては、テレ(望遠)側に ズームしていくうちにズームスピードが低 下する場合があります。

### 🚯 RET(リターンビデオ)ボタン

アサイナブルスイッチとして、機能を割り 当てて使用することができます(149ペー ジ参照)。 「Lens RET」が割り当てられているときは (工場出荷時)、記録一時停止中に押すと、 記録した最後の数秒間をビューファイン ダーでみる(レックレビューする)ことが できます(78ページ参照)。 また、記録/再生中に押す(クリックする) とショットマーク1が、すばやく2回押す (ダブルクリックする)とショットマーク2 が記録されます(80ページ参照)。

### 14 VTRボタン

記録の開始/停止に使用します。一度押す と記録が始まり、もう一度押すと停止しま す。

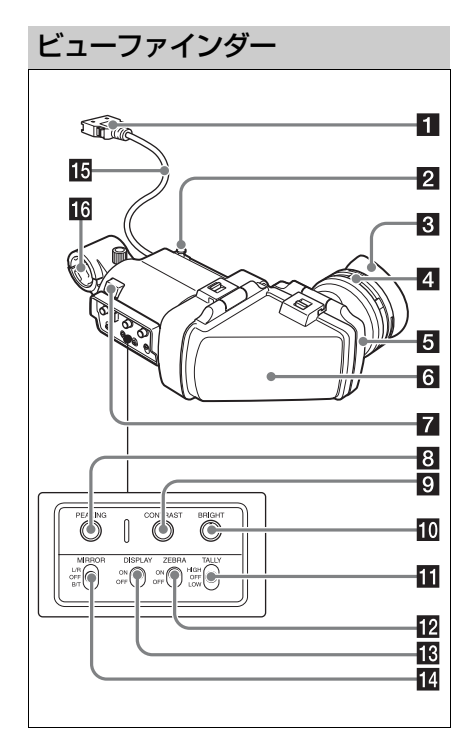

### 1 コネクター

本機のVF端子(26ピン)に接続します。

### 2 スライドストッパー

ビューファインダーを本機に取り付けて左 右にスライドさせるとき、ビューファイン ダーが本機からはずれるのを防ぎます。

### 3 アイカップ

### 4 視度調整リング

画面の映像が最もはっきり見えるように、 このリングを回して視度を調整します。

### 5 アイピース部

使用状況に応じて、跳ね上げることができます。

### 6 VF筒部

す。

使用状況に応じて、跳ね上げたり、回転さ せたりすることができます。

### 7 タリーランプ

本機のREC STARTボタン、レンズのVTRボ タン、またはリモートコントロールユニッ トのVTRボタンを押して、記録が始まると 点灯します。 異常発生時は、点滅して警告表示を行いま

### 8 PEAKING (ピーキング調整) つまみ

時計方向に回すと、画面の映像の輪郭が強 調され、レンズのフォーカス合わせが容易 になります。本機の出力信号には影響しま せん。

# CONTRAST (コントラスト調整) つまみ

画面のコントラストを調整します。本機の 出力信号には影響しません。

### 10 BRIGHT (明るさ調整) つまみ

画面の明るさを調整します。本機の出力信 号には影響しません。

### 11 TALLY (タリー) スイッチ

ビューファインダー前面のタリーランプを コントロールします。 HIGH:タリーランプが明るくなる OFF:タリーランプが機能しなくなる LOW:タリーランプが暗くなる

### 12 ZEBRA(ゼブラパターン)スイッチ

ゼブラパターンの表示をコントロールしま す。 ON:ゼブラパターンを表示する OFF:ゼブラパターンを表示しない

### B DISPLAY (ディスプレイ) スイッチ

文字情報の表示をコントロールします。 ON:文字情報を表示する OFF:文字情報を表示しない

### MIRROR (反転) スイッチ

1章 視要

VF筒部を跳ね上げたり、回転させたりして 画像が左右または上下に反転しているとき に使用します。 L/R:画像を左右に反転させる OFF:画像を反転させない B/T:画像を上下に反転させる

10 ビューファインダーケーブル

16 マイクホルダー

画面表示

ビューファインダー画面には、映像のほか に本機の設定や動作の状態を示す文字や メッセージ、センターマーカー、セーフ ティーゾーンマーカーなどが表示されます。 セットアップメニューを表示していない状 態で、DISPLAYスイッチがONに設定され ているとき、画面の上端と下端に表示され る内容は、OPERATIONメニューのSuper Imposeの設定や、関連するスイッチでの設 定に連動しています。 また、設定変更時は注意メッセージを3秒 間、調整経過中は実行中を示すメッセージ、 調整完了後はその内容や結果を知らせる メッセージを3秒間表示します。 これらの表示はビューファインダーだけで なく、メニュー設定により、ビデオ出力す ることもできます。 表示できる項目は、次図のように配置され ています。

### 画面上部

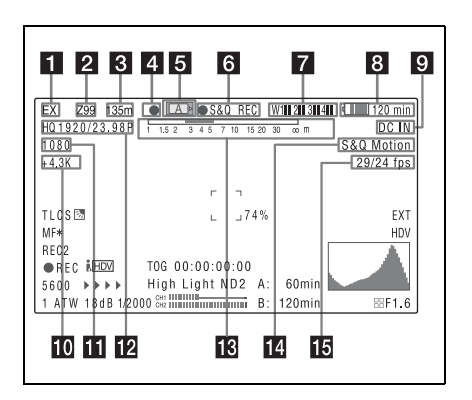

### 1 エクステンダー表示

本機のデジタルエクステンダー機能(別売 のCBK-CE01装着時)およびレンズのエク ステンダー機能の設定状態が表示されます。 EX:レンズのエクステンダーがONのとき 08:レンズのシュリンカーがONのとき

- x2D:本機のデジタルエクステンダー機能 がONのとき
- **Ex2D**:レンズのエクステンダーおよび本機 のデジタルエクステンダー機能の両方 がONのとき

デジタルエクステンダーはDigital Extender 機能を割り付けたアサイナブルスイッチで オン/オフします。

### 2 ズームポジション表示(シリアルレン ズ装着時のみ)

ズームレンズのズームポジションが0~99 の範囲で表示されます。

# 3 フォーカスポジション表示(シリアルレンズ装着時のみ)

フォーカスポジションが、被写体までの距 離(単位:m)で表示されます。

### 4 グリーンタリー表示

本機が次の状態のときに表示されます。

- メニューのMAINTENANCE > Camera Config > HD-SDI Remote I/FがG-Tallyに 設定されており、HD/SD SDI OUT端子か ら記録の制御信号が出力されているとき
- グリーンタリー信号を受信したとき(本 機にカメラアダプターを取り付けて、カ メラエクステンションユニットと接続し ている場合)

### 5 メディア状態表示

アクティブなメディアのスロット名(Aま たはB)が表示されます。

### 6 記録モード/動作状態表示

本機の記録モードと動作状態が以下のよう に表示されます。

| 表示   | 意味  |
|------|-----|
| ●REC | 記録中 |

| 表示        | 意味                          |
|-----------|-----------------------------|
| STBY      | 記録待機中                       |
| ●CACHE    | ピクチャーキャッシュモード<br>で記録待機中     |
| ●INT REC  | インターバルレックモードで<br>記録中        |
| ●INT STBY | インターバルレックモードで<br>次の記録開始待ち   |
| INT STBY  | インターバルレックモードで<br>記録待機中      |
| ●FRM REC  | フレームレックモードで記録<br>中          |
| ●FRM STBY | フレームレックモードで次の<br>記録開始待ち     |
| FRM STBY  | フレームレックモードで記録<br>待機中        |
| ●S&Q REC  | スロー &クイックモーション<br>モードで記録中   |
| S&Q STBY  | スロー &クイックモーション<br>モードで記録待機中 |
| ●CALL     | 外部接続機器からのコール時               |
| ▶REVIEW   | レックレビュー中                    |

### 7 ワイヤレスレシーバー受信レベル表示

本機にスロットインレシーバーが装着され ているとき「W」が表示され、レシーバー が使用できるチャンネル数(1ch、2ch、ま たは4ch)に応じて、各チャンネルの受信 レベルが4つのセグメントからなるインジ ケーターで次のように表示されます。

- 通常:白色セグメントの表示数で受信レベ ルの強度を示す
- アナログレシーバーのミューティング時/ デジタルレシーバーのエラーレート悪 化時:灰色セグメントの表示数で受信 レベルの強度を示す
- 受信レベルがピークを越えたとき:インジ ケーターの代わりに「P」と表示され る<sup>1)</sup>
- 送信機のバッテリー消耗時:該当するチャ ンネル番号とインジケーターが点滅す る<sup>1)</sup>

1)別売のDWR-S01D使用時のみ

#### 8 バッテリー残量/電圧表示

本機を駆動している電源の種類に応じて以 下のように表示されます。

| 電源の種類                   | 表示                        |
|-------------------------|---------------------------|
| インフォバッテ<br>リー           | バッテリー残量アイコンと記<br>録可能な残り時間 |
| アントンバウ<br>アー社製バッテ<br>リー | バッテリー残量(%表示)              |
| その他の電源                  | 入力電圧                      |

#### 9 外部電源入力表示

DC IN端子に接続した外部電源から電源が 供給されると表示されます。

### 10 色温度表示

讏

魏憲

R/Bのゲインから計算された色温度が1.5K ~50.0Kの範囲(0.1K刻み)で表示されま す。また、Offset Whiteの設定(124ページ 参照)によって、+/-が表示されます。

表示なし: Offset WhiteがOFF

- + : Offset Whiteの設定値が3200Kより大き いとき
- : Offset Whiteの設定値が3200Kより小さ いとき

### 11 システムライン数表示

記録中または再生中の映像のシステムライ ン数(1080/720/576/480)が表示されま す。

### 12 ビデオフォーマット表示

記録中または再生中のビデオフォーマット が表示されます(56ページ参照)。 ビデオフォーマットがDVCAMに設定されて いるときは、映像のアスペクト比(16:9/ 4:3)を表示することもできます。

# ・ 被写界深度表示(シリアルレンズ装着時のみ)

### エラー/警告表示

被写界深度がバーで表示されます。表示の単位は、メニューのOPERATION >Display On/Off >Lens Infoの設定により、メートル またはフィートを選択できます。 エラーまたは警告が発生すると、このエリ アにメッセージが表示されます。 このエリアの下に、次に記録されるクリッ プの名前を表示することもできます(125 ページ参照)。

### 14 特殊記録モード表示

本機が特殊記録モードのときに表示されま す。

- Frame Rec (フレームレックモード)
- Interval Rec (インターバルレックモード)
- S&Q Motion (スロー & クイックモーショ ンモード)

### 15 特殊記録モードの設定表示

本機が特殊記録モードのとき、その設定内 容が表示されます。

### 画面下部

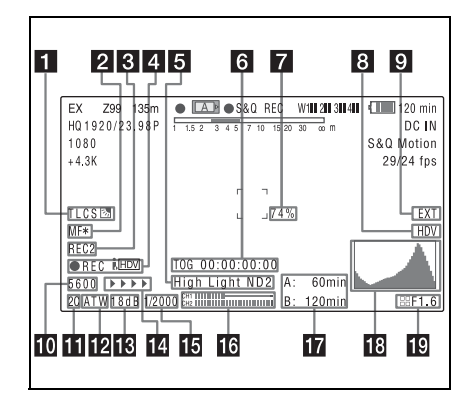

#### TLCS制御モード表示

TLCS(トータルレベルコントロールシステ ム)による映像レベルの制御モードがアイ コンで表示されます。

| アイコン     | TLCS の制御モード |
|----------|-------------|
| <b>B</b> | バックライトモード   |
| STD      | 標準モード       |
| A        | スポットライトモード  |
# 1章 視要

#### 2 フォーカスモード表示(オートフォーカ スレンズ装着時のみ)

本機のフォーカス調整モードが表示されま す。

- AF(オートフォーカス)
- MF (マニュアルフォーカス)
- MF\*(マニュアルフォーカス、MFアシス ト機能がON)
- Full MF(フルマニュアルフォーカス)

#### 3 外部機器制御表示

メニューのMAINTENANCE >Camera Config >HD-SDI Remote I/FがCharaに設定 されており、HD/SD SDI OUT端子から記録 の制御信号が出力されているとき、「REC2」 と表示されます。

#### 4 i.LINK接続機器の動作状態表示

i.LINK(HDV/DV)端子に接続した機器の種 類(HDVまたはDV)と、その動作状態が以 下のように表示されます。

| 表示         | 意味       |
|------------|----------|
| ●REC i HDV | HDV記録中   |
| STBY ; HDV | HDV記録待機中 |
| OREC ; DV  | DV記録中    |
| STBY ; DV  | DV記録待機中  |

#### 5 映像レベル注意表示

映像レベルが高すぎるときや低すぎるとき に、適切なNDフィルターの番号を注意表示 します。

#### 6 タイムコード表示

#### 注意表示

DISPLAYスイッチ(25ページ参照)の設定 に応じて、記録・再生経過時間、タイム コード、ユーザービットなどが表示されま す。

設定を変更するときなど、注意を要すると き、このエリアに注意メッセージが表示さ れます。

#### 7 輝度レベル表示

検出枠内の輝度レベルの平均値が%で表示 されます。 8 外部入力ソース表示

外部入力信号を記録するとき、信号の種類 (HDV)が表示されます。

#### 9 外部入力設定表示

外部入力信号を記録するとき、「EXT」と表示されます。

#### 10 電気色温度フィルター表示

CC5600K機能がオンのとき表示されます。

#### 🚹 フィルター表示

現在選択されているNDフィルターのポジ ション番号が表示されます(20ページ参 照)。

Electrical CCをアサイナブルスイッチに割 り当てているときは、前ページの図のよう に、NDフィルター表示(1~4)の右側に電 気的CCフィルターのポジション(A/B/C/ D)が表示されます。

#### 12 ホワイトバランスメモリー表示

現在選択されているホワイトバランスの自動調整メモリーが表示されます。

- **ATW**: ATW (自動追尾ホワイトバランス) モード
- W:A:メモリー Aモード
- W:B:メモリーBモード
- W:P:プリセットモード
- 3200: Color Temp SW 3200Kを割り当て たアサイナブルスイッチがオンのとき
- 4300: Color Temp SW 4300Kを割り当て たアサイナブルスイッチがオンのとき
- 5600: Color Temp SW 5600Kを割り当て たアサイナブルスイッチがオンのとき
- 6300: Color Temp SW 6300Kを割り当て たアサイナブルスイッチがオンのとき

#### 18 ゲイン値表示

GAINスイッチによる映像アンプのゲイン設 定値(dB)が表示されます。

#### 14 記録状況表示

1章 視要

OperationメニューのRec Status Indicator がOnに設定されているとき、記録の進行に 伴って▶が表示されます。

#### 10 シャッター表示

シャッタースピードまたはシャッターモー ドが表示されます。 ◆「電子シャッターの設定」(61ページ)

#### 16 オーディオレベルメーター

音声チャンネル1、2のレベルが表示されま す。

#### 17 メディア残量表示

現在設定されているビデオフォーマット (記録ビットレート)で撮影した場合に記録 可能な時間が、スロットごとに分単位で表 示されます。記録メディアがプロテクトさ れているときは、ロックマークが表示され ます。

#### 18 ヒストグラム表示

映像の明るさのピクセル分布がグラフ表示 されます(HDモードのみ)。

## アイリスポジション表示(レンズ装着時のみ)

アイリスポジション、およびアイリスオー バーライド(絞りの基準値)の設定状態 (63ページ参照)が表示されます。 アイリスオーバーライドの設定状態は、4つ のセグメントからなるインジケーターで次 のように表示されます。

| 基準値   | インシ | <b>ッ</b> ケーター           |
|-------|-----|-------------------------|
| +0.25 |     | 左側下の灰色セグメントが点<br>灯      |
| +0.5  |     | 左側上下の灰色セグメントが<br>点灯     |
| +0.75 |     | 左側上下と右側下の灰色セグ<br>メントが点灯 |
| +1    |     | 灰色セグメントがすべて点灯           |
| -0.25 |     | 左側下の白色セグメントが点<br>灯      |

| 基準値   | インシ | <i>ッ</i> ケーター           |
|-------|-----|-------------------------|
| -0.5  |     | 左側上下の白色セグメントが<br>点灯     |
| -0.75 |     | 左側上下と右側下の白色セグ<br>メントが点灯 |
| -1    |     | 白色セグメントがすべて点灯           |

2章 準備

## 電源の準備

安全のため、下記ソニー純正以外のバッテ リーおよびAC電源を使用しないでくださ い。

- リチウムイオンバッテリーパック:BP-L80S
- ACアダプター:AC-DN2B、AC-DN10

## バッテリーパックを使用する

バッテリーパックBP-L80Sを使った場合、 連続記録での動作時間は約285分です。

## ⚠警告

直射日光の下や火気の近くなど、高温のと ころにバッテリーを置かないでください。

#### ご注意

バッテリーパックの動作時間は、バッテリーパッ クの使用頻度や使用時の周囲温度によって変化し ます。

ご使用になる前に、各バッテリーパックに 適したバッテリーチャージャーで充電して ください。

◆充電方法について詳しくは、バッテリー チャージャーの取扱説明書をご覧ください。

### バッテリーパック使用上のご注意

使用直後、バッテリーパックの温度が上昇 した状態で充電すると、完全に充電されな いことがあります。 バッテリーパックを取り付けるに は

バッテリーパックの側面のラインを本体のラインに合わせて、バッテリーパックを本体の後面に押し当てる。

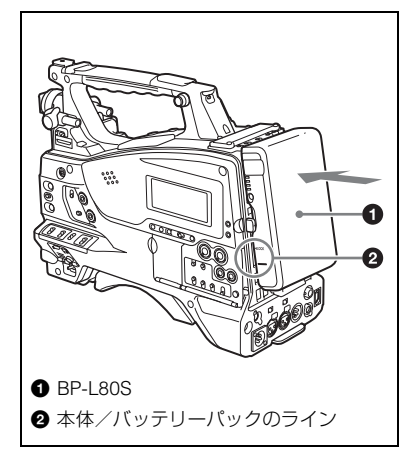

 バッテリーパックを押し下げて、 バッテリーパックの「LOCK」表示 部の矢印を本体のラインに合わせる。

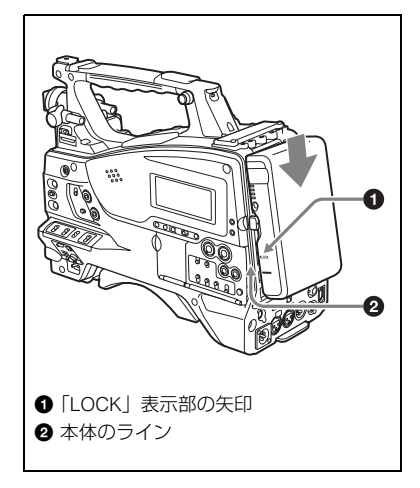

## ご注意

2 章

準備

バッテリーパックは、正しく取り付けないと端子 を破損することがあります。

## バッテリーパックを取りはずすに は

解除ボタンを押し込んだままバッテリー パックを押し上げます。

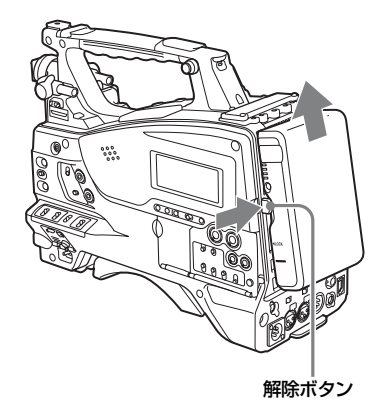

#### ご注意

- 記録・再生が行われているときは(右側面の ACCESSランプが青で点灯、カードスロット部 のACCESSランプがオレンジで点灯)、絶対に バッテリーパックを抜かないでください。
- バッテリーは、必ず本機の電源をオフにしてから交換してください。

## AC電源を使用する

ACアダプター AC-DN2B/DN10をバッテ リーと同様に本体に装着し、AC電源に接続 します。 AC-DN2B/DN10は最大100Wまでの電源を 供給できます。

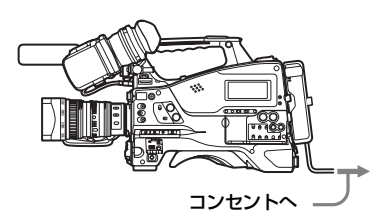

ビューファインダーの 取り付け

∧注意

ビューファインダーを取り付けたあと、接眼レン ズを太陽に向けて放置しないでください。 太陽光が接眼レンズを通して焦点を結び、 火災の原因になることがあります。

## 付属のビューファインダーを取り付ける

#### ご注意

ビューファインダーを取り付けるときは、以下の 点にご注意ください。

- 必ず本機の電源をオフにしてから、ビューファインダーコネクターを本機のVF端子(26ピン)に差し込んでください。電源がオンの状態でコネクターを差し込むと、ビューファインダーが正常に動作しないことがあります。
- ビューファインダーコネクターを本機のVF端子 (26ピン)の奥まで確実に差し込んでください。 コネクターが確実に接続されていないと、画像 が乱れたり、タリーランプが正常に点灯しない ことがあります。
- ①左右位置固定リングをゆるめる。②
   ビューファインダー取り付けシューに
   ビューファインダーを取り付け、③左
   右位置固定リングを締める。

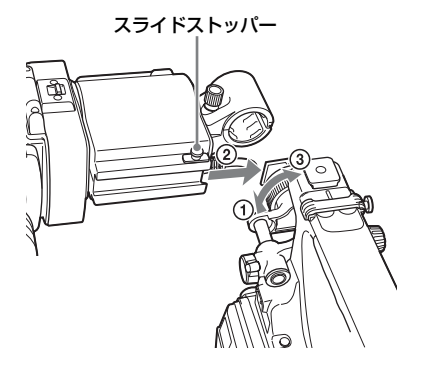

 ビューファインダーコネクターをVF 端子(26ピン)に接続する。

VF端子(26ピン)

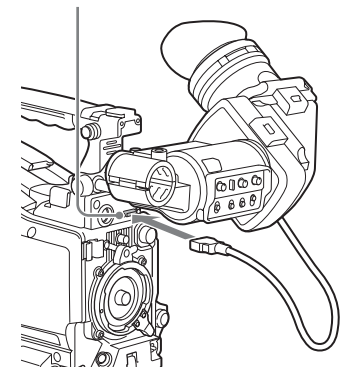

## ビューファインダーを取りはずす には

取り付けと逆の手順で行います。ただし、 ビューファインダーを取り付けシューから 取りはずすときに、スライドストッパーを 引き上げてください(41ページ参照)。

## 位置を調整する

左右位置を調整するときはビューファイン ダー左右位置固定リングを、前後位置を調 整するときはビューファインダー前後位置 LOCKつまみを、それぞれゆるめます。

ビューファインダー左右位置固定リング

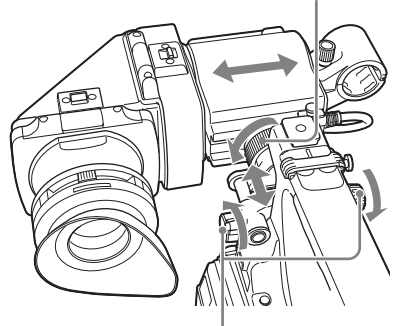

ビューファインダー前後位置LOCKつまみ

## 角度を調整する

ビューファインダーの角度を調整します。

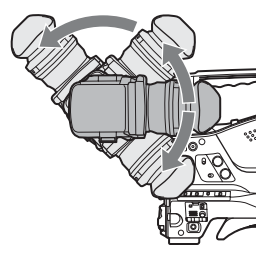

画像/文字表示を上下反転させるには

ビューファインダーは、被写体側からみる こともできるように180°回転します。 この場合、ビューファインダー画面上の画 像や文字表示の上下が逆になります。 ビューファインダー背面のMIRRORスイッ チをB/Tにすると、画像や文字表示の上下を 反転させて、通常の状態に戻すことができ ます。

## VF筒部/アイピース部を跳ね上 げる

VF筒部/アイピース部を跳ね上げると、内 部のLCD画面またはその鏡像をみることが できます。

ここでは、VF筒部の跳ね上げ/取りはずし について説明します。アイピース部も同様 に跳ね上げたり、取りはずしたりすること ができます。

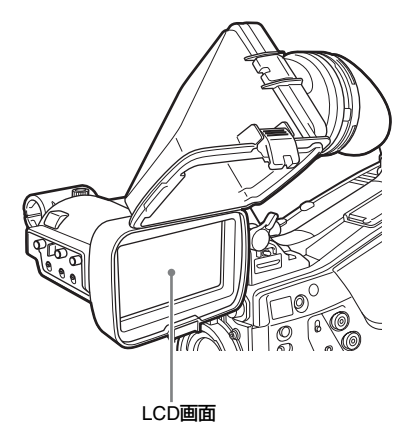

**跳ね上げるには** 底のクリップを押してはずし(①)、上に開 きます(②)。 120°開いた位置でロックします。

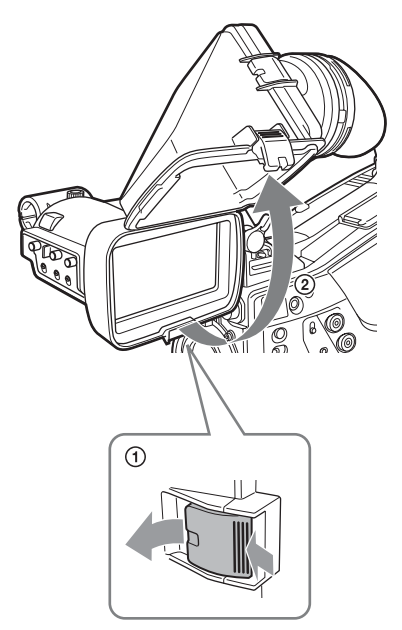

通常はロック位置で使用してください。 ロック位置からさらに開くこともできます が、再度120°の位置でロックしたい場合 は、いったん元の閉じた位置まで戻してか ら開き直してください。

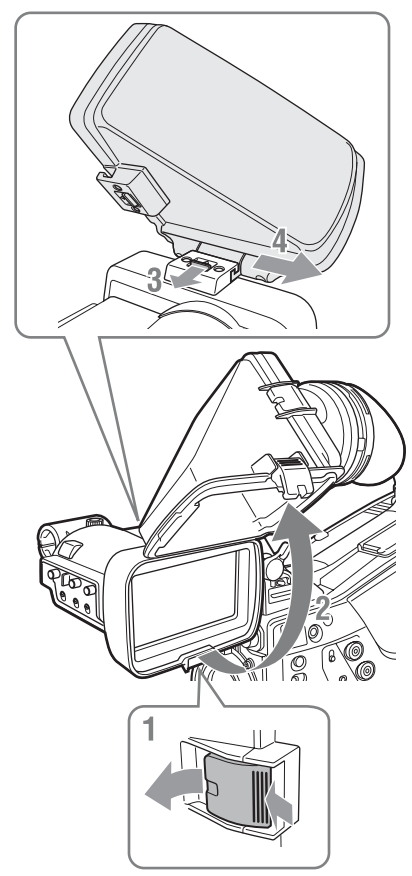

- 1 底のクリップを押してはずす。
- 2 VF筒部を上げる。
- 3 上のボタンをVF筒部と反対の方向に スライドさせてロックをはずす。
- 4 VF筒部を水平にスライドさせて取り はずす。

画像/文字表示を左右反転させるには ビューファインダー背面のMIRRORスイッ チをL/Rにすると、ビューファインダー画面 上の画像や文字表示の左右を反転させるこ とができます。

視度と画面を調整する

## 視度を調整するには

視度調整リングを回して、ビューファイン ダー内の画像がはっきり見えるように調整 します。

N 邮

準備

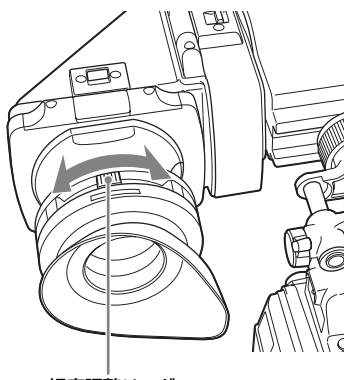

視度調整リング

市販の口径52 mmのプロテクトフィルター やクローズアップレンズなどを取り付ける ことができます。

画面を調整するには

ビューファインダー画面の状態を、次の項 目について調整できます。 輪郭:PEAKINGつまみで調整する。 濃淡:CONTRASTつまみで調整する。 明るさ:BRIGHTつまみで調整する。

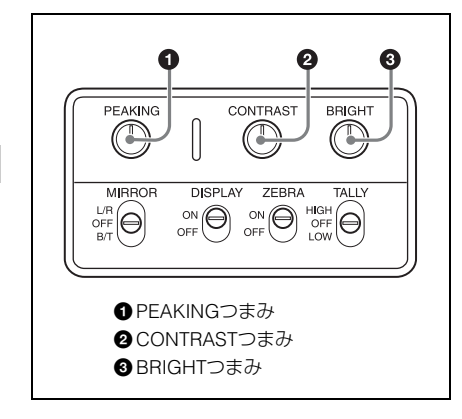

## ビューファインダー回転収納機 構BKW-401を取り付ける

ビューファインダー回転収納機構BKW-401 (別売)を取り付けると、ビューファイン ダーを垂直位置まで回転させることができ ます。ビューファインダーをこの位置にし ておけば、本機のグリップを持ったときに ビューファインダーが脚に当たらないため、 速やかに移動できます。

 ビューファインダー前後位置固定レ バーとビューファインダー前後位置 LOCKつまみをゆるめ、ビューファイ ンダースライドAssyを手前に引き出 す。

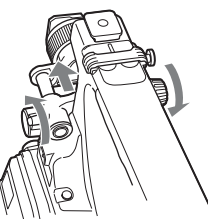

 対辺2.5ミリの六角レンチを使用して、ビューファインダースライド Assyを取りはずす。

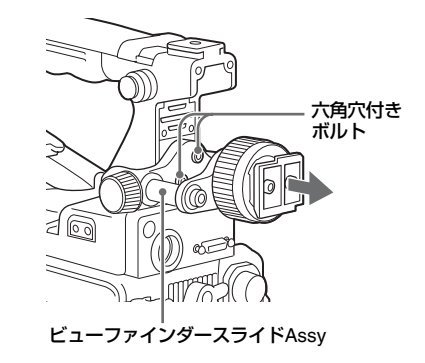

3 BKW-401を付属のボルトで取り付ける。

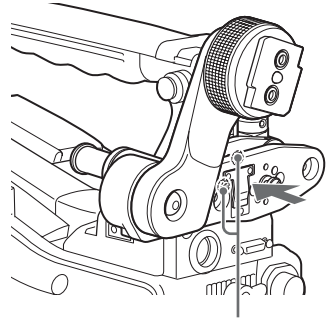

BKW-401に付属のボルト

4 BKW-401のアームを跳ね上げたとき、ハンドルと干渉しないように前後位置を調整する。

ハンドルと干渉しない位置に調整する

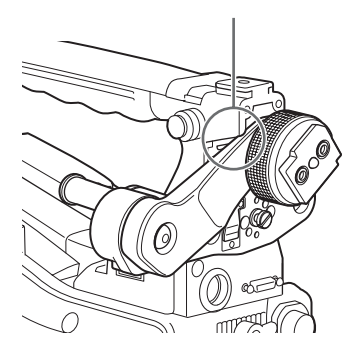

## 5型エレクトロニックビューファインダーを取り付ける

別売のエレクトロニックビューファインダー DXF-51またはDXF-C50W(5型)を取り付ける ことができます。取り付けにはアクセサリーシューキット(サービスパーツ番号:A-8274-968-B)が必要です。

◆詳しくは、お買い上げ店またはソニーのサービス窓口にお問い合わせください。

#### ご注意

付属のビューファインダーと5型ビューファインダーを同時に使用することはできません。

取っ手上部のカバーをはずして、アクセサリーシューキットのシューとストッパーネジを取 り付けます。

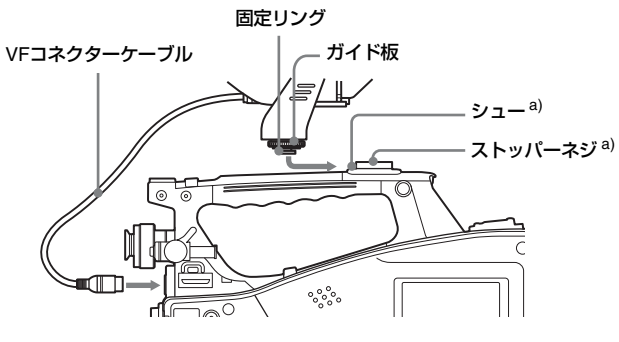

a)アクセサリーシューキットに付属

## 使用地域の設定

## 本機を初めて使用するとき

本機は、使用地域が未設定の状態で出荷さ れています。したがって、本機をご使用に なるには、初めに使用地域を設定する必要 があります。(使用地域を設定しないと、本 機を使用することはできません。)

## 使用地域を設定するには

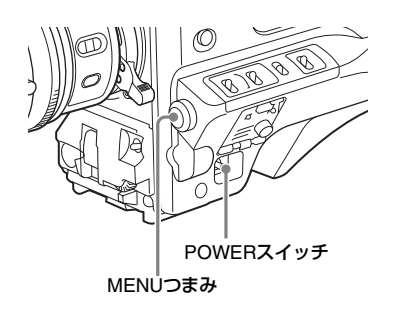

## 1 POWERスイッチをONにする。

ビューファインダーに使用地域の設定画 面が表示されます。

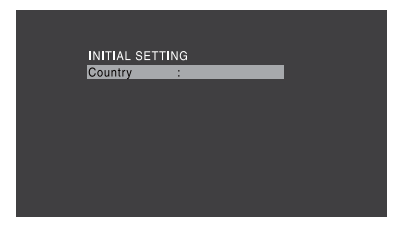

MENUつまみを押す。
 選択可能な使用地域の設定値が表示されます。

- INITIAL SETTING Country : NTSC Area NTSC(J) Area PAL Area
- 3 MENUつまみを回して、希望の使用 地域を選択する。

| 設定値          | 使用地域                                |
|--------------|-------------------------------------|
| NTSC Area    | NTSC地域<br>(日本以外の地域向け) <sup>a)</sup> |
| NTSC(J) Area | NTSC地域<br>(日本国内向け) <sup>b)</sup>    |
| PAL Area     | PAL地域 <sup>c)</sup>                 |

- a)本機から出力されるコンポジット信号は
   Setup (7.5IRE) が付いたNTSC信号。シ
   ステム周波数は59.94i
- b)本機から出力されるコンポジット信号は SetupがないNTSC信号。システム周波数 は59.94i
- c)本機から出力されるコンポジット信号は PAL信号。システム周波数は50i

## 4 以下の項目を設定する。

- Time Zone (タイムゾーン)
- Date/Time (日付/時刻)
- ◆「セットアップメニューの基本操作」 (112ページ)
- 5 MENUつまみを回して「Finish」を 選択し、つまみを押す。
   本機が使用できる状態になります。

**46** 使用地域の設定

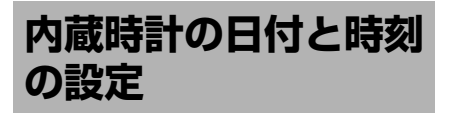

内蔵時計の年、月、日、および時刻を設定 します。ここで合わせた時刻がタイムコー ドに実時刻として反映されます。

- ◆メニューの操作について詳しくは、「セット アップメニューの基本操作」(112ページ)
- 1 メニューのMAINTENANCE >Clock Set >Date/Timeを選択する。

### MAINTENANCE Op ND Comp + DEtermine Th Trigger Mode + 12H2/24H : 24H Matwork Setting + Date Mode : YYMMDD Fi Wich's Setting + Clock Set

## 2 MENUつまみを押す。

Date/Time画面が表示されます。

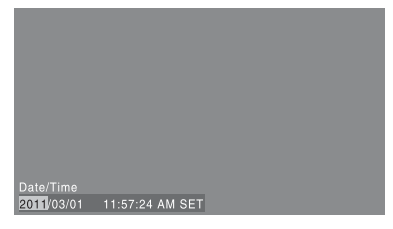

3 MENUつまみを回して希望の値を表示させ、つまみを押す。

右隣の項目に選択が移動します。

- 4 手順3を繰り返して残りの設定を行う。
- 「SET」が選択された状態でMENUつ まみを押す。
   手順3、4で設定した日付、時刻が内蔵時

|手順3、4で設定した日付、時刻か内蔵時 計に反映されます。

#### 設定を取り消すには

上記の手順5の操作を行う前にMENU CANCEL/PRST/CANCEL/PRSTスイッチを CANCEL/PRST側に押し上げます。

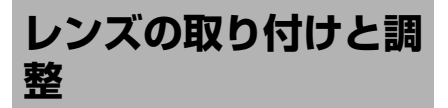

## ご注意

レンズの取り付け/取りはずしは、必ず電源をオ フにしてから行ってください。

◆レンズの取り扱いについては、レンズの取扱 説明書をご覧ください。

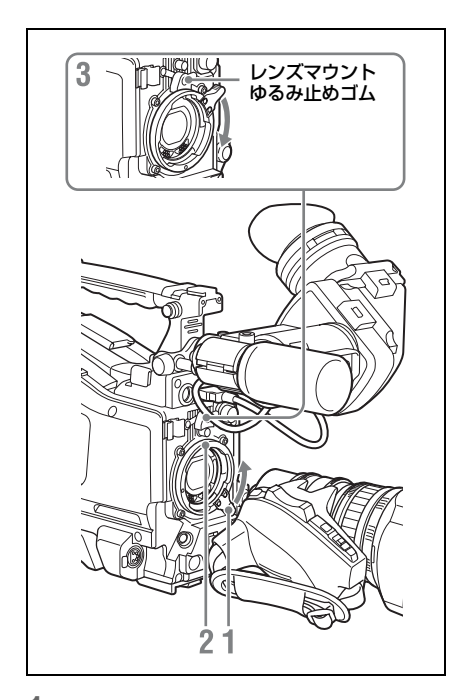

- レンズ固定レバーを押し上げて、レン ズマウントからレンズマウントキャッ プをはずす。
- レンズマウント上部中央の凹部にレ ンズのセンターピンを合わせ、レン ズをマウントに差し込む。
- 3 レンズを支えながら、レンズ固定レ バーを押し下げてレンズを固定する。

⚠注意

レンズがしっかり固定されていないと、本 機の使用中にレンズがはずれて、大きな事 故につながることがあります。レンズが固 定されているか充分に確認してください。 前図のように、レンズマウントゆるみ止め ゴムをはめ込んで使用することをおすすめ します。

## 収差補正対応レンズを取り付けたとき は

自動的に収差補正機能が働きます。本機の 起動時にデータ読み込みを行うため、起動 に時間がかかることがあります。 PMW-320Kに付属のレンズは収差補正対応 レンズです。その他の収差補正対応レンズ については、お買い上げ店またはソニーの サービス窓口にお問い合わせください。

## フランジバックの調整

ズーム操作の際に望遠・広角の両方で フォーカスがきちんと合わない場合は、フ ランジバック(レンズ取り付け面から結像 面までの距離)の調整を行います。 一度調整すれば、レンズを交換しない限り 再調整の必要はありません。 調整を行うときは、付属のフランジバック 調整用チャートを被写体として使用してく ださい。

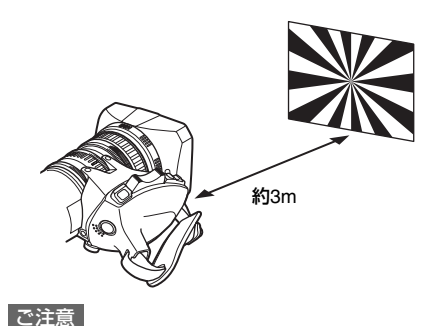

 コントラストの不鮮明な被写体を使用したり、 調整中に本機や被写体を動かすと、調整がエ ラーになりますので、ご注意ください。

2章 準備

テレ端では画面中央になるように被写体(フランジバック調整用チャート)を置いてください。ワイド端では被写体よりもカムコーダーとの距離が近いものが画面内に入らないようにしてください。

#### 調整する

## オートフォーカスレンズを使用する場 合

PMW-320Kに付属のレンズでは、自動的に ズームとフォーカスを操作してフランジ バックを調整します。

- 絞りを開き、付属のフランジバック調整用チャートを約3m離れた位置に置き、適正な映像出力が得られるように照明する。
- 2 ZOOMスイッチをSERVO側にする (電動ズームモード)。
- 3 フランジバック調整ボタンを3秒間押し続ける。

フランジバック調整が始まります。

#### 調整中は

ビューファインダーには、メッセージ 「AUTO Adjust EXECUTING」が表示さ れます。

#### 調整が正常に終了すると

ビューファインダーのメッセージが 「Auto FB Adjust: OK」に変わります。

フランジバック調整が正しく行われな かった場合は 被写体や照明の状態を確認して、調整を

板与体や照明の状態を確認して、調整を もう一度やり直してください。

## オートフォーカスレンズ以外のレンズ を使用する場合

- 1 レンズの絞りを手動にする。
- 2 絞りを開き、付属のフランジバック 調整用チャートを約3m離れた位置に 置き、適正な映像出力が得られるように照明する。

- 3 F.fまたはF.B(フランジバック調整) リング固定ネジをゆるめる。
- 4 手動または電動でズームリングを望 遠位置にする。
- フランジバック調整用チャートを写し、フォーカスリングを回して焦点を合わせる。
- 6 ズームリングを広角位置にする。
- 7 F.fまたはF.Bリングを回し、チャートに焦点を合わせる。このときフォーカスリングは動かさないように注意する。
- 8 望遠と広角の両方で焦点が合うよう になるまで、手順4~7の操作を繰り 返す。
- 9 F.fまたはF.Bリング固定ネジをしっ かり締める。

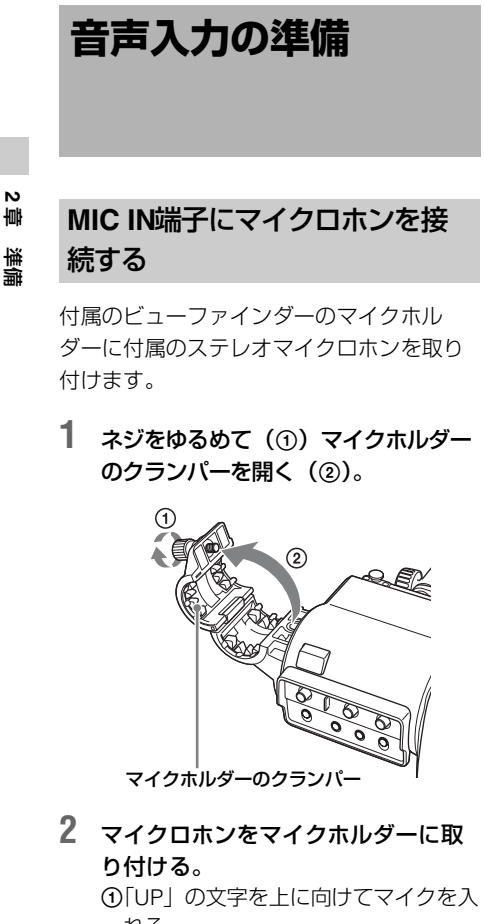

N

れる。 ②マイクホルダーを閉める。

③ネジを締める。

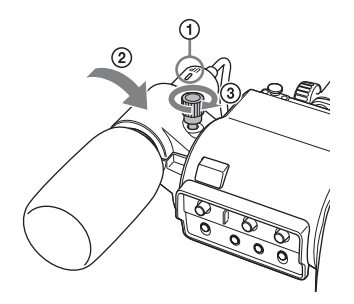

3 マイクケーブルをMIC IN端子に接続 し、このマイクロホンの音声を記録

したいチャンネルのAUDIO IN CH1/ CH2/CH3/CH4スイッチをFRONTに 設定する。

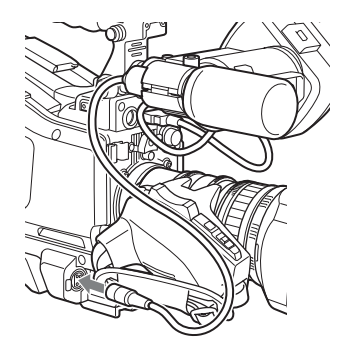

**4** マイクケーブルをケーブルクランプ に固定する。

## AUDIO IN端子にマイクロホンを 接続する

マイクホルダー CAC-12(別売)でAUDIO IN CH-1/CH-2端子に、モノラルのマイクロ ホンを2本まで接続できます。 *ここ*では、エレクトレットコンデンサーマ イクロホンECM-674/678などを取り付ける

ときの例を説明します。

◆CAC-12の取り付けかたについて詳しくは、 CAC-12の取扱説明書をご覧ください。

- 1 エレクトレットコンデンサーマイクロ ホンを取り付ける。
  - ボールジョイント固定レバーをゆるめ ておく。
  - ②マイクスペーサー (シートタイプ、マ イクロホンに付属)を、両面に貼って ある保護シートをはがしてからマイク ロホンに巻く。
  - ③「UP」の文字を上に向けてマイクを入 れる。
  - ④マイクホルダーを閉める。
  - ⑤ネジを締める。
  - ⑥マイクロホンがビューファインダーと 干渉しない位置でボールジョイント固 定レバーを締める。

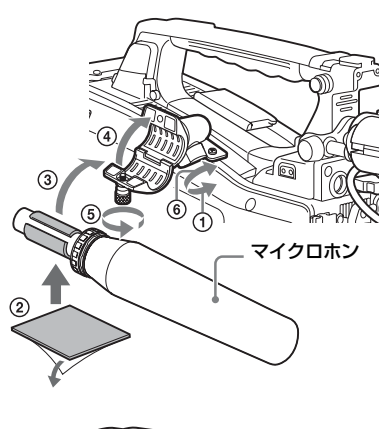

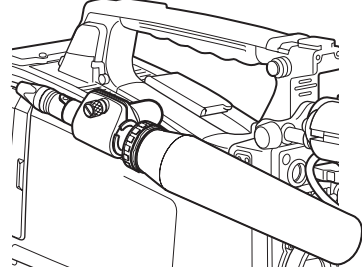

- マイクケーブルを本機のAUDIO IN CH-1またはCH-2端子に接続する。
- 3 スイッチを以下のように設定する。
  - 使用するマイクロホンによって、 AUDIO IN入力切り換えスイッチを、 以下のように設定する。
     内部電源供給式マイクロホンを使用 する場合:MIC
     外部電源供給式マイクロホンを使用 する場合:+48V
  - マイクロホンを接続したチャンネル に該当するAUDIO IN CH1/CH2ス イッチをREARに設定する。

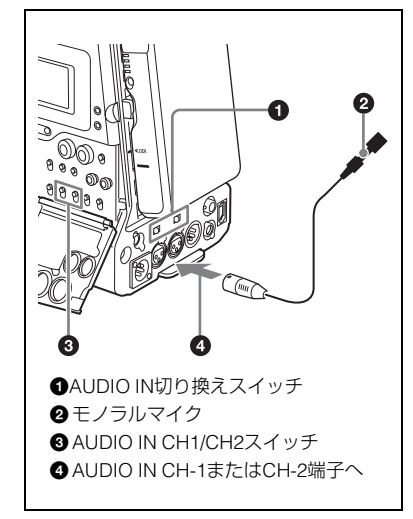

- 4 使用するマイクロホンの感度に合わ せて、入力レベルを切り換える。
  - ◆ 入力レベルの切り換えは、メニューの MAINTENANCE >Audio >Rear MIC > CH1/CH2 Refの設定値(工場出荷時は −60dB)を変更することによって行い ます。詳しくは、134 ページをご覧く ださい。

#### ご注意

- マイクロホンの感度に対して本機の入力レベル が適切に設定されていない場合、音が大きく歪 んだり、S/Nが悪化することがあります。
- 本機のAUDIO IN CH-1またはCH-2端子は、 ファントム方式の48V電源を供給できるように するため、凹のXLRコネクター(3ピン)を装備 しています。マイクケーブルのコネクターが凹 の場合は、変換アダプターをご用意ください。
- マイクホルダー CAC-12をはずす場合は、取り 付けに使ったネジ(手順1ではずしたネジ)を 元の位置に必ず取り付けてください。

## UHFポータブルチューナーを取 り付ける(UHFワイヤレスマイ クロホン使用時)

ソニー UHFワイヤレスマイクロホンシステ ムを使用するときは、本機の電源をオフに 2章 準備

してから次のいずれかのUHFポータブル チューナーを取り付けます。

- デジタルワイヤレスレシーバー DWR-S01D
- UHFシンセサイザーチューナーユニット WRR-855S
- UHFシンセサイザーダイバーシティー チューナー WRR-860C/861/862
- ◆UHFポータブルチューナーの取扱説明書も 併せてご覧ください。

#### ご注意

WRR-862を取り付けるには、別売のWRR取り付け 金具(サービスパーツ番号:A-8278-057-B)が必 要です。 詳しくは、お買い上げ店またはソニーのサービス 窓口にお問い合わせください。

## DWR-S01D/WRR-855Sを取り付 けるには

1 挿入口のカバーを固定している4本の ネジをゆるめ、カバーを取りはずす。

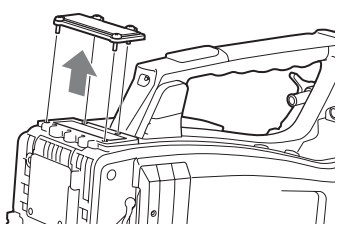

 DWR-S01DまたはWRR-855Sを挿入 し、4本のネジを締めて固定する。

DWR-S01DまたはWRR-855S

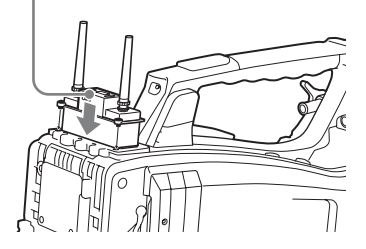

 入力したいチャンネルのAUDIO INス イッチ(26ページ参照)を WIRELESSに設定する。

52 | 音声入力の準備

2章 準備

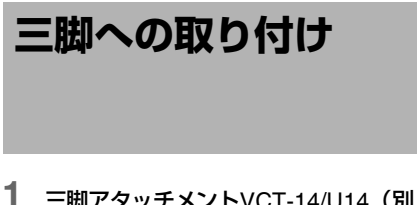

 三脚アタッチメントVCT-14/U14(別 売)を雲台に取り付ける。

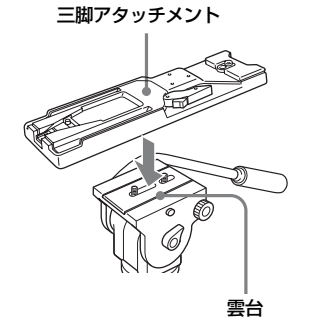

N

讏

準備

#### ご注意

本機を取りはずした後、三脚アタッチメントのピンが元の位置に戻らないときは、赤いボタンを押したままレバーを矢印の方向へ動かして、ピンを 元の位置に戻します。ピンが残ったままでは、取り付けができません。

2 本機を三脚アタッチメントに取り付ける。

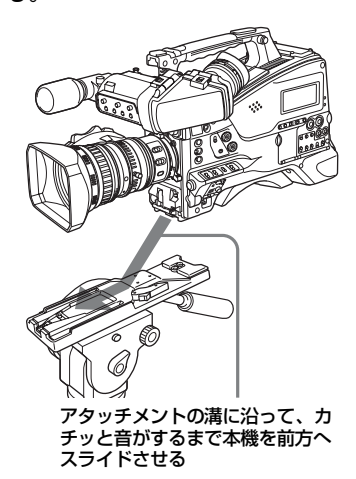

## 三脚アタッチメントから本機を取 りはずすには

赤いボタンを押したまま、レバーを矢印の 方向へ動かします。

ビデオライトの接続

2章 準備

本機には、アントンバウアー社製のウルト ラライト2または同等品のビデオライト(電 源電圧12V、最大消費電力50W)を取り付 けて使用できます。

- ビデオライトのコネクターを本機の LIGHT端子に接続した場合は、LIGHTス イッチをAUTO側に設定すると、本機のス タート/ストップに連動して、ライトを 点灯/消灯できます。
- 本機のLIGHT端子は、入力電圧(DC入力 またはバッテリー電圧)が12V以上の場合 は12Vに安定化されるため、バッテリー電 圧の変化によってライトの明るさや色温 度が変化することはありません。

#### ご注意

- 消費電力が50Wより大きいビデオライトを接続 しないでください。
- 入力電圧(DC入力またはバッテリー電圧)が 12V以下になった場合は、入力電圧の変化に よってライトの明るさや色温度が変化します。

## ビデオライトを取り付けるには

ビデオライトを取っ手のアクセサリー シューに取り付け、ビデオライトコネク ターをLIGHT端子に接続します。

#### ご注意

アクセサリーシューは<sup>1</sup>/4型ネジタイプです。スラ イドシュータイプに変更する場合は、本機に付属 のコールドシューキットを使用してください。取 り付け方法については、「Manuals for Solid-State Memory Camcorder」のCD-ROMに収録されてい るSupplement (サプリメント)の「外部ハードディ スクを使う」をご覧ください。

## ショルダーベルトの取 り付け

## ショルダーベルトを取り付けるに は

片方のクリップをショルダーベルト取り付け金具に取り付ける。

ベルトを上に引っ張ってきちんと固定する

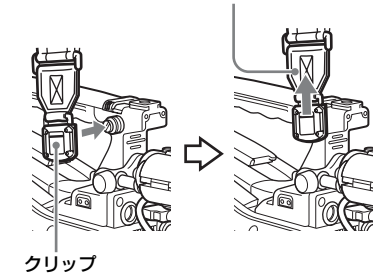

2 同様にもう一方のクリップを、反対 側のショルダーベルト取り付け金具 に取り付ける。

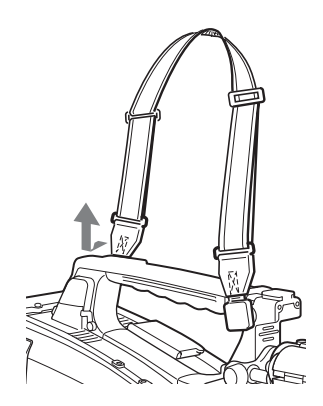

ここを押したまま矢印の方向へ引く

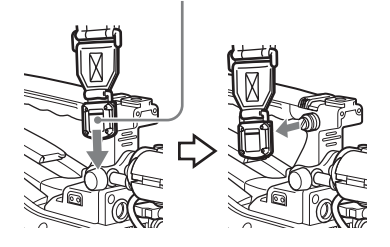

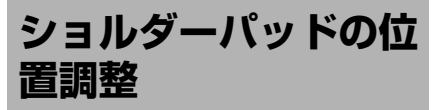

ショルダーパッドは、前後に40mmの範囲 でスライドさせることができます。本機を 肩にのせた状態で操作しやすくなるように、 ショルダーパッドの位置を調整してくださ い。

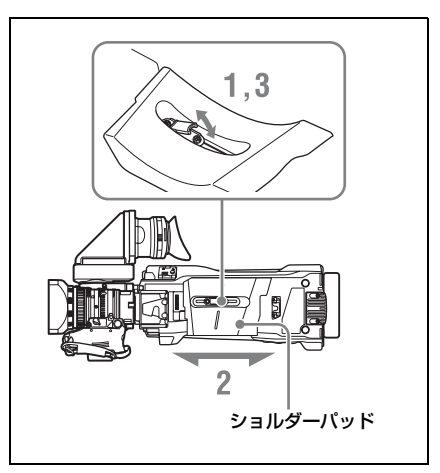

- ショルダーパッドの中央のレバーを引き上げてロックをはずす。
- 2 前後方向にスライドして、適当な位置を選ぶ。
- **3** レバーを倒して固定する。

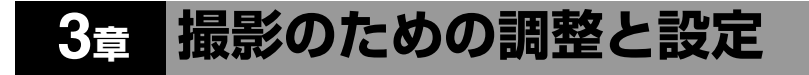

◆メニューの操作について詳しくは、「セットアップメニューの基本操作」(112ページ)をご覧くだ さい。

## ビデオフォーマットの設定

3章 撮影のための調整と設定

ビデオ解像度やシステム周波数の組み合わせによって、以下のビデオフォーマットの設定が可 能です。

| メニュー  | メニューの OPERATION >Format の設定項目 |               | ビデオフォーマット(記録                      | フレームサイズ              |           |
|-------|-------------------------------|---------------|-----------------------------------|----------------------|-----------|
| HD/SD | HD System<br>Line             | Rec<br>Format | System<br>Frequency <sup>a)</sup> | 「フォーマット/システム周<br>波数) |           |
| HD    | 1080                          | HQ 1920       | 59.94i                            | HQ 1920/59.94i       | 1920×1080 |
|       |                               |               | 50i                               | HQ 1920/50i          |           |
|       |                               |               | 29.97P                            | HQ 1920/29.97P       | _         |
|       |                               |               | 25P                               | HQ 1920/25P          | _         |
|       |                               |               | 23.98P                            | HQ 1920/23.98P       |           |
|       |                               | HQ 1440       | 59.94i                            | HQ 1440/59.94i       | 1440×1080 |
|       |                               |               | 50i                               | HQ 1440/50i          | _         |
|       |                               |               | 29.97P                            | HQ 1440/29.97P       |           |
|       |                               |               | 25P                               | HQ 1440/25P          | _         |
|       |                               |               | 23.98P                            | HQ 1440/23.98P       | _         |
|       |                               | SP 1440       | 59.94i                            | SP 1440/59.94i       |           |
|       |                               |               | 50i                               | SP 1440/50i          | _         |
|       |                               |               | 23.98P <sup>b)</sup>              | SP 1440/23.98P       |           |
|       | 720                           | HQ 1280       | 59.94P                            | HQ 1280/59.94P       | 720×1280  |
|       |                               |               | 50P                               | HQ 1280/50P          | _         |
|       |                               |               | 29.97P                            | HQ 1280/29.97P       | _         |
|       |                               |               | 25P                               | HQ 1280/25P          | _         |
|       |                               |               | 23.98P                            | HQ 1280/23.98P       |           |
| SD    | _                             | DVCAM         | 59.94i                            | DVCAM/59.94i         | 720×480   |
|       |                               |               | 50i                               | DVCAM/50i            | 720×576   |
|       |                               |               | 29.97P <sup>c)</sup>              | DVCAM/29.97P         | 720×480   |
|       |                               |               | 25P <sup>c)</sup>                 | DVCAM/25P            | 720×576   |

a)**59.94i/29.97P/59.94P/23.98P**:メニューのOPERATION >Format >CountryがNTSC Area/NTSC(J) Area に設定されているとき

**50i/25P/50P**: メニューのOPERATION >Format >CountryがPAL Areaに設定されているとき b)2-3プルダウン変換された59.94iで記録される c)PsFで記録される

*c.*>

## ビデオフォーマットを変更する

前記の表を参照し、該当する項目の設定値 を変更します。

 メニューのOPERATION > Formatを 選択する(115ページ参照)。

|     | _             |          | _                 | - |           |
|-----|---------------|----------|-------------------|---|-----------|
| Jρ  | <u>ب</u>      | <u> </u> | <u>ب</u>          |   |           |
| Pa  | Format        | •        | HD/SD             | 1 | HD        |
| Th  | Format Media  | •        | HD System Line    |   | 1080      |
| Ла  | nput/Output   | •        | System Frequency  |   | 59.94i    |
| i i | Super impose  | •        | Rec Format        |   | HQ 1920   |
|     | Rec Function  | •        | Aspect Ratio (SD) |   |           |
|     | Assignable SW | •        | Country           |   | NTSC Area |

- MENUつまみを回して変更したい項 目を選択し、つまみを押す。
- MENUつまみを回して設定値を選択し、つまみを押す。
   確認のメッセージが表示されます。
- 実行するには「Execute」を、中止 するには「Cancel」を選択し、 MENUつまみを押す。
- 5 HD/SDまたはCountryを変更したと きは、本機の電源を入れ直す。

## ブラックバランス/ホ ワイトバランスの調整

本機を使用し、常に高画質の映像を得るた めには、状況に応じたブラックバランスと ホワイトバランスの調整が必要です。 本機で自動調整される調整値や各設定値は、 本機のメモリーに記憶され、電源を切って も保持されます。

## ブラックバランスの調整

次のような場合に調整が必要です。

- 本機を初めて使用するとき
- 長時間使用しなかった後に使用するとき
- 周囲の温度が大幅に変化した状況で使用 するとき
- メニューのOPERATION >Gain Switchで GAINスイッチ(L/M/H/Turbo)に設定し ているゲイン値を変更したとき
   通常は、電源を再び入れた場合でも調整し 直す必要はありません。

## ホワイトバランスの調整

照明条件が変わったときには、必ず調整し 直してください。

## ブラックバランスを調整する

ブラックバランスの自動調整は、ブラック セット、ブラックバランスの順に実行され ます。ブラックバランスは、設定メニュー の操作によって手動調整することもできま す。

#### ご注意

以下の場合は、ブラックバランスの自動調整がで きません。

- 記録中
- 特殊記録モード(Picture Cache Rec、Interval Rec、Frame Rec、Slow & Quick)時

- シャッターモードがSLSモードの場合
- OUTPUT/DCCスイッチをCAMにする。
- AUTO W/B BALスイッチをBLACK側 に押して、指を離す。
   調整中は「Executing…」と表示され、 「Done」に変われば終了です。
   調整値は自動的にメモリーに記憶されます。

#### ご注意

- ブラックバランス調整中、絞りは自動的に遮光 状態になります。
- ブラックバランス調整中、ゲイン切り換え回路 が自動的に働き、ビューファインダー画面上に フリッカーが数回現れますが、故障ではありま せん。
- i.LINK出カ中にブラックバランスを実行すると、
   i.LINK端子からの出力が一時的に停止します。
   ブラックバランスが終了するとi.LINK端子からの出力が再開されます。

## ブラックバランスの自動調整がで きないとき

ブラックバランスの調整が正常に終了しな かったときは、ビューファインダー画面に 約3秒間エラーメッセージが表示されます。 表示されるエラーメッセージは次のとおり です。

| エラーメッセージ            | 意味                                           |
|---------------------|----------------------------------------------|
| NG: Iris Not Closed | レンズの絞りが閉らなかっ<br>たため、調整できなかっ<br>た。            |
| NG: Timeout         | 規定された調整回数以内で<br>調整が終了しなかった。                  |
| NG: Out of Range    | 現在値と基準値の差が大き<br>く、調整範囲を超えていた<br>ため、調整できなかった。 |

上記のエラーメッセージが表示されたら、 再度ブラックバランスの調整を試みてくだ さい。

繰り返し調整を試みてもエラーメッセージ が表示されるときは、内部点検をする必要 があります。 ◆内部点検については、お買い上げ店またはソ ニーのサービス窓口にお問い合わせください。

#### ご注意

レンズの接続ケーブルがLENS端子にしっかり接 続されていないと、レンズの絞りが遮光状態にな らず、ブラックバランスはエラーになります。

## ホワイトバランスを調整する

## 1 以下のようにスイッチを設定する。

- GAINスイッチ:L(できるだけ小さ いゲイン値に設定)
- OUTPUT/DCCスイッチ:CAM
- WHITE BALスイッチ: AまたはB<sup>1)</sup>
- 1)メモリー Bに設定値が記憶されるのは、メ ニューのOPERATION >White Setting >White Switch<B>がMemoryに設定され ているときのみです。
- 2 照明条件に合わせて、FILTERつまみの設定を切り換える。
- 3 被写体の照明光源と同じ条件のところにホワイトパターンを置き、ズムムアップして画面に白を映す。 被写体の近くの白いもの(白布、白壁)で代用することもできます。 最小限必要な白の面積は、図のとおりです。

#### 画面センターを中心とする長方形

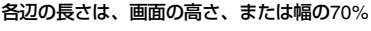

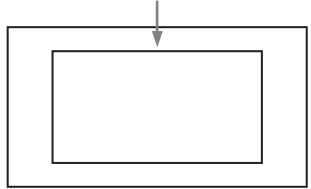

### ご注意

長方形内に高輝度スポットを入れないように してください。

4 レンズの絞りを調整する。 手動調整レンズの場合:絞りを適正値 に合わせる。

ω

#### 自動絞り調整機能付きレンズの場合:

レンズ側の絞り自動/手動切換ス イッチを自動に設定する。

## 5 AUTO W/B BALスイッチをWHITE側 に押して、指を離す。

調整中は「Executing…」と表示され、 「OK: (被写体の色温度)」と表示され れば終了です。 調整値は、手順1で選択したメモリー (A またはB)に自動的に記憶されます。

#### ご<u>注</u>意

自動絞り機能付きズームレンズを使用した場 合、絞りがハンチング<sup>1)</sup>を起こすことがあり ます。このような場合は、レンズに付いてい る絞りのゲインつまみ(IG、IS、Sなどと表 示されている)を調整してください。

- ◆詳しくは、レンズの取扱説明書をご覧 ください。
- ハンチング:オートアイリスの応答を繰り 返し、映像が暗くなったり明るくなったり すること。

## ホワイトバランスの自動調整ができな いときは

ホワイトバランスの調整が正常に終了しな かったときは、ビューファインダー画面に 約3秒間エラーメッセージが表示されます。 表示されるエラーメッセージは次のとおり です。

| エラーメッセージ       | 意味                                        |
|----------------|-------------------------------------------|
| NG: Low Light  | 白の映像レベルが低すぎ<br>る。レンズの絞りを開け<br>るか、ゲインを上げる。 |
| NG: Timeout    | 規定された調整回数以内<br>で調整が終了しなかった。               |
| NG: High Light | 白の映像レベルが高すぎ<br>る。レンズを絞るか、ND<br>フィルターを変える。 |

エラーメッセージが表示されたら、再度ホ ワイトバランスの調整を試みてください。 繰り返し調整を試みてもエラーメッセージ が表示されるときは、内部点検をする必要 があります。

◆内部点検については、お買い上げ店またはソ ニーのサービス窓口にお問い合わせください。

## ホワイトバランスを調整する時間 がないときは

WHITE BALスイッチをPRSTにします。 COLOR TEMP.ボタンを押すことにより、 5600Kにホワイトバランスが自動的に調整 されます。

COLOR TEMP.ボタンを押したときの色温 度は、OPERATIONメニューのAssignable SWで3200K、4300K、5600K、または 6300Kから選択することができます。また、 ASSIGN.1/3スイッチまたはASSIGNABLE 4/5スイッチに各色温度を割り当てることも できます。

## NDフィルターの切り換えに合わせ て色温度を変更するには

電気的CC(色補正)フィルターをNDフィ ルター(20ページ参照)に割り当てること によって、NDフィルターの切り換えに合わ せて色温度を変更することができます。

- メニューのMAINTENANCE > White Filter >ND Filter C.TempをOnに設定 する(138ページ参照)。
- 2 電気的CCフィルターをFILTERつま みのポジション番号1に割り当てると きはND FLT C.Temp<1>を、ポジ ション番号2~4に割り当てるときは ND FLT C.Temp<2-4>を選択する。
- 3 MENUつまみを回して希望の色温度を選択する。 3200K ↔ 4300K ↔ 5600K ↔ 6300Kと切り替わります。
- 4 必要に応じて、手順2と3を繰り返す。

## 電気的CCフィルターをアサイナブ ルスイッチで切り換えるには

電気的CCフィルターの切り換え機能をアサ イナブルスイッチに割り当てることによっ て、アサイナブルスイッチを押すたびに最 大で4つのポジション(A~D)に設定され た色温度(3200K/4300K/5600K/6300K) を切り換えることができます。 また、アサイナブルスイッチへの機能割り 当てにかかわらず、リモートコントロール ユニットRM-B150/B170/B750から各ポジ ションに設定された色温度を切り換えるこ ともできます。

 メニューのMAINTENANCE > White Filterを選択する(138ページ参照)。

 CCフィルターを設定したいポジションElectrical CC<A>~<D>を選択し、 MENUつまみを回して希望の色温度を選択する。

3200K ↔ 4300K ↔ 5600K ↔ 6300K と切り替わります。

#### 色温度を設定しないときは

Electrical CC<C>、<D>の設定時に「-----」を選択します。 アサイナブルスイッチを押しても、そのポジションの設定は表示されません。 たとえば、1つのポジションに「-----」 を設定したときは、3つのポジションの 切り換えになります。

- 3 必要に応じて、手順2を繰り返す。
- 4 アサイナブルスイッチに電気的CC フィルターの切り換え機能 (ELECTRICAL CC)を割り当てる (146ページ参照)。

## ホワイトバランスのメモリーにつ いて

メモリーに記憶された値は、本機の電源を 切った状態でも、再度ホワイトバランスを 調整するまで保存されます。 ホワイトバランスのメモリーは、A、Bの2 系統があり、WHITE BALスイッチの設定 (AまたはB)に対応するメモリーに、ND フィルターごとの調整値を自動的に記憶さ せることができます。本機は4つのNDフィ ルターを内蔵しているので、合計8個(4× 2)の調整値を記憶できます。ただし、次の 場合、メモリーの内容はNDフィルターに連 動しません。

- メニューのOPERATION >White Setting >Filter White MemoryをOffに設定することによって、A、B両系統のメモリー数を 1個に限定したとき
- 電気的CCフィルター切り換え機能がアサ イナブルスイッチに割り当てられている とき、またはリモートコントロールユ ニット接続時(この場合、メモリーの内 容は電気的CCフィルターのポジション (A~D)に連動します。)

また、メニューのOPERATION >White

- Setting >White Switch<B>をATWに設定す
- ると、WHITE BALスイッチがBの位置で
- ATW(自動追尾ホワイトバランス)が動作
- し、照明条件の変化に応じて画像のホワイ
- トバランスが自動追従します。

*.*.,

## 電子シャッターの設定

## シャッターモードについて

本機の電子シャッターで使用できるシャッ ターモードと、選択できるシャッタース ピードは次のとおりです。

#### 標準モード

動きの速い被写体を鮮明に撮影したい場合 などに使用します。 秒数でシャッター速度を設定するSpeed

(スピード) モードと開角度でシャッター速 度を設定するAngle(角度)モードを選択 できます。

#### Speedモード

| システム<br>周波数                    | シャッタースピード(単位:秒)                                                                                                    |
|--------------------------------|----------------------------------------------------------------------------------------------------|
| 59.94i<br>59.94P<br>50i<br>50P | <sup>1</sup> / <sub>60</sub> , <sup>1</sup> / <sub>100</sub> , <sup>1</sup> / <sub>120</sub> , <sup>1</sup> / <sub>125</sub> , <sup>1</sup> / <sub>250</sub> ,<br><sup>1</sup> / <sub>500</sub> , <sup>1</sup> / <sub>1000</sub> , <sup>1</sup> / <sub>2000</sub> |
| 29.97P                         | $\begin{array}{c} 1_{/40} \overset{a)}{}_{,} & 1_{/50} \overset{a)}{}_{,} & 1_{/60} & 1_{/100} & 1_{/120} \\ 1_{/125} & 1_{/250} & 1_{/500} & 1_{/1000} \\ 1_{/2000} \end{array}$                                                                                 |
| 25P                            |                                                                                                    |
| 23.98P                         |                                                                                                    |

a)スロー&クイックモーション撮影時、メニュー のOPERATION >Rec Function >Frame Rateを システム周波数より大きい値に設定している場 合は選択できません。

#### Angleモード

 $180^\circ$  ,  $90^\circ$  ,  $45^\circ$  ,  $22.5^\circ$  ,  $11.25^\circ$ 

## ECS(拡張クリアスキャン)モー ド

モニター画面を、水平方向の縞模様が出な いように走査したい場合などに使用します。 設定可能なシャッタースピードの範囲は、 スロー&クイックモーション(S&Q)機能 のオフ/オンによって、次表のように変わ ります。

#### システムライン:1080

| システム   | シャッタースピ-   | −ド(単位:Hz)  |
|--------|------------|------------|
| 周波数    | S&Q:オフ     | S&Q:オン     |
| 59.94i | 60.00~3800 | _          |
| 50i    | 50.00~3500 | _          |
| 29.97P | 29.99~4100 | 32.01~4100 |
| 23.98P | 23.99~3700 | 32.02~3700 |
| 25P    | 25.00~3900 | 32.03~3900 |

#### システムライン:720

| システム   | シャッタースピ-   | −ド(単位:Hz)  |
|--------|------------|------------|
| 周波数    | S&Q:オフ     | S&Q:オン     |
| 59.94P | 60.07~4100 | 32.01~4100 |
| 50P    | 50.03~3900 | 32.03~3900 |
| 29.97P | 29.99~4100 | 32.01~4100 |
| 23.98P | 23.99~3700 | 32.02~3700 |
| 25P    | 25.00~3900 | 32.03~3900 |

## SLS(スロースピードシャッター) モード

低照度の被写体を撮影したいときに使用し ます。

#### 蓄積フレーム数

2、3、4、5、6、7、8、16、32、64

#### ご注意

- ビデオフォーマットがSP 1440/23.98Pの場合
   や、スロー&クイックモーション撮影時は、
   SLSモードを使用することができません。
- 蓄積フレーム数が16、32、64の場合は、カラー バーを表示することができません。また、記録 中にSLSモードをオン/オフしたり、蓄積フ レーム数を変更することができません。

## シャッターモード/シャッター スピードを設定する

#### ご注意

- 絞りが自動のときは、シャッタースピードが速くなるにつれ、絞りが開き、被写界深度も浅くなります。
- 選択できるシャッタースピードは、設定されているシステム周波数によって異なります。

## SpeedモードとAngleモードを切 り換えるには

- メニューのOPERATION >Shutter Select >Shutter Selectを選択する (124ページ参照)。
- MENUつまみを回して、Secondまた はDegreeを選択し、つまみを押す。

## シャッターモードおよびシャッ タースピード(標準モード)を設 定するには

ー度選択したシャッタースピードは、本機 の電源を切った状態でも保持されます。

- SHUTTERスイッチを、ONの位置からSELECT側に押す。
   シャッターの現在の設定が約3秒間表示されます。
- 2 手順1の表示が消える前に、もう一度 SHUTTERスイッチをSELECT側に 押す。希望のモードまたはスピード が表示されるまで、この操作を繰り 返す。 すべてのモードとスピードが表示され

9へてのモートとスヒートが表示され る場合は、以下の順序で表示が切り替 わります。

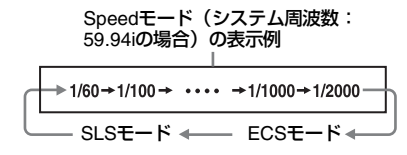

#### ご注意

スロー&クイックモーションモード時のフレーム レートの設定によっては(86ページ参照)、特定 のシャッタースピードが選択できなくなることが あります。選択できないシャッタースピードは、 選択可能な最も遅いシャッタースピードに置き換 わります。

例:HQ 1280/29.97P、フレームレート60でス ロー&クイックモーション撮影を行う場合 シャッタースピードは次のように表示されます。 スロー&クイックモーションモード:オフ 1/40→1/50→1/60→1/100→...

スロー&クイックモーションモード:オン 1/60→1/60→1/60→1/100→...

## シャッタースピード(ECSモード /SLSモード)を設定するには

- シャッターモードをECSまたはSLSに 設定する(前項参照)。
- MENUつまみを回して、希望の周波 数またはフレーム数を表示させる。

オートアイリスの設定

逆光の被写体を適正な明るさで撮るときや、 スポットライトが当てられた被写体の白つ ぶれなどを防ぐときなど、被写体の照明条 件によってはオートアイリスの設定を変更 する必要があります。レンズ絞りの基準値 は、標準値に対して次の範囲に設定できま す。

- 0.25~1 (0.25刻み):約0.25~1絞り分開 きぎみになる。
- -0.25~-1(0.25刻み):約0.25~1絞り 分閉じぎみになる。

また、オートアイリスの対象となる範囲を 設定しておくこともできます。

#### 基準値を変更するには

- メニューのOPERATION >Auto Iris
   >Iris OverrideをOnに設定する(123 ページ参照)。
- 2 MENU ON/OFFスイッチをOFFにする。
- 3 MENUつまみを回して基準値を変更 する。

#### ご注意

このとき、シャッターモードがECS以外の モードになっていることを確認してくださ い。

現在の基準値は、ビューファインダー 画面のアイリスポジション表示(38 ページ参照)位置に表示されるインジ ケーターで確認することができます。

#### 絞りを開きぎみにする場合

MENUつまみを本機正面から見て反時 計方向に回します。

0.25、0.5、0.75、1のいずれかに設定 します。

#### 絞りを閉じぎみにする場合

MENUつまみを本機正面から見て時計 方向に回します。 -0.25、-0.5、-0.75、-1のいずれ かに設定します。

変更した基準値は電源を切るまで保持 されます。基準値を変更しても、電源 を入れるたびに標準値に戻ります。

## オートアイリス検出ウィンドウを 設定するには

メニューのOPERATION >Auto Iris
 >Iris Window IndicationをOnに設定する。
 ビューファインダー画面上に現在選択
 されているオートアイリスウィンドウ
 が表示されます。
 オートアイリスウィンドウを常に表示
 しておく必要がない場合は、Offに設定

しておく必要がない場合は、Offに設定 します。

- MENUつまみを回してIris Windowを 選択し、つまみを押す。
- 3 MENUつまみを回して希望のオート アイリスウィンドウを選択し、つま みを押す。

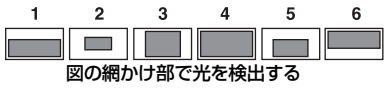

Varを選ぶと、次表の項目が有効となり、希望の大きさのウィンドウを作成できます。メニューのMAINTENANCE >Auto Iris2の以下の項目を設定してください。

| 項目              | 設定           |
|-----------------|--------------|
| Iris Var Width  | ウィンドウの幅      |
| Iris Var Height | ウィンドウの高さ     |
| Iris Var H Pos  | ウィンドウの横方向の位置 |
| Iris Var V Pos. | ウィンドウの縦方向の位置 |

メニューを終了すると、手順3で選択した オートアイリスウィンドウが表示されます。 常に表示しておく必要がない場合は、メ ニューのOPERATION >Auto Iris >Iris Window Indicationの設定をOffに変更しま す。

## 高輝度の外乱による影響を軽減さ せるには

高輝度の画像が入ってきたためオートアイ リスが閉じ過ぎて全体的に暗くなり過ぎ、 白つぶれという状態になることがあります。 このような場合は、ハイライトクリップ機 能をONに設定すると、あるレベル以上のも のにクリップをかけて、オートアイリスへ の影響を低減することができます。 メニューのOPERATION >Auto Iris >Clip High LightをOnに設定します。

ズームを操作する

PMW-320Kでは、付属のレンズを装着して、 手動または電動でズームを操作できます。

## 操作モードを切り換える

ZOOMスイッチを、SERVO(電動ズーム) またはMANU.(手動ズーム)に設定しま す。

## 手動でズームを操作する

ZOOMスイッチがMANU.に設定された状態 で、ズームリングを回します。

## 電動でズームを操作する

ZOOMスイッチがSERVOに設定された状態 で、電動ズームレバーを操作します。 ビューファインダーに現在のレンズズーム の位置が0(広角端)~99(望遠端)の範 囲で表示されます(35ページ参照)。 広角にしたいときW(ワイド)側を、望遠 にしたいときT(テレ)側を押します。レ バーを深く押すとズーム速度が早くなり、 浅く押すと遅くなります。

*c.*>

フォーカスを調整する

PMW-320Kでは、付属のレンズを装着して、 次の3つの方法でフォーカスを調整すること ができます。

#### Full MF(フルマニュアルフォーカス) モード

フォーカスリングによるフォーカス合わせ のみ有効なモードです。

∞~最短撮影距離までリングを持ち直さず に回してフォーカス合わせが可能です。

MF(マニュアルフォーカス)モード

PUSH AFボタンを押した時のみ一時的に オートフォーカスが起動するモードです。 MFアシスト機能も使用できます。

AF(オートフォーカス)モード 常にオートフォーカスが働くモードです。 フォーカスリングおよびPUSH AFボタンも 有効です。

#### ご注意

温度変化によるフォーカスの移動を補正するため、無限遠(∞)位置には余裕を持たせています。無限遠の被写体をMFまたはFull MFモードで撮影する場合は、ビューファインダーで確認しながらフォーカスを合わせてください。

## Full MFモードで調整する

フォーカスリングを後方(本体側)に引く と常にマニュアルでフォーカスを合わせる Full MFモードになります。

#### ご注意

フォーカスリングを後方にスライドさせると、 フォーカスが目盛の位置に瞬時に移動します。

ビューファインダーを見ながら、フォーカ スリングを回してフォーカスを合わせます。 Full MFモードでは、リングの距離指標が有 効です。フォーカスの合う距離はフォーカ スリングの絶対位置に対応します。

現在の距離を示す白線

## ピーキング

ビューファインダーのPEAKINGつまみを回 すと、ピーキング機能が働いて、モニター 画像の輪郭が強調され、マニュアルでの フォーカス調整が容易になります。 記録される映像信号には影響しません。

## MFモードで調整する

フォーカスリングを前方(レンズフード側) にスライドさせ、FOCUSスイッチをM(マ ニュアル)にすると、必要なときのみオー トフォーカスを働かせることができるMF モードになります。

## フォーカスリングを使う

ビューファインダーの画像を見ながら、 フォーカスリングを回してフォーカスを合 わせます。 MFモードでは、リングの距離指標は無効と なります。

#### \_\_\_\_\_ ワンプッシュオートフォーカス

PUSH AFボタンを押します。一時的にオー トフォーカスが起動します(ワンプッシュ オートフォーカス)。

## MFアシスト機能

MFアシスト機能をONにしておくと(147 ページ参照)、フォーカスリングでのフォー カス合わせを止めた時点でオートフォーカ スが起動し、画面中央部の被写体に対して フォーカスの微調整(フォーカスの追い込 み)を行います。

微調整が終了した時点でMFアシストによる オートフォーカス動作は終了します。

## AFモードで調整する

フォーカスリングを前方にスライドさせ、 FOCUSスイッチをA(オート)にすると、 常にオートフォーカスを働かせることがで きるAFモードになります。 AFモードでは、リングの距離指標は無効と なります。

## AFモードでフォーカスを合わせる

AFモードでは、映像の変化を常に観測し、 変化があったと判断するたびにオート フォーカスを起動します。フォーカスが 合った時点でフォーカス動作を終了して、 また映像に変化があるまで待機します。 AFモードでは、PUSH AFボタンを押した り、フォーカスリングを操作した場合も、 直後にオートフォーカスが起動します。

## マクロモードを使う

フォーカス調整モードがMFまたはAFのと きは、MACROスイッチをON側にするとマ クロモードになり、マクロ領域を含めた範 囲でのフォーカス操作が可能になります。 マクロモードは、Full MFモードでは無効に なります。

## 音声レベルの調整

AUDIO SELECTスイッチをAUTOにすると、 各チャンネルに記録されるアナログ音声信 号の入力レベルは自動的に調整されます。 また、手動で調整することもできます。

#### ご注意

AUDIO SELECTスイッチをAUTOにしても、デジ タル音声信号の入力レベルは自動調整されませ ん。

#### 手動調整時の音声レベルの目安

-20 dBを目安に調整します。 音声レベルメーターが0 dBまで表示される ときは、入力音量が過大です。

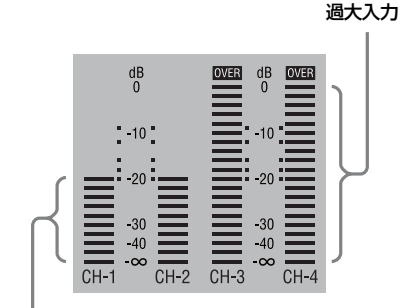

#### 調整の目安

## AUDIO IN CH-1/CH-2端子から の音声レベルを手動調整する

 AUDIO IN CH-1/CH-2端子への入力信 号を記録、調整したいチャンネルに相 当するAUDIO IN CH1/CH2スイッチ をREARにする。

 2チャンネルとも記録、調整する場 合は、両方のAUDIO IN CH1/CH27

合は、両方のAUDIO IN CH1/CH2ス イッチをREARにする。

 手順1で選んだチャンネルのAUDIO SELECTスイッチをMANUALにする。

*c.*>

3 手順1で選んだチャンネルのLEVEL つまみで、通常の入力音量のときの 音声レベルメーターが-20 dBまで表 示されるように調整する。

## 記録レベル調整とつまみの対応に ついて

メニューのMAINTENANCE >Audioで、 AUDIO IN CH-1/CH-2端子に入力される音 声の記録レベルの調整をどのつまみで行う か、選択することができます。各メニュー 項目の設定値とつまみの対応は以下のとお りです。

Rear1/WRR Level:チャンネル1の記録レ ベル

| 設定値         | つまみ                              |
|-------------|----------------------------------|
| Side1       | LEVEL(CH1)つまみ                    |
| Front       | MIC LEVELつまみ                     |
| Front+Side1 | LEVEL(CH1)つまみとMIC<br>LEVELつまみの連動 |

#### Rear2/WRR Level:チャンネル2の記録レ

ベル

| 設定値         | つまみ                              |
|-------------|----------------------------------|
| Side2       | LEVEL(CH2)つまみ                    |
| Front       | MIC LEVELつまみ                     |
| Front+Side2 | LEVEL(CH2)つまみとMIC<br>LEVELつまみの連動 |

#### ご注意

LEVEL(CH1/CH2)つまみとMIC LEVELつまみ の連動を選択した場合、MIC LEVELつまみが「0」 に絞られているとチャンネル1、2の音声を記録で きません。MIC LEVELつまみの位置を確認してか ら、LEVEL(CH1/CH2)つまみで調整してくださ い。

## MIC IN端子からの音声レベルを 手動調整する

1 使用するチャンネルのAUDIO INス イッチをFRONTに設定する。

- 2 手順1で選んだチャンネルのAUDIO SELECTスイッチをMANUALに設定 する。
- 3 MIC LEVELつまみを回して、通常の 入力音量のとき音声レベルメーター が-20 dBまで表示されるように調整 する。

## 記録レベル調整とつまみの対応に ついて

メニューのMAINTENANCE >Audioで、フ ロントマイクから入力する音声の記録レベ ルの調整をどのつまみに割り当てるかを設 定できます。各メニュー項目の設定値とつ まみの対応は以下のとおりです。

MIC CH1 Level: チャンネル1の記録レベ ル

| 設定値         | つまみ                              |
|-------------|----------------------------------|
| Side1       | LEVEL(CH1)つまみ                    |
| Front       | MIC LEVELつまみ                     |
| Front+Side1 | LEVEL(CH1)つまみとMIC<br>LEVELつまみの連動 |

#### **MIC CH2 Level**: チャンネル2の記録レベ ル

| 設定値         | つまみ                              |
|-------------|----------------------------------|
| Side2       | LEVEL(CH2)つまみ                    |
| Front       | MIC LEVELつまみ                     |
| Front+Side2 | LEVEL(CH2)つまみとMIC<br>LEVELつまみの連動 |

#### ご注意

MIC LEVELつまみとLEVEL(CH1/CH2)つまみ の連動を選択した場合、LEVEL(CH1/CH2)つま みが「0」に絞られているとチャンネル1、2の音 声が記録できません。LEVEL(CH1/CH2)つまみ の位置を確認してから、MIC LEVELつまみで調整 してください。

## チャンネル3、4への音声の記録 について

## 記録音声の選択について

音声チャンネル3、4に記録される音声は、 AUDIO IN CH3/CH4スイッチで選ぶことが できます。

| CH3 スイッチ | チャンネル3の記録対象                   |
|----------|-------------------------------|
| FRONT    | フロントマイクロホンの音声                 |
| REAR     | AUDIO IN CH-1端子に入力さ<br>れる音声信号 |
| WIRELESS | ワイヤレスマイクロホンの音声                |

| CH4 スイッチ | チャンネル 4 の記録対象                 |
|----------|-------------------------------|
| FRONT    | フロントマイクロホンの音声                 |
| REAR     | AUDIO IN CH-2端子に入力さ<br>れる音声信号 |
| WIRELESS | ワイヤレスマイクロホンの音声                |

また、以下のように自動で選択されるよう にすることもできます。

## チャンネル1、2と同じ音声が自動で選 択されるようにするには

メニューのMAINTENANCE >Audio >Audio CH3/4 ModeをCh1/2に設定します。

#### 自動調整するには

AUDIO SELECT CH 3-4スイッチをAUTOに します。

#### 手動調整するには

- 1 AUDIO SELECT CH 3-4スイッチを MANUALにする。
- レベル調整を行うつまみを、メ ニューのMAINTENANCE > Audioの Audio CH3 LevelおよびAudio CH4 Levelで選択する。

Audio CH3 Level: チャンネル3の記録 レベル

| 設定値         | つまみ                               |
|-------------|-----------------------------------|
| Side3       | LEVEL(CH3)つまみ                     |
| Front       | MIC LEVELつまみ                      |
| Front+Side3 | LEVEL(CH3)つまみと<br>MIC LEVELつまみの連動 |

#### Audio CH4 Level: チャンネル4の記録

レベル

| 設定値         | つまみ                               |
|-------------|-----------------------------------|
| Side4       | LEVEL(CH4)つまみ                     |
| Front       | MIC LEVELつまみ                      |
| Front+Side4 | LEVEL(CH4)つまみと<br>MIC LEVELつまみの連動 |

音声チャンネル3、4の音声レベルが、 ここで選択したつまみで調整できるよ うになります。

*c.*>

タイムデータの設定

#### ご注意

ピクチャーキャッシュモードが有効なときは、 F-RUN/SET/R-RUNスイッチをSETにしてもタイ ムデータの設定を行うことはできません。タイム データを設定する場合は、ピクチャーキャッシュ モードをオフにしてください。

## タイムコードを設定する

タイムコードの設定可能範囲は、 00:00:00:00~23:59:59:29(時:分:秒: フレーム)です。

- 1 DISPLAYスイッチをTCにする。
- 2 PRESET/REGEN/CLOCKスイッチ をPRESETにする。
- 3 F-RUN/SET/R-RUNスイッチをSET にする。 タイムコードの最上桁が点滅します。
- 4 上下矢印ボタンで数値を変更し、左 右矢印ボタンで桁を移動して、すべ ての桁を設定する。

**数値を00:00:00:00にリセットするには** RESET/RETURNボタンを押します。

5 希望の数値に設定した後、F-RUN/ SET/R-RUNスイッチを切り換える。 F-RUN:タイムコードは常に歩進する R-RUN:タイムコードは記録時に歩進 する

#### DF/NDFの切り換えについて

メニューのMAINTENANCE >Timecodeで、 DF(ドロップフレームモード)/NDF(ノン ドロップフレームモード)を切り換えるこ とができます。

#### タイムコードを連続させるには

F-RUN/SET/R-RUNスイッチがR-RUNに設 定されているときは、タイムコードは連続 して記録されます。ただし、途中でメディ アを交換して記録を行うと、再び元のメ ディアを入れてもタイムコードは連続しま せん。

このようなときは、PRESET/REGEN/ CLOCKスイッチをREGENにするとタイム コードを連続させることができます。

#### タイムコードに実時刻を入れるには

PRESET/REGEN/CLOCKスイッチを CLOCKにすると、タイムコードに実時刻が 入ります。実時刻の設定が必要な場合は、 メニューのMAINTENANCE >Clock Set >Date/Timeを使用します。

◆詳しくは、「内蔵時計の日付と時刻の設定」 (47ページ)をご覧ください。

## ユーザービットを設定する

ユーザービットを設定することにより、16 進数8桁までのメモ(日付、時刻、シーン番 号)などの情報をタイムコードトラックに 記録することができます。

- 1 DISPLAYスイッチをU-BITにする。
- F-RUN/SET/R-RUNスイッチをSET にする。 ユーザービットの最上桁が点滅します。
- 3 上下矢印ボタンで数値を変更し、左 右矢印ボタンで桁を移動して、すべ ての桁を設定する。

数値を00 00 00 00にリセットするには RESET/RETURNボタンを押します。

 4 希望の数値に設定した後、F-RUN/ SET/R-RUNスイッチを希望のタイム コードの歩進モードに応じてF-RUN またはR-RUNにする。 ユーザービットのメモリー機能について スーザービットの設定内容(実時刻以外) は自動的にメモリーに記憶され、電源を 切った後も保持されます。

## タイムコードを外部ロックさせ る

本機の内部タイムコードジェネレーターを 外部ジェネレーターにロックさせることが できます。また、外部VTRのタイムコード ジェネレーターを本機の内部ジェネレー ターにロックさせることもできます。

## 接続例

次図のように、リファレンスビデオ信号と 基準タイムコードの両方を接続します。

## 例1:外部の信号にロックさせる場合

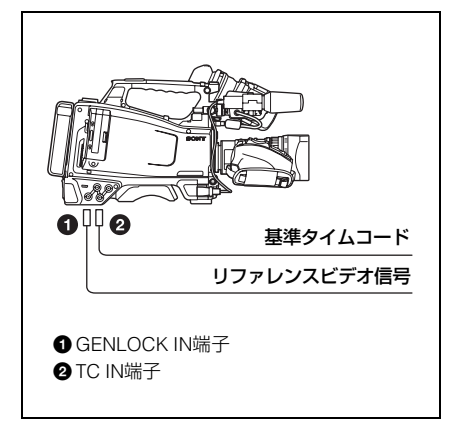

例2:本機を複数台接続し、1台をリ ファレンスとする場合

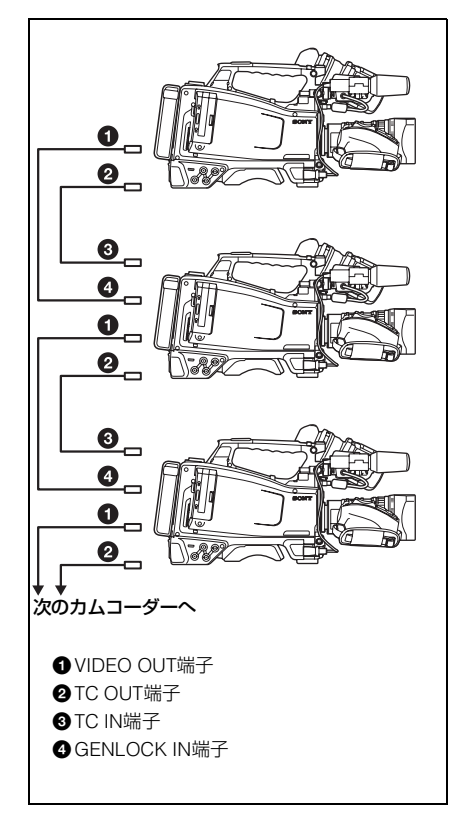

## タイムコードを外部ロックさせる には

- 1 POWERスイッチをONにする。
- 2 PRESET/REGEN/CLOCKスイッチ をPRESETにする。
- 3 F-RUN/SET/R-RUNスイッチを F-RUNにする。
- 4 DISPLAYスイッチをTCにする。
- 5 SMPTEタイムコードの規格を満たした位相関係にある基準タイムコードとリファレンスビデオ信号を、TC IN端子とGENLOCK IN端子へそれぞれ入力する。

3章 撮影のための調整と設定

これで内部タイムコードジェネレー ターは、基準タイムコードにロックし ます。ロックしてから約10秒経過した 後は、外部からの基準タイムコードの 接続をはずしても、外部ロック状態は 保たれます。

#### ご注意

- 外部ロックの操作をすると、タイムコードは瞬時に外部のタイムコードにロックし、外部タイムコードの値と同じ値がカウンター表示部に表示されますが、シンクジェネレーターが安定するまでの数秒間は、記録を開始しないでください。
- リファレンスビデオ信号の周波数と本機のシス テム周波数が一致しないと、正しくゲンロック できません。この場合、タイムコードも外部の タイムコードに正しくロックできません。

### 外部ロック時のユーザービットの設定 について

タイムコードの外部ロック時は、タイム データのみが外部からのタイムコードのタ イムデータにロックされます。

#### 外部ロックを解除するには

外部タイムコードの入力を停止してから、 F-RUN/SET/R-RUNスイッチをR-RUNに設 定します。

## 外部ロック中に、電源をバッテリー

パックから外部電源に切り換えるとき タイムコードジェネレーターの電源の連続 性を保つため、DC IN端子に外部電源をつ ないでから、バッテリーパックをはずして ください。バッテリーパックを先にはずし たときは、タイムコードの外部ロックの連 続性は保証されません。

### 外部ロック中のカメラ部の外部ロック について

外部ロック中、カメラ部はGENLOCK IN端 子に入力されるリファレンスビデオ信号に よってゲンロックがかかります。

## 各種設定や状態を確認 する(ステータス画 面)

ステータス画面では、本機の設定や状態を 確認することができます。 ステータス画面は、次の5種類の画面で構成 されています。

| ステータス画面の種類          | 表示内容                              |
|---------------------|-----------------------------------|
| カメラステータス            | 撮像に関する設定と状<br>態                   |
| オーディオステータス          | オーディオ入出力に関<br>する設定と状態             |
| ビデオステータス            | 記録・再生に関する設<br>定と状態                |
| アサイナブルスイッチ<br>ステータス | アサイナブルスイッチ<br>に割り当てられている<br>機能の名称 |
| バッテリー/メディア<br>ステータス | 装着されているバッテ<br>リーと記録メディアの<br>状態    |

#### ステータス画面を表示するには

メニューが表示されていないとき、 STATUS ON/SEL/OFFスイッチをON/SEL側 に押し上げます。押し上げるごとに、ス テータス画面が前表の順番に切り替わりま す。

## カメラステータス画面

撮像に関する設定や状態を表示します。

| CAMERA       |        |             | 1/5 |
|--------------|--------|-------------|-----|
| White Bal B: | 12000K | Gain L: OdB |     |
| A:           | 4700K  | M: 9dB      |     |
| PRST:        | 3200K  | H: 18dB     |     |
| Zoom Speed   | : 70   | Zebra 1: On | 70% |
| Skin Detail  | : 0FF  | 2 : Off     |     |
|              |        |             |     |

White Bal:ホワイトバランスの状態
Gain:GAINスイッチの状態
Zoom Speed:レンズのZOOMボタンに設定されたズームスピード
Zebra:ゼブラの状態

Skin Detail: スキンディテールの状態

## オーディオステータス画面

オーディオ入出力に関する設定や状態を表示します。

| AUDIO                      |       |       |
|----------------------------|-------|-------|
| Front MIC : Stereo         |       | Wind  |
|                            |       |       |
| CH-1                       | Front | : Off |
| CH-2                       | Front | : Off |
| СН-3                       | WRR   | : On  |
| CH-4                       | Rear  | : On  |
| QQ -40 -70 -20 -100 0.0VER |       |       |

**CH-1/CH-2/CH-3/CH-4**:オーディオレベル メーターと入力ソース

Wind Filter:風音低減フィルター設定

## ビデオステータス画面

記録・再生に関する設定や状態を表示しま す。

| Video Format   | : HD 1080/60i    |  |
|----------------|------------------|--|
| Rec Mode       | : HQ1920         |  |
| Output&i.L NK  | : HD&HDV/Disable |  |
| SDI Output     | : Off            |  |
| HDMDI Output   | : Off            |  |
| Down Converter | : Squeeze        |  |
|                |                  |  |

Video Format:ビデオフォーマット

- **Rec Mode**:記録ビットレート(HDモード のみ)
- Output&i.LINK: Output&i.LINK設定と i.LINK使用状況
- SDI Output: HD/SD SDI OUT端子の出力 設定

HDMI Output:HDMI端子の出力設定

**Down Converter**:SD出力のダウンコン バーター設定(HDモードのみ)

## アサイナブルスイッチステータス 画面

アサイナブルスイッチに割り当てられてい る機能の名称を表示します。

| ASSIGN SWITCH         | 4/5                         |
|-----------------------|-----------------------------|
| 0: Off                | RET : Return Video          |
| 1: Freeze Mix         | C. Temp: Color Temp SW5600K |
| 2: Off                |                             |
| 3: Color Temp SW3200K |                             |
| 4: Rec Review         |                             |
| 5: Off                |                             |
|                       |                             |

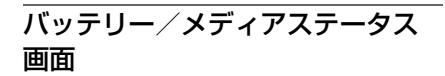

装着されているバッテリーと記録メディア の状態を表示します。

| ΒA | TTERY/ME | DIA |    |      |        |          | 5/5  |
|----|----------|-----|----|------|--------|----------|------|
|    | Battery  |     |    |      | Charge | Count 58 |      |
|    | HDD A    |     |    |      |        |          |      |
|    | HDD B    |     |    |      |        |          |      |
|    |          |     |    | 100% |        |          |      |
|    | Media A  |     |    |      | 20min  |          | 100% |
|    | Media B  |     |    |      | 50min  | 📩 Life   | 33%  |
|    |          | 0   | 50 | 100% |        |          |      |

Battery:バッテリーパック残量

Charge Count:充電繰り返し回数

HDD A/HDD B: PHU-220Rのバッテリー残 量

#### Media A/Media B :

- メディアの残量
- 残記録可能時間
- メディアの書き換え寿命目安(Life)
   未使用のメディアでは「Life 100%」
   が表示される
撮影 4<del>音</del>

# SxSメモリーカードの 取り扱い

本機では、撮影した映像・音声を、カード スロット内のSxSメモリーカード(別売) に記録します。

なお、本機では、以下のような機器を使用 して記録を行うこともできます。

- プロフェッショナルハードディスクユ ニットPHU-220R
- メディアアダブター MEAD-MS01/SD01 (FATモードで記録する場合)、または XQD ExpressCardアダプター QDA-EX1 (FAT/UDFモードで記録する場合)
   詳しくは、「Manuals for Solid-State

Memory Camcorder」のCD-ROMに収録されているSupplement(サプリメント)をご覧ください。

SxSメモリーカードについて

# 本機で使用可能なSxSメモリー カード

本機では、ソニー製SxS PROまたはSxS-1 メモリーカードをご使用ください。

#### SxS PRO

- SBP-32 (32GB)
- SBP-64A (64GB)

#### SxS-1

- SBS-32G1A (32GB)
- SBS-64G1A (64GB)

SxS PROまたはSxS-1以外のメモリーカー ドをご使用の場合、動作の保証はいたしか ねます。 これらのメモリーカードは、ExpressCard 規格に準拠したメモリーカードです。

- SxS、SxS PRO、およびSxS-1はソニー株式会 社の商標です
- ExpressCardワードマークとロゴは、Personal Computer Memory Card International Association (PCMCIA)の所有であり、ソニーへ ライセンスされています。他のトレードマーク およびトレード名称については、個々の所有者 に帰属します。

# SxSメモリーカード使用上のご注 意

章撮影

- 下記の場合、記録したデータが破壊(消滅)されることがあります。
  - 読み込み中、書き込み中、またはフォー マット中にSxSメモリーカードを抜いた り、振動、衝撃を与えたり、機器の電源 を切った場合
  - 静電気や電気的ノイズの影響を受ける場 所で使用した場合
- 以下のような場所でのご使用や保存はしないでください。
  - 使用条件範囲以外の場所
  - 炎天下や夏場の窓を閉め切った車の中/ 直射日光のあたる場所/熱器具の近くな ど
  - 湿気の多い場所や腐食性のある場所
- ご使用の場合は、正しい挿入方向をご確認ください。
- SxSメモリーカードの保管時および携帯時は、専用ケースに入れて確実にロックしてください。

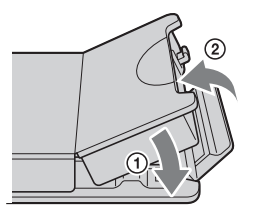

- SxSメモリーカードに保存しているデータ は、万一の故障によるデータの損失に備 えて、バックアップを取っておいてくだ さい。SxSメモリーカードに保存したデー タの損害については、当社は一切の責任 を負いかねますので、あらかじめご了承 ください。
- ラベルシートの貼り付け部以外には専用 ラベルシートを貼らないでください。専 用ラベルシートを貼るときは、所定のラ ベルシート貼り付け部に、はみ出さない ように貼ってください。

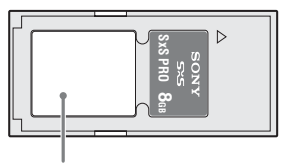

#### 専用ラベルシート貼り付け部

ተ

- 本機で使用するSxSメモリーカードは、本 機のフォーマット機能を使用してフォー マットしてください。他の機器でフォー マットした場合は、異なるフォーマット とみなされ、本機で再度フォーマットす る必要があります。
   (本機の機能による「フォーマット」や 「削除」では、カード内のデータは完全に は消去されません。譲渡/廃棄の際は、 市販のデータ消去専用ソフトを使用する か、カードを物理的に破壊するなどお客 様の責任においてデータの処理をしてく ださい。)
  - メディア残量が少ないと、クリップを操作できないときがあります。そのような場合は、コンピューターで不要なファイルを削除してから再度操作を行ってください。
  - 専用ケースカードの取り出し・再挿入の
     際は、専用ケースが完全に開いた状態で
     行ってください。

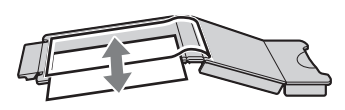

# 誤消去を防止するには

SxSメモリーカードのライトプロテクトス イッチを「WP」側にすると、記録や編集、 消去ができなくなります。

ライトプロテクトスイッチ

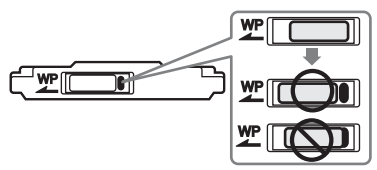

ご注意

本機に挿入したままで、SxSメモリーカードのライ トプロテクトスイッチを操作しないでください。 本機から取り出してからスイッチを切り換えてく ださい。

# SxSメモリーカードを入れる/ 取り出す

SxSメモリーカードを入れるには

- **1** カバーを左にスライドさせて開ける。
- 2 SxSメモリーカードをカードスロットに差し込む。

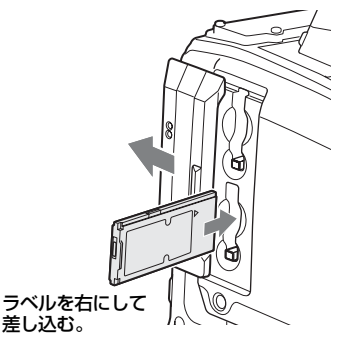

ACCESSランプがオレンジで点灯し、 使用可能な状態になると緑で点灯しま す。

3 カバーを閉める。

# ACCESSランプによる状態表示

AとBのカードスロットの状態を示すため に、それぞれにACCESSランプがあります。

| ランプ         | スロットの状態                                                                                                    |
|-------------|----------------------------------------------------------------------------------------------------|
| オレンジで<br>点灯 | 装着されているSxSメモリーカード<br>にアクセス中(データの書き込み/<br>読み出し中)                                                                       |
| 緑で点灯        | スタンバイ状態(装着されている<br>SxSメモリーカードを使用して記<br>録・再生を行います。)                                                                    |
| 消灯          | <ul> <li>SxSメモリーカードが装着されていない。</li> <li>使用できないカードが装着されている。</li> <li>SxSメモリーカードは装着されているが、別のスロットのカードが選択されている。</li> </ul> |

# SxSメモリーカードを取り出すに は

 カバーを開け、EJECTボタンを押して ロックを解除してボタンを引き出す。

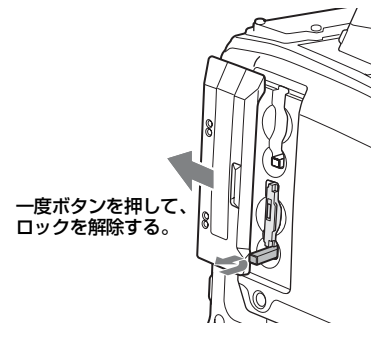

2 もう一度EJECTボタンを押し込んで カードを抜く。

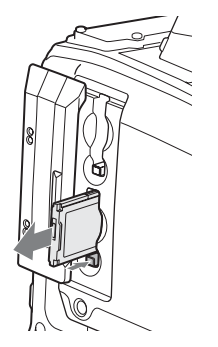

#### ご注意

メモリーカードにアクセス中に本機の電源を切ったりメモリーカードを抜いた場合はデータは保証されません。カードに記録されたすべてのデータが壊れる可能性があります。電源を切ったり、カードを抜くときは、必ずACCESSランプが緑で点灯または消灯していることを確認してから操作してください。

# 使用するSxSメモリーカードを 切り換える

カードスロットAとBの両方にSxSメモリー カードが装着されているときは、SLOT SELECTボタンを押して使用するカードを 切り換えることができます。 記録実行中にカードがフルになったときは、

自動的にもう1枚のカードに切り替わりま す。

#### ご注意

再生中は、SLOT SELECTボタンは無効になりま す。ボタンを押しても切り替わりません。サムネ イル画面 (93ページ) が表示されている場合は、ボ タン操作が有効です。

# SxSメモリーカードをフォー マット(初期化)する

フォーマットされていないSxSメモリー カード、または別の仕様でフォーマットさ れたSxSメモリーカードを装着すると、 「Cannot Use Media(A)/Unsupported File System」のメッセージがビューファイン ダー画面に表示されます。その場合は、以 下の操作を行ってメモリーカードをフォー マットします。

#### ご注意

XDCAM EX機器でフォーマットしたSxSメモリー カード以外は使用できません。

# フォーマット(初期化)を実行す るには

- メニューのOPERATION >Format Media (116ページ参照)を選択する。
- Media(A) (スロットA) または Media(B) (スロットB)を選択する。
- 3 MENUつまみを回してExecuteを選択し、つまみを押す。 フォーマットを実行するかどうかを確認するメッセージが、ビューファイン ダー画面に表示されます。
- 4 MENUつまみを回して「Execute」 を選択し、つまみを押す。

フォーマットが始まります。

実行中メッセージと進捗状況(%)が表示 され、ACCESSランプがオレンジで点灯し ます。

#### フォーマット実行中の記録・再生

フォーマット中でも、もう一方のカードス ロットに装着したSxSメモリーカードを使 用して記録・再生が可能です。

#### フォーマットできなかったときは

プロテクトされたSxSメモリーカードや本 機で使用できないメモリーカードはフォー マットされません。

警告メッセージが表示されますので、メッ セージにしたがって、使用できるSxSメモ リーカードに交換してください。

#### ご注意

- メモリーカードをフォーマットすると、記録された映像データ、セットアップファイルなどを含む、すべてのデータが消去されます。
- 本機で使用するSxSメモリーカードは、本機の フォーマット機能を使用してフォーマットして ください。他の機器でフォーマットした場合 は、異なるフォーマットとみなされ、本機で再 度フォーマットする必要があります。

# 残りの記録可能時間を確認する

ビューファインダー画面の記録メディア残 量表示部で、各スロットに装着したSxSメ モリーカードの残量を確認することができ ます。

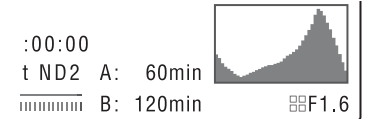

現在設定されているビデオフォーマット (記録ビットレート)で撮影した場合に記録 可能な時間を、それぞれのスロット内のメ ディアの残量から計算して分単位で表示し ます。

バッテリー/メディアステータス画面(72 ページ)を表示させると、残量をメーター 形式で確認することもできます。

#### ご注意

メモリーカードがプロテクトされている場合は、 🔒 マークが表示されます。

#### SxSメモリーカードの交換時期

- 記録中に2枚のメモリーカードの残記録可 能時間の合計が5分をきると、警告メッ セージMedia Near Fullが表示され、 WARNINGランプおよびビューファイン ダー画面のREC表示の点滅とブザー音で 警告します。
   空きのあるメディアに交換してください。
- 記録を継続して、残記録可能時間の合計 が0になると、メッセージがMedia Fullに 変わり記録が停止します。

#### ご注意

1枚のSxSメモリーカードに約600個までのクリッ プを記録できます。

記録できるクリップ数の上限に達すると、残時間 表示が「0」になり、メッセージMedia Fullが表示 されます。

# 4章 撮影

# SxS メモリーカードの取り扱い | **77**

# SxSメモリーカードを修復する

何らかの原因でメモリーカード内のデータ に異常が発生した場合は、メモリーカード の修復が必要になります。 修復が必要なSxSメモリーカードを挿入し たときは、修復を実行するかどうかを確認 するメッセージがビューファインダー画面 に表示されます。

#### 修復を実行するには

MENUつまみを回して「Execute」を選択 し、つまみを押します。 修復が始まります。 実行中メッセージと進捗状況(%)が表示

され、ACCESSランプがオレンジで点灯し ます。

修復が終了すると、完了メッセージが3秒間 表示されます。

#### 修復できなかったときは

- プロテクトされたSxSメモリーカードや、 エラーが発生したSxSメモリーカードは修 復できません。警告メッセージが表示さ れますので、メッセージにしたがって、 プロテクトを解除するか、別のSxSメモ リーカードに交換してください。
- エラーが発生したSxSメモリーカードは、 フォーマットをし直すと再利用できる場 合があります。
- 一部のクリップのみが修復できない場合
   もあります。修復できたクリップは再生
   可能になります。
- 修復を実行しても繰り返し "Could not Restore Some Clips" とメッセージが表 示されるようになったSxSメモリーカード は、以下の手順で正常に戻せる場合があ ります。
  - ①本機のコピー機能(104ページ)または 付属の専用アプリケーションソフト ウェア(161ページ参照)を用いて、必 要なクリップを他のSxSメモリーカード ヘコピーする。
  - ②問題のあるSxSメモリーカードを本機で フォーマットする。

③必要なクリップをフォーマットしたSxS メモリーカードにコピーして戻す。

#### 修復中の記録・再生

修復中でも、もう一方のカードスロットに 装着したSxSメモリーカードを使用して、 記録・再生が可能です。

#### ご注意

本機で記録されたメディアは、本機で修復してく ださい。

本機以外で記録されたメディアや、本機と同一機 種であってもバージョンが異なる機器で記録され たメディアは、本機では修復できない場合があり ます。

基本操作

ここでは、撮影・記録の基本操作手順を説 明します。

実際に撮影に出発する際は、事前に点検を 行って、カメラシステムが正常に機能する ことを確認してください。

- 充電したバッテリーパックを取り付ける(39ページ参照)。
- SxSメモリーカードを入れる(74 ページ参照)。

2枚入れておくと、1枚目がフルになっ た時点で自動的に2枚目に切り換わりま す。

- 本機のPOWERスイッチ(17ページ 参照)をONにする。
- 4 次の設定を行う。 マーカー表示:オン(119ページ参照) アイリス:オート(63ページ参照)
  - ズーム:オート(64ページ参照)
  - **カメラ出力**:撮影中の映像(カメラ画) を選択し、DCC機能オン(22ペー ジ参照)
  - **タイムコードの歩進**:F-RUN(フリー ラン)またはR-RUN(レックラン) (69ページ参照)
  - オーディオ入力チャンネルの選択: オート(26ページ参照)
- 5 AUTO W/B BALスイッチを BLK側に 押して、ブラックバランスを調整す る(57ページ参照)。
- 6 照明条件に合わせてフィルターを選び、ホワイトバランスを調整する (58ページ参照)。
- 7 本機を被写体に向け、フォーカス (65ページ参照)とズームを調整する。

- 8 電子シャッターを使用する場合は、 適切なシャッターモード/スピード に設定する(61ページ参照)。
- 9 次のいずれかの操作を行って記録を 開始する。
  - REC STARTボタン(20ページ参照) を押す。
  - レンズのVTRボタン (33ページ参照) を押す。
  - Rec機能が割り当てられたアサイナブ ルスイッチをオンにする(147ページ 参照)。

記録中は、TALLYランプ、ビューファ インダー前面のタリーランプ、ビュー ファインダー画面のREC表示が点灯し ます。必要に応じて、ズームとフォー カスを調整してください。

#### ご注意

- 記録中は(右側面のACCESSランプが青で 点灯、カードスロット部のACCESSランプ がオレンジで点灯)、絶対にバッテリー パックを取りはずさないでください。もし 取りはずすと、記録処理が正常に終了しな いため、記録中断直前の数秒間のデータが 失われるおそれがあります。
- 記録中は、再生コントロールボタン (EJECT、F REV、F FWD、NEXT、PREV、 PLAY/PAUSE、STOP) は働きません。
- 10記録を停止するには、手順9のいずれかの操作を行う。

TALLYランプ、ビューファインダー前 面のタリーランプ、ビューファイン ダー画面のREC表示が消えます、本機 は記録待機(STBY)状態になります。 手順9と10の間に記録した画像・音声と 付随データが、1つのクリップとして記 録されます。

#### 記録内容を確認するには(レックレ ビュー)

記録待機中(STBY時)に、Rec Review機能またはFreeze Mix機能が割 り当てられたアサイナブルスイッチを オンにします(146ページ参照)。

4章 撮影

最終クリップの全体または最後の数秒 (3秒または10秒)が再生され、STBY状 態に戻ります。

再生時間は、メニューのMaintenance >Camera Config >Rec Review(137 ページ参照)で変更することができま す。

レンズのRETボタンにRec Review機能 が割り当てられている場合は、レンズ のRETボタンを押してレックレビュー することもできます。

11 手順9と10を繰り返して、記録を繰り 返す。

> メモリーカード上に順次クリップが作 成されます。

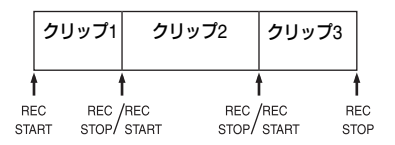

#### ご注意

- 記録を停止してから約1秒間は次の記録を再開 できません。
- 1枚のメモリーカードに記録できるクリップ数は、最大600個です。クリップが600個記録されると、メモリーカードに空き容量があっても、記録できなくなります。

#### クリップのファイルサイズについて

XDCAM EXシリーズでは、HDクリップの ファイルサイズの上限は4GB、SDクリップ のファイルサイズの上限は2GBです。 長時間の連続記録を行うと、ファイルサイ ズの関係で、記録された素材が複数のファ イルに分割されることがあります(最大分 割数は99)。

複数のファイルに分割された場合でも、本 機上では1つのクリップとして扱います。

#### クリップ名について

本機で記録されるクリップには、自動的に8 文字のクリップ名(前半4文字の英数字+後 半4桁の番号)が生成されます。

#### 例:ABCD0001

クリップ名の前半部分(文字の英数字)は、 メニューのOPERATION >Clip >Title Prefix (125ページ参照)で設定開始前に任意の文 字列(4~46文字)にすることも可能です。 (記録後に変更することはできません。) クリップ名の後半部分(4桁の番号)は、記 録順に自動的にカウントアップされます。

# 記録したクリップを再生する

本機が記録停止中(STBY時)の場合は、 レックレビュー機能(78ページ参照)によ り最後に記録したクリップの全体または一 部を再生することもできます。

- 再生するSxSメモリーカードを入れる (74ページ参照)。
- PREVボタン(24ページ参照)また はFREVボタン(24ページ参照)を 押して、再生したいクリップを頭出 しする。
- 3 PLAY/PAUSEボタンを押す。 PLAY/PAUSEインジケーターが点灯し、 ビューファインダー画面に再生画が表 示されます。

#### 再生を一時停止するには

PLAY/PAUSEボタンを押します。 一時停止中はPLAY/PAUSEインジケーター が点滅します。 もう一度押すと再生モードに戻ります。

#### 高速再生するには

FFWDボタン(24ページ参照)またはF REVボタン(24ページ参照)を押します。 標準再生に戻るには、PLAY/PAUSEボタン を押します。

#### メモリーカードを切り換えるには

メモリーカードを2枚装着しているときは、 SLOT SELECT ボタン(28ページ参照)を 押して切り換えます。 再生中にメモリーカードを切り換えること はできません。

#### 再生を終了するには

**STOPボタンを押す**:再生が停止し、本機 はE-Eモードになります。 **THUMBNAILボタンを押す**:再生が停止し、

ビューファインダー画面にサムネイル 画面(93ページ参照)が表示されます。 再生中に記録を開始したりSxSメモリー カードを取り出した場合も、再生が停止し、 ビューファインダー画面にカメラ画が表示 されます。

# 記録したクリップを削除する

アサイナブルスイッチを使用して直前に記 録したクリップを削除することができます (Last Clip DEL機能)。

◆THUMBNAILメニューを使用して、記録した 全クリップを一括削除したり(All Clips DEL 機能)、任意のクリップを選択して削除する 方法については、「クリップを削除する」 (106ページ)をご覧ください。

 Last Clip DEL機能が割り当てられた アサイナブルスイッチをオンにする (147ページ参照)。
 確認メッセージが表示されます。

 MENUつまみを回して「Execute」 を選択し、つまみを押す。

応用操作

# ショットマークを記録する

本機では、HDモードで記録したクリップに 対して、2種類のショットマークを任意の位 置に記録できます。ショットマークを記録 しておくと、編集時にすばやく頭出しする ことができます。

1つのクリップに記録できるショットマー クの数は127個です。

#### ご注意

SDモードでショットマークを記録することはでき ません。

◆THUMBNAILメニューを使用して、任意のク リップにショットマークを追加/削除するこ ともできます。詳しくは、「ショットマーク を追加/削除する(HDモードのみ)」(108 ページ)をご覧ください。

# ショットマークを記録するには

次の2つの方法があります。

- Shot Mark 1またはShot Mark 2機能が割 り当てられたアサイナブルスイッチをオ ンにする(146ページ参照)。
- レンズのRETボタンにLens RET機能が割 り当てられている場合は、レンズのRETボ タンを次のように操作する。
   ショットマーク1を記録するには:1回押
  - す。 ショットマーク2を記録するには:すばや く2回押す。

ショットマークが記録されると、ビュー ファインダー画面のタイムコード表示付近 に「ShotMark1」または「ShotMark2」が 約3秒間表示されます。

応用操作

-tait

濃

# OKマークを設定する

編集時にクリップを選別する目安として、 HDモードで記録したクリップに対してOK マークを設定することができます。

#### ご注意

- SDモードでOKマークを記録することはできま せん。
- 記録または再生中にOKマークを設定/削除す ることはできません。

#### 設定/削除するには

THUMBNAILメニューを使用して、任意の クリップに対してOKマークを設定/削除す ることもできます。詳しくは、「クリップに OKマークを付ける/削除する(HDモード のみ)」(104ページ)をご覧ください。

# 数秒前の映像から記録する(ピ クチャーキャッシュ機能)

本機では、内蔵の大容量メモリーに、本機 で撮影している映像/音声データを常時数 秒間(最大15秒間)分蓄えておくことによ り、記録を開始したとき、その数秒前から の映像を記録することができます。

# ピクチャーキャッシュモード/ピ クチャーキャッシュ時間の設定

ピクチャーキャッシュモードで記録を始め るには、あらかじめOPERATIONメニュー でピクチャーキャッシュモードおよびメモ リーへの画像の蓄積時間(ピクチャー キャッシュ時間)を選択しておく必要があ ります。

記録を開始したときに、記録開始操作の実 行から何秒前にさかのぼって記録できるか は、ピクチャーキャッシュ時間によって決 まります。次の「ご注意」に挙げるような 特殊な場合では、さかのぼって記録できる 時間が短くなる場合があります。

#### ご注意

- メモリーへの画像の蓄積は、ピクチャーキャッシュモードを選択してから開始されます。したがって、選択後すぐに記録を開始した場合は、 ピクチャーキャッシュモード選択以前に撮影した映像は記録されません。
- 再生、レックレビュー、およびサムネイル表示 を行っている間は、メモリーに画像を蓄えない ため、再生やレックレビューを行っていた間の 映像をさかのぼって記録することはできません。

# ピクチャーキャッシュモード/ピク チャーキャッシュ時間を設定するには

#### ご注意

- ビクチャーキャッシュレックは、フレームレック、インターバルレック、スロー&クイックモーションと同時に使用することはできません。ピクチャーキャッシュモードを選択すると、フレームレック、インターバルレック、スロー&クイックモーションは無効になります。また、インターバルレック、フレームレック、スロー&クイックモーションのいずれかを有効にすると、ピクチャーキャッシュモードは自動的に解除されます。
- ビデオフォーマットなどのシステム設定を変更 すると、メモリーに蓄えられていた画像がクリ アされます。変更直後に記録を開始しても、変 更前に撮影した映像は記録されません。ピク チャーキャッシュモードは自動的に解除されま す。
- 記録中にピクチャーキャッシュ時間を設定する ことはできません。
- メニューのOPERATION >Rec Function >Picture Cache Recを選択 する。
  - ◆メニューの操作については、「セット アップメニューの基本操作」(112ペー ジ)をご覧ください。
- 2 MENUつまみを回してOnを選択し、 つまみを押す。
- 3 P. Cache Rec Timeを選択し、 MENUつまみを回して希望のピク チャーキャッシュ時間を選択し、つ まみを押す。

壔

撮影

0-2sec、2-4sec、4-6sec、6-8sec、8-10sec、10-12sec、12-14sec、13-15secから選択できます。

ー度選択したピクチャーキャッシュモード は、設定を変更するまで保持されます。 手順1、2を行う代わりに、Picture Cache機 能を割り当てたアサイナブルスイッチを使 用して(146ページ参照)ピクチャー キャッシュモードを選択することもできま す。

#### ピクチャーキャッシュモードで記録す る場合の本機の動作について

記録の手順は通常とほぼ同じですが、本機 の動作には通常と異なる点がありますので、 以下の点に充分ご注意ください。

- メディアへのアクセスが行われている間に記録を開始した場合、実際に記録される映像の開始点が、設定されたピクチャーキャッシュ時間よりも遅くなる場合があります。記録クリップ数が多いほど遅くなるため、ピクチャーキャッシュモードでは、すばやい記録停止、記録開始操作はなるべく避けてください。
- F-RUN/SET/R-RUNスイッチの設定にかか わらず、F-RUNモードになります。
- ピクチャーキャッシュモードでは、F-RUN/SET/R-RUNスイッチをSETにしてタ イムデータの設定を行うことはできません。
   タイムデータを設定する場合は、いった

んピクチャーキャッシュモードを解除し てください。

現在選択されているスロット内のメディアの記録可能残量がピクチャーキャッシュ時間よりも少ない場合は、選択されていないスロット内のメディア(充分な記録可能残量があれば)に対して記録が行われます。

ただし、選択されていないスロット内に メディアがない場合や、スロット内のメ ディアの記録可能残量が不充分な場合は、 記録は行われません。(ビューファイン ダー画面に、メディア残量が不足してい る旨を知らせるメッセージが表示されま す。)

- 記録開始操作前にショットマークを設定しても、ショットマークは記録されません。
- ビデオフォーマットがi.LINK HDV出力可 能な設定の場合に、ピクチャーキャッ シュ記録したクリップを再生すると、同 じ画像とタイムコードが数フレーム連続 することがあります。
- ピクチャーキャッシュ記録中もi.LINK出力 は可能です。ただしピクチャーキャッ シュ時間に制限があります。

#### 記録中に本機の電源が切れた場合

- 本機のPOWERスイッチをOFFにした場合 は、その瞬間までメモリーに蓄えられて いた映像を記録するため、数秒間メディ アにアクセスしてから、自動的に電源が 切れます。
- 記録中にバッテリーを取りはずしたり、 DCケーブルを引き抜いたり、ACアダプ ター側の電源を切ったりした場合は、メ モリーに蓄積されている映像/音声デー タが消滅するため、その瞬間までの映像 は記録されません。バッテリー交換の際 は、充分ご注意ください。

# 間欠的に映像を記録する(イン ターバルレック機能)

本機のメモリーを利用して間欠的に映像を 取り込み、記録するインターバルレック機 能は、主に動きの少ない被写体を撮影する ときに有効です。

記録を開始すると、設定したフレーム数 (Number of Frames)分の映像を、任意の インターバル(Interval Time)で自動記録 できます。

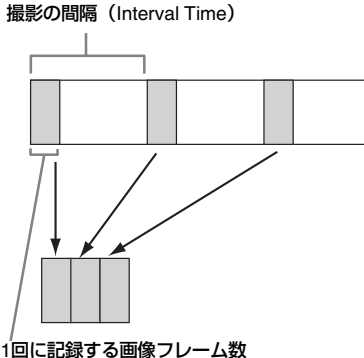

(Number of Frames)

インターバルレックを有効にしているとき は、撮影開始前にビデオライトを自動的に 点灯させ、光量、色温度を安定させた状態 で撮影を行うことができます(プリライ ティング機能)。

# インターバルレックの設定と撮影

#### ご注意

- インターバルレックは、ピクチャーキャッシュ レック、フレームレック、スロー&クイック モーションと同時に使用することはできませ ん。インターバルレックモードを選択すると、 ピクチャーキャッシュレック、フレームレッ ク、スロー&クイックモーションは無効になり ます。また、ピクチャーキャッシュレック、フ レームレック、スロー&クイックモーションの いずれかを有効にすると、インターバルレック モードは自動的に解除されます。
- ビデオフォーマットなどのシステム設定を変更 すると、メモリーに蓄えられていた画像がクリ アされます。変更直後に記録を開始しても、変 更前に撮影した映像は記録されません。イン ターバルレックモードは自動的に解除されま す。
- 記録中にインターバルレックの設定を変更する ことはできません。
- 以下のフォーマット設定ではインターバルレックは無効です。
  - SP 1440/59.94i または SP 1440/50i で、出力 設定が HD、メニューの OPERATION >Input/Output >i.LINK I/O の設定が Enable
  - SP 1440/23.98P(プルダウン記録)

- HQ 1920/23.98P または HQ 1280/23.98P 以 外で、出力設定が SD、メニューの OPERATION >Input/Output >i.LINK I/O の設 定が Enable

#### 設定するには

- メニューのOPERATION >Rec Function >Interval Recを選択する。
   ◆メニューの操作については、「セット
  - アップメニューの構成と階層」(110 ページ)をご覧ください。
- 2 MENUつまみを回してOnを選択し、 つまみを押す。 本機はインターバルレックモードになり、ビューファインダー画面で 「Interval」の表示が点滅します。
- 3 Number of Framesを選択し、MENU つまみを回して1回に記録する希望の フレーム数を選択し、つまみを押す。 1、3、6、9(フォーマットの設定が 720/59.94Pまたは720/50Pの場合は2、 6、12)から選択できます。
- 4 Interval Timeを選択し、MENUつま みを回して希望のインターバル選択 し、つまみを押す。

1~10/15/20/30/40/50 sec、1~10/15/ 20/30/40/50 min、1~4/6/12/24 hourか ら選択できます。

5 必要に応じてPre-Lightingを選択し、 MENUつまみを回して記録開始前の ビデオライト点灯時間を選択し、つ まみを押す。

1~10/15/20/30/40/50 sec、1~10/15/ 20/30/40/50 min、1~4/6/12/24 hourか ら選択できます。

#### ご注意

 ビデオライトを記録前に点灯させる場合 は、本機のLIGHTスイッチを「AUTO」に 設定してください。ビデオライトのスイッ チもオンにしておく必要があります。この ときビデオライトが自動点灯/消灯しま す。ただし、消灯時間が5秒以下の場合、 ビデオライトは連続して点灯します。  LIGHTスイッチを「MANUAL」に設定し、 ビデオライトのスイッチをオンにすると、 ビデオライトは常時点灯します。(ビデオ ライトは自動点灯/消灯しません。)

本機の電源を切るとインターバルレック モードは解除されますが、Number of Frames、Interval Time、Pre-Lightingの設 定は保持されます。次回インターバルレッ クモードで撮影するときに再設定する必要 はありません。

#### 撮影するには

Ŧ

撮影

「基本操作」(78ページ)にしたがって、記録のための設定や準備を行った後、本機が動かないように固定して撮影を行います。

記録を開始すると、ビューファインダー画 面の「Interval」表示が点滅から点灯に変わ り、REC表示位置に「INT REC」と「INT STBY」が交互に表示されます。通常の記録 時と同様に、TALLYランプとビューファイ ンダー前面のタリーランプが点灯します。 プリライティング機能を使用する場合は、 記録が始まる前にビデオライトが点灯しま す。

#### 撮影を終了するには

記録停止の操作を行います。

撮影を終了すると、その瞬間までメモリー に蓄えられていた映像がメディアに記録さ れます。

## インターバルレックモードを解除する には

次のいずれかを実行します。

- POWERスイッチをOFFにする。
- 記録待機中に、メニューのOPERATION
   >Rec Function >Interval RecをOffに設定 する。

#### 記録中の動作制限

- i.LINK(HDV/DV)端子を使用できません。
- 内蔵タイムコードジェネレーターの歩進 モードは、F-RUN/SET/RRUNスイッチの

設定にかかわらず、R-RUNモードになり ます。

- 音声は記録されません。
- レックレビュー操作は行えません。
- SLOT SELECTボタンを押すと、「Number of Frames」で設定されたフレーム数分の 記録を終了してクリップを作成し、別の メディアに切り換えます。
- ゲンロックはかかりません。

#### 本機の電源が切れた場合

- 本機のPOWERスイッチをOFFにした場合 は、その瞬間までメモリーに蓄えられて いた映像を記録するため、メディアにア クセスしてから、自動的に電源が切れま す。
- 記録中にバッテリーを取りはずしたり、 DC電源コードを引き抜いたり、ACアダプ ター側の電源を切ったりした場合は、その瞬間以前に撮影したショット(最大15 秒)が記録されないことがあります。 バッテリー交換の際は充分ご注意ください。

# コマ撮りする(フレームレック 機能)

フレームレック機能は、クレイアニメなど の撮影をするときに有効です。 記録開始ボタンを押すたびに、あらかじめ 設定したフレーム数(Number of Frames) だけ間欠的に映像を記録します。

# フレームレックの設定と撮影

#### ご注意

フレームレックは、ピクチャーキャッシュレック、インターバルレック、スロー&クイックモーションと同時に使用することはできません。フレームレックモードを選択すると、ピクチャーキャッシュレック、インターバルレック、スロー&クイックモーションは無効になります。また、ピクチャーキャッシュレック、インターバルレック、スロー&クイックモーションのいずれかを有効にすると、フレームレックモードは自動的に解除されます。

- ビデオフォーマットなどのシステム設定を変更 すると、メモリーに蓄えられていた画像がクリ アされます。変更直後に記録を開始しても、変 更前に撮影した映像は記録されません。フレー ムレックモードは自動的に解除されます。
- 記録中にフレームレックの設定を変更すること はできません。
- 以下のフォーマット設定ではフレームレックは 無効です。
  - SP 1440/59.94i または SP 1440/50i で、出力 設定が HD、メニューの OPERATION >Input/Output >i.LINK I/O の設定が Enable
     SP 1440/23.98P(ブルダウン記録)
  - SP 1440/23.98P (ノルタウノ記録)
  - HQ 1920/23.98P または HQ 1280/23.98P 以 外で、出力設定が SD、メニューの OPERATION >Input/Output >i.LINK I/O の設 定が Enable

#### 設定するには

- メニューのOPERATION >Rec Function >Frame Recを選択する。
  - ◆メニューの操作については、「セット アップメニューの基本操作」(112ペー ジ)をご覧ください。
- 2 MENUつまみを回してOnを選択し、 つまみを押す。

本機はフレームレックモードになり、 ビューファインダー画面で「Frame Rec」の表示が点滅します。

 Number of Framesを選択し、MENU つまみを回して1回に記録する希望の フレーム数を選択し、つまみを押す。
 1、3、6、9(フォーマットの設定が 720/59.94Pまたは720/50Pの場合は2、
 6、12)から選択できます。

本機の電源を切るとフレームレックモード は解除されますが、Number of Framesの設 定は保持されます。次回フレームレック モードでの撮影時に再設定する必要はあり ません。

#### 撮影するには

「基本操作」(78ページ)にしたがって、記録のための設定や準備を行った後、本機が動かないように固定して撮影を行います。

記録を開始すると、ビューファインダー画 面の「Frame Rec」表示が点滅から点灯に 変わり、REC表示位置に「FRM REC」と 「FRM STBY」が交互に表示されます。通常 の記録時と同様に、TALLYランプとビュー ファインダー前面のタリーランプが点灯し ます。

#### 撮影を終了するには

記録停止の操作を行います。

撮影を終了すると、その瞬間までメモリー に蓄えられていた映像がメディアに記録さ れます。

#### フレームレックモードを終了するには

次のいずれかを実行します。

- POWERスイッチをOFFにする。
- 記録待機中に、メニューのOPERATION >Rec Function >Frame RecをOffに設定 する。

#### 記録中の動作制限

- i.LINK(HDV/DV)端子を使用できません。
- 内蔵タイムコードジェネレーターの歩進 モードは、F-RUN/SET/RRUNスイッチの 設定にかかわらず、R-RUNモードになり ます。
- 音声は記録されません。
- レックレビュー操作は行えません。
- SLOT SELECTボタンを押すと、「Number of Frames」で設定されたフレーム数分の 記録を終了してクリップを作成し、別の メディアに切り換えます。
- ゲンロックはかかりません。

#### 本機の電源が切れた場合

- 本機のPOWERスイッチをOFFにした場合 は、その瞬間までメモリーに蓄えられて いた映像を記録するため、メディアにア クセスしてから、自動的に電源が切れま す。
- 記録中にバッテリーを取りはずしたり、
   DC電源コードを引き抜いたり、ACアダプター側の電源を切ったりした場合は、その瞬間以前に撮影したショット(最大10

憲憲

秒)が記録されないことがあります。 バッテリー交換の際は充分ご注意くださ い。

# スロー&クイックモーション撮 影する

本機がHDモードで、ビデオフォーマット (56ページ)が下記のいずれかに設定されて いるときは、記録時のフレームレートを再 生時のフレームレートと異なる値に設定す ることができます。

#### Countryの設定がNTSC Area/NTSC

Area(J)の場合: HQ 1920/29.97P、HQ 1920/23.98P、HQ 1280/59.94P、HQ 1280/29.97P、HQ 1280/23.98P

Countryの設定がPAL Areaの場合: HQ 1920/25P、HQ 1280/50P、HQ 1280/ 25P

再生フレームレートと異なるフレームレー トで撮影することによって、通常の速度で 撮影した映像を低速再生したり高速再生す るよりも、滑らかなスローモーション、ク イックモーション映像が得られます。

#### 例

ビデオフォーマットがHQ 1280/23.98Pのとき、フレームレートを1~23に設定して撮影するとクイックモーション映像になり、フレームレートを25~60に設定して撮影するとスローモーション映像になります。

# スロー&クイックモーションの設 定と撮影

#### 設定するには

#### ご注意

 スロー&クイックモーションは、ピクチャー キャッシュレック、インターバルレック、フ レームレックと同時に使用することはできませ ん。スロー&クイックモーションモードを選択 すると、ピクチャーキャッシュレック、イン ターバルレック、フレームレックは無効になり ます。また、ピクチャーキャッシュレック、イ ンターバルレック、フレームレックのいずれか を有効にすると、スロー&クイックモーション モードは自動的に解除されます。

- スローシャッター設定時(シャッター表示が 「SLS」の場合)は、スロー&クイックモーショ ンは無効になります。また、スロー&クイック モーションモード時は、スローシャッター設定 は無効になります。
- メニューのOPERATION >Input/Output >i.LINK I/Oの設定がEnableの場合、スロー&クイック モーションは無効になります。また、スロー& クイックモーションモード時は、i.LINK I/Oは Disableに固定されます。
- 記録中にスロー&クイックモーションの設定を 変更することはできません。
- メニューのOPERATION > Rec Function > Slow & Quickを選択する。
   ◆メニューの操作については、「セット アップメニューの基本操作」(112ペー ジ)をご覧ください。
- 2 MENUつまみを回してOnを選択し、 つまみを押す。 本機はスロー&クイックモーション モードになり、ビューファインダー画 面で「S&Q STBY」の表示が点灯され ます。
- 3 Frame Rateを選択し、MENUつまみを回して記録フレームレートを選択し、つまみを押す。 フレームレートの設定範囲は次のとおりです。

| システム周波数 | フレームレート |
|---------|---------|
| 1080    | 1~30    |
| 720     | 1~60    |

設定完了後、ビューファインダー画面上部 にシステム周波数とフレームレートが表示 されます。この表示を見ながら、MENUつ まみでフレームレートを変更することもで きます。

本機の電源を切ってもスロー&クイック モーションモードとFrame Rateの設定は保 持されます。

讏

撮影

#### 撮影するには

「基本操作」(78ページ)にしたがって撮影 を行います。

記録を開始すると、ビューファインダー画 面の「S&Q STBY」表示が「● S&Q REC」 になります。通常の記録時と同様に、 TALLYランプ、ビューファインダー前面の タリーランプも点灯します。

#### 撮影を終了するには

記録停止の操作を行います。

#### ご注意

Frame Rateを小さい値(遅いフレームレート)に 設定すると、記録停止操作を行ってから記録を停 止するまでの時間が長くなります。

## スロー&クイックモーションモードを 終了するには

記録待機中に、メニューのOPERATION >Rec Function >Slow & QuickをOffに設定 します。

#### 記録中の動作制限

- i.LINK(HDV/DV)端子を使用できません。
- 内蔵タイムコードジェネレーターの歩進 モードは、F-RUN/SET/RRUNスイッチの 設定にかかわらず、R-RUNモードになり ます。
- 再生フレームレートと異なる記録フレームレートを選択した場合、音声は記録されません。
- レックレビュー操作は行えません。
- 記録フレームレートを現在のシャッター スピードの設定値より速い値に変更する と、シャッタースピードは撮影可能な最 も遅い値に変更されます。

**例**:フレームレート32でシャッタース ピード<sup>1</sup>/<sub>40</sub>のときに、フレームレートを55 に変更するとシャッタースピードは<sup>1</sup>/<sub>60</sub>に 変更される。 また、記録フレームレートより遅い

シャッタースピードを選択することはで きません。

• ゲンロックはかかりません。

# フリーズミックス機能を使って フレーミングする

フリーズミックス機能を使うと、HDモード で記録したクリップの映像の静止画(フ リーズ画)と、カメラ入力画像を一時的に 重ね合わせて表示することができるため、 フレーミング(位置合わせ)が容易に行え ます。

#### ご注意

以下の場合、フリーズミックス機能は使用できま せん。

- 記録フォーマットがSP 1440/23.98Pに設定されている
- 記録画像とカメラ画のビデオフォーマットが異なる
- スロー&クイックモーションモード時またはス ローシャッター撮影時
- i.LINK入力時

# フリーズミックス表示する

- カメラ入力画像と同じフォーマットの クリップを再生またはレックレビュー する。
- 2 位置合わせをしたい画像が表示されたら、Freeze Mix機能を割り当てたアサイナブルスイッチをオンにする。 レビュー画像が、フリーズ画としてカメラ画に重ねて表示されます。

#### ご注意

フリーズミックス表示中は、以下の操作や表示は 無効になります。

- メニュー操作
- フォーカス拡大
- マーカー表示
- ゼブラ表示
- ピーキング表示
- スキンディテール表示

# フリーズミックス表示を解除する

次のいずれかを行います。

- Freeze Mix機能を割り当てたアサイナブ ルスイッチを再度押す。 フリーズミックス表示が解除され、通常 のカメラ画が表示されます。
- 記録を開始する(78ページ参照)。
   通常の記録が始まります。

プランニングメタデー タの操作

プランニングメタデータとは、撮影・記録 の計画情報が記述されているXMLファイル です。

| xm</th <th>lspversion="1.0'spencoding='UTF-8"?&gt;</th>                   | lspversion="1.0'spencoding='UTF-8"?>                                                                                                    |
|---------------------------------------------------------------------------|----------------------------------------------------------------------------------------------------|
| <plan<br>xmlns<br/>assign<br/>lastUp</plan<br>                            | ningMetadata<br>="http://xmlns.sony.net/pro/metadata/planningmetadata"<br>nld="P0001" creationDate="2011-08-20117:00:00+09:00"<br>date="2011-09-28110:30:00+09:00" load="false" version="1.00"> |
| <prop<br>modif</prop<br>                                                  | vertiessppropertyld="assignment" update="2011-08-20T09:00:00+09:00"<br>iedBy="Chris">                                                                                                    |
| <title< th=""><th>spusAscii='Typhoon' xml:lang='ja'&gt;台風上陸</th></title<> | spusAscii='Typhoon' xml:lang='ja'>台風上陸                                                                                                    |
| <th>perties&gt;</th>                                                      | perties>                                                                                                    |
| <th>nningMetadata&gt;</th>                                                | nningMetadata>                                                                                                    |

#### プラニングメタデータファイルの例

プランニングメタデータファイルで、あら かじめ定義したクリップ名やショットマー ク名を使用して、撮影を行うことができま す。

本機では、以下の言語で定義されたクリッ プ名やショットマーク名を表示することが できます。

- 英語
- 中国語
- ドイツ語
- フランス語<sup>1)</sup>
- イタリア語
- スペイン語
- オランダ語<sup>1)</sup>
- ポルトガル語
- スウェーデン語
- ノルウェー語
- デンマーク語
- フィンランド語<sup>1)</sup>
- 1)一部の文字が他の類似のフォントで表示されま す。

ご注意

 上記以外の言語でクリップ名やショットマーク 名を定義した場合、ビューファインダー画面に 表示されない場合があります。  日本語でクリップ名やショットマーク名を定義 すると、一部の文字が他のフォントに置き換え られ、正しく表示されないことがあります。
 ビューファインダー画面には、アルファベット、数字、記号のみ表示できます。

# プラニングメタデータファイル をカムコーダーのメモリーに読 み込む

クリップの記録時にプランニングメタデー タファイルを一緒に記録するには、撮影前 にプランニングメタデータファイルをカム コーダーのメモリーに読み込んでおく必要 があります。

次の2つの方法で、ファイルを読み込むこと ができます。

 SxSメモリーカードの下表に示すディレク トリーに保存されたファイルを読み込む。

| メディア           | 保存先ディレクトリー                                  |
|----------------|---------------------------------------------|
| SxSメモリー<br>カード | BPAV/General/Sony/Planning                  |
| SDHC           | PRIVATE/SONY/BPAV/General/<br>Sony/Planning |

- 本機とコンピューターをWi-Fi接続している場合は、コンピューターから本機のWebメニューにアクセスしてファイルを送信する。
  - ◆Webメニューを使用してプラニングメタ データファイルを読み込む方法について は、「Manuals for Solid-State Memory Camcorder」のCD-ROMに収録されてい るSupplement(サプリメント)をご覧く ださい。

# メニュー操作で読み込むには

メニューのOPERATION >Plan.Metadataで 以下の操作を行います。

1 メモリーカードスロットAまたはBに SxSメモリーカードを挿入し、Load/ Slot(A)またはLoad/Slot(B)をExecute に設定する。

ファイルリストが表示されます。

#### ご注意

ファイルリストには、ファイルは64個 まで表示されます。プランニングメタ データファイルの総数が64個以下で あっても、SxSメモリーカード内のプラ ンニングメタデータファイルと同じ ディレクトリー(General/Sony/ Planning)に512個以上のファイルがあ ると、すべてのプランニングメタデー タファイルが表示されないことがあり ます。

 MENUつまみを回してファイルリス トから読み込みたいファイルを選択 し、つまみを押す。

4章 撮影

# 読み込んだプラニングメタデータ の詳細情報を確認するには

本機のメモリーに読み込んだプランニング メタデータのファイル名や作成日時、タイ トルなどの詳細情報を確認することができ ます。

- メニューのOPERATION
   >Plan.Metadata >Propertiesで
   Executeを選択する。
- 2 MENUつまみを回して「Execute」 を選択して、つまみを押す。 PLANNING METADATA PROPERTIES リストが表示されます。

以下の情報が表示されます。

| 項目          | 情報                                         |
|-------------|--------------------------------------------|
| File Name   | ファイル名                                      |
| Assign ID   | アサインID                                     |
| Created     | ファイルの生成日時                                  |
| Modified    | ファイルの最終更新日時                                |
| Modified by | ファイルの更新者                                   |
| Title       | ファイルで指定されたTitle1<br>の内容(ASCII形式のクリッ<br>プ名) |

| 項目                        | 情報                                         |
|---------------------------|--------------------------------------------|
| Title2                    | ファイルで指定されたTitle2<br>の内容(UTF-8形式のクリッ<br>プ名) |
| Material Gp               | マテリアルグループ <sup>a)</sup> の数                 |
| Shot Mark0~<br>Shot Mark9 | ファイルで定義されたショッ<br>トマーク0〜ショットマーク9<br>の名前     |

a)マテリアルグループ:同じプランニングメ タデータを使用して収録したクリップ群

MENUつまみを回してリストをスク ロールすることができます。 MENUつまみを回して項目を選択し、 SETボタンを押すと、選択した項目だけ を表示することができます。

# 読み込んだプラニングメタデータ を消去するには

-tait

撮影

- メニューのOPERATION
   >Plan.Metadata >ClearでExecuteを 選択する。
- MENUつまみを回して「Execute」 を選択して、つまみを押す。
   消去が始まります。
   消去が完了すると、「Clear Planning Metadata File OK」が表示されます。

# プラニングメタデータでクリッ プ名を設定する

プランニングメタデータには、次の2種類の クリップ名文字列を記述することができま す。

- ビューファインダー画面上に表示される ASCII形式の名称
- 実際にクリップ名として登録されるUTF-8 形式の名称

メニューのOPERATION >Plan.Metadata >Clip Name Dispで、どちらのクリップ名 を表示するか選択することができます。 プランニングメタデータでクリップ名を設 定すると、ビューファインダー画面の被写 界深度表示の下にクリップ名が表示されま す。

#### ご注意

プランニングメタデータでクリップ名を設定する ときに、ASCII形式の名称とUTF-8形式の名称が両 方とも定義されている場合はUTF-8形式の名称が クリップ名となります。プランニングメタデータ で、ASCII形式の名称またはUTF-8形式の名称のど ちらか一方しか定義していない場合は、メニュー の設定にかかわらず定義されているクリップ名が 表示されます。

# クリップ名文字列の記述例

テキストエディターを使用して、<Title>タ グの内容を変更します。 網掛け部分がクリップ名文字列です。 「Typhoon」はASCII形式(44文字以下)で 記述しています。「台風東京上陸」はUTF-8 形式(44バイト以下)で記述しています。 「sp」はスペース、←は改行を表します。

<?xml<sub>sp</sub>version="1.0"<sub>sp</sub>encoding=" UTF-8"?>← <PlanningMetadataspxmlns="http:// xmlns.sony.net/pro/metadata/ planningmetadata"spassignId=" P0001" spcreationDate=" 2011-08-20T17:00:00+09:00"sp lastUpdate=" 2011-09-28T10:30:00+09:00"sp version="1.00">← <Properties<sub>sp</sub>propertyId=" assignment"spupdate=" 2011-09-28T10:30:00+09:00"sp modifiedBy="Chris">← <Title<sub>sp</sub>usAscii="Typhoon "sp xml:lang="ja"> 台風東京上陸 </Title>⊷ </Properties> </PlanningMetadata>

# 1章 撮影

#### ご注意

- 実際にファイルを作成する場合は、改行位置でのみ改行し、「sp」が表示されていない位置にはスペースを入れずに1つの文として記述してください。
- クリッブ名に使用できる有効文字数は44バイト (または44文字)です。
   UTF-8形式で44バイトを超えるクリップ名を定 義すると、44バイトまでの文字列がクリップ名 に使用されます。
   ASCII形式のクリップ名のみ定義している場合 は、ASCII形式の44文字までの文字列がクリッ プ名に使用されます。
   ASCII形式で記述した文字列、UTF-8形式で記述した文字列が、いずれもクリップ名として使用 できない場合、クリップ名は標準形式となりま す。

◆Wi-Fiアダプター CBK-WA01に付属のSony Planning Metadata Add-inを使用して、ク リップ名を設定することもできます。詳しく は、CBK-WA01の取扱説明書をご覧くださ い。

#### クリップ名を設定するには

- クリップ名を記述したプランニングメ タデータファイルを本機のメモリーに 読み込む。
- 2 メニューのOPERATION >Clip >Auto NamingをPlanに設定する。 記録を行うたびに、ブランニングメタ データファイルに記述したクリップ名 が、アンダーバー(\_)と5桁の通し番 号(00001~99999)が付加された形式 で自動生成されます。 例:台風東京上陸\_00001、台風東京上 陸\_00002、...

通し番号が99999に達したら、次の記 録操作で00001に戻ります。

#### ご注意

他のプランニングメタデータを読み込むと、次の 記録操作で通し番号は00001に戻ります。

#### クリップ名の表示形式を選択するには

ASCII形式とUTF-8形式の両方の名前を定義 しているときは、どちらの形式の名前を ビューファインダー画面に表示するかを、 メニューのOPERATION >Clip >Clip Name Dispで選択することができます。

ASCII形式の名前を表示するときは:

Title1(ASCII)を選択します。 クリップ名は「台風東京上陸\_通し番 号」となりますが、画面には 「Typhoon\_通し番号」が表示されます。

#### UTF-8形式の名前を表示するときは:

Title2(UTF-8)を選択します。 クリップ名は「台風東京上陸\_通し番 号」となり、画面に表示されます。

#### ご注意

日本語のクリップ名は、一部の文字が他のフォン トで表示されることがあります。

# プラニングメタデータでショッ トマーク名を設定する

プラニングメタデータでショットマークを 設定する場合、Shot Mark0~Shot Mark9の 名前を設定することができます。 ショットマークを記録するときに、プラニ ングメタデータで定義したショットマーク 名文字列を付けて記録することができます。

#### ご注意

ショットマーク1、2のみ本機の操作で記録 できます。本機とコンピューターをWi-Fi接 続している場合は、コンピューターからの 操作によりショットマーク3~9および ショットマーク0を記録できます。

# ショットマーク名文字列の記述形 式

テキストエディターを使用して、<Meta name>タグの内容を変更します。 網掛け部分がショットマーク名文字列です。 ASCII形式(32文字以下)、またはUTF-8形 式(16文字以下)で記述します。

「sp」はスペース、← は改行を表します。

#### ご注意

ASCII形式以外の文字が1文字以上含まれていれば、その文字列の最大長は16文字になります。

<?xml<sub>sp</sub>version="1.0"<sub>sp</sub>encoding=" UTF-8"?>← <PlanningMetadata xmlns="http:// xmlns.sony.net/pro/metadata/ planningmetadata"<sub>sp</sub>assignId=" H00123"<sub>sp</sub>creationDate=" 2011-04-15T08:00:00Z"<sub>sp</sub>lastUpdate=" 2011-04-15T15:00:00Z"<sub>sp</sub>version= "1.00">←

<Properties<sub>sp</sub>propertyId=

"assignment" spclass="original" sp update="2011-04-15T15:00:00Z"sp modifiedBy="Chris">← <Title<sub>sp</sub>usAscii="Football Game"<sub>sp</sub>xml:lang="ja"> Football Game 15/04/2011</ Title> <Metaspname="\_ShotMark1"sp content="Goal "/>← <Meta<sub>sp</sub>name="\_ShotMark2"<sub>sp</sub> content="Shoot "/>← <Metaspname="\_ShotMark3"sp content="Corner Kick "/>← <Metaspname="\_ShotMark4"sp content="Free Kick "/>← <Meta<sub>sp</sub>name="\_ShotMark5"<sub>sp</sub> content="Goal Kick "/>← <Metaspname="\_ShotMark6"sp content="Foul "/>←

<Meta<sub>sp</sub>name="\_ShotMark7"<sub>sp</sub> content="PK "/>← <Meta<sub>sp</sub>name="\_ShotMark8"<sub>sp</sub> content="1st Half "/>← <Meta<sub>sp</sub>name="\_ShotMark9"<sub>sp</sub>

content="2nd Half "/>←

<Meta<sub>sp</sub>name="\_ShotMark0"<sub>sp</sub> content="Kick Off "/>↔ </Properties>↔ </PlanningMetadata>↔

#### ご注意

実際にファイルを作成する場合は、改行位置での み改行し、ショットマーク名文字列以外では 「sp」が表示されていない位置にスペースを入れ ずに1つの文として記述してください。

◆Wi-Fiアダプター CBK-WA01に付属のSony Planning Metadata Add-inを使用して、 エッセンスマーク名を設定することもできま す。詳しくは、CBK-WA01の取扱説明書を ご覧ください。

# 5章 クリップ操作

# クリップの再生

E-E/再生モード時にTHUMBNAILボタンを 押すと、「サムネイル画面」が表示され、 SxSメモリーカードに収録されているク リップの代表画がサムネイル(縮小画)と して一覧表示されます。(クリップが記録さ れていないメモリーカードを入れた場合は、 メッセージが表示されます。) サムネイル画面では、任意のクリップを選 択し(96ページ参照)、そのクリップから再 生を開始する(96ページ参照)ことができ ます。

# サムネイル画面

各クリップのサムネイルの下に、代表画の タイムコードが表示されます(OKマークが 付加されている場合はOKマークも表示)。

#### ご注意

通常のサムネイル画面では、同じSxSメモリー カードにHDモードとSDモードのクリップが混在 して記録されている場合でも、現在メニューの OPERATION >Format >HD/SD で選択されている モード(115ページ参照)のクリップのみ表示さ れます。

HD/SDモードにかかわらず記録されている全ク リップを表示したい場合は、オールクリップサム ネイル画面(102ページ)に切り換えます。ただ し、オールクリップサムネイル画面から再生を開 始することはできません。

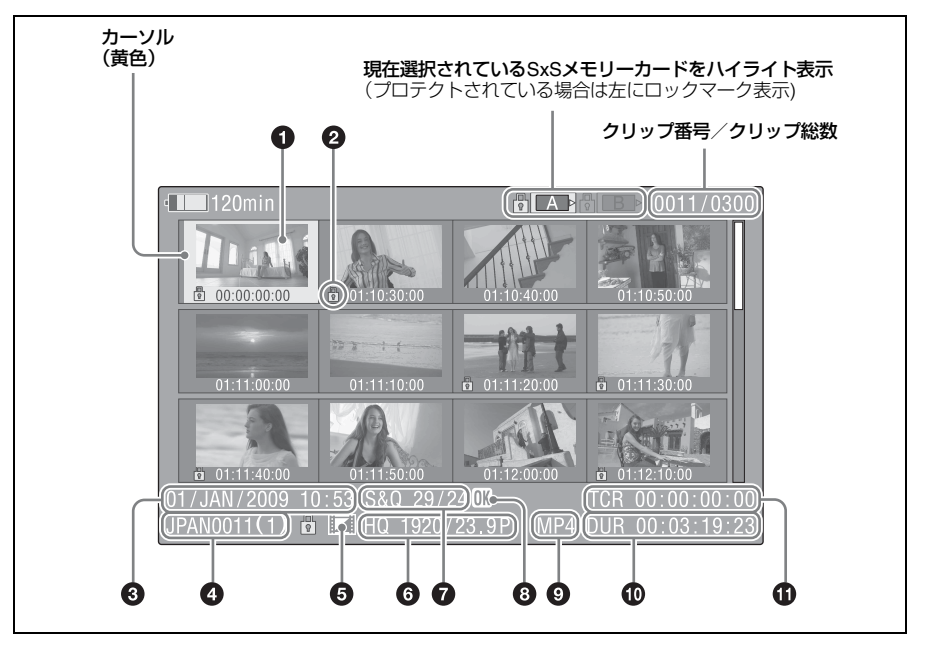

#### 代表画

記録時にはクリップの先頭フレームが自動 的に代表画に設定されます。任意のフレー ムに変更することもできます(109ページ 参照)。

#### ロックマーク

選択したクリップにOKマークが付加され、 かつプロテクトされていることを示します。

❸ 収録日と録画開始時刻

④ クリップ名

#### ⑤ AV単独ファイルアイコン

選択したクリップがAV単独ファイルの場合 のみ表示されます。コンピューターでSxS メモリーカードに直接追加したファイルな ど正規の管理ファイルがない場合で、すべ ての操作と表示ができない可能性があるこ とを示します。

#### ◎ 記録時のビデオフォーマット

#### 特殊記録撮影情報

特殊記録モード(スロー&クイックモー ション/インターバルレック/フレーム レック)で記録されたクリップの場合は、 そのモードが表示されます。 スロー&クイックモーション記録されたク リップの場合は、右に[撮影フレームレー ト/再生フレームレート]が表示されます。

#### ⑧ OKマーク

選択したクリップにOKマーク(104ページ 参照)が付加されている場合のみ表示され ます。

#### ファイルフォーマット表示

選択したクリップのファイルフォーマット (MP4) が表示されます。

#### ① クリップの収録時間(Duration)

**9** タイムコード

代表画のタイムコードが表示されます。

(n

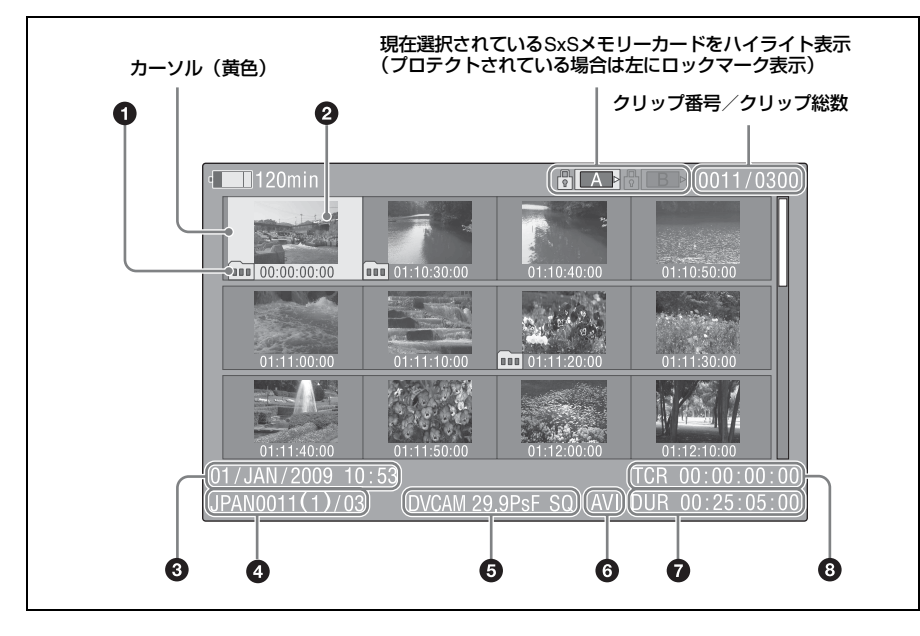

#### ① テイクマーク

ファイルサイズが2GBを超えて分割保存さ れたクリップであることを示します。 それぞれの分割ファイルは、エクスパンド サムネイル画面(106ページ参照)でみる ことができます。

#### 2 代表画

記録時にはクリップの先頭フレームが自動 的に代表画に設定されます。

❸ 収録日と録画開始時刻

#### クリップ名/分割数

ファイルサイズが2GBを超えて分割保存されたクリップの場合のみ、クリップ名の後に(/スラッシュ)で区切ってクリップの分割数を表示します。

#### 3 記録時のビデオフォーマット

**ファイルフォーマット表示** 選択したクリップのファイルフォーマット
 (AVI)が表示されます。

⑦ クリップの収録時間(Duration)

# タイムコード

代表画のタイムコードが表示されます。

# SxSメモリーカードを切り換える には

SxSメモリーカードが2枚装着されていると きは、SLOT SELECTボタンを押して切り換 えます。

#### ご注意

エクスパンドサムネイル画面(106ページ参照) またはショットマーク(エッセンスマーク)サム ネイル画面(108ページ参照)を表示していると きは、SxSメモリーカードを切り換えられません。

# サムネイル画面を消すには

THUMBNAILボタンを押します。

# クリップを再生する

# クリップのサムネイルを選択する には

以下のいずれかの操作により、選択したい サムネイルに黄色いカーソルを合わせます。

- MENUつまみを回す。
- PREVまたはNEXTボタンを押す。

#### 先頭のサムネイルを選択するには

F REVボタンを押したままPREVボタンを押します。

#### 最終のサムネイルを選択するには

F FWDボタンを押したままNEXTボタンを押 します。

# 選択したクリップ以降のクリップ を連続再生するには

- 再生を開始したいクリップのサムネイ ルを選択する。
- PLAY/PAUSEボタンを押す。
   選択したクリップの先頭から再生が始まります。

選択したクリップ以降のすべてのクリップ を連続再生します。 最後のクリップの再生が終わると、最後の クリップの最終フレームで一時停止(静止

画) モードになります。

THUMBNAILボタンを押すと、サムネイル 画面に戻ります。

#### ご注意

- クリップとクリップの境界では、一時的に画像 が乱れたり、静止画になる場合があります。またこの間は、再生コントロールボタンや THUMBNAILボタンは操作できません。
- サムネイル画面でクリップを選択して再生を開 始すると、クリップの先頭部分の再生映像が乱 れる場合があります。クリップの先頭から乱れ のない映像で再生するには、一度再生モードに

した後で一時停止にし、PREVボタンを押して クリップの先頭に戻して再生を行ってください。

HDモードとSDモードのクリップが混在記録されているSxSメモリーカードでは、すべてのクリップを連続して再生することはできません。たとえば、HDモード時のサムネイル画面が表示されている場合は、HDモードのクリップのみが連続再生されます。

#### 再生を一時停止するには

PLAY/PAUSEボタンを押します。 一時停止中はPLAY/PAUSEインジケーター が点滅します。

もう一度押すと再生モードに戻ります。

#### 高速再生するには

FFWDボタン(24ページ参照)またはF REVボタン(24ページ参照)を押します。 標準再生に戻るには、PLAY/PAUSEボタン を押します。

#### 再生を終了するには

**STOPボタンを押す**:再生が停止し本機は E-Eモードになります。

THUMBNAILボタンを押す:再生が停止し、 ビューファインダー画面にサムネイル 画面(93ページ参照)が表示されます。

再生中にメモリーカードを取り出した場合 も、再生が停止し、ビューファインダー画 面にカメラ画が表示されます。

### 頭出しするには

# 現在のクリップの先頭に戻るには

PREVボタンを押します。

- 再生中またはFFWD中に押すと、現在の クリップの先頭にジャンプして再生を開 始します。
- F REV中または一時停止中に押すと、現在のクリップの先頭にジャンプして静止画を表示します。
- 続けて押すと、押すたびに1つずつ前のク リップに移動します。

(n

# 最初のクリップの先頭から再生するに は

PREVボタンとF REVボタンを同時に押す と、SxSメモリーカードの最初に記録され たクリップの先頭にジャンプします。

# 後ろのクリップの先頭にジャンプする には

NEXTボタンを押します。

- 再生中またはFFWD中に押すと、次のク リップの先頭にジャンプして再生を開始 します。
- F REV中または一時停止中に押すと、次の クリップの先頭にジャンプして静止画を 表示します。
- 続けて押すと、押すたびに1つずつ後ろの クリップに移動します。

# 最後のクリップの先頭から再生するに は

FFWDボタンとNEXTボタンを同時に押す と、SxSメモリーカードの最後に記録され たクリップの先頭にジャンプします。

# 再生中にショットマークを追加す るには(HDモードのみ)

記録時と同じ操作で(80ページ参照)、再生 中のクリップにショットマークを追加する ことができます。

#### ご注意

- SxSメモリーカードがプロテクトされている場合にはショットマークは記録できません。
- 各クリップの先頭フレームと末尾クリップの最 終フレームにはショットマークは記録できません。

# クリップをサムネイルサーチす る

サムネイル画面を次のようなサーチ画面に 切り換えて、目的のクリップを見つけやす くすることができます。

エクスパンドサムネイル画面

 ショットマークサムネイル画面(HDモー ド時)

いずれの画面でも、通常のサムネイル画面 やOKクリップサムネイル画面と同様に、ク リップのサムネイルを選択したり(96ペー ジ参照)、クリップの再生を開始する(96 ページ参照)ことができます。

# エクスパンドサムネイル画面でク リップをサーチするには

エクスパンドサムネイル画面は、サムネイ ル画面でクリップを選択し、EXPANDボタ ン(24ページ参照)を押すかメニューの THUMBNAIL >Thumbnail View >Forward Expansionを選択すると、次のように表示 されます。

- HDモード時:選択したクリップを時間で12 分割し、各ブロックの先頭フレームを サムネイルとして表示します。
- SDモード時:ファイルサイズが2GBを超え て分割保存されたクリップの場合のみ、 分割されたファイルの先頭のフレーム をサムネイルとして表示します。

記録時間の長いクリップの目的のシーンを すばやく頭出ししたい場合に有効です。

◆エクスパンドサムネイル画面について詳しく は、「エクスパンドサムネイル画面を表示す る」(106ページ)をご覧ください。

# ショットマークサムネイル画面で クリップをサーチするには(HD モードのみ)

ショットマークサムネイル画面は、クリッ プに1 つ以上のショットマークが記録され ている場合に、ショットマークの付加され ているフレームだけをサムネイル形式で表 示します。サムネイル画面を表示して、 ESSENCE MARKボタン(26ページ参照) を押すかメニューのTHUMBNAIL >Thumbnail View >Essence Mark Thumbnailを選択すると表示されます。

◆ショットマークサムネイル画面について詳し くは、「ショットマークサムネイル画面を表 示する(HDモードのみ)」(108ページ)を ご覧ください。

# サムネイル操作

THUMBNAILメニューを使用してクリップのサムネイル操作、詳細情報の確認、付随データの変更などが可能です。

# THUMBNAILメニュー構成

| メニュー項目                          | 細目                                   | 内容                                                                                                    |  |
|---------------------------------|--------------------------------------|----------------------------------------------------------------------------------------------------|--|
| Clip Properties                 | —                                    | 詳細情報を表示する(103ページ参照)                                                                                       |  |
| Set Index Picture <sup>a)</sup> | _                                    | エクスパンドサムネイル画面およびショット<br>マークサムネイル画面で代表画を変更する<br>(109ページ参照)                                                 |  |
| Thumbnail View                  | Forward Expansion                    | <ul> <li>エクスパンドサムネイル画面を表示する<br/>(106ページ参照)</li> <li>エクスパンドサムネイル画面で、クリップ<br/>の分割数を増やす(107ページ参照)</li> </ul> |  |
|                                 | Back Expansion                       | エクスパンドサムネイル画面で、クリップの<br>分割数を減らす                                                                           |  |
|                                 | Essence Mark Thumbnail <sup>a)</sup> | ショットマークサムネイル画面を表示する<br>(108ページ参照)                                                                         |  |
|                                 | Clip Thumbnail                       | 通常のサムネイル画面を表示する                                                                                           |  |
|                                 | All Clip Thumbnail                   | オールクリップサムネイル画面を表示する<br>(102ページ参照)                                                                         |  |
| Set Shot Mark <sup>a)</sup>     | Add Shot Mark1                       | エクスパンドサムネイル画面およびショット<br>マークサムネイル画面でショットマーク1を付<br>加する(108ページ参照)                                            |  |
|                                 | Delete Shot Mark1                    | エクスパンドサムネイル画面およびショット<br>マークサムネイル画面でショットマーク1を削<br>除する(109ページ参照)                                            |  |
|                                 | Add Shot Mark2                       | エクスパンドサムネイル画面およびショット<br>マークサムネイル画面でショットマーク2を付<br>加する(108ページ参照)                                            |  |
|                                 | Delete Shot Mark2                    | エクスパンドサムネイル画面およびショット<br>マークサムネイル画面でショットマーク2を削<br>除する(109ページ参照)                                            |  |
| Add OK Mark <sup>a)</sup>       | -                                    | OKマークを付加し、クリップを保護する<br>(104ページ参照)                                                                         |  |
| Delete OK Mark <sup>a)</sup>    | _                                    | OKマークを削除し、クリップの保護を解除する(104ページ参照)                                                                          |  |
| Copy Clip                       | _                                    | クリップをコピーする(104ページ参照)                                                                                      |  |
| Delete Clip                     | _                                    | クリップを削除する(106ページ参照)                                                                                       |  |
| Divide Clip <sup>a)</sup>       | _                                    | クリップを分割する(109ページ参照)                                                                                       |  |
| Filter Clips <sup>a)</sup>      | _                                    | OKクリップサムネイル画面を表示する(101<br>ページ参照)                                                                          |  |
| Copy All                        | All Clips                            | クリップ/ファイルを一括コピーする(105                                                                                     |  |
|                                 | General Files                        | -ページ参照)                                                                                                   |  |
|                                 | All Clips & General Files            | -                                                                                                    |  |

| メニュー項目           | 細目             | 内容                                  |
|------------------|----------------|-------------------------------------|
| Delete All Clips | Execute/Cancel | 保護されていないすべてのクリップを削除す<br>る(106ページ参照) |

a)HDモードのみ

# **THUMBNAIL**メニューの基本操 作

◆メニューの操作について詳しくは、「セット アップメニューの基本操作」(112ページ) をご覧ください。

# THUMBNAILメニューを表示する には

- THUMBNAILボタンを押してサムネイ ル画面を表示する。
- MENU ON/OFFスイッチをONにす るかMENUボタンを押す。
- 3 MENUつまみを回して「TH」を選択し、つまみを押す。または、☆、∜ボタンを押して「TH」を選択し、SETボタンを押す。

THUMBNAILメニューが表示されます。

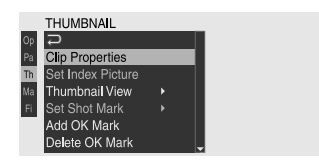

THUMBNAILメニューを消すときは、もう 一度MENUボタンを押します。

# メニュー項目/細目を選択するに は

次のいずれかの操作を行います。

- MENUつまみを回して項目/細目を選択し、つまみを押す。
- 矢印(介、↓、⇔、⇒)ボタンを押して 項目/細目を選択し、SETボタンを押す。
   選択したメニュー項目/細目に応じて、選 択リストまたはクリップの詳細情報画面 (103ページ参照)。が表示されます
   MENU CANCEL/PRST/ESCAPEスイッチを ESCAPE側に押し下げると、1つ上の階層 に戻ります。

### ご注意

- SxSメモリーカードがプロテクトされているときは、クリップのコピー・削除・分割、代表画の変更、OKマーク・ショットマークの付加/削除はできません。
- メニューを表示させたときの状態によって選択 できない項目があります。

# クリップの詳細情報画面を消すに は

次のいずれかの操作を行います。

#### RESET/RETURNボタンを押す:

THUMBNAILメニュー画面に戻ります。

- THUMBNAILボタンを押す:本機はE-E モードになり、カメラ画が表示されま す。
- PLAY/PAUSEボタンを押す:選択されてい るクリップから再生が始まります。

# サムネイル画面の種類を変更する

# OKクリップサムネイル画面を表示 するには(HDモード)

OKクリップサムネイル画面には、選択され ているSxSメモリーカードに記録されたク リップの中で、OKマークが付加されたク リップのみが表示されます。 通常のサムネイル画面が表示されていると きにメニューのTHUMBNAIL >Filter Clips を選択すると、OKクリップサムネイル画面 に切り替わります。

◆OKマークを付加する方法については、「ク リップにOKマークを付ける/削除する(HD モードのみ)」(104ページ)をご覧くださ い。

# オールクリップサムネイル画面を 表示するには

オールクリップサムネイル画面に切り換え ると、HDモード、SDモードにかかわらず、 記録されているすべてのクリップが表示さ れ、選択されているSxSメモリーカードに 他のモードのクリップも記録されているか どうかを確認することができます。 通常のサムネイル画面が表示されていると きに、メニューのTHUMBNAIL >All Clip Thumbnailを選択すると、オールクリップ サムネイル画面に切り替わります。

RESET/RETURNボタンを押すと通常のサム ネイル画面に戻り、再生やクリップ操作が 可能になります。

#### ご注意

オールクリップサムネイル画面から再生を開始す ることはできません。

# クリップの詳細情報を表示する

THUMBNAILメニューでClip Propertiesを選択すると、クリップの詳細情報画面が表示されます。

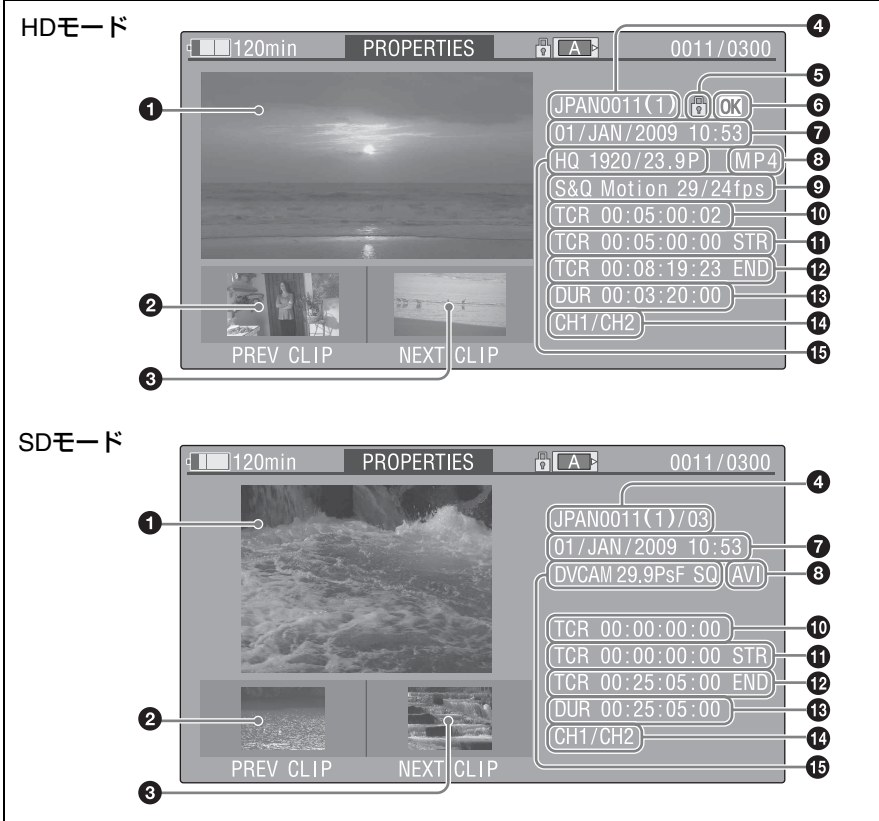

クリップ操作

5 庫

● 現在のクリップの画像

#### ❷ 前のクリップの画像

PREVボタンを押すと、1つ前のクリップの 詳細情報画面になります。

#### ❸ 次のクリップの画像

NEXTボタンを押すと、次のクリップの詳細 情報画面になります。

#### ❹ クリップ名

SDモードでは、ファイルサイズが2GBを超 えて分割保存されたクリップの場合のみ、 クリップ名の後にクリップ分割数が表示さ れます。

12文字以上のクリップ名の場合、最初の5 文字と最後の5文字のみ表示されます。省略 された部分を確認したいときは、MENUつ まみを押してロング表示モードに切り替わ ります。ロング表示モードではクリップ名 が最大53文字表示されます。

もう一度MENUつまみを押すとロング表示 モードは解除されます。PREVまたはNEXT ボタンで前または次のクリップに切り換え た場合にも、ロング表示モードは解除されます。 ロング表示モードは最大53文字まで表示できます。

#### **ロックマーク(HDモードのみ)**

OKマークが付加され、かつプロテクトされ ている場合に表示されます。

⑥ OKマーク(HDモードのみ)
 OKマークが付加されている場合のみ表示されます。

#### 収録日と録画開始時刻

#### ③ ファイルフォーマット表示

ファイルフォーマット(MP4またはAVI)が 表示されます。

 ・
 **特殊記録撮影情報(HDモードのみ)** 

 特殊記録されたクリップの場合は、S&Q
 Motion / Interval Rec / Frame Recのいずれ
 かを表示します。

スロー&クイックモーション撮影で記録されたクリップの場合は、右に[撮像フレーム レート/再生フレームレート]が表示されます。

● 表示されている画像のタイムコード

● 記録開始点のタイムコード

収録時間

- ① 記録音声チャンネル
- 1 記録時のビデオフォーマット

# クリップにOKマークを付ける/ 削除する(HDモードのみ)

クリップにOKマークを付加すると THUMBNAILボタンを押したときに必要な クリップのみサムネイル画面に表示される ように設定することができます。 OKマークを付加したクリップは、削除・分割が禁止されます。削除・分割したいときは、OKマークを削除してから操作してください。

#### OKマークを付加するには

- サムネイル画面で、メニューの THUMBNAIL >Add OK Markを選択 する。 クリップの詳細情報画面に切り換わり、 代表画の下に確認メッセージが表示されます。
- Execute」を選択し、MENUつまみ を押す。

選択されているクリップにOKマークが付加 されます。

#### OKマークを削除するには

すでにOKマークが付加されているクリップ を選択している場合は、THUMBNAILメ ニューにDelete OK Markが表示されます。

- サムネイル画面で、メニューの THUMBNAIL >Delete OK Markを選 択する。 クリップの詳細情報画面に切り換わり、 代表画の下に確認メッセージが表示さ れます。
- Execute」を選択し、MENUつまみ を押す。

選択しているクリップからOKマークが削除 されます。

# クリップをコピーする

クリップを別のSxSメモリーカードにコ ピーすることができます。 コピー先のSxSメモリーカードには同じク リップ名でコピーされます。

#### ご注意

 コピー先のSxSメモリーカードに同名のクリッ プが存在している場合は、オリジナルのクリッ プ名に1桁の括弧数字を付加したクリップ名で コピーされます。
 括弧数字は、コピー先に存在しない最小値にな ります。
 例:
 ABCD0002→ABCD0002(1)

ABCD0002(1)→ABCD0002(2) ABCD0005(3)→ABCD0005(4)

- コピー回数が10回を超えた場合など、括弧数字 (1)~(9)がすでに存在するカードには、それ以 上コピーできません。
- コピー先のSxSメモリーカードの残量が不足しているときはメッセージが表示されますので、 コピー先のSxSメモリーカードを交換してください。
- コピー元のSxSメモリーカードに複数のクリッ プが記録されている場合は、コピー先のSxSメ モリーカードが同じ容量であっても、使用条件 やメモリーの特性などにより、すべてのクリッ プを最後までコピーできない場合があります。
- サムネイル画面でコピーするクリップ のサムネイルを選択し、メニューの THUMBNAIL >Copy Clipを選択する。 クリップの詳細情報画面に切り換わり、 代表画の下に、確認メッセージが表示 されます。
- [Execute]を選択し、MENUつまみ を押す。
   コピーが始まります。

コピー中は実行メッセージと進捗バーが表示されます。

コピーが完了すると、サムネイル画面に戻 ります。

# コピーを中止するには

RESET/RETURNボタンを押します。 コピーを中止して、サムネイル画面に戻り ます。

# クリップ/ファイルを一括コピー するには

同じSxSメモリーカードに記録されている クリップを、別のSxSメモリーカードにま とめてコピーすることができます。 HDモードとSDモードのクリップが混在記 録されているSxSメモリーカードでは、現 在選択されているモードのクリップのみコ ピーされますので、同一モードのクリップ のみ抽出したいときにも便利です。 また、Generalディレクトリー内のファイル をクリップと別にまたはクリップと一緒に 一括コピーすることもできます。

1 サムネイル画面でコピーするクリップ のサムネイルを選択し、メニューの THUMBNAIL >Copy All >All Clipsを 選択する。

「Copy All Clip?」の確認メッセージが 表示されます。

# Execute」を選択し、MENUつまみ を押す。

コピーが始まります。 コピー実行中は進捗状況が表示されま す。 HDモードで実行した場合は、HDモー ドのクリップのみコピーされます。 SDモードで実行した場合は、SDモード のクリップのみコピーされます。

コピーを中断するには RESET/RETURNボタンを押します。

#### コピーが完了したら

完了メッセージが表示され、THUMBNAIL メニュー画面が再表示されます。

# Generalディレクトリー内の全ファイ ルをコピーするには

クリップをコピーしないでファイルのみー 括コピーする場合は、手順1でTHUMBNAIL >Copy All >General Filesを選択します。ク リップとファイルを合わせて一括コピーす る場合は、手順1でTHUMBNAIL >Copy All >All Clips & General Filesを選択します。

# クリップを削除する

SxSメモリーカードからクリップを削除す ることができます。

#### ご注意

OKマークが付加されたHDクリップは削除できま せん。 削除したいときは、先にOKマークを削除してく ださい(104ページ参照)。

- サムネイル画面で削除するクリップを 選択し、メニューのTHUMBNAIL
   >Delete Clipを選択する。
   クリップの詳細情報画面に切り換わり、 代表画の下に確認メッセージが表示されます。
- Execute」を選択し、MENUつまみ を押す。

クリップが削除されます。

サムネイル画面では、削除したクリップの 次以降が1つずつ繰り上がります。

# クリップを一括削除するには

同じSxSメモリーカードに記録されている クリップをまとめて削除することができま す。

#### ご注意

- HDモードとSDモードのクリップが混在記録されているSxSメモリーカードでは、現在選択されているモードのクリップのみ削除されます。
- HDモードで削除を実行しても、OKマークが付加されたクリップは削除されません。
- サムネイル画面で削除するクリップの サムネイルを選択し、メニューの THUMBNAIL >Delete All Clipsを選択 する。
   「Delete All Clips?」の確認メッセージ が表示されます。
- Execute」を選択し、MENUつまみ を押す。

削除が始まります。 削除実行中は進捗状況が表示されます。 HDモードで実行した場合は、HDモー ドのクリップのみ削除されます。 SDモードで実行した場合は、SDモード のクリップのみ削除されます。

**削除を中断するには** RESET/RETURNボタンを押します。

**削除が完了したら** 完了メッセージが表示され、THUMBNAIL メニュー画面が再表示されます。

# エクスパンドサムネイル画面を 表示する

エクスパンドサムネイル画面では、サムネ イルサーチ(97ページ参照)や代表画の変 更(109ページ参照)、ショットマークの付 加/削除(108ページ参照)を行うことが できます。

#### 表示するには

サムネイル画面でサムネイルを選択し、 EXPANDボタン(24ページ参照)を押す か、メニューのTHUMBNAIL >Thumbnail View >Forward Expansionを選択します。 選択したクリップのエクスパンドサムネイ ル画面が表示されます。

# HDモードのエクスパンドサムネイ ル画面

HDモードでは、選択したクリップを時間で 12分割した各ブロックの先頭フレームがサ ムネイル表示されます。

(n

#### 選択されているフレームの番号

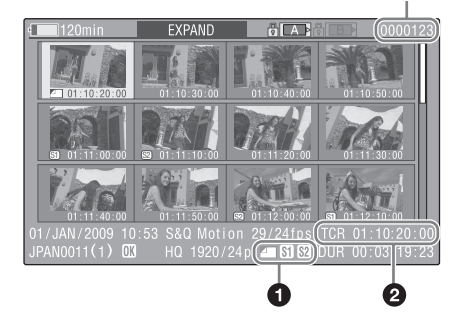

画面下部にクリップの詳細情報が表示され ます。

下記の項目以外は、通常のサムネイル画面 で表示される項目と共通です。

#### ● フレーム情報

選択したフレームの情報をアイコンで表示 します。

|           | 代表画                |
|-----------|--------------------|
| <b>S1</b> | ショットマーク1が付加されたフレーム |
| <b>S2</b> | ショットマーク2が付加されたフレーム |

それぞれのサムネイル画像の下にも同じア イコンが表示されます。ただし、同じフ レームに複数の情報が付加されている場合 には、代表画→ショットマーク1→ショット マーク2の優先順位で表示されます。

#### 🛿 タイムコード表示

エクスパンドサムネイル画面で選択したフ レームのタイムコードを表示します。

# SDモードのエクスパンドサムネイ ル画面

SDモードでは、ファイルサイズが2GBを超 えて分割保存されたクリップの場合のみ、 分割されたファイルの先頭のフレームがサ ムネイル表示されます。 選択されているフレームの番号

| L120min                        | EXPAND           |             |                    | (0000001)            |
|--------------------------------|------------------|-------------|--------------------|----------------------|
| 00:00:00:00                    | 00:09:30:00      | 00:19:00:00 |                    |                      |
|                                |                  |             |                    |                      |
|                                |                  |             |                    |                      |
| 01/JAN/2009 10:<br>JPAN0011 01 | : 53<br>DVCAM30F | sa A        | TCR 00:<br>DUR 00: | 00:00:00<br>09:30:00 |
| _                              |                  |             | 6                  |                      |

画面下部にクリップの詳細情報が表示され ます。

下記の項目以外は、通常のサムネイル画面 で表示される項目と共通です。

#### ● タイムコード表示

選択されている分割されたファイルのタイ ムコードを表示します。

#### ❷ 収録時間(Duration)

選択されている分割されたファイルの収録 時間を表示します。

# 分割数を増やすには

EXPANDボタンを押すか、メニューの THUMBNAIL >Thumbnail View >Forward Expansionを選択すると、分割表示されて いるクリップ/ファイルが時間でさらに12 分割されます(12分割したクリップ/ファ イルをさらに12分割して、12×12=144分 割)。同じ操作を繰り返して、分割数を増や すことができます。

#### 1段階前の分割数に戻すには

SHIFTボタンを押したままEXPANDボタン を押すか、メニューのTHUMBNAIL >Thumbnail View >Back Expansionを選択 すると、分割数が1段階少ないエクスパン ドサムネイル画面に戻ります。

# ショットマークサムネイル画面 を表示する(HDモードのみ)

ショットマークサムネイル画面(HDモード 時のみ表示)では、サムネイルサーチ(97 ページ参照)や代表画の変更(109ページ 参照)、ショットマークの付加/削除(108 ページ参照)を行うことができます。

サムネイル画面でサムネイルを選択し、ESSENCE MARKボタン(26ページ参照)を押すか、メニューのTHUMBNAIL >Thumbnail View
 >Essence Mark Thumbnailを選択する。

ショットマークサムネイル画面が表示 され、選択リストが表示されます。

- エッセンスマークサムネイル画面の 種類を選択する。
  - All:エッセンスマークが付加されたフ レームがすべてサムネイル表示さ れます。
  - Shot Mark1: ショットマーク1が付加さ れているフレームのみサムネイル 表示されます。
  - Shot Mark2: ショットマーク2が付加さ れているフレームのみサムネイル 表示されます。

Shot Mark0とShot Mark3~Shot Mark9 も選択できます。

ショットマーク0~ショットマーク9の 名前を定義したプランニングメタデー タを使用してクリップを記録した場合 は、リストの選択項目が定義した名前 になります。

# ショットマークサムネイル画面例 (Shot Mark1選択時)

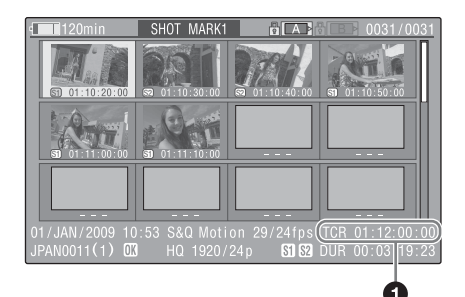

画面下部にクリップの詳細情報が表示され ます。 以下の項目以外は、エクスパンドサムネイ ル画面で表示される項目と共通です。

#### ❶ タイムコード表示

ショットマークサムネイル画面で選択され ているフレームのタイムコード

# ショットマークを追加/削除す る(HDモードのみ)

ショットマークサムネイル画面(108ペー ジ参照)またはエクスパンドサムネイル画 面(106ページ参照)では、HDモードで記 録したクリップの任意のフレームにショッ トマークを追加したり、記録されている ショットマークを削除することができます。

#### ショットマークを追加するには

 ショットマークを追加したいフレーム のサムネイルを選択し、メニューの THUMBNAIL >Set Shot Mark >Add Shot Mark1 (またはAdd Shot Mark2)を選択する。 選択したフレームの詳細表示画面にな を変換の工に取取したといいます。

り、画像の下に確認メッセージが表示 されます。
2 Executeを選択し、MENUつまみを 押す。

### ショットマークを削除するには

- ショットマークを削除したいフレーム のサムネイルを選択し、メニューの THUMBNAIL >Set Shot Mark
   >Delete Shot Mark1 (またはDelete Shot Mark2)を選択する。
   選択したフレームの詳細表示画面にな り、画像の下に確認メッセージが表示 されます。
- Execute」を選択し、MENUつまみ を押す。

# クリップの代表画を変更する (HDモードのみ)

HDモードのクリップでは、エクスパンドサ ムネイル画面(106ページ参照)やショッ トマークサムネイル画面(108ページ参照) で選択したフレームを代表画に設定するこ とができます。

- 代表画にしたいフレームのサムネイル を選択し、メニューのTHUMBNAIL > Set Index Pictureを選択する。
   選択したフレームの詳細表示画面になり、画像の下に確認メッセージが表示 されます。
- Execute」を選択し、MENUつまみ を押す。

### ご注意

先頭以外のフレームを代表画に設定しても、サム ネイル画面で再生を開始した場合は、常に先頭フ レームから再生されます。

# クリップを分割する(HDモード のみ)

HDモードのクリップは、エクスパンドサム ネイル画面(106ページ参照)やショット マークサムネイル画面(108ページ参照) で選択したフレーム位置で2つのクリップ に分割することができます。

1 分割したい位置にあたるフレームのサ ムネイルを選択し、メニューの THUMBNAIL >Divide Clipを選択す る。 選択したフレームの詳細表示画面にな

り、画像の下に確認メッセージが表示 されます。

 Execute」を選択し、MENUつまみ を押す。

選択したフレーム位置で分割され、2つ の別の名前のクリップが新たに作成さ れます。

クリップ名の前半4文字は元のクリップの名 前を引き継ぎ、後半4文字は最新の連続番号 になります。

例:新たに記録した場合にEFGH0100とい うクリップが作られる状態で、 ABCD0002という名前のクリップを分 割した場合、ABCD0100とABCD0101 の2つのクリップが作成されます。

### ご注意

SxSメモリーカードの残量が、クリップ分割に必要な容量に満たない場合は、残量不足を知らせるメッセージが表示されます。

# 6章 メニュー表示と詳細設定

セットアップメニュー の構成と階層

本機では、ビューファインダー画面に表示 されるセットアップメニューを使用して、 撮影や再生に必要な各種の設定を行います。 セットアップメニューは、外部ビデオモニ ターに表示する(157ページ参照)ことも できます。

# セットアップメニューの構成

下記のメニューで構成されています。

### **Op**:OPERATIONメニュー

画質以外の撮影に関する設定を行います (115ページ参照)。

### Pa:PAINTメニュー

画質に関する設定を行います(126ページ 参照)。

### Th:THUMBNAILメニュー

クリップのサムネイルに関する設定を行い ます (99ページ参照)。

### ご注意

THUMBNAILメニューは、サムネイル画面(93ページ参照)を表示しているときのみ使用できます。サムネイル画面を表示していないときは無効です。

### Ma: MAINTENANCEメニュー

オーディオとタイムコードに関する設定を 行います(131ページ参照)。

### Fi:FILEメニュー

各種ファイル操作を行います(143ページ 参照)。

# セットアップメニューの階層

◆THUMBNAILメニューの構成については、 「THUMBNAILメニュー構成」(99ページ) をご覧ください。

# OPERATIONメニュー(115ページ参 照)

### OPERATION

- \_Format -Format Media -Input/Output \_Super Impose Rec Function -Assignable SW \_VF Setting -Marker Gain Switch \_TLCS \_Zebra Display On/Off \_Auto Iris -White Setting -Offset White Shutter Select -Time Zone \_Clip
  - Plan.Metadata

### PAINTメニュー (126ページ参照)

PAINT

- \_\_\_\_\_ Switch Status
- \_\_\_\_\_ White
- \_\_\_\_\_ Black
- Flare
- \_\_\_\_ Gamma
- Black Gamma
- Knee
- \_\_\_\_ White Clip
- \_\_\_\_ Detail(HD Mode)
- \_\_\_\_ Detail(SD Mode)

\_\_\_\_ Aperture

- \_\_\_\_\_ Skin Detail
- \_\_\_\_\_ Matrix
- Multi Matrix
- ------ Low Key Saturation

# MAINTENANCEメニュー(131ページ

### 参照)

MAINTENANCE

- White Shading
   Battery
- \_\_\_\_\_ Audio
- WRR Setting
- \_\_\_\_\_ Timecode
- Essence Mark
- \_\_\_\_\_ Camera Config
  - Preset White
- \_\_\_\_\_ White Filter
- \_\_\_\_\_ Auto Iris2
- \_\_\_\_\_ Flicker Reduce
- \_\_\_\_\_ Genlock
- \_\_\_\_\_ ND Comp
- Lens
- \_\_\_\_\_ Trigger Mode \_\_\_\_\_ Network Setting
- \_\_\_\_\_ Wi-Fi Setting
- Clock set
- Language
- ——— Hours Meter
  - \_\_\_\_\_ Version

### FILEメニュー(143ページ参照)

- FILE All
  - -Scene

  - \_\_\_ Lens

# 6章 メニュー表示と詳細設定

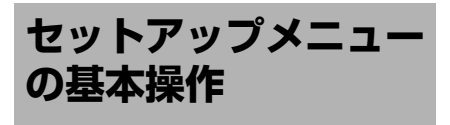

# セットアップメニューを表示する には

MENU ON/OFFスイッチをONにするか MENUボタンを押します。 本機がメニューモードになり、画面にメ ニューリストが表示されます。 前回設定したメニューの頭文字(2文字)に カーソルが表示され、右に対応するメ ニュー項目選択エリアが表示されます。

### 例:OPERATIONメニューにカーソル がある場合

メニューリスト

|     | OPERATION    |   |  |
|-----|--------------|---|--|
| Op  | С<br>С       |   |  |
| Ра  | Format       | ۲ |  |
| Th  | Format Media |   |  |
| Ma. | Input/Output |   |  |
| Fi  | Super impose |   |  |
|     | Rec Function |   |  |
|     | Assignabl SW | ۲ |  |
|     |              |   |  |

メニュー項目選択エリア

### ご注意

拡大フォーカス (Focus Mag) モードになってい ると、セットアップメニューは操作できません。 Focus Magが割り当てられているアサイナブルス イッチで拡大フォーカスモードを解除してくださ い。

# メニューを設定するには

1 MENUつまみを回すか、☆、∛ボタン を押して、設定したいメニューにカー ソルを合わせる。 アイコン右のメニュー項目選択エリア に、選択できるメニュー項目が表示さ

れます。

2 MENUつまみまたはSETボタンを押 す。

> カーソルがメニュー項目選択エリアに 移動します。

➡ボタンを押してカーソルをメニュー 項目選択エリアに移動することもでき ます。

 メニュー項目選択エリアは最大7行表 示です。選択できる項目が一度に表 示できない場合は、カーソルを上下 に移動すると表示がスクロールしま す。

項目選択エリアの右上隅または右下 隅に、スクロール可能なことを示す 三角マークが表示されます。

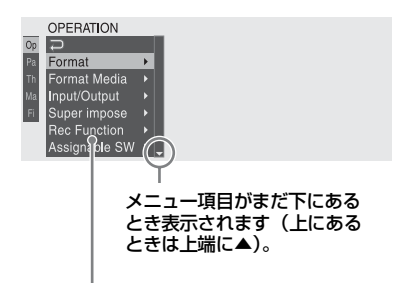

### メニュー項目選択エリア

- さらに設定細目を選択する項目の場合は、 右に▶が表示されます。
- 細目のない項目の場合は、右に現在の設 定値が表示されます。
- ・
   ~
   を選択すると一つ上の階層に戻りま
   ・
   d.
- 3 MENUつまみを回すか、介、⊕ボタン を押して、設定したいメニュー項目 にカーソルを合わせ、MENUつまみ またはSFTボタンを押して決定する。 メニュー項目選択エリアの右に設定エ リアが表示され、カーソルが先頭の細 日に移動します。

ი

콱

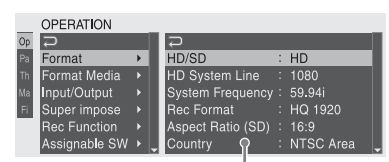

#### 設定エリア -

- 細目と現在の設定値が表示されます。
- を選ぶかペラボタンを押す、または MENU CANCEL/PRST/ESCAPEスイッチ をESCAPE側に押し下げると一つ上の階層 に戻ります。
- 4 MENUつまみを回すか、☆、☆ボタン を押して、設定したい細目にカーソ ルを合わせ、MENUつまみまたは SETボタンを押して決定する。 選択した細目の選択肢が表示され、現

選択した神白の選択反かる小され、現 在選択されている値にカーソルが移動 します。

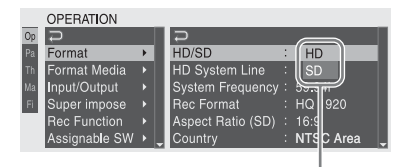

選択肢エリア

- 選択肢エリアは最大7行表示です。選択肢が一度に表示できない場合は、 カーソルを上下に移動すると表示が スクロールします。選択肢エリアの 右上隅または右下隅に、スクロール 可能なことを示す三角マークが表示 されます。
- 選択肢の範囲が大きい項目の場合 (例:-99~+99)は、選択肢エリア は表示されません。文字がハイライ ト表示になり設定変更が可能な状態 であることを示します。
- 5 MENUつまみを回すか、☆、☆ボタン を押して、設定したい値を選び、 MENUつまみまたはSETボタンを押 して決定する。 設定が変更され、変更後の状態が表示 されます。 実行項目でExecuteを選択した場合は、 対応する機能が実行されます。

### 実行前に確認が必要な項目では

手順3で、実行前に確認が必要な項目を選択 すると、いったんメニューが消え、確認 メッセージが表示されます。メッセージに したがって、実行するかキャンセルするか を選択してください。

# 文字列を入力するには

タイムデータやファイル名など、文字列を 設定する項目を選択した場合は、文字列の 入力エリアがハイライト表示になり、右端 にSETが表示されます。

 MENUつまみを回すか、☆、∜ボタン を押して、文字を選択し、MENUつま みまたはSETボタンを押して決定す る。 カーソルが次の欄に移動します。

前の欄に戻りたいときは、MENU CANCEL/PRST/ESCAPEスイッチを ESCAPE側に押し下げます。

- 同様に最後の桁・欄まで設定する。
   カーソルがSETに移動します。
- 3 MENUつまみまたはSETボタンを押 す。

設定が完了します。

### 設定変更を取り消すには

MENU CANCEL/PRST/ESCAPEスイッチを ESCAPE側に押し下げます。

# 標準設定(初期設定)に戻す(リ セットする)には

- 設定を変更する前または設定変更を取り消した後に、MENU CANCEL/ PRST/ESCAPEスイッチをCANCEL/ PRST側に押し上げる。
- 2 現在の設定を標準設定(初期設定値) にリセットするかどうかを確認する

表示が出たら、再度スイッチを CANCEL/PRST側に押し上げる。 現在の設定が標準設定にリセットされ ます。

# メニュー操作を終了するには

MENU ON/OFFスイッチをOFFにする かMENUボタンを押す。 通常のカメラ画に戻ります。

# **OPERATION**×ニュー

| OPERATION             |                      |                                                        |                                                                                                    |
|-----------------------|----------------------|--------------------------------------------------------|----------------------------------------------------------------------------------------------------|
| 項目                    | 細目                   | 選択肢                                                    | 内容                                                                                                    |
| Format<br>本機の動作モードおよび | HD/SD                | HD/SD                                                  | 動作モードをHDモードまたはSDモー<br>ドに切り換える(Executeで実行)                                                                                               |
| 記録ノオーマットを設定<br>します。   | HD System Line       | <b>1080</b> /720                                       | HDモード時の走査線数を1080または<br>720に設定する(Executeで実行)                                                                                             |
|                       | System<br>Frequency  | HD/SD、HD System<br>Line、Countryの設<br>定に応じて変わる          | システム周波数を選択する(Execute<br>で実行)                                                                                                    |
|                       |                      | <b>59.94i</b> /29.97P/<br>23.98P                       | HD/SDの設定がHD、HD System Line<br>の設定が1080、Countryの設定がPAL<br>Area以外のとき                                                                      |
|                       |                      | <b>59.94P</b> /29.97P/<br>23.98P                       | HD/SDの設定がHD、HD System Line<br>の設定が720、Countryの設定がPAL<br>Area以外のとき                                                                       |
|                       |                      | <b>59.94i</b> /29.97P                                  | HD/SDの設定がSD、Countryの設定が<br>PAL Area以外のとき                                                                                                |
|                       |                      | <b>50i</b> /25P                                        | <ul> <li>HD/SDの設定がHD、HD System<br/>Lineの設定が1080、Countryの設定<br/>がPAL Areaのとき</li> <li>HD/SDの設定がSD、Countryの設定<br/>がPAL Areaのとき</li> </ul> |
|                       |                      | <b>50P</b> /25P                                        | HD/SDの設定がHD、HD System Lineの設定<br>が720、Countryの設定がPAL Areaのとき                                                                            |
|                       | Rec Format           | HD/SD、HD System<br>Line、System Frequency<br>の設定に応じて変わる | 記録フォーマットを選択する<br>(Executeで実行)                                                                                                    |
|                       |                      | HQ 1920/HQ 1440                                        | HD/SDの設定がHD、HD System Line<br>の設定が1080、System Frequencyの<br>設定が29.97Pまたは25Pのとき                                                          |
|                       |                      | HQ 1920/HQ 1440/<br>SP 1440                            | HD/SDの設定がHD、HD System Lineの<br>設定が1080、System Frequencyの設定<br>が29.97Pおよび25P以外のとき                                                        |
|                       |                      | HQ 1280                                                | HD/SDの設定がHD、HD System Line<br>の設定が720のとき                                                                                                |
|                       |                      | DVCAM                                                  | HD/SDの設定がSDのとき                                                                                                    |
|                       | Aspect Ratio<br>(SD) | <b>16:9</b> /4:3                                       | SDモード(記録フォーマットは<br>DVCAM)のアスペクト比を選択する<br>(Executeで実行)                                                                                   |
|                       | Country              | NTSC Area/NTSC(J)<br>Area/PAL Area                     | 使用地域を設定する(Executeで実行)                                                                                                    |

| OPERATION                                     |                       |                                     |                                                                                                    |
|-----------------------------------------------|-----------------------|-------------------------------------|----------------------------------------------------------------------------------------------------|
| 項目                                            | 細目                    | 選択肢                                 | 内容                                                                                                    |
| Format Media<br>メディアのフォーマット                   | Media(A)              | Execute/Cancel                      | スロットAのSxSメモリーカードを初期<br>化する(Executeで実行)                                                                                                    |
| を実行します。                                       | Media(B)              | Execute/Cancel                      | スロットBのSxSメモリーカードを初期<br>化する(Executeで実行)                                                                                                    |
| <b>Input/Output</b><br>入/出力信号に関する設<br>定を行います。 | Output& i.LINK        | HD&HDV/SD&HDV/<br>SD&DV/480P (576P) | <ul> <li>各ビデオ端子とi.LINK (HDV/DV) 端子<br/>からの出力信号を選択する</li> <li>HD/SDの設定がSDの場合、SD&amp;DV<br/>が選択される</li> <li>480P (576P) は、Countryの設定が<br/>PAL Area以外の場合は480Pが選択<br/>可能で、Countryの設定がPAL Area<br/>の場合は576Pが選択可能</li> </ul> |
|                                               | 23.98P Output         | PsF/Pull Down                       | ビデオフォーマットがHQ 1920/23.98P<br>またはHQ 1440/23.98Pの場合に、プロ<br>グレッシブ出力(PsF)にするか、プ<br>ルダウン出力(Pull Down)にするかを<br>選択する                                                                                                    |
|                                               | Source Select         | Camera/i.LINK                       | ビデオ入力ソースをカメラ画<br>(Camera) にするかi.LINK (HDV/DV)<br>端子からの入力信号 (i.LINK) にする<br>かを選択する                                                                                                    |
|                                               | i.LINK I/O            | Enable/ <b>Disable</b>              | i.LINK(HDV/DV)端子の信号入出力を<br>有効(Enable)にするか無効<br>(Disable)にするかを選択する<br>Enable選択時はi.LINK出力中にオート<br>ブラックバランスを実行できる。                                                                                                    |
|                                               | SDI Output            | <b>On</b> /Off                      | HD/SD SDI OUT端子からの出力信号を<br>オン/オフする                                                                                                    |
|                                               | HDMI Output           | <b>On</b> /Off                      | HDMI端子からの出力信号をオン/オ<br>フする                                                                                                    |
|                                               | SDI/HDMI Out<br>Super | On/ <b>Off</b>                      | HD/SD SDI OUT端子とHDMI端子から<br>の出力にスーパーインポーズされる文<br>字情報をオン/オフする                                                                                                    |
|                                               | Video Out Super       | On/ <b>Off</b>                      | VIDEO OUT端子からの出力にスーパー<br>インポーズされる文字情報をオン/<br>オフする                                                                                                    |
|                                               | Down Converter        | Crop/Letter/<br>Squeeze             | SD信号を出力するときの信号変換モー<br>ドを設定する<br>Crop:16:9画像の両端をカットして<br>4:3画像として出力<br>Letter:4:3画像の上下をマスクして、<br>画面中央に16:9映像を表示<br>Squeeze:16:9画像を左右方向に縮小<br>して4:3画像として出力                                                               |
|                                               | Wide ID               | Through/Auto                        | SD出力信号にワイド識別信号を付加す<br>るかどうかを選択する<br>Through:ワイド識別信号を付加せず<br>にそのまま出力する<br>Auto:Down Converterの設定が<br>Squeezeのとき、ビデオ信号にワイ<br>ド識別信号を付加して出力する                                                                              |

| OPERATION                                       |                                |                                                                                              |                                                                                                    |
|-------------------------------------------------|--------------------------------|----------------------------------------------------------------------------------------------|----------------------------------------------------------------------------------------------------|
| 項目                                              | 細目                             | 選択肢                                                                                          | 内容                                                                                                    |
| Super Impose<br>スーパーインポーズされ<br>る文字情報/マーカーに      | Super(VF<br>Display)           | On/Off                                                                                       | Input/Output >SDI/HDMI Out Superま<br>たはVideo Out Superの設定がOnのと<br>きに、HD/SD SDI OUT端子、HDMI端               |
| 関する設定を行います。                                     |                                |                                                                                              | 子またはVIDEO OUT端子からの出力に                                                                                    |
|                                                 | Super(Timecode)                | Un/ <b>Uff</b>                                                                               | スーパーインポーズされる文字情報を、<br>項目ごとにオン/オフする                                                                       |
|                                                 | Super(Marker)                  | On/ <b>Off</b>                                                                               | Input/Output >Video Out SuperがOn<br>のとき、VIDEO OUT端子からの出力に<br>スーパーインポーズされるマーカー表<br>示をオン/オフする              |
|                                                 | Super(Rec Status<br>Indicator) | On/ <b>Off</b>                                                                               | 下記の2つの出力に記録状況表示をスー<br>パーインポーズするかどうかをオン/オ<br>フする<br>・ Input/Output > Video Out Superが                     |
|                                                 |                                |                                                                                              | OnのときのVIDEO OUT端子からの<br>出力<br>• Input/Output >SDI/HDMI Out Super<br>がOnのときのSDI端子とHDMI端子<br>からの出力         |
| Rec Function<br>特殊記録モードに関する<br>設定を行います。<br>ご注意  | Slow & Quick                   | On/ <b>Off</b>                                                                               | スロー&クイックモーションモードを<br>オン/オフする<br>(この設定をOnにすると、Picture<br>Cache Rec、Interval Rec、Frame Rec<br>の設定がOffになる。) |
| アサイナブルスイッチに<br>Picture Cacheを割り当<br>てると、この項目は無効 | こ Frame Rate<br>助              | Format >HD System<br>Lineの設定に応じて<br>変わる                                                      | Slow & Quickの設定がOnの場合に、ス<br>ロー&クイックモーション撮影時のフ<br>レームレートを設定する                                             |
| र,<br>इ.                                        |                                | Format >Countryの<br>設定がPAL Area以<br>外:1~30<br>Format >Countryの<br>設定がPAL Area:1<br>~25~30    | HD System Lineの設定が1080のとき                                                                                |
|                                                 |                                | Format >Countryの<br>設定がPAL Area以<br>外:1~30~60<br>Format >Countryの<br>設定がPAL Area:1<br>~25~60 | HD System Lineの設定が720のとき                                                                                 |
|                                                 | Picture Cache<br>Rec           | On/ <b>Off</b>                                                                               | ピクチャーキャッシュレックモードを<br>オン/オフする<br>(この設定をOnにすると、Slow &<br>Quick、Interval Rec、Frame Recの設<br>定がOffになる。)      |
|                                                 | P. Cache Rec<br>Time           | <b>0-2sec</b> /2-4sec/4-<br>6sec/6-8sec/8-<br>10sec/10-12sec/12-<br>14sec/13-15sec           | Picture Cache Recの設定がOnの場合<br>に、ピクチャーキャッシュレック時間<br>を設定する                                                 |
|                                                 | Interval Rec                   | On/ <b>Off</b>                                                                               | インターバルレックモードをオン/オ<br>フする<br>(この設定をOnにすると、Slow &<br>Quick、Picture Cache Rec、Frame<br>Recの設定がOffになる。)      |
|                                                 | Frame Rec                      | On/ <b>Off</b>                                                                               | フレームレックモードをオン/オフす<br>る<br>(この設定をOnにすると、Slow &<br>Quick、Picture Cache Rec、Interval<br>Recの設定がOffになる。)     |

| OPERATION                                      |                     |                                                                                                    |                                                                                         |
|------------------------------------------------|---------------------|----------------------------------------------------------------------------------------------------|-----------------------------------------------------------------------------------------|
| 項目                                             | 細目                  | 選択肢                                                                                                    | 内容                                                                                      |
| Rec Function<br>特殊記録モードに関する<br>設定を行います。<br>ご注意 | Number of<br>Frames | Format >HD System<br>Line、Format<br>>System Frequency<br>の設定に応じて変わ<br>る                                                         | Interval RecまたはFrame Recの設定が<br>Onの場合に、インターバルレック撮影<br>またはフレームレック撮影時の1回の記<br>録フレーム数を設定する |
| アサイナブルスイッチに<br>Picture Cacheを割り当               |                     | <b>2frame</b> /6frame/<br>12frame                                                                                               | HD System Lineの設定が720、System<br>Frequencyの設定が59.94Pまたは50P                               |
| (グレー表示)になりま<br>す。                              |                     | <b>1frame</b> /3frame/<br>6frame/9frame                                                                                         | HD System Lineの設定が720以外、ま<br>たはSystem Frequencyの設定が<br>59.94Pおよび50P以外                   |
|                                                | Interval Time       | 1/2/3/4/5/6/7/8/9/10/<br>15/20/30/40/50<br>(sec)<br>1/2/3/4/5/6/7/8/9/10/<br>15/20/30/40/50<br>(min) 1/2/3/4/6/12/<br>24 (hour) | Interval Recの設定がOnの場合に、イ<br>ンターバルレック撮影時の録画間隔<br>(インターバル)を設定する                           |
|                                                | Pre-Lighting        | Off/2sec/5sec/<br>10sec                                                                                                    | インターバルレック撮影開始前にビデ<br>オライトを点灯させる場合は何秒前に<br>点灯させるかを選択、点灯させない場<br>合はOffを選択する               |
| Assignable SW<br>アサイナブルスイッチに                   | <0>                 | 146ページ参照                                                                                                    | ASSIGN. 0スイッチに機能を割り当て<br>る                                                              |
| 機能を割り当てます。<br>◆機能の割り当てにつ                       | <1>                 | -                                                                                                    | ASSIGN. 1スイッチに機能を割り当て<br>る                                                              |
| イナブルスイッチに機能を割り当てる                              | <2>                 | _                                                                                                    | ASSIGN. 2スイッチに機能を割り当て<br>る                                                              |
| (146ページ)をご覧<br>ください。                           | <3>                 | _                                                                                                    | ASSIGN. 3スイッチに機能を割り当て<br>る                                                              |
|                                                | <4>                 |                                                                                                    | ASSIGNABLE 4スイッチに機能を割り<br>当てる                                                           |
|                                                | <5>                 | _                                                                                                    | ASSIGNABLE 5スイッチに機能を割り<br>当てる                                                           |
|                                                | RET                 | _                                                                                                    | レンズのRETボタンに機能を割り当て<br>る                                                                 |
|                                                | C. Temp             | _                                                                                                    | COLOR TEMP.ボタンに機能を割り当<br>てる                                                             |
|                                                | Zoom Speed          | 0~ <b>20</b> ~99                                                                                                    | ASSIGNABLE 4または5スイッチに<br>Zoomを割り当てた場合のズームス<br>ピードを設定する                                  |
|                                                |                     |                                                                                                    | で注意                                                                                     |
|                                                |                     |                                                                                                    | PMW-320Kに付属するレンズを使用した場合、低速ズーム時にむらが出ることがあります。                                            |

| OPERATION                 |                      |                                               |                                                                                                    |
|---------------------------|----------------------|-----------------------------------------------|----------------------------------------------------------------------------------------------------|
| 項目                        | 細目                   | 選択肢                                           | 内容                                                                                                    |
| VF Setting<br>ビューファインダー画面 | Color                | -99~± <b>0</b> ~+99                           | ビューファインダー画面に表示される<br>映像の色の濃さを調整する                                                                            |
| に関する設定を行います。              | Mode                 | Color/B&W                                     | ビューファインダー画面の表示をカ<br>ラー (Color) にするか白黒 (B&W)<br>にするかを選択する (白黒に設定した<br>場合も、タリーやサムネイル、スキン<br>ゲートのエリアはカラーで表示される) |
|                           | Peaking Type         | Normal/Color/Both                             | ピーキングの種類を選択する<br>Normal:通常のピーキング<br>Color:カラーピーキング<br>Both:両方                                                |
|                           | Peaking<br>Frequency | Normal/High                                   | ピーキング周波数を標準(Normal)に<br>するか高く(High)するかを選択する                                                                  |
|                           | Peaking Color        | White/Red/Yellow/<br>Blue                     | Peaking Typeの設定がColorの場合に、<br>ピーキングの色を選択する(White:<br>白、Red:赤、Yellow:黄、Blue:青)                                |
|                           | Peaking Level        | Low/ <b>Mid</b> /High                         | Peaking Typeの設定がBothの場合に、<br>カラーピーキングのレベルを低<br>(Low)、中 (Mid)、高 (High) から選<br>択する                             |
|                           | DXF Rec Tally        | <b>Upper</b> /Both                            | 別売のビューファインダーを使用する<br>場合に、タリーランプを上側だけ点灯<br>させるか(Upper)、上側と下側の両方<br>を点灯させるか(Both)を選択する                         |
| Marker<br>ビューファインダー画面     | Setting              | <b>On</b> /Off                                | すべてのマーカー表示をオン/オフす<br>る                                                                                       |
| のマーカー表示に関する<br>設定を行います。   |                      |                                               | ご注意                                                                                                    |
|                           |                      |                                               | ASSIGN. 2にMarkerを割り当てている<br>場合、この設定は無効です。                                                                    |
|                           | Center Marker        | 1/2/3/4/ <b>Off</b>                           | センターマーカーを表示する場合はそ<br>の種類を選択、表示しない場合はOffを<br>選択する                                                             |
|                           |                      |                                               | ご注意                                                                                                    |
|                           |                      |                                               | Safety Zone、User Box、Guide<br>FrameがOnに設定されている場合、こ<br>の設定をオンにすることはできません。                                     |
|                           | Center H Position    | -40~ <b>0</b> ~40                             | センターマーカーの水平位置を設定す<br>る                                                                                       |
|                           | Center V Position    | -40~ <b>0</b> ~40                             | センターマーカーの垂直位置を設定す<br>る                                                                                       |
|                           | Safety Zone          | On/ <b>Off</b>                                | セーフティーゾーンの表示をオン/オ<br>フする                                                                                     |
|                           |                      |                                               | ご注意                                                                                                    |
|                           |                      |                                               | Center Marker、User Box、Guide<br>FrameがOnに設定されている場合、こ<br>の設定をオンにすることはできません。                                   |
|                           | Safety Area          | 80%/ <b>90%</b> /92.5 <mark>%</mark> /<br>95% | セーフティーゾーンの範囲を選択する                                                                                            |
|                           | Aspect Marker        | Line/Mask/ <b>Off</b>                         | アスペクトマーカーを表示する場合は<br>表示方法を選択、表示しない場合はOff<br>を選択する<br>Line: 白線で表示                                             |
|                           |                      |                                               | Mask:マーカー範囲外のビデオ信号レベルを下げて表示                                                                                  |

6章 メニュー表示と詳細設定

| OPERATION                                |                        |                                                                |                                                                                     |
|------------------------------------------|------------------------|----------------------------------------------------------------|-------------------------------------------------------------------------------------|
| 項目                                       | 細目                     | 選択肢                                                            | 内容                                                                                  |
| Marker<br>ビューファインダー画面<br>のマーカー表示に関する     | Aspect Select          | 15:9/14:9/13:9/ <b>4:3</b> /<br>1.66:1/1.85:1/<br>2.35:1/2.4:1 | マーカーのアスペクト比を選択する                                                                    |
| 設定を行います。                                 | Aspect Mask            | 0%~ <b>30%</b> ~90%<br>(10%ステップ)                               | Aspect MarkerがMaskの場合、マー<br>カー範囲内のビデオ信号レベルに対す<br>るマーカー範囲外のビデオ信号レベル<br>をパーセンテージで設定する |
|                                          | User Box               | On/ <b>Off</b>                                                 | ボックスカーソルの表示をオン/オフ<br>する<br>                                                         |
|                                          |                        |                                                                | ご注意                                                                                 |
|                                          |                        |                                                                | Center Marker、Safety Zone、Guide<br>FrameがOnに設定されている場合、こ<br>の設定をオンにすることはできません。       |
|                                          | User Box Width         | 40~ <b>500</b> ~999                                            | ボックスカーソルの幅(中心から左右<br>端までの距離)を設定する                                                   |
|                                          | User Box Height        | 70~ <b>500</b> ~999                                            | ボックスカーソルの高さ(中心から上<br>下端までの距離)を設定する                                                  |
|                                          | User Box H<br>Position | -479~ <b>0</b> ~479                                            | ボックスカーソルの中心の水平位置を<br>設定する                                                           |
|                                          | User Box V<br>Position | -464~ <b>0</b> ~464                                            | ボックスカーソルの中心の垂直位置を<br>設定する                                                           |
|                                          | Guide Frame            | On/ <b>Off</b>                                                 | ガイドフレームの表示をオン/オフす<br>る                                                              |
|                                          |                        |                                                                | ご注意                                                                                 |
|                                          |                        |                                                                | Center Marker、Safety Zone、User<br>BoxがOnに設定されている場合、この<br>設定をオンにすることはできません。          |
| Gain Switch<br>ゲイン値の切り換えに関<br>する設定を行います。 | Gain Low               | -3dB/ <b>0dB</b> /3dB/<br>6dB/9dB/12dB/<br>18dB                | GAINスイッチの設定がLの場合のゲイ<br>ン値を設定する                                                      |
|                                          | Gain Mid               | -3dB/0dB/3dB/<br>6dB/9dB/12dB/<br>18dB                         | GAINスイッチの設定がMの場合のゲイン値を設定する                                                          |
|                                          | Gain High              | -3dB/0dB/3dB/<br>6dB/9dB/ <b>12dB</b> /<br>18dB                | GAINスイッチの設定がHの場合のゲイ<br>ン値を設定する                                                      |
|                                          | Gain Turbo             | 3dB/0dB/3dB/<br>6dB/9dB/12dB/<br>18dB/ <b>24dB</b>             | Turbo Gain機能を割り当てたアサイナ<br>ブルスイッチをオンにしたときのゲイ<br>ン値を設定する。                             |
|                                          | Shockless Gain         | On/ <b>Off</b>                                                 | ショックレスゲイン(ゲイン切り換え<br>時にスムーズに値が切り替わる機能)<br>をオン/オフする                                  |

| OPERATION                                 |                          |                                           |                                                                                                    |
|-------------------------------------------|--------------------------|-------------------------------------------|----------------------------------------------------------------------------------------------------|
| 項目                                        | 細目                       | 選択肢                                       | 内容                                                                                                    |
| TLCS<br>トータルレベルコント<br>ロールに関する設定を行<br>います。 | Mode                     | Backlight/ <b>Standard</b> /<br>Spotlight | TLCS時のオートアイリスモードを選択<br>する<br>Backlight:バックライトモード(メ<br>インの被写体が逆光のときに黒沈み<br>を軽減する)<br>Standard:標準モード<br>Spotlight:スポットライトモード(メ<br>インの被写体にスポットライトちあ<br>たっているときに白つぶれを軽減す<br>る) |
|                                           | Speed                    | -99~ <b>±0</b> ~+99                       | TLCS時の制御スピード(映像の変化に<br>対する反応速度)を設定する(値が大<br>さいほど反応は速くなる)                                                                                                    |
|                                           | AGC                      | On/ <b>Off</b>                            | AGC(オートゲインコントロール)機<br>能をオン/オフする                                                                                                    |
|                                           | AGC Limit                | 3dB/6dB/9dB/ <b>12dB</b> /<br>18dB        | AGC時の最大ゲイン値を設定する                                                                                                    |
|                                           | AGC Point                | F5.6/F4/ <b>F2.8</b>                      | AGC時にオートアイリスからAGCに制<br>御方法を切り換えるF値を設定する                                                                                                    |
|                                           | Auto Shutter             | On/ <b>Off</b>                            | オートシャッター機能をオン/オフす<br>る                                                                                                    |
|                                           | Auto Shutter Limit       | 1/100 / 1/150 / 1/200<br>/ <b>1/250</b>   | オートシャッター時の最大シャッター<br>スピードを選択する                                                                                                    |
|                                           | Auto Shutter<br>Point    | F5.6/F8/F11/ <b>F16</b>                   | オートシャッター時にオートアイリス<br>からオートシャッターに制御方法を切<br>り換えるF値を設定する                                                                                                    |
| Zebra<br>ゼブラ表示に関する設定                      | Zebra Select             | <b>1</b> /2/BOTH                          | ゼブラ表示の種類(ゼブラ1、ゼブラ<br>2、または両方)を選択する                                                                                                    |
| を行います。                                    | Zebra1 Level             | 50%~ <b>70%</b> ~107%                     | ゼブラ1を表示するレベルを設定する                                                                                                    |
|                                           | Zebra1 Aperture<br>Level | 1~ <b>10%</b> ~20%                        | ゼブラ1のアパーチャーレベルを設定す<br>る                                                                                                    |
|                                           | Zebra2 Level             | 52%~ <b>100%</b> ~109%                    | ゼブラ2を表示するレベルを設定する                                                                                                    |

| OPERATION                            |                         |                |                                                                         |
|--------------------------------------|-------------------------|----------------|-------------------------------------------------------------------------|
| 項目                                   | 細目                      | 選択肢            | 内容                                                                      |
| <b>Display On/Off</b><br>ビューファインダー画面 | Video Level<br>Warnings | <b>On</b> /Off | 映像が明るすぎる場合または暗すぎる<br>場合の警告表示をオン/オフする                                    |
| に表示する項目を選択し<br>ます。                   | Brightness<br>Display   | On/ <b>Off</b> | 映像の明るさを示す数値の表示をオン<br>/オフする                                              |
|                                      | Histogram<br>Display    | On/ <b>Off</b> | 映像の信号レベル分布を示すヒストグ<br>ラム表示をオン/オフする(HDモード<br>時のみ)                         |
|                                      | Lens Info               | Off/Meter/Feet | 被写界深度を表示するかどうか表示単<br>位を選択する<br>Off:表示しない<br>Meter:メートル表示<br>Feet:フィート表示 |
|                                      | Focus Position          | <b>On</b> /Off | レンズのフォーカスポジション表示を<br>オン/オフする                                            |
|                                      | Zoom Position           | <b>On</b> /Off | レンズのズームポジション表示をオン<br>/オフする                                              |
|                                      | Audio Level<br>Meter    | <b>On</b> /Off | オーディオレベルメーターの表示をオ<br>ン/オフする                                             |
|                                      | Timecode                | <b>On</b> /Off | タイムデータ(タイムコード、ユー<br>ザービット、カウンター、デュレー<br>ション)表示をオン/オフする                  |
|                                      | Battery Remain          | <b>On</b> /Off | バッテリー残量/入力電圧表示をオン<br>/オフする                                              |
|                                      | Media Remain            | <b>On</b> /Off | メディア残量表示をオン/オフする                                                        |
|                                      | TLCS Mode               | <b>On</b> /Off | TLCS動作モード表示をオン/オフする                                                     |
|                                      | Focus Mode              | <b>On</b> /Off | フォーカス動作モード表示をオン/オ<br>フする                                                |
|                                      | White Balance<br>Mode   | <b>On</b> /Off | ホワイトバランスモード表示をオン/<br>オフする                                               |
|                                      | Filter Position         | <b>On</b> /Off | NDフィルター設定の表示をオン/オフ<br>する                                                |
|                                      | Iris Position           | <b>On</b> /Off | アイリスポジション表示をオン/オフ<br>する                                                 |
|                                      | Gain Setting            | <b>On</b> /Off | ゲイン設定表示をオン/オフする                                                         |
|                                      | Shutter Setting         | <b>On</b> /Off | シャッターモードとシャッタースピー<br>ドの表示をオン/オフする                                       |
|                                      | Color Temp              | <b>On</b> /Off | 色温度表示をオン/オフする                                                           |
|                                      | Video Format            | <b>On</b> /Off | ビデオフォーマット表示をオン/オフ<br>する                                                 |
|                                      | System Line             | <b>On</b> /Off | システムライン表示をオン/オフする                                                       |
|                                      | Rec Mode                | <b>On</b> /Off | 特殊記録モード表示(S&Q、Interval、<br>Frame Rec、Picture Cache Rec)をオ<br>ン/オフする     |
|                                      | Extender                | <b>On</b> /Off | レンズエクステンダー表示をオン/オ<br>フする                                                |
|                                      | WRR RF Level            | On/ <b>Off</b> | デジタルワイヤレスレシーバーの受信<br>レベルの表示をオン/オフする                                     |
|                                      | Clip Number(PB)         | <b>On</b> /Off | クリップ情報の表示をオン/オフする                                                       |

| OPERATION                                   |                           |                         |                                                                                                    |
|---------------------------------------------|---------------------------|-------------------------|----------------------------------------------------------------------------------------------------|
| 項目                                          | 細目                        | 選択肢                     | 内容                                                                                                    |
| Auto Iris<br>オートアイリスに関する                    | Iris Override             | On/ <b>Off</b>          | 絞りを開きぎみまたは閉じぎみにする<br>設定をオン/オフする                                                                                                    |
| 設定を行います。                                    | Iris Speed                | -99~ <b>±0</b> ~+99     | 制御スピード(映像の変化に対する反<br>応速度)を設定する(値が大きいほど<br>反応は速くなる)                                                                                     |
|                                             | Clip High light           | On/ <b>Off</b>          | 高輝度部の検出を無視して、高輝度に<br>対する反応を鈍くさせる機能をオン/<br>オフする                                                                                         |
|                                             | Iris Window               | <b>1</b> /2/3/4/5/6/Var | オートアイリス検出ウィンドウの種類<br>を選択する<br><b>Var</b> :可変                                                                                           |
|                                             | Iris Window<br>Indication | On/ <b>Off</b>          | オートアイリス検出ウィンドウの枠を<br>マーカーで表示する機能をオン/オフ<br>する                                                                                           |
| White Setting<br>ホワイトバランス調整に<br>関する設定を行います。 | White Switch <b></b>      | Memory/ATW              | WHITE BALスイッチの設定がBの場合<br>の動作モードを設定する<br>Memory:オートホワイトバランス<br>ATW:自動追尾ホワイトバランス                                                         |
|                                             | Shockless White           | Off/ <b>1</b> /2/3      | WHITE BALスイッチ切り換え時の反応<br>速度を設定する(Offは瞬時に反応、1、<br>2、3の中では1が最も反応が速い)                                                                     |
|                                             | ATW Speed                 | 1/2/ <b>3</b> /4/5      | White Switch <b>の設定がATWの場合<br/>の反応速度を設定する(1が最も反応が<br/>速い)</b>                                                                          |
|                                             | AWB Fixed Area            | On/ <b>Off</b>          | オートホワイトバランスを画面中央部<br>で実行する機能をオン/オフする<br>On:画面の高さおよび幅の25%にあた<br>る範囲で実行<br>Off:画面の高さおよび幅の70%にあ<br>たる範囲で実行                                |
|                                             | Filter White<br>Memory    | On/ <b>Off</b>          | FILTERつまみのポジションごとにホワ<br>イトバランスメモリー領域を設定する<br>機能をオン/オフする<br>On:フィルターポジションごとにホワ<br>イトバランスメモリーを設定<br>Off:フィルターポジションにかかわり<br>なくA/Bのメモリーを使用 |

| OPERATION                                                                                                    |                              |                                         |                                                                                                    |
|----------------------------------------------------------------------------------------------------|------------------------------|-----------------------------------------|----------------------------------------------------------------------------------------------------|
| 項目                                                                                                    | 細目                           | 選択肢                                     | 内容                                                                                                    |
| Offset White<br>ホワイトバランスオフ<br>セット値に関する設定を                                                                                      | Offset White <a></a>         | On/ <b>Off</b>                          | メモリー Aのホワイトバランスにオフ<br>セット値を付加する(On)か付加しな<br>いか(Off)を選択する                                                                 |
| 行います。                                                                                                    | Warm Cool <a></a>            | 目安の色温度を表示                               | Offset White <a>がOnの場合に、メモ<br/>リーAのホワイトバランスに付加する<br/>オフセットを色温度で設定する(オフ<br/>セットの色温度が高いと誤差が大きく<br/>なるため実際の映像を見ながら調整)</a>   |
|                                                                                                    | Warm Cool<br>Balance <a></a> | -99~ <b>±0</b> ~+99                     | Warm Cool <a>の設定で希望の映像が<br/>得られなかった場合に、さらに細かく<br/>色温度を設定する</a>                                                           |
|                                                                                                    | Offset White <b></b>         | On/ <b>Off</b>                          | Onにするとここで調整したオフセット<br>がBチャンネルのホワイトバランスに<br>付加される。                                                                        |
|                                                                                                    | Warm Cool <b></b>            | 目安の色温度を表示                               | Offset White <b>がOnの場合に、メモ<br/>リーBのホワイトバランスに付加する<br/>オフセットを色温度で設定する(オフ<br/>セットの色温度が高いと誤差が大きく<br/>なるため実際の映像を見ながら調整)</b>   |
|                                                                                                    | Warm Cool<br>Balance <b></b> | -99~ <b>±0</b> ~+99                     | Warm Cool <b>の設定で希望の映像が<br/>得られなかった場合に、さらに細かく<br/>色温度を設定する</b>                                                           |
|                                                                                                    | Offset<br>White <atw></atw>  | On/ <b>Off</b>                          | Onにするとここで調整したオフセット<br>が、ATWのホワイトバランスに付加さ<br>れる                                                                           |
|                                                                                                    | Warm Cool<br><atw></atw>     | 目安の色温度を表示                               | Offset White <atw>がOnの場合に、<br/>ATWのホワイトバランスに付加するオ<br/>フセットを色温度で設定する(オフ<br/>セットの色温度が高いと誤差が大きく<br/>なるため実際の映像を見ながら調整)</atw> |
| Shutter Select<br>シャッタースピードに関<br>する設定を行います。                                                                                    | Shutter Select               | Second/Degree                           | シャッタースピードの選択方法を設定<br>する<br>Second:秒単位で選択する<br>Degree:角度単位で選択する                                                           |
| <b>Time Zone</b><br>時差を設定します。                                                                                                  | Zone                         | -12:00~ <b>+0.00</b> ~<br>+14:00(30分単位) | UTC(グリニッジ標準時)からの時差<br>を30分単位で設定する                                                                                        |
| Clip<br>クリップの名称や管理に<br>関する設定を行います。                                                                                             | Auto Naming                  | Title/ <b>Plan</b>                      | クリップ名の設定方法を選択する<br><b>Title</b> : Title Prefixで任意に設定する<br><b>Plan</b> : プランニングメタデータで設定<br>したを知にする、(プランニングメタ              |
| ご注意<br>クリップ名の最初の文字<br>を「.」の記号にしない<br>でください。<br>クリップ名の最初の文字<br>が「.」になっているク<br>リップは、コンピュー<br>ター上のアブリケーショ<br>ンソフトウェアで閲覧で<br>きません。 |                              |                                         | データで設定した名称がない場合<br>は、Title Prefixで設定した名称にす<br>る)                                                                         |

| OPERATION                                                                                        |              |                                 |                                                                                                    |
|--------------------------------------------------------------------------------------------------|--------------|---------------------------------|----------------------------------------------------------------------------------------------------|
| 項目                                                                                               | 細目           | 選択肢                             | 内容                                                                                                    |
| Clip<br>クリップの名称や管理に<br>関する設定を行います。<br>ご注意<br>クリップ名の最初の文字<br>を「.」の記号にしない<br>でください。<br>クリップ名の最初の文字 | Title Prefix | 文字入力                            | クリップ名のタイトル部分(4~46文<br>字の英数字)を設定する。<br>現在設定されているタイトルが8文字以<br>下の場合は、全文字が表示される。8文<br>字以上の場合は、先頭から7文字目まで<br>が表示され、8文字目の位置に"…"の<br>記号が表示される。<br>Character Set画面を呼び出す。                                                                                                    |
| が!.」になっているク<br>リップは、コンピュー<br>ター上のアプリケーショ<br>ンソフトウェアで閲覧で<br>きません。                                 |              |                                 | Character Set画面の構成<br>• 文字選択エリア (3行)<br>Title Prefixのカーソル位置に挿入する<br>文字を選択する。<br>!#\$%()+;=@[]^_~0123456789<br>abcdefghijkImnopqrstuwxyz<br>ABCDEFGHIJKLMNOPQRSTUWXYZ<br>• カーソル操作エリア (1行)<br>Space: カーソル位置の文字をスペー                                                                     |
|                                                                                                  |              |                                 | スに変更する<br>INS:カーソル位置にスペースを挿入<br>する                                                                                                    |
|                                                                                                  |              |                                 | <ul> <li>DEL:カーソル位置の文字を削除する</li> <li>←:カーソルを左に移動する</li> <li>→:カーソルを右に移動する</li> <li>ESC:変更をキャンセルして通常メニューに戻る</li> <li>END:変更を実行して通常メニューに 戻る</li> <li>Title Prefix設定エリア(1行)<br/>タイトルを入力するエリア</li> </ul>                                                                                 |
|                                                                                                  |              |                                 | <ul> <li>タイトルを設定するには</li> <li>1 MENUつまみを回すか、矢印ボタンを押して、文字選択エリアからTitle Prefix設定エリアのカーソル位置に入れる文字を選択(ハイライト表示)し、MENUつまみまたはSETボタンを押す。(選択した文字が入り、カーソルが右に移動する。)</li> <li>2 手順1を繰り返し、タイトルを設定する。(必要に応じて、Space、INS、DELを使用する。)</li> <li>3 タイトル名の設定が終わったら、ENDを選択してCharacter Set画面を閉じる。</li> </ul> |
|                                                                                                  | Number Set   | <b>0001~</b> 9999               | クリップ名の番号部分(4桁)を設定す<br>る(ただし、Auto NamingをPlanに設<br>定し、プランニングメタデータで設定<br>した名称にしている場合を除く)                                                                                                    |
|                                                                                                  | Name Display | Off/ <b>On</b>                  | E-Eモード時にクリップ名をビューファ<br>インダー画面に表示するか(On)しな<br>いか(Off)を選択する。                                                                                                    |
|                                                                                                  | Update       | Media <a>/<br/>Media<b></b></a> | 選択しているスロット内のメディアに<br>記録された管理ファイルを更新する<br>(Executeで実行)                                                                                                    |

| OPERATION                                                 |                |                                |                                                                                                    |
|-----------------------------------------------------------|----------------|--------------------------------|----------------------------------------------------------------------------------------------------|
| 項目                                                        | 細目             | 選択肢                            | 内容                                                                                                    |
| <b>Plan.Metadata</b><br>プラニングメタデータの<br>操作に関する設定を行い<br>ます。 | Load/Slot(A)   | Execute/Cancel                 | スロットAのSxSメモリーカードからブ<br>ランニングメタデータをロードする。<br>Executeを選択すると、スロットAの<br>SxSメモリーカードに保存されている<br>ブランニングメタデータのファイルリ<br>ストが表示され、ファイルを選択して<br>ロードを実行する。 |
|                                                           | Load/Slot(B)   | Execute/Cancel                 | スロットBのSxSメモリーカードからブ<br>ランニングメタデータをロードする。<br>Executeを選択すると、スロットBの<br>SxSメモリーカードに保存されている<br>ブランニングメタデータのファイルリ<br>ストが表示され、ファイルを選択して<br>ロードを実行する。 |
|                                                           | Properties     | Execute/Cancel                 | 本機にロードされているプランニング<br>メタデータの内容を表示する<br>(Executeで実行)                                                                                            |
|                                                           | Clear          | Execute/Cancel                 | 本機にロードされているプランニング<br>メタデータを消去する(Executeで実<br>行)                                                                                               |
|                                                           | Clip Name Disp | Title1(ASCII)<br>Title2(UTF-8) | プランニングメタデータでクリップ名<br>を設定する場合の表示形式を選択する<br>(91ページ参照)                                                                                           |

# PAINTメニュー

| PAINT                      |             |                |                                            |
|----------------------------|-------------|----------------|--------------------------------------------|
| 項目                         | 細目          | 選択肢            | 内容                                         |
| Switch Status              | Gamma       | <b>On</b> /Off | ガンマ補正機能をオン/オフする                            |
| 各種補止機能とテスト信<br>号をオン/オフします。 | Black Gamma | On/ <b>Off</b> | ブラックガンマ補正機能をオン/<br>オフする                    |
|                            | Matrix      | <b>On</b> /Off | リニアマトリクスおよびユーザー<br>マトリクス補正機能全体をオン/<br>オフする |
|                            | Knee        | <b>On</b> /Off | ニー補正機能をオン/オフする                             |
|                            | White Clip  | <b>On</b> /Off | ホワイトクリップ補正機能をオン<br>/オフする                   |
|                            | Detail      | <b>On</b> /Off | ディテール補正機能をオン/オフ<br>する                      |
|                            | Aperture    | <b>On</b> /Off | アパーチャー補正機能をオン/オ<br>フする                     |
|                            | Flare       | <b>On</b> /Off | フレア補正機能をオン/オフする                            |
|                            | Test Saw    | On/ <b>Off</b> | テスト信号をオン/オフする                              |

| PAINT                                                |                           |                                              |                                                     |
|------------------------------------------------------|---------------------------|----------------------------------------------|-----------------------------------------------------|
| 項目                                                   | 細目                        | 選択肢                                          | 内容                                                  |
| White<br>色温度を設定して、手動<br>でホワイトバランス調整                  | Color Temp<br><a></a>     | 1500K~ <b>3200K</b> ~<br>50000K(可変範囲は目<br>安) | メモリー Aに保存されたホワイト<br>バランスの色温度を表示する                   |
| を行います。                                               | Color Temp<br>BAL <a></a> | -99~ <b>±0</b> ~+99                          | メモリー Aに保存されたホワイト<br>バランスのゲイン値(Rゲイン、B<br>ゲイン連動)を設定する |
|                                                      | R Gain <a></a>            | -99~± <b>0</b> ~+99                          | メモリー Aに保存されたホワイト<br>バランスのRゲイン値を設定する                 |
|                                                      | B Gain <a></a>            | -99~± <b>0</b> ~+99                          | メモリーAに保存されたホワイト<br>バランスのBゲイン値を設定する                  |
|                                                      | Color Temp<br><b></b>     | 1500K~ <b>3200K</b> ~<br>50000K(可変範囲は目<br>安) | メモリー Bに保存されたホワイト<br>バランスの色温度を表示する                   |
|                                                      | Color Temp<br>BAL <b></b> | -99~± <b>0</b> ~+99                          | メモリー Bに保存されたホワイト<br>バランスのゲイン値(Rゲイン、G<br>ゲイン連動)を設定する |
|                                                      | R Gain <b></b>            | -99~± <b>0</b> ~+99                          | メモリー Bに保存されたホワイト<br>バランスのRゲイン値を設定する                 |
|                                                      | B Gain <b></b>            | -99~± <b>0</b> ~+99                          | メモリーBに保存されたホワイト<br>バランスのBゲイン値を設定する                  |
| <b>Black</b><br>ブラックレベル(光があ                          | Master Black              | -99~± <b>0</b> ~+99                          | マスターブラックレベルを設定す<br>る                                |
| たっていないときの映像                                          | R Black                   | $-99{\sim}\pm0{\sim}+99$                     | Rブラックレベルを設定する                                       |
| ブラックレベルを調整し<br>て、黒を浮かせる、黒を<br>沈めるといった絵作りが<br>可能です。   | B Black                   | -99~ <b>±0</b> ~+99                          | Bブラックレベルを設定する                                       |
| Flare                                                | Flare                     | <b>On</b> /Off                               | フレア補正機能をオン/オフする                                     |
| フレア補正に関する設定<br>を行います。<br>フレアは、画面上の明る<br>い部分の影響を受けて映  | Master Flare              | -99~± <b>0</b> ~+99                          | マスターフレア補正レベルを設定<br>する                               |
|                                                      | R Flare                   | -99~± <b>0</b> ~+99                          | Rフレア補正レベルを設定する                                      |
| 像のレベル全体が上がっ                                          | G Flare                   | -99~±0~+99                                   | Gフレア補正レベルを設定する                                      |
| てしまい、黒い部分が明<br>るくなる現象で、レンズ<br>内部での光の乱反射によ<br>り発生します。 | B Flare                   | -99~± <b>0</b> ~+99                          | Bフレア補正レベルを設定する                                      |

| PAINT                                                                                            |                             |                                          |                                                                                                    |
|--------------------------------------------------------------------------------------------------|-----------------------------|------------------------------------------|----------------------------------------------------------------------------------------------------|
| 項目                                                                                               | 細目                          | 選択肢                                      | 内容                                                                                                    |
| Gamma                                                                                            | Gamma                       | <b>On</b> /Off                           | ガンマ補正機能をオン/オフする                                                                                                    |
| ガンマ補正に関する設定を行います。                                                                                | Step Gamma                  | 0.35~ <b>0.45</b> ~0.90(0.05<br>ステップ)    | ガンマ補正値を0.05ステップで設<br>定する                                                                                                    |
| のコントラストを調整し                                                                                      | Master Gamma                | -99~ <b>±0</b> ~+99                      | マスターガンマレベルを設定する                                                                                                    |
| て、映像の印象を大きく                                                                                      | R Gamma                     | $-99{\sim}\pm0{\sim}+99$                 | Rガンマレベルを設定する                                                                                                    |
| 変えることかできます。                                                                                      | G Gamma                     | -99~± <b>0</b> ~+99                      | Gガンマレベルを設定する                                                                                                    |
|                                                                                                  | B Gamma                     | -99~± <b>0</b> ~+99                      | Bガンマレベルを設定する                                                                                                    |
|                                                                                                  | Gamma Select                | Gamma Categoryの選択<br>により変わる(「内容」<br>欄参照) | ガンマ補正に使用するガンマテー<br>ブルを選択する<br>Gamma CategoryがSTDの場合                                                                                                    |
|                                                                                                  |                             |                                          | 2 ×4.5 :×4.5ゲイン<br>3 ×3.5:×3.5ゲイン<br>4 240M:SMPTE-240M相当<br>5 R709:ITU-R709相当(初期設<br>定)                                                                                                    |
|                                                                                                  |                             |                                          | <ul> <li>6×5.0:×5.0ゲイン</li> <li>Gamma CategoryがHGの場合</li> <li>1 3250:325%のビデオ入力を</li> <li>100%のビデオ出力に圧縮する</li> <li>2 4600:460%のビデオ入力を</li> <li>100%のビデオ出力に圧縮する</li> <li>3 3259:325%のビデオ入力を</li> <li>109%のビデオ出力に圧縮する</li> <li>4 4609:460%のビデオ入力を</li> <li>109%のビデオ出力に圧縮する</li> <li>(初期設定)</li> </ul> |
|                                                                                                  | Gamma<br>Category           | STD/HG                                   | スタンダードガンマ(STD)とハ<br>イパーガンマ(HG)のどちらを使<br>用するか選択する                                                                                                    |
| Black Gamma<br>ブラックガンマ補正に関                                                                       | Black Gamma                 | On/ <b>Off</b>                           | ブラックガンマ補正機能をオン/<br>オフする                                                                                                    |
| する設定を行います。<br>ブラックガンマ補正により、映像の里または里に                                                             | Gamma Level                 | -99~ <b>±0</b> ~+99                      | マスターブラックガンマレベルを<br>設定する                                                                                                    |
| 近い(暗い)部分の階調<br>や色合いが再現すること<br>ができます。                                                             | Range                       | Low/L.Mid/H.Mid <b>/High</b>             | ブラックガンマ補正の有効範囲を<br>選択する<br>LOW:0~3.6 %<br>L.MID:0~7.2 %<br>H.MID:0~14.4 %<br>HIGH:0~28.8 %                                                                                                    |
| Knee                                                                                             | Knee                        | <b>On</b> /Off                           | ニー補正機能をオン/オフする                                                                                                    |
| 二一補正に関する設定を                                                                                      | Knee Point                  | 50.0%~ <b>90.0%</b> ~109.0%              | ニーポイントを設定する                                                                                                    |
| 二一補正は、映像の明る                                                                                      | Knee Slope                  | -99~± <b>0</b> ~+99                      | ニースロープを設定する                                                                                                    |
| い部分を記録/出力する 映像のダイナミックレン                                                                          | Knee<br>Saturation          | <b>On</b> /Off                           | ニーサチュレーション機能をオン<br>/オフする                                                                                                    |
| ンの上限に心じく圧縮し、<br>白つぶれを防ぐ処理です。<br>ニーをかけ始める信号レ<br>ベルを「ニーポイント」、<br>ニーによる圧縮の傾きを<br>「ニースロープ」と呼びま<br>す。 | Knee<br>Saturation<br>Level | -99~± <b>0</b> ~+99                      | ニーサチュレーションレベルを設<br>定する                                                                                                    |

| PAINT                                                                                            |                        |                      |                                                                                                    |
|--------------------------------------------------------------------------------------------------|------------------------|----------------------|----------------------------------------------------------------------------------------------------|
| 項目                                                                                               | 細目                     | 選択肢                  | 内容                                                                                                    |
| White Clip<br>ホワイトクリップ調整に                                                                        | White Clip             | <b>On/</b> Off       | ホワイトクリップ調整機能をオン<br>/オフする                                                                                                    |
| 関する設定を行います。<br>ホワイトクリップは、ビ<br>デオ出力信号の最大レルに制限をかける処理で<br>す。ビデオ出力信号の最<br>大値を「ホワイトクリッ<br>プレベル」と呼びます。 | Level                  | 90.0%~ <b>109.0%</b> | ホワイトクリップレベルを設定す<br>る                                                                                                    |
| Detail(HD Mode)/<br>Detail(SD Mode)                                                              | Detail                 | <b>On</b> /Off       | ディテール調整機能をオン/オフ<br>する                                                                                                    |
| HDモード時またはSD                                                                                      | Level                  | -99~± <b>0</b> ~+99  | ディテールレベルを設定する                                                                                                    |
| セート時のディテール調整に関する設定を行います。                                                                         | H/V Ratio              | -99~± <b>0</b> ~+99  | HディテールレベルとVディテール<br>レベルのミックス比を設定する                                                                                                    |
| ディテール調整は、被写                                                                                      | Crispening             | -99~± <b>0</b> ~+99  | クリスプニングレベルを設定する                                                                                                    |
| 体の無影部分にティテー<br>ル信号を加えて輪郭を強<br>調し、クリアな映像を作                                                        | Level Depend           | <b>On</b> /Off       | レベルディペンド調整機能をオン<br>/オフする                                                                                                    |
| 成する処理です。                                                                                         | Level Depend<br>Level  | -99~± <b>0</b> ~+99  | レベルディペンドレベルを設定す<br>る                                                                                                    |
|                                                                                                  | Frequency              | -99~± <b>0</b> ~+99  | Hディテール信号の中心周波数を設<br>定する(値を大きくするほどディ<br>テールは細くなる)                                                                                                    |
|                                                                                                  | Knee Aperture          | <b>On</b> /Off       | ニーアパーチャー補正機能をオン<br>/オフする                                                                                                    |
|                                                                                                  | Knee Aperture<br>Level | -99~± <b>0</b> ~+99  | ニーアパーチャーレベルを設定す<br>る                                                                                                    |
|                                                                                                  | Limit                  | -99~± <b>0</b> ~+99  | 白側、黒側両方向のディテールリ<br>ミッターを設定する                                                                                                    |
|                                                                                                  | White Limit            | -99~± <b>0</b> ~+99  | 白側のディテールリミッターを設<br>定する                                                                                                    |
|                                                                                                  | Black Limit            | -99~± <b>0</b> ~+99  | 黒側のディテールリミッターを設<br>定する                                                                                                    |
|                                                                                                  | V-BLK Limit            | -99~± <b>0</b> ~+99  | 黒側のVディテールリミッターを設<br>定する                                                                                                    |
|                                                                                                  | V Detail<br>Creation   | NAM/G/R+G/ <b>Y</b>  | <ul> <li>Vディテール信号を生成するための</li> <li>ソース信号を選択する</li> <li>NAM:R信号から作られたVディ<br/>テール信号とG信号から作られ<br/>たVディテール信号とB信号から</li> <li>作られたVディテール信号のうち<br/>最もレベルの高い信号</li> <li>G:G信号</li> <li>G信号とR信号を1:1で合成した信号</li> <li>Y:Y信号</li> </ul> |
| Aperture<br>アパーチャー補正に関す                                                                          | Aperture               | <b>On</b> /Off       | アパーチャー補正機能をオン/オ<br>フする                                                                                                    |
| る設定を行います。<br>アパーチャー補正は、ビ<br>デオ信号に、高周波数の<br>アパーチャー信号を加え<br>て周波数特性による劣化<br>を補正し、解像度を高め<br>る処理です。   | Level                  | -99 <b>~±0</b> ~+99  | アパーチャーレベルを設定する                                                                                                    |

メニュー一覧 | 129

| PAINT                                                                                                    |                     |                     |                                                                                                    |
|----------------------------------------------------------------------------------------------------|---------------------|---------------------|----------------------------------------------------------------------------------------------------|
| 項目                                                                                                    | 細目                  | 選択肢                 | 内容                                                                                                    |
| Skin Detail<br>スキンディテール補正に                                                                                                  | Skin Detail         | On/ <b>Off</b>      | スキンディテール補正機能をオン<br>/オフする                                                                              |
| 関する設定を行います。<br>スキンディテール補正は、<br>人物の即をきれいに見せ                                                                                  | Area Detection      | 色検出画面               | スキンディテール補正の対象とな<br>る色を検出する                                                                            |
| るなどの目的で、特定の<br>色(肌色)の範囲を選ん<br>でディテールレベルを増                                                                                   | Area Indication     | On/ <b>Off</b>      | スキンディテール補正の対象とな<br>る色のエリアにゼブラを表示する<br>機能をオン/オフする                                                      |
| 減させる処理です。                                                                                                    | Level               | -99~± <b>0</b> ~+99 | スキンディテールレベルを設定す<br>る                                                                                  |
|                                                                                                    | Saturation          | -99~ <b>±0</b> ~+99 | スキンディテール補正の対象とな<br>る色の飽和度(サチュレーション)<br>を設定する                                                          |
|                                                                                                    | Hue                 | <b>0</b> ~359       | スキンディテール補正の対象とな<br>る色の色相(ヒュー)を設定する                                                                    |
|                                                                                                    | Width               | 0~ <b>40</b> ~90    | スキンディテール補正の対象とな<br>る色の色相の範囲を設定する                                                                      |
| Matrix<br>マトリクス補正に関する                                                                                                    | Matrix              | <b>On</b> /Off      | マトリクス補正機能をオン/オフ<br>する                                                                                 |
| 設定を行います<br>マトリクス補正により、<br>映像の免味 鮮やかさを                                                                                       | Preset Matrix       | <b>On</b> /Off      | プリセットマトリクス機能をオン<br>/オフする                                                                              |
| は、Win Provestary<br>調整することができます。<br>「ブリセットマトリクス」<br>としてあらかじめ用意さ<br>れたパラメーターセット<br>から目的に合うマトリク<br>スを選択したり、「ユー<br>ザーマトリクス」として | Preset Select       | 1/2/3/4/5/ <b>6</b> | プリセットマトリクスを選択する<br>1:SMPTE-240M相当<br>2:ITU-709相当<br>3:SMPTE WIDE相当<br>4:SD相当<br>5:EBU相当<br>6:Standard |
| 自分でパラメーターを設<br>定することができます。                                                                                                  | User Matrix         | On/ <b>Off</b>      | ユーザーマトリクス補正機能をオ<br>ン/オフする                                                                             |
|                                                                                                    | User Matrix R-<br>G | -99~± <b>0</b> ~+99 | R-Gのユーザーマトリクスを任意に<br>設定する                                                                             |
|                                                                                                    | User Matrix R-B     | -99~± <b>0</b> ~+99 | R-Bのユーザーマトリクスを任意に<br>設定する                                                                             |
|                                                                                                    | User Matrix G-<br>R | -99~± <b>0</b> ~+99 | G-Rのユーザーマトリクスを任意に<br>設定する                                                                             |
|                                                                                                    | User Matrix G-<br>B | -99~± <b>0</b> ~+99 | G-Bのユーザーマトリクスを任意に<br>設定する                                                                             |
|                                                                                                    | User Matrix B-R     | -99~± <b>0</b> ~+99 | B-Rのユーザーマトリクスを任意に<br>設定する                                                                             |
|                                                                                                    | User Matrix B-<br>G | -99~± <b>0</b> ~+99 | B-Gのユーザーマトリクスを任意に<br>設定する                                                                             |

| PAINT                                                                                       |                        |                                                                                                    |                                                       |
|---------------------------------------------------------------------------------------------|------------------------|----------------------------------------------------------------------------------------------------|-------------------------------------------------------|
| 項目                                                                                          | 細目                     | 選択肢                                                                                                    | 内容                                                    |
| Multi Matrix           マルチトリクス補正に関する設定を行います。           マルチマトリクス補正は、           16軸の色相(Hue)空間 | Multi Matrix           | On/ <b>Off</b>                                                                                                    | マルチマトリクス補正機能をオン<br>/オフする                              |
|                                                                                             | Area Indication        | On/ <b>Off</b>                                                                                                    | マルチマトリクス補正の対象とな<br>る色のエリアにゼブラを表示する<br>機能をオン/オフする      |
| を設定します。                                                                                     | Color Detection        | 色検出画面                                                                                                    | マルチマトリクス補正の対象とな<br>る色を検出する                            |
|                                                                                             | Axis                   | <b>B</b> /B+/MG <sup>-</sup> /MG/MG+/<br>R/R+/YL <sup>-</sup> /YL/YL+/G <sup>-</sup> /<br>G/G+/CY/CY+/B <sup>-</sup> | マルチマトリクス補正の対象とな<br>る色(16軸モード)を設定する                    |
|                                                                                             | Hue                    | -99~ <b>±0</b> ~+99                                                                                                  | マルチマトリクス補正の対象とな<br>る色の色相(ヒュー)を16軸モー<br>ドごとに設定する       |
|                                                                                             | Saturation             | -99~ <b>±0</b> ~+99                                                                                                  | マルチマトリクス補正の対象とな<br>る色の飽和度(サチュレーション)<br>を16軸モードごとに設定する |
| V Modulation<br>Vモジュレーション                                                                   | V Modulation           | <b>On</b> /Off                                                                                                    | Vモジュレーションシェーディング<br>補正機能をオン/オフする                      |
| シェーディング補正に関する設定を行います。                                                                       | Master V<br>Modulation | -99~ <b>±0</b> ~+99                                                                                                  | マスター Vモジュレーションレベル<br>を設定する                            |
| で発生する垂直方向の感度の傾きを補正します。                                                                      | R V Modulation         | -99~ <b>±0</b> ~+99                                                                                                  | R信号のVモジュレーションレベル<br>を設定する                             |
|                                                                                             | G V Modulation         | -99~ <b>±0</b> ~+99                                                                                                  | G信号のVモジュレーションレベル<br>を設定する                             |
|                                                                                             | B V Modulation         | -99~ <b>±0</b> ~+99                                                                                                  | B信号のVモジュレーションレベル<br>を設定する                             |
| Low Key Sat.<br>ローキーサチュレーショ<br>ン補正に関する設定を行<br>います。<br>映像の時い部分の色の濃                           | Low Key<br>Saturation  | On/ <b>Off</b>                                                                                                    | ローキーサチュレーション補正機<br>能をオン/オフする                          |
|                                                                                             | Level                  | -99~ <b>±0</b> ~+99                                                                                                  | 低輝度エリアの色の飽和度(サ<br>チュレーション)を設定する                       |
| さだけを補正できます。                                                                                 | Range                  | Low/L.Mid/H.Mid/ <b>High</b>                                                                                         | ローキーサチュレーション補正を<br>有効にする輝度レベルを選択する                    |

# MAINTENANCE×ニュー

| MAINIENANCE                               |                       |                     |                                      |
|-------------------------------------------|-----------------------|---------------------|--------------------------------------|
| 項目                                        | 細目                    | 選択肢                 | 内容                                   |
| White Shading<br>ホワイトシェーディング              | Channel Select        | Red/Green/Blue      | ホワイトシェーディング補正の対象<br>を選択する            |
| 補正に関する設定を行います。                            | R/G/B White H<br>Saw  | -99~± <b>0</b> ~+99 | 水平方向のSAWホワイトシェー<br>ディング補正値を設定する      |
| ホワイトシェーディングはレンズの特性により発                    | R/G/B White H<br>Para | -99~± <b>0</b> ~+99 | 水平方向のパラボラホワイトシェー<br>ディング補正値を設定する     |
| 生する時るい部分の輝度<br>ムラや色ムラで、レンズ<br>ごとに補正が必要です。 | R/G/B White V<br>Saw  | -99~± <b>0</b> ~+99 | 垂直方向のSAWホワイトシェー<br>ディング補正値を設定する      |
|                                           | R/G/B White V<br>Para | -99~± <b>0</b> ~+99 | 垂直方向のパラボラホワイトシェー<br>ディング補正値を設定する     |
|                                           | White Saw/<br>Para    | <b>On</b> /Off      | ホワイトシェーディングのSAW/<br>パラボラ補正機能をオン/オフする |

| MAINTENANCE                      |                     |                                          |                                                                  |
|----------------------------------|---------------------|------------------------------------------|------------------------------------------------------------------|
| 項目                               | 細目                  | 選択肢                                      | 内容                                                               |
| Battery<br>バッテリーに関する設定<br>を行います。 | Info Before End     | <b>5%</b> /10%/15%95%/<br>100%           | バッテリーパックBP-GL95A使用時<br>に「Battery Near End」を表示する<br>しきい値を設定する     |
|                                  | Info End            | <b>0%</b> /1%/2%/3%/4%/5%                | バッテリーパックBP-GL95A使用時<br>に「Battery End」を表示するしき<br>い値を設定する          |
|                                  | Sony Before<br>End  | <b>11.5V</b> ~17V(0.1Vス<br>テップ)          | バッテリーパックBP-L60S/L80S使<br>用時に「Battery Near End」を表示<br>するしきい値を設定する |
|                                  | Sony End            | <b>11.0V</b> ~11.5V(0.1Vス<br>テップ)        | バッテリーパックBP-L60S/L80S使<br>用時に「Battery End」を表示する<br>しきい値を設定する      |
|                                  | Other Before<br>End | 11.5V~ <b>11.8V</b> ~17.0V<br>(0.1Vステップ) | ソニー製以外のバッテリーパック使<br>用時に「Battery Near End」を表示<br>するしきい値を設定する      |
|                                  | Other End           | <b>11.0V</b> ~14.0V(0.1Vス<br>テップ)        | ソニー製以外のバッテリーパック使<br>用時に「Battery End」を表示する<br>しきい値を設定する           |
|                                  | DC In Before<br>End | 11.5V~ <b>11.8V</b> ~17.0V<br>(0.1Vステップ) | DC IN端子に外部電源を接続してい<br>る場合に「Battery Near End」を表<br>示するしきい値を設定する   |
|                                  | DC In End           | <b>11.0V</b> ~14.0V(0.1Vス<br>テップ)        | DC IN端子に外部電源を接続してい<br>る場合に「Battery End」を表示す<br>るしきい値を設定する        |
|                                  | Detected<br>Battery | Info/Sony/Other/DC IN                    | バッテリーの種類を自動判別した結<br>果を表示する                                       |
|                                  | Type Detection      | Auto/Other                               | Auto:バッテリーの種類を自動判                                                |
|                                  |                     |                                          | My る<br>Other:バッテリーの種類を<br>「Other」に固定して判別する                      |
|                                  | Segment No.10       | 11.0V~ <b>17.0V</b> (0.1Vス<br>テップ)       | 「Other」判定時、バッテリー残量<br>表示(35ページ参照)の各残量セ                           |
|                                  | Segment No.9        | 11.0V~ <b>16.0V</b> ~17.0V<br>(0.1Vステップ) | ダメントが消灯する電圧のしきい値<br>を設定する(設定した値未満で消灯                             |
|                                  | Segment No.8        | 11.0V~ <b>15.0V</b> ~17.0V<br>(0.1Vステップ) | ଏ ବ)                                                             |
|                                  | Segment No.7        | 11.0V~ <b>14.0V</b> ~17.0V<br>(0.1Vステップ) | -                                                                |
|                                  | Segment No.6        | 11.0V~ <b>13.5V</b> ~17.0V<br>(0.1Vステップ) | -                                                                |
|                                  | Segment No.5        | 11.0V~ <b>13.0V</b> ~17.0V<br>(0.1Vステップ) | -                                                                |
|                                  | Segment No.4        | 11.0V~ <b>12.5V</b> ~17.0V<br>(0.1Vステップ) | -                                                                |
|                                  | Segment No.3        | 11.0V~ <b>12.0V</b> ~17.0V<br>(0.1Vステップ) | -                                                                |
|                                  | Segment No.2        | 11.0V~ <b>11.5V</b> ~17.0V<br>(0.1Vステップ) | -                                                                |
|                                  | Segment No.1        | <b>11.0V</b> ~17.0V(0.1Vス<br>テップ)        | -                                                                |

| MAINTENANCE           |                      |                                                  |                                                                                                    |
|-----------------------|----------------------|--------------------------------------------------|----------------------------------------------------------------------------------------------------|
| 項目                    | 細目                   | 選択肢                                              | 内容                                                                                                 |
| Audio                 | Front MIC            | Mono/Stereo                                      | フロントマイクをモノラル                                                                                       |
| オーディオに関する設定<br>を行います。 | Select               |                                                  | (Mono)にするか、ステレオ<br>(Stereo)にするかを選択する                                                               |
|                       | Audio CH3/4<br>Mode  | Ch1/2 / Switch                                   | AUDIO IN CH3/CH4端子の入力信<br>号を選択する                                                                   |
|                       |                      |                                                  | <b>Ch1/2</b> : AUDIO IN CH1/ CH2端子<br>と同じ信号                                                        |
|                       |                      |                                                  | Switch: AUDIO IN CH3/CH4ス<br>イッチで選択された入力信号                                                         |
|                       | Front MIC CH1<br>Ref | -70dB/-60dB/ <b>-50dB</b> /<br>-40dB/-30dB/-20dB | フロントマイクのチャンネル1の基<br>準入力レベルを選択する                                                                    |
|                       | Front MIC CH2<br>Ref | -70dB/-60dB/ <b>-50dB</b> /<br>-40dB/-30dB/-20dB | フロントマイクのチャンネル2の基<br>準入力レベルを選択する                                                                    |
|                       | Rear MIC CH1<br>Ref  | -70dB/ <b>-60dB</b> /-50dB/<br>-40dB/-30dB/-20dB | AUDIO IN CH1スイッチの設定が<br>MICの場合の基準入力レベルを選択<br>する                                                    |
|                       | Rear MIC CH2<br>Ref  | -70dB/ <b>-60dB</b> /-50dB/<br>-40dB/-30dB/-20dB | AUDIO IN CH2スイッチの設定が<br>MICの場合の基準入力レベルを選択<br>する                                                    |
|                       | Line Input Ref       | +4dB/0dB/-3dB/EBUL                               | AUDIO IN CH1/CH2スイッチの設<br>定がLINEの場合の基準入力レベル<br>を選択する                                               |
|                       | Min Alarm<br>Volume  | Off/Set                                          | ALARMつまみを絞りきったときの<br>音量を選択する<br>Off:ほぼ聞こえない<br>Set:ある程度は聞こえる                                       |
|                       | Sneaker              | Off/3dB/6dB/9dB/12dB                             | モーターフピーカーからの辛号を選                                                                                   |
|                       | Attenuate            |                                                  | 大し、カーがもの自重を度<br>択する(イヤホンの音量には影響しない)                                                                |
|                       | Headphone<br>Out     | Mono/Stereo                                      | イヤホンをモノラル(Mono)にす<br>るか、ステレオ(Stereo)にするか<br>を選択する                                                  |
|                       | Reference<br>Level   | -20dB/-18dB/-16dB/<br>-12dB/EBUL                 | 1kHzテスト信号の出力レベルを設<br>定する                                                                           |
|                       | Reference Out        | 0dB/+4dB/-3dB/EBUL                               | 基準入力レベルに対する出力レベル<br>を設定する                                                                          |
|                       | CH1&2 AGC<br>Mode    | Mono/Stereo                                      | チャンネル1、2に記録するアナロ<br>グオーディオ信号の入力レベルの自<br>動調整を、各チャンネルで独立して<br>行うか(Mono)、ステレオモード<br>で行うか(Stereo)を選択する |
|                       | CH3&4 AGC<br>Mode    | Mono/Stereo                                      | チャンネル3、4に記録するアナロ<br>グオーディオ信号の入力レベルの自<br>動調整を、各チャンネルで独立して<br>行うか(Mono)、ステレオモード<br>で行うか(Stereo)を選択する |
|                       | AGC Spec             | <b>-6dB</b> /-9dB/-12dB/<br>-15dB/-17dB          | AGCの特性(飽和レベル)を選択<br>する                                                                             |
|                       | Limiter Mode         | <b>Off</b> /-6dB/-9dB/<br>-12dB/-15dB/-17dB      | オーディオ入力レベルの手動調整<br>時、大きな入力信号に対するリミッ<br>ター特性(飽和レベル)を選択する<br>リミッターを使用しない場合はOff<br>を選択する              |
|                       | Output Limiter       | On/ <b>Off</b>                                   | オーディオ出力リミッターをオン/<br>オフする                                                                           |
|                       | CH1 Wind Filter      | On/ <b>Off</b>                                   | チャンネル1の風音低減フィルター<br>をオン/オフする                                                                       |
|                       | CH2 Wind Filter      | On/ <b>Off</b>                                   | チャンネル2の風音低減フィルター<br>をオン/オフする                                                                       |

| MAINTENANCE          |                    |                                     |                                                                                                    |
|----------------------|--------------------|-------------------------------------|----------------------------------------------------------------------------------------------------|
| 項目                   | 細目                 | 選択肢                                 | 内容                                                                                                    |
| Audio<br>オーディオに関する設定 | CH3 Wind Filter    | On/ <b>Off</b>                      | チャンネル3の風音低減フィルター<br>をオン/オフする                                                                            |
| を行います。               | CH4 Wind Filter    | On/ <b>Off</b>                      | チャンネル4の風音低減フィルター<br>をオン/オフする                                                                            |
|                      | Audio SG<br>(1KHz) | On/ <b>Off</b> /Auto                | カラーバーモード時に1kHzのテス<br>ト信号を出力するか(On)出力し<br>ないか(Off)を設定する<br>Auto: AUDIO SELECT CH1スイッ<br>チの設定がAUTOの提会のみテフ |
|                      |                    | Side1/Erent/                        | ト信号を出力する                                                                                                |
|                      |                    | Front+Side1                         | ネル1に記録する場合に、どのつま<br>みで音声レベルを調節するかを選択<br>する                                                              |
|                      |                    |                                     | Side1:サイドハネルのLEVELつま<br>み(左)<br>Front:フロントパネルのMIC                                                       |
|                      |                    |                                     | LEVELつまみ<br>Front+Side1:LEVFLつまみ(左)                                                                     |
|                      |                    | Cide O/Exempt/                      | とMIC LEVELつまみを連動させる                                                                                     |
|                      | MIC CH2 Level      | Front+Side2                         | ノロクトマイクの入力音声をナヤク<br>ネル2に記録する場合に、どのつま<br>みで音声レベルを調節するかを選択<br>する                                          |
|                      |                    |                                     | SIGE2: リイトハネルのLEVEL Jま<br>み(右)<br>Front:フロントパネルのMIC                                                     |
|                      |                    |                                     | LEVELつまみ<br>Front+Side2:LEVELつまみ(右)<br>とMIC LEVELつまみを連動させる                                              |
|                      | Rear1/WRR<br>Level | <b>Side1</b> /Front/<br>Front+Side1 | ワイヤレスマイクとリアパネルの<br>AUDIO IN CH1端子に接続した機器<br>をどのつまみで音声レベルを調節す<br>るかを選択する<br>Side1:サイドパネルのLEVELつま         |
|                      |                    |                                     | み(左)<br>Front:フロントパネルのMIC<br>LEVELつまみ                                                                   |
|                      |                    |                                     | <b>Front+Side1</b> :LEVELつまみ(左)<br>とMIC LEVELつまみを連動させる                                                  |
|                      | Rear2/WRR<br>Level | Side2/Front/<br>Front+Side2         | ワイヤレスマイクとリアパネルの<br>AUDIO IN CH2端子に接続した機器<br>をどのつまみで音声レベルを調節す<br>るかを選択する                                 |
|                      |                    |                                     | 310年2 - 941151(ネルのDEEVEL)3よ<br>み(右)<br>Front: フロントパネルのMIC<br>LEVELつまみ                                   |
|                      |                    |                                     | Front+Side2:LEVELつまみ(右)<br>とMIC LEVELつまみを連動させる                                                          |
|                      | Audio CH3<br>Level | Side3/Front/<br>Front+Side3         | チャンネル3に記録される音声レベ<br>ルをどのつまみで調節するかを選択<br>する                                                              |
|                      |                    |                                     | Side3:サイドバネルのLEVELつま<br>み<br>Front:フロントパネルのMIC                                                          |
|                      |                    |                                     | LEVELつまみ<br>Front+Side3:LEVELつまみとMIC<br>LEVELつまみを連動させる                                                  |

\_

| MAINTENANCE                               |                     |                         |                                                                                                    |
|-------------------------------------------|---------------------|-------------------------|----------------------------------------------------------------------------------------------------|
| 項目                                        | 細目                  | 選択肢                     | 内容                                                                                                    |
| Audio<br>オーディオに関する設定<br>を行います。            | Audio CH4<br>Level  | Side4/Front/Front+Side4 | チャンネル4に記録される音声レベ<br>ルをどのつまみで調節するかを選択<br>する<br>Side4:サイドパネルのLEVELつま<br>み<br>Front:フロントパネルのMIC              |
|                                           |                     |                         | LEVELつまみ<br>Front+Side4:LEVELつまみとMIC<br>LEVELつまみを連動させる                                                    |
| WRR Setting<br>ワイヤレスチューナーに<br>関する設定を行います。 | WRR Valid CH<br>Sel | All/CH1                 | ワイヤレスレシーバーのチャンネル<br>1、2とも有効にするか(All)、チャ<br>ンネル1のみを有効にするか<br>(CH1)を選択する                                    |
|                                           | WRR CH Select       | <b>TX1</b> /TX2         | <ul> <li>内容をメニューに表示する受信チャンネルを選択する</li> <li>TX1:チャンネル1の内容を表示する</li> <li>TX2:チャンネル2の内容を表示す</li> </ul>       |
|                                           |                     |                         | <u>බ</u>                                                                                                  |
|                                           | WRR Delay<br>Comp   | <b>On</b> /Off          | ワイヤレス入力音声の遅延補正機能<br>を有効にするか(On)無効にする<br>か(Off)を選択する(Onを選択す<br>るとすべてのE-E出力の音声が約<br>8ms遅延する)                |
|                                           | TX                  |                         | WRR CH SELECTで選択したチャン<br>ネルで受信している送信機の名前を<br>表示する                                                         |
|                                           | TX Audio Peak       | /Peak                   | WRR CH SELECTで選択したチャン<br>ネルで受信している送信機のAFレ<br>ベルがピークオーバーかどうかを表<br>示する                                      |
|                                           | TX Input Level      | /Mic/Line               | WRR CH SELECTで選択したチャン<br>ネルで受信している送信機の入力レ<br>ベルがマイク (Mic) とライン<br>(Line) のどちらに設定されている<br>かを表示する           |
|                                           | TX ATT Level        |                         | WRR CH SELECTで選択したチャン<br>ネルで受信している送信機のATTレ<br>ベルを設定する(設定値の可変範囲<br>は、受信している送信機によって異<br>なる場合がある)            |
|                                           | TX LCF Freq         |                         | WRR CH SELECTで選択したチャン<br>ネルで受信している送信機のロー<br>カットフィルター周波数を設定する<br>(設定値の可変範囲は、受信してい<br>る送信機によって異なる場合があ<br>る) |
|                                           | TX System<br>Delay  | Auto/0.0ms~8.0ms        | 音声の遅延量を設定する<br>Auto:ワイヤレスレシーバーから<br>送られてくる音声の遅延量が이に<br>なるように自動的に遅延量を補<br>正する                              |
|                                           |                     |                         | 0.0ms~8.0ms:オーディオミキ<br>サーなどを介して複数のワイヤ<br>レスシスムを使用している場合<br>に、予測されるワイヤレスシス<br>テムの遅延量を設定する                  |

| MAINTENANCE                                |                    |                          |                                                                                                    |
|--------------------------------------------|--------------------|--------------------------|----------------------------------------------------------------------------------------------------|
| 項目                                         | 細目                 | 選択肢                      | 内容                                                                                                    |
| Timecode<br>タイムコードに関する設<br>定を行います。         | TC Out             | Auto/Generator           | タイムコード出力を選択する<br>Auto:記録時はタイムコードジェ<br>ネレーターの値を出力し、再生<br>時はタイムコードリーダーの値<br>を出力する<br>Generator:記録時、再生時ともタ<br>イムコードジェネレーターの値<br>を出力する |
|                                            | DF/NDF             | <b>DF</b> /NDF           | Countryの設定がPAL Area以外の場<br>合に、ドロップフレームモード<br>(DF)またはノンドロップフレーム<br>モード(NDF)を選択する                                                    |
|                                            | LTC UBIT           | Fix/Time                 | LTCのユーザービットに記録する<br>データを設定する<br>Fix:ユーザーが設定したデータを<br>記録する<br>Time:現在の時刻を記録する                                                       |
|                                            | Counter<br>Display | <b>Counter</b> /Duration | ビューファインダーに表示されるカ<br>ウンター値のリセットの方法を選択<br>する。<br>Counter:RESETボタンを押すま<br>で積算される<br>Duration:記録開始ごとにリセッ<br>トされる                       |
| Essence Mark<br>ショットマークとサムネ<br>イルの代表画に関する設 | Ret Shot Mark<br>1 | <b>On</b> /Off           | レンズのRETボタンを使用してShot<br>Mark1を入力するかどうかを設定す<br>る。                                                                                    |
| 定を行います。                                    | Ret Shot Mark<br>2 | <b>On</b> /Off           | レンズのRETボタンを使用してShot<br>Mark2を入力するかどうかを設定す<br>る。                                                                                    |

| MAINTENANCE                                         |                               |                                              |                                                                                                    |
|-----------------------------------------------------|-------------------------------|----------------------------------------------|----------------------------------------------------------------------------------------------------|
| 項目                                                  | 細目                            | 選択肢                                          | 内容                                                                                                    |
| Camera Config<br>カムコーダーの各種動作<br>に関する設定を行います。        | Rec Tally Blink               | <b>On</b> /Off                               | バッテリー残量およびメディア残量<br>がわずかになったときのタリー点滅<br>をオン/オフする                                                                                     |
|                                                     | Rec Review                    | 3sec/10sec/Clip                              | レックレビュー時間を選択する<br>Clip:直前に記録したクリップ全体<br>をレックレビューする                                                                                   |
|                                                     | HD SDI<br>Remote I/F          | <b>Off</b> /Chara/G-Tally/R-<br>Tally        | HD/SD SDI OUT端子に接続された<br>外部機器に対する記録動作制御機能<br>を使用するかどうか設定し(HDSDI<br>出力時)、使用する場合は外部機器<br>が記録状態であることの表示方法を<br>選択する<br>Off:記録動作制御機能を使用しな |
|                                                     |                               |                                              | い<br>Chara:ビューファインダー画面上<br>の外部機器制御表示で表示する<br>G-Tally:ビューファインダー画面<br>上のグリーンタリーで表示する<br>R-Tally:ビューファインダー画面<br>上の記録モード/動作状態表示<br>で表示する |
|                                                     | Color Bars<br>Select          | <b>ARIB</b> /100%/75%/SMPTE                  | カラーバーの種類を選択する                                                                                                    |
|                                                     | RM Common<br>Memory           | <b>On</b> /Off                               | リモートコントロールユニット接続<br>時とローカル操作時で設定を共有す<br>るか (On) 共有しないか (Off) を<br>選択する                                                               |
|                                                     | RM Rec Start                  | RM/CAM/PARA                                  | レモートコントロールユニット接続<br>時にどちらの記録開始/停止ボタン<br>を有効にするかを設定する<br>RM:リモートコントロールユニッ<br>ト<br>CAM:カムコーダー<br>ADA:両ち                                |
|                                                     | Image Invert                  | On/ <b>Off</b>                               | 画像の上下反転機能をオン/オフする                                                                                                    |
|                                                     | Rec Start/Stop<br>Beep        | On/ <b>Off</b>                               | 記録開始/停止時の警告音をオン/オフする<br>オンのとき、記録開始時に1回、記録停止時につ回ビーゴ音が鳴る                                                                               |
|                                                     | Rec Status<br>Indicator       | On/ <b>Off</b>                               | 新停止時に2回こーフョが鳴る。     記録状態を示すインジケーターを     ビューファインダーに表示するかど     うかをオン/オフする                                                              |
| Preset White<br>ホワイトバランスのブリ<br>セット値に関する設定を<br>行います。 | Color<br>Temp <p></p>         | 1500K~ <b>3200K</b> ~<br>50000K(可変範囲は目<br>安) | ホワイトバランスのプリセット値を<br>設定する                                                                                                    |
|                                                     | Color Temp<br>Balance <p></p> | -99~± <b>0</b> ~+99                          | Color Temp <p>で希望の映像が得られなかった場合に、さらに細かく<br/>色温度を設定する</p>                                                                              |
|                                                     | R Gain <p></p>                | -99~± <b>0</b> ~+99                          | Rゲインのプリセット値を設定する                                                                                                    |
|                                                     | B Gain <p></p>                | -99~±0~+99                                   | Bゲインのプリセット値を設定する                                                                                                    |
|                                                     | AWB Enable<br><p></p>         | On/ <b>Off</b>                               | WHITE BALスイッチがPRSTのとき、AWB(オートホワイトバランス)を実行する機能をオン/オフする                                                                                |

6章 メニュー表示と詳細設定

| MAINTENANCE                           |                          |                                       |                                                                                      |
|---------------------------------------|--------------------------|---------------------------------------|--------------------------------------------------------------------------------------|
| 項目                                    | 細目                       | 選択肢                                   | 内容                                                                                   |
| White Filter<br>フィルターに関する設定<br>を行います。 | ND Filter<br>C.Temp      | On/ <b>Off</b>                        | 電気的CCフィルターをNDフィル<br>ターに割り当てる機能をオン/オフ<br>する                                           |
|                                       | ND FLT<br>C.Temp<1>      | <b>3200K</b> /4300K/5600K/<br>6300K   | 電気的CCフィルターをNDフィル<br>ターに割り当てるときの色温度を選<br>択する                                          |
|                                       | ND FLT<br>C.Temp<2-4>    | 3200K/4300K/ <b>5600K</b> /<br>6300K  | 電気的CCフィルターをNDフィル<br>ターに割り当てるときの色温度を選<br>択する                                          |
|                                       | Electrical<br>CC <a></a> | <b>3200K</b> /4300K/5600K/<br>6300K   | 電気的CCフィルターの切り換え機<br>能をアサイナブルスイッチに割り当<br>てるときの色温度を選択する                                |
|                                       | Electrical<br>CC <b></b> | 3200K/ <b>4300K</b> /5600K/<br>6300K  | 電気的CCフィルターの切り換え機<br>能をアサイナブルスイッチに割り当<br>てるときの色温度を選択する                                |
|                                       | Electrical<br>CC <c></c> | 3200K/4300K/ <b>5600K</b> /<br>6300K/ | 電気的CCフィルターの切り換え機<br>能をアサイナブルスイッチに割り当<br>てるときの色温度を選択する<br>Cを使わないときはを選択する              |
|                                       | Electrical<br>CC <d></d> | 3200K/4300K/5600K/<br>6300K/          | 電気的CCフィルターの切り換え機<br>能をアサイナブルスイッチに割り当<br>てるときの色温度を選択する<br>Dを使わないときはを選択する              |
| Auto Iris2<br>オートアイリスに関する<br>設定を行います。 | Iris Window              | <b>1</b> /2/3/4/5/6/Var               | オートアイリス検出ウィンドウの種<br>類を選択する<br>Var:可変                                                 |
|                                       | Iris Window Ind          | On/ <b>Off</b>                        | オートアイリス検出ウィンドウの枠<br>をマーカーで表示する機能をオン/<br>オフする                                         |
|                                       | Iris Level               | -99~± <b>0</b> ~+99                   | オートアイリスの目標値のレベルを<br>調整する                                                             |
|                                       | Iris APL Ratio           | -99~± <b>0</b> ~+99                   | オートアイリス検出値のピーク値と<br>平均値のミックス比を設定する<br>(OPERATION >TLCS >Modeの設<br>定がStandardの場合のみ有効) |
|                                       | Iris Var Width           | 40~ <b>500</b> ~999                   | Iris Windowの設定がVarの場合に検<br>出ウィンドウの幅を設定する                                             |
|                                       | Iris Var Height          | 70~ <b>500</b> ~999                   | Iris Windowの設定がVarの場合に検<br>出ウィンドウの高さを設定する                                            |
|                                       | Iris Var H<br>Position   | -249~ <b>0</b> ~+249                  | Iris Windowの設定がVarの場合に検<br>出ウィンドウの水平位置を設定する                                          |
|                                       | Iris Var V<br>Position   | -249~ <b>0</b> ~+249                  | Iris WindowがIris Windowの設定が<br>Varの場合に検出ウィンドウの垂直<br>位置を設定する                          |
|                                       | Iris Speed               | -99~ <b>±0</b> ~+99                   | 制御スピード(映像の変化に対する<br>反応速度)を設定する(値が大きい<br>ほど反応は速くなる)                                   |
|                                       | Clip High Light          | On/ <b>Off</b>                        | 高輝度部の検出を無視して、高輝度<br>に対する反応を鈍くさせる機能をオ<br>ン/オフする                                       |

| MAINTENANCE                                                                                                    |                        |                                 |                                                                                                    |
|----------------------------------------------------------------------------------------------------|------------------------|---------------------------------|----------------------------------------------------------------------------------------------------|
| 項目                                                                                                    | 細目                     | 選択肢                             | 内容                                                                                                    |
| Flicker Reduce<br>フリッカー補正機能に関<br>する設定を行います。<br>蛍光灯など周期的に輝度<br>が変化する照明下で被写<br>体を撮影したとき、記録<br>フレームレートとの関係<br>で発生するフリッカーを<br>補正できます。                      | Mode                   | Auto/On/ <b>Off</b>             | フリッカー補正機能の動作を設定す<br>る。<br>On:常に動作させる<br>Auto:フリッカーを検出すると動<br>作する<br>Off:動作させない                                                                                           |
|                                                                                                    | Frequency              | 60Hz/50Hz                       | フリッカーの原因となっている照明<br>の電源周波数に合わせる(工場出荷<br>時の設定は、Countryの設定がPAL<br>Areaの場合は50Hz、PAL Area以外<br>の場合は60Hz)                                                                     |
| Genlock<br>ゲンロックに関する設定                                                                                                    | H Phase(HD)            | -999~± <b>0</b> ~+999           | ゲンロック時のHD出力のH位相を<br>設定する                                                                                                    |
| を行います。                                                                                                    | H Phase(SD)            | -99~± <b>0</b> ~+99             | ゲンロック時のSD出力のH位相を<br>設定する                                                                                                    |
|                                                                                                    | Reference              | Internal/Genlock                | 本機が使用している基準信号の種類<br>を表示する                                                                                                    |
| <b>ND Comp</b><br>NDフィルターの色ずれ補                                                                                                    | ND Offset<br>Adjust    | On/ <b>Off</b>                  | NDフィルターの色ずれ補正機能                                                                                                    |
| 正に関する設定を行いま<br>す。内蔵のNDフィルターは<br>フィルターごとにごくわ<br>すか色が異なるため、ND<br>フィルターを切り換えた<br>ときにホワイトバランス。<br>フィルターごとの色の差<br>をあらかじめ補正値とし<br>て保存しておき、自動的<br>に色ずれを補正すること | Clear ND<br>Offset     | Execute/Cancel                  | NDフィルターの色ずれ補正値をク<br>リアする(Executeで実行する)                                                                                                    |
| Lens<br>オートフランジバック調<br>整を実行します。                                                                                                    | Auto FB Adjust         | Execute/Cancel                  | 対応レンズに対してのみオートフラ<br>ンジバック調整を実行する<br>(Executeで実行する)                                                                                                    |
| <b>Trigger Mode</b><br>記録開始/停止トリガー<br>に関する設定を行います。                                                                                                    | i.LINK Trigger<br>Mode | Internal/ <b>Both</b> /External | 記録開始/停止の操作を、SxSメモ<br>リーカードに対してのみ行う場合は<br>Internal, i.LINK (HDV/DV) 端子や<br>HD/SD SDI OUT端子に接続した機<br>器に対してのみ行う場合は<br>External、SxSメモリーカードと外<br>部機器の両方に対して行う場合は<br>Bothを選択する |

| MAINTENANCE                                                                                                    |                     |                                                      |                                                            |
|----------------------------------------------------------------------------------------------------|---------------------|------------------------------------------------------|------------------------------------------------------------|
| 項目                                                                                                    | 細目                  | 選択肢                                                  | 内容                                                         |
| Network Setting a)<br>ネットワーク接続に関す<br>る設定を行います。                                                                                                    | DHCP                | Enable/Disable                                       | DHCPサーバーからIPアドレスを自<br>動取得するか(Enable)しないか<br>(Disable)を選択する |
| <ul> <li>ご注意</li> <li>Wi-Fiアダブター CBK-WA01が必要です。</li> <li>記録、再生中は無効です(グレー表示)。</li> <li>ネットワーク接続について詳しくは、「Manuals for Solid-State Memory<br/>Camcorder」のCD-ROMLで取らされているSupplement(サブリント)をご覧くださ</li> </ul> | IP Address          | 0.0.0.0~<br>255.255.255.255<br><b>(192.168.1.10)</b> | DHCPがDisableの場合に、IPアド<br>レスを設定する                           |
|                                                                                                    | Subnet Mask         | <b>0.0.0.0</b> ~<br>255.255.255.255                  | DHCPがDisableの場合に、サブ<br>ネットマスクを設定する                         |
|                                                                                                    | Default<br>Gateway  | 0.0.0.0~<br><b>255.255.255.255</b>                   | DHCPがDisableの場合に、デフォ<br>ルトゲートウェイを設定する                      |
|                                                                                                    | User Name           | admin                                                | 任意のユーザー名を設定する(英数<br>字で1~31文字)                              |
|                                                                                                    | Password            | pmw-320(機種名)                                         | パスワード(機種名)を設定する<br>(英数字で0~31文字)                            |
|                                                                                                    | Set                 | Execute/Cancel                                       | Network Settingで行った設定を確<br>定する<br>(Executeで実行)             |
| しい。                                                                                                    | MAC Address         |                                                      | MACアドレスを表示する                                               |
|                                                                                                    | Net Config<br>Reset | Execute/Cancel                                       | ネットワークの設定を初期値に戻す<br>(Executeで実行)                           |

| MAINTENANCE                                                                                                    |                |                                                                                                    |                                                                                                    |
|----------------------------------------------------------------------------------------------------|----------------|----------------------------------------------------------------------------------------------------|----------------------------------------------------------------------------------------------------|
| 項目                                                                                                    | 細目             | 選択肢                                                                                                    | 内容                                                                                                    |
| Wi-Fi Setting <sup>a)</sup><br>Wi-Fi接続に関する設定を                                                                              | Scan Networks  | Execute/Cancel                                                                                                    | Wi-FiがEnableのときに、接続先を<br>自動検出する                                                                                                    |
| 行います。                                                                                                    | SSID           | ネットワーク名                                                                                                    | ネットワーク名を設定する(32文<br>字以内)                                                                                                    |
| <ul> <li>C注意</li> <li>Wi-Fiアダプター CBK-<br/>WA01が必要です。</li> <li>記録、再生中は無効で</li> </ul>                                        | Network Type   | Infra/ <b>Adhoc</b>                                                                                                 | 接続モードを選択する。<br>Infra:インフラストラクチャモー<br>ド                                                                                                    |
| す(グレー表示)。                                                                                                    | Ch             | <b>1</b> ~11                                                                                                    | Adhoc: アトホックモート<br>Network TypeがAdhocのときに、                                                                                                    |
| ◆Wi-Fi接続について詳し<br>くは、「Manuals for<br>Solid-State Memory<br>Camcorder」のCD-<br>ROMに収録されている<br>Supplement(サブリ<br>メント)をご覧ください。 | Authentication | <b>Open</b> /Shared/WPA/<br>WPA2                                                                                    | <ul> <li>無線ナャンネルを設定する</li> <li>ネットワーク認証方法を選択する</li> <li>Open:オープンシステム認証</li> <li>Shared:共有キー認証</li> <li>WPA:WPA (Wi-Fi Protected<br/>Access)認証</li> <li>WPA2:WPA2 (Wi-Fi Protected<br/>Access2)認証 (Network Type<br/>がInfraの場合のみ)</li> </ul>                                                                                                    |
|                                                                                                    | Encryption     | Disable/WEP/TKIP/AES                                                                                                | <ul> <li>データを暗号化するかどうかと暗号<br/>化方式を選択する</li> <li>Disable:暗号化しない)</li> <li>WEP:WEP(Wired Equivalent<br/>Privacy)方式で暗号化<br/>(AuthenticationがOpenまたは<br/>Sharedの場合のみ)</li> <li>TKIP:TKIP(Temporal Key<br/>Integrity Protocol)方式で暗号化<br/>(AuthenticationがWPAまたは<br/>WPA2の場合のみ)</li> <li>AES:AES(Advanced Encripion<br/>Standard)方式で暗号化<br/>(AuthenticationがWPAまたは<br/>WPA2の場合のみ)</li> </ul> |
|                                                                                                    | WEP Key Index  | 1/2/3/4                                                                                                    | EncryptionがWEPのときに、キー<br>のインデックスを選択する                                                                                                    |
|                                                                                                    | Input Select   | EncryptionがWEPの場合<br>ASCII5、<br>ASCII13、<br>HEX10、<br>HEX26、<br>EncryptionがTKIPまたは<br>AESの場合<br>ASCII8-63、<br>HEX64 | ネットワークキー(またはセキュリ<br>ティーキー)に応じて入力形式を選<br>択する<br>ASCII5:ASCII形式で5文字<br>ASCII13:ASCII形式で13文字<br>HEX10:16進数形式で10桁(文字)<br>HEX26:16進数形式で26桁(文字)<br>ASCII8-63:ASCII8ビット形式で8<br>~63文字<br>HEX64:16進数形式で64桁(文字)                                                                                                    |
|                                                                                                    | Кеу            |                                                                                                    | ネットワークキー(またはセキュリ<br>ティーキー)を設定する                                                                                                    |
|                                                                                                    | Set            |                                                                                                    | Wi-FiがEnableのときに、Wi-Fi<br>Settingで行った設定を有効にする<br>(Executeで実行)                                                                                                    |
|                                                                                                    | Wi-Fi Status   | Connecting                                                                                                    | 接続の実行中には「Connecting」<br>を表示し、通信中には接続状態を■<br>の数で表示する                                                                                                    |
|                                                                                                    | Wireless Mode  | 802.11b/802.11g/<br>802.11n                                                                                         | IEEE802.11の規格を表示<br>する                                                                                                    |
|                                                                                                    | Wi-Fi          | Enable/ <b>Disable</b>                                                                                              | Wi-Fi接続を有効にするか無効にす<br>るかを選択する                                                                                                    |

| MAINTENANCE                                     |              |                          |                                                               |
|-------------------------------------------------|--------------|--------------------------|---------------------------------------------------------------|
| 項目                                              | 細目           | 選択肢                      | 内容                                                            |
| Clock Set                                       | Date/Time    |                          | 現在の日時を設定する                                                    |
| 内蔵時計を設定します。                                     | 12H/24H      | 12H/ <b>24H</b>          | 時刻の表示形式を12時間表示<br>(12H) にするか24時間表示(24H)<br>にするかを選択する          |
|                                                 | Date Mode    | YYMMDD/MMDDYY/<br>DDMMYY | 年月日の表示形式を選択する<br>YYMMDD:年月日の順<br>MMDDYY:月日年の順<br>DDMMYY:日月年の順 |
| Language<br>メッセージの表示言語を<br>選択します。               | Language     | English/Chinese          | メッセージ表示言語を英語<br>(English)にするか中国語<br>(Chinese)にするかを選択する        |
| Hours Meter<br>デジタル時間計に関する<br>設定を行います。          | Hours(Sys)   |                          | 積算使用時間を表示する(リセット<br>不可)                                       |
|                                                 | Hours(Reset) |                          | 積算使用時間を表示する(リセット<br>可)                                        |
|                                                 | Reset        | Execute/Cancel           | Hours(Reset)を0にリセットする<br>(Executeで実行する)                       |
| Version<br>本機のバージョン表示お<br>よびバージョンアップを<br>実行します。 | Version      |                          | 本機のソフトウェアバージョンを表<br>示する(Vx.xx)                                |
|                                                 | Version Up   | Execute/Cancel           | 本機をバージョンアップする<br>(Executeで実行する)                               |
|                                                 |              |                          | ご注意<br>SxSメモリーカードが挿入されてい<br>ないときは選択できません。                     |

a)CBK-UPG02装着時

# FILEメニュー

| FILE                              |                     |                         |                                                                                                    |
|-----------------------------------|---------------------|-------------------------|----------------------------------------------------------------------------------------------------|
| 項目                                | 細目                  | 選択肢                     | 内容                                                                                                  |
| All<br>ALLファイルの操作に関<br>する設定を行います。 | Display Mode        | Date&Time/Model<br>Name | 保存や呼び出し時に表示されるリ<br>ストボックスに表示する項目を選<br>択する                                                           |
|                                   | All File Load       | Execute/Cancel          | ALLファイルを呼び出す(Execute<br>で実行する)                                                                      |
|                                   | All File Save       | Execute/Cancel          | ALLファイルを保存する(Execute<br>で実行する)                                                                      |
|                                   | File ID             |                         | ファイルに最大16文字の名前を付<br>ける                                                                              |
|                                   | All Preset          | Execute/Cancel          | すべての項目をプリセット値に戻<br>す(Executeで実行する)                                                                  |
|                                   | Store All Preset    | Execute/Cancel          | すべての項目について現在の設定<br>値をプリセット値として保存する<br>(Executeで実行する)                                                |
|                                   | Clear All Preset    | Execute/Cancel          | すべての項目のプリセット値をク<br>リアする(Executeで実行する)                                                               |
|                                   | 3Sec Clr Preset     | On/ <b>Off</b>          | MENU CANCEL/PRST/ESCAPEス<br>イッチをCANCEL/PRST側に3秒間<br>押し上げたままにすると項目ごと<br>にプリセット値がクリアされる機<br>能をオン/オフする |
|                                   | Network Data        | Off/On                  | AIファイルを呼び出すときに、<br>ネットワークに関する設定を読み<br>込むか(On)、読み込まないか<br>(Off)を選択する                                 |
| Scene                             | □1                  | Standard                | ファイル番号およびファイルID                                                                                     |
| シーンファイルの操作に 関する設定を行います            | □2                  | Standard                | ファイル番号およびファイルID                                                                                     |
| 因9 2000年211016 9。                 | □3                  | Standard                | ファイル番号およびファイルID                                                                                     |
|                                   | □4                  | Standard                | ファイル番号およびファイルID                                                                                     |
|                                   | □5                  | Standard                | ファイル番号およびファイルID                                                                                     |
|                                   | □Standard           |                         | 標準設定値                                                                                               |
|                                   | Display Mode        | Date&Time/Model<br>Name | 保存や呼び出し時に表示されるリ<br>ストボックスに表示する項目を選<br>択する                                                           |
|                                   | Scene Recall<br>Mem | Execute/Cancel          | 内蔵メモリーからファイルを呼び<br>出す(Executeで実行する)                                                                 |
|                                   | Scene Store<br>Mem  | Execute/Cancel          | 内蔵メモリーにファイルを保存す<br>る(Executeで実行する)                                                                  |
|                                   | Scene Recall<br>SxS | Execute/Cancel          | SxSメモリーカードからファイルを<br>呼び出す(Executeで実行する)                                                             |
|                                   | Scene Store<br>SxS  | Execute/Cancel          | SxSメモリーカードにファイルを保<br>存する(Executeで実行する)                                                              |
|                                   | File ID             |                         | ファイルに最大16文字の名前を付<br>ける                                                                              |

| FILE                                           |                       |                         |                                                                                                    |
|------------------------------------------------|-----------------------|-------------------------|----------------------------------------------------------------------------------------------------|
| 項目                                             | 細目                    | 選択肢                     | 内容                                                                                                    |
| Reference<br>リファレンスファイルの<br>操作に関する設定を行い<br>ます。 | Reference<br>Store    | Execute/Cancel          | リファレンス項目の現在の状態を<br>内部メモリーのリファレンスファ<br>イルに保存する(Executeで実行す<br>る)                                                                                |
|                                                | Reference<br>Clear    | Execute/Cancel          | リファレンスファイルをクリアす<br>る(Executeで実行する)                                                                                                    |
|                                                | Reference<br>Load SxS | Execute/Cancel          | SxSメモリーカードからファイルを<br>呼び出す(Executeで実行する)                                                                                                    |
|                                                | Reference<br>Save SxS | Execute/Cancel          | SxSメモリーカードにファイルを保<br>存する(Executeで実行する)                                                                                                    |
|                                                | File ID               |                         | ファイルに最大16文字の名前を付<br>ける                                                                                                    |
|                                                | Scene White<br>Data   | On/ <b>Off</b>          | Scene >Scene RecallまたはScene<br>>Standardの実行時、ホワイトバラ<br>ンスのデータを読み込むかどうか<br>を選択する                                                                |
| Lens<br>レンズスファイルの操作<br>に関する設定を行います。            | Display Mode          | Date&Time/Model<br>Name | 保存や呼び出し時に表示されるリ<br>ストボックスに表示する項目を選<br>択する                                                                                                    |
|                                                | Lens Recall<br>Mem    | Execute/Cancel          | 内蔵メモリーからファイルを呼び<br>出す(Executeで実行する)                                                                                                    |
|                                                | Lens Store<br>Mem     | Execute/Cancel          | 内蔵メモリーにファイルを保存す<br>る(Executeで実行する)                                                                                                    |
|                                                | Lens Recall<br>SxS    | Execute/Cancel          | SxSメモリーカードからファイルを<br>呼び出す(Executeで実行する)                                                                                                    |
|                                                | Lens Store SxS        | Execute/Cancel          | SxSメモリーカードにファイルを保<br>存する(Executeで実行する)                                                                                                    |
|                                                | File ID               |                         | 最後に呼び出したファイルに最大<br>16文字の名前を付ける                                                                                                    |
|                                                | Source                |                         | 選択しているファイルの番号が表<br>示される                                                                                                    |
|                                                | Lens No Offset        | Execute/Cancel          | ファイルをクリアする(Executeで<br>実行する)                                                                                                    |
|                                                | Lens Auto<br>Recall   | Off/On/Serial Number    | シリアル通信対応レンズ装着時に、<br>該当するレンズファイルを自動的<br>に呼び出すかどうかを設定する<br>Off:この機能を使用しない<br>On:機種名に対応するレンズファ<br>イルを呼び出し、その内容を反<br>映する<br>Serial Number:シリアル番号の通 |
|                                                |                       |                         | 信が可能なレンズの場合は、機<br>種名とシリアル番号に対応する<br>レンズファイルを呼び出し、そ<br>の内容を反映する。シリアル番<br>号の通信ができないレンズの場<br>合は、機種名に対応するレンズ<br>ファイルを呼び出す(Onに設定<br>したときと同じ)        |
|                                                | Serial Number         |                         | 装着されたシリアル通信対応レン<br>ズのシリアルナンバーが表示され<br>る(対応レンズのみ)                                                                                               |
|                                                | Lens ID               |                         | 装着されたシリアル通信対応レン<br>ズの機種名が表示される(対応レ<br>ンズのみ)                                                                                                    |
| 項目                                  | 細目                 | 選択肢                 | 内容                                            |
|-------------------------------------|--------------------|---------------------|-----------------------------------------------|
| Lens<br>レンズスファイルの操作<br>に関する設定を行います。 | L Manufacturer     |                     | 装着されたシリアル通信対応レン<br>ズのメーカー名が表示される(対<br>応レンズのみ) |
|                                     | M V Modulation     | -99~± <b>0</b> ~+99 | レンズファイルに垂直方向のSAW<br>シェーディング補正値を設定する           |
|                                     | Lens Center H      | -40~ <b>0</b> ~40   | レンズファイルにセンターマー<br>カーの水平位置を設定する                |
|                                     | Lens Center V      | -40~ <b>0</b> ~40   | レンズファイルにセンターマー<br>カーの垂直位置を設定する                |
|                                     | Lens R Flare       | -99~ <b>±0</b> ~+99 | レンズファイルにRフレアレベルを<br>設定する                      |
|                                     | Lens G Flare       | -99~ <b>±0</b> ~+99 | レンズファイルにGフレアレベルを<br>設定する                      |
|                                     | Lens B Flare       | -99~ <b>±0</b> ~+99 | レンズファイルにBフレアレベルを<br>設定する                      |
|                                     | Lens W-R<br>Offset | -99~ <b>±0</b> ~+99 | レンズファイルにRホワイトバラン<br>ス補正値を設定する                 |
|                                     | Lens W-B<br>Offset | -99~ <b>±0</b> ~+99 | レンズファイルにBホワイトバラン<br>ス補正値を設定する                 |
|                                     | Shading Ch Sel     | Red/Green/Blue      | ホワイトシェーディング補正の対<br>象を選択する。                    |
|                                     | L R/G/B H Saw      | -99~± <b>0</b> ~+99 | レンズファイルに水平方向のSAW<br>ホワイトシェーディング補正値を<br>設定する   |
|                                     | L R/G/B H Para     | -99~± <b>0</b> ~+99 | レンズファイルに水平方向のパラ<br>ボラホワイトシェーディング補正<br>値を設定する  |
|                                     | L R/G/B V Saw      | -99~± <b>0</b> ~+99 | レンズファイルに垂直方向のSAW<br>ホワイトシェーディング補正値を<br>設定する   |
|                                     | L R/G/B V Para     | -99~±0~+99          | レンズファイルに垂直方向のパラ<br>ボラホワイトシェーディング補正<br>値を設定する  |

# アサイナブルスイッチに機能を割り当てる

OPERATIONメニューのAssignable SWで、ASSIGN. 0~3スイッチ、ASSIGNABLE 4/5スイッチとCOLOR TEMP.ボタン、レンズのRETボタンに任意の機能を割り当てることができます。 工場出荷時には、それぞれ下表に示す機能が割り当てられています。

| スイッチ/ボタン         | 機能                                                              | Assignable SW の設定   |
|------------------|-----------------------------------------------------------------|---------------------|
| ASSIGN. 0スイッチ    | 未設定                                                             | Off                 |
| ASSIGN. 1スイッチ    | OPERATION >TLCSの設定に基づいてEZモードを<br>実行する                           | EZ Mode             |
| ASSIGN. 2スイッチ    | 未設定                                                             | Off                 |
| ASSIGN. 3スイッチ    | 未設定                                                             | Off                 |
| ASSIGNABLE 4スイッチ | 未設定                                                             | Off                 |
| ASSIGNABLE 5スイッチ | 未設定                                                             | Off                 |
| RETボタン           | <b>記録中または再生中</b> :ショットマークを記録する<br><b>上記以外:</b> レックレビュー(再生可能な場合) | Lens RET            |
| COLOR TEMP.ボタン   | ホワイトバランスを5600Kのプリセット値でホワ<br>イトバランス調整を行う                         | Color Temp SW 5600K |

# ASSIGN. 0スイッチに割り当て可能な機能

| Assignable SW の設定 | 機能                                       | 電源再投入時の状態 |
|-------------------|------------------------------------------|-----------|
| Off               | 未設定                                      | -         |
| Marker            | すべてのマーカー表示をオン/オフする                       | 設定を保持する   |
| ATW Hold          | ATW(自動追尾ホワイトバランス)によるホワイトバ<br>ランス設定値を保持する | _         |
| Picture Cache     | ピクチャーキャッシュレックモードをオン/オフする                 | 設定を保持する   |
| Freeze Mix        | フリーズミックスを実行する                            | _         |
| Focus Mag         | 拡大フォーカス機能をオン/オフする                        | 設定を保持しない  |
| Zebra             | ゼブラ表示をオン/オフする                            | 設定を保持しない  |
| Shot Mark1        | ショットマーク1を書き込む                            | _         |
| Shot Mark2        | ショットマーク2を書き込む                            | _         |
| OK Mark           | OKマークを記録/削除する                            | -         |

# ASSIGN. 2スイッチに割り当て可能な機能

#### ご注意

ASSIGN. 2スイッチに機能を割り当てた直後と記録フォーマットの切り換え直後は、その時点のスイッチの 設定と本機の状態が一致しないことがあります。機能の割り当て後にASSIGN. 2スイッチを切り換えるか、 電源を再投入すると一致します。

| Assignable SW の設定 | 機能                         |
|-------------------|----------------------------|
| Off               | 未設定                        |
| Front Mic         | ステレオマイク接続時、ステレオ/モノラルを切り換える |
| Marker            | すべてのマーカー表示をオン/オフする         |

| Assignable SW の設定              | 機能                                                             |
|--------------------------------|----------------------------------------------------------------|
| Picture Cache <sup>a)</sup>    | ピクチャーキャッシュレックモードをオン/オフする                                       |
| Zebra                          | ゼブラ表示をオン/オフする                                                  |
| Digital Extender <sup>b)</sup> | 別売の50ピンインターフェースアンドデジタルエクステンダー CBK-CE01の装<br>着時に、画面拡大機能をオン/オフする |
| 大公立                            | b)デジタルエクステンダー機能がOnのときは                                         |

#### ご注意

a)Picture Cacheをオンすると、メニューの OPERATION >Rec Functionは無効(グレー表 示)になり、設定できなくなります。 b)デジタルエクステンダー機能がOnのときは、リ ターンビデオを表示できません。

# ASSIGN. 1/3スイッチ、ASSIGNABLE 4/5スイッチとCOLOR TEMP. ボタンに割り当て可能な機能

| Assignable SW の設定   | 機能                                                                                                    | 電源再投入時の状態 |
|---------------------|----------------------------------------------------------------------------------------------------|-----------|
| Off                 | 未設定                                                                                                    | _         |
| Front Mic           | ステレオマイク接続時、ステレオ(オン)/モノラル<br>(オフ)を切り換える                                                                      | 設定を保持する   |
| Marker              | すべてのマーカー表示をオン/オフする                                                                                          | 設定を保持する   |
| Last Clip Delete    | 直前に撮影したクリップを削除する                                                                                            | -         |
| ATW                 | ATW(自動追尾ホワイトバランス)モードをオン/オ<br>フする                                                                            | 設定を保持しない  |
| ATW Hold            | ATWによるホワイトバランス設定値を保持する                                                                                      | -         |
| EZ Mode             | OPERATION >TLCSの設定に基づいてEZモードを実行<br>する                                                                       | 設定を保持する   |
| Turbo Gain          | OPERATION >Gain Switch >Gain Turboの設定に基づ<br>いてターボゲインを実行する                                                   | 設定を保持しない  |
| Rec Review          | レックレビューを実行する                                                                                                | -         |
| Rec                 | 記録開始/停止を実行する                                                                                                | -         |
| Picture Cache       | ピクチャーキャッシュレックモードをオン/オフする                                                                                    | 設定を保持する   |
| Freeze Mix          | フリーズミックスを実行する                                                                                               | 設定を保持しない  |
| Spotlight           | オートアイリスモードをスポットライトに設定/解除す る                                                                                 | 設定を保持する   |
| Backlight           | オートアイリスモードをバックライトに設定/解除する                                                                                   | 設定を保持する   |
| EVF Mode            | ビューファインダー画面の白黒(オン)/カラー(オ<br>フ)を切り換える                                                                        | 設定を保持する   |
| BRT Disp            | 輝度レベル表示をオン/オフする                                                                                             | 設定を保持する   |
| Histogram           | ヒストグラム表示をオン/オフする                                                                                            | 設定を保持する   |
| Lens Info           | 被写界深度表示のオフ、メーター表示、フィート表示を<br>切り換える                                                                          | 設定を保持する   |
| Zoom Tele/Wide      | シリアル通信対応レンズ使用時に、ASSIGNABLE 4に<br>Zoom Tele機能を、ASSIGNABLE 5にZoom Wide機能<br>をそれぞれ割り当てる(<4>、<5>の設定時のみ表示す<br>る) | -         |
| Zoom Wide/Tele      | シリアル通信対応レンズ使用時に、ASSIGNABLE 4に<br>Zoom Wide機能を、ASSIGNABLE 5にZoom Tele機能<br>をそれぞれ割り当てる(<4>、<5>の設定時のみ表示す<br>る) | _         |
| Manual Focus Assist | マニュアルフォーカスアシスト機能をオン/オフする                                                                                    | 設定を保持する   |
| Focus Mag           | 拡大フォーカス機能をオン/オフする                                                                                           | 設定を保持しない  |

| Assignable SW の設定              | 機能                                                                                                    | 電源再投入時の状態 |
|--------------------------------|----------------------------------------------------------------------------------------------------|-----------|
| Zebra                          | ゼブラ表示をオン/オフする                                                                                                    | 設定を保持しない  |
| Lens RET                       | 別売のCBK-CE01を装着してカメラエクステンションユ<br>ニットと接続している場合に、リターンビデオ信号を表<br>示する<br>カメラエクステンションユニットを接続していない場合<br>は、以下の機能<br>記録中または再生中:ショットマークを記録する<br>上記以外:レックレビュー(再生可能な場合)                           | -         |
| Return Video <sup>a)</sup>     | 別売のCBK-CE01を装着してカメラエクステンションユニットと接続している場合に、リターンビデオ信号を表示する                                                                                                    | -         |
| Return Video2                  | 将来のシステム拡張用です。現在、機能しません。                                                                                                    | -         |
| Return Video3                  | 将来のシステム拡張用です。現在、機能しません。                                                                                                    | -         |
| Return Video4                  | 将来のシステム拡張用です。現在、機能しません。                                                                                                    | -         |
| Shot Mark1                     | ショットマーク1を書き込む                                                                                                    | -         |
| Shot Mark2                     | ショットマーク2を書き込む                                                                                                    | -         |
| OK Mark                        | OKマークを記録/削除する                                                                                                    | _         |
| Color Temp SW 3200K            | ホワイトバランスを3200Kのプリセット値でホワイトバ<br>ランス調整を行う                                                                                                    | 設定を保持する   |
| Color Temp SW 4300K            | ホワイトバランスを4300Kのプリセット値でホワイトバ<br>ランス調整を行う                                                                                                    | 設定を保持する   |
| Color Temp SW 5600K            | ホワイトバランスを5600Kのプリセット値でホワイトバ<br>ランス調整を行う                                                                                                    | 設定を保持する   |
| Color Temp SW 6300K            | ホワイトバランスを6300Kのプリセット値でホワイトバ<br>ランス調整を行う                                                                                                    | 設定を保持する   |
| Electrical CC                  | ホワイトバランス調整値に対して電気的CCフィルター<br>を切り換える(3200K/4300K/5600K/6300K)機能<br>スイッチ/ボタンを押すたびに<br>3200K→4300→5600K→6300Kと切り替わる<br>Menu設定で変更可能(Electrical CC <a>&lt;<br/>B&gt;<c><d>で設定)</d></c></a> | 設定を保持する   |
|                                | ご注意<br>メニューのMaintenance >White Filter >ND Filter<br>C.TempがOnの場合は設定できません。<br>機能を割り当てたあとでND Filter C.TempをOnすると、<br>そのアサイナブルスイッチは機能しなくなります。                                            |           |
| СС5600К                        | ホワイトバランス調整値に対して5600Kの電気的CC<br>フィルターをかける                                                                                                    | 設定を保持する   |
| Digital Extender <sup>a)</sup> | 別売の50ピンインターフェースアンドデジタルエクス<br>テンダー CBK-CE01の装着時に、画面拡大機能をオン<br>/オフする                                                                                                    | 設定を保持しない  |

a)デジタルエクステンダー機能がOnのときは、リ ターンビデオを表示できません。

# レンズのRETボタンに割り当て可能な機能

| Assignable SW の設定          | 機能                                                                                                    | 電源再投入時の状態 |
|----------------------------|----------------------------------------------------------------------------------------------------|-----------|
| Off                        | 未設定                                                                                                    | -         |
| Lens RET                   | 別売のCBK-CE01を装着してカメラエクステンションユ<br>ニットと接続している場合に、リターンビデオ信号を表<br>示する<br>カメラエクステンションユニットを接続していない場合<br>は、以下の機能<br>記録中または再生中:ショットマークを記録する<br>上記以外:レックレビュー(再生可能な場合) | -         |
| Return Video <sup>a)</sup> | 別売のCBK-CE01を装着してカメラエクステンションユ<br>ニットと接続している場合に、リターンビデオ信号を表<br>示する                                                                                            | _         |
| Rec Review                 | レックレビューを実行する                                                                                                    | -         |
| Shot Mark1                 | ショットマーク1を書き込む                                                                                                    | -         |
| Shot Mark2                 | ショットマーク2を書き込む                                                                                                    | -         |
| OK Mark                    | OKマークを記録/削除する                                                                                                    | -         |
| Focus Mag                  | 拡大フォーカス機能をオン/オフする                                                                                                    | 設定を保持しない  |

a)デジタルエクステンダー機能がOnのときは、リ

ターンビデオを表示できません。

# PMW-EX1Rと画質を合わせる

#### 以下のメニュー設定を行うことにより、本機とPMW-EX1Rの画質を合わせることができます。

| メニュー項目             | 設定                    |                       |  |
|--------------------|-----------------------|-----------------------|--|
|                    | HD                    | SD                    |  |
| PAINT >Black Gamma | Black Gamma : OFF     | Black Gamma : ON      |  |
|                    |                       | Gamma Level : -16     |  |
| PAINT >Matrix      | Preset Select : 6     | Preset Select : 4     |  |
| PAINT >Gamma       | Gamma Select : 5 R709 | Gamma Select : 4 240M |  |

7章 ユーザー設定データの保存と呼び出し

# 設定の保存と呼び出し

セットアップメニューの設定内容は、本機の内蔵メモリーとSxSメモリーカードに保存することができます。このデータを使って、適切なセットアップ状態をすばやく再現できます。

設定データは、次のように分類されて保存 されます。

ALLファイル: 全メニューの設定データを 保存します。SxSメモリーカードに64 個まで保存することができます。

#### ご注意

機器固有のデータ(機器ごとに調整が必要な シェーディングや出力レベルなど)は保存さ れません。

- シーンファイル:撮影シーンに合わせて設定したペイント項目の設定値を保存します。本機の内蔵メモリーに5個、SxSメモリーカードに64個まで保存することができます。
- リファレンスファイル:メニューのFILE >SceneでStandardを実行するときの基準となる設定値を保存します。本機の 内蔵メモリーとSxSメモリーカードに1 個ずつ保存することができます。
- レンズファイル:レンズ固有の特性を補正 する設定データ(フレア、ホワイト シェーディング、ホワイトバランス、 センターマーカー)を保存します。本 機の内蔵メモリーに32個、SxSメモ リーカードに64個まで保存することが できます。

ファイルを最初に保存したときの設定値を 「プリセット値」と呼びます。 ファイルを呼び出して本機をセットアップ し、さらに設定変更を行った状態で元の ファイルを上書き保存した場合でも、プリ セット値を復活させて、ファイルの内容を 初期状態にリセットすることができます (153ページ参照)。

#### 設定データを保存する

設定データをALLファイルとして保存する 手順を説明します。

あらかじめ、書き込み可能なSxSメモリー カードをメモリーカードスロットに挿入し ておきます。

- ◆メニューの操作については、「セットアップ メニューの基本操作」(112ページ)をご覧 ください。
- 1 メニューのFILE >Allを選択する。

保存するデータに名前を付けるときは 手順2に進む前に、名前を設定します。 ◆詳しくは、「ファイルに名前を付けるに は」(152ページ)をご覧ください。

- 2 All File Save >Executeを選択する。 ALLファイルのリストボックスが表示されます。 「No File」と表示されているファイル番号は空き番号です。すでにデータが保存されているファイル番号には、日付、時刻やファイル名が表示されます。
- 3 MENUつまみを回して希望のファイ ル番号を選択する。
- 4 MENUつまみを押す。 実行待ちメッセージが表示されます。
- 5 保存を実行するときは、「Execute」
   を選択し、MENUつまみを押す。
   保存を中止するときは、「Cancel」
   を選択し、MENUつまみを押す。

壔

保存を実行すると、ACCESSランプが 点灯します(右側面:青、カードス ロット部:オレンジ)。SxSメモリカー ドへの保存が完了すると、完了メッ セージが表示され、ACCESSランプが 消灯します。

ファイルの保存が実行されないときは

SxSメモリーカードへの保存操作中または 操作後に次のエラーメッセージが表示され たときは、ファイルは保存されません。

| エラーメッ             | 状況                         | 対策                      |
|-------------------|----------------------------|-------------------------|
| セージ               |                            |                         |
| NG:Cannot<br>Save | 記録可能なメ<br>ディアが挿入さ<br>れていない | 記録可能なメ<br>ディアを挿入す<br>る  |
| NG:Media<br>Full  | メディア残容量<br>がない             | 残容量のあるメ<br>ディアを使用す<br>る |

# ファイルに名前を付けるには

データをALLファイルとして保存する前に 名前を付けておくと、ファイルの識別に役 立ちます。

以下の文字を使用できます。

数字、アルファベット、特殊文字(!、#、 \$、%、&、'、(、)、\*、+、,、-、、、/、:、;、 <、=、>、?、@、〔、\、〕、~)

- メニューのFILE >All >File IDを選択する。
- MENUつまみを回して文字を選択し、 つまみを押す。
- **3** 手順3を繰り返す。
- 4 文字の入力が終了したら、MENUつ まみを押してカーソルを「SET」に 合わせ、つまみを押す。

設定した名前が表示されます。 ファイルの保存操作(151ページ参照) を行うと、この名前でデータが保存さ れます。 設定データを呼び出す

#### ご注意

SxSメモリーカードからファイルを呼び出すと、本 機内部に保存されているデータは上書きされま す。

◆メニューの操作については、「セットアップ メニューの基本操作」(112ページ)をご覧 ください。

# 1 メニューのFILE >Allを選択する。

- All File Load > Executeを選択する。 ALLファイルのリストボックスが表示されます。
   「No File」と表示されているファイル番号は空き番号です。すでにデータが保存されているファイル番号には、日付、時刻やファイル名が表示されます。

   MENUつまみを回して、希望のファ
- イル番号を選択する。 4 MFNUつまみを押す。

実行待ちメッセージが表示されます。

5 呼び出しを実行するときは、 「Execute」を選択し、MENUつまみ を押す。 呼び出しを中止するときは、 「Cancel」を選択し、MENUつまみ を押す。 呼び出しを実行すると、ACCESSラン プが点灯します(右側面:青、カード スロット部:オレンジ)。SXSのメモ リーカードからの呼び出しが完了する

と、完了メッセージが表示され、 ACCESSランプが消灯します。

# ファイルの呼び出しが実行されないとき

SxSメモリーカードからの呼び出し操作中 または操作後に次のエラーメッセージが表 示された場合は、ファイルの呼び出しは行 われません。

| エラーメッ      | 状況                                                                              | 対策                         |
|------------|---------------------------------------------------------------------------------|----------------------------|
| セージ        |                                                                                 |                            |
| NG:No Data | <ul> <li>読み出し可能<br/>なメディアが<br/>ない</li> <li>メディアに該<br/>当のファイル<br/>がない</li> </ul> | ファイルを保存<br>したメディアを<br>挿入する |

# 変更されたファイルの内容を初 期状態にリセットする

- ◆メニューの操作については、「セットアップ メニューの基本操作」(112ページ)をご覧 ください。
- 1 メニューのFILE >Allを選択する。
- All Presetを選択し、MENUつまみを 押す。
- 3 リセットを実行するときはExecute を選択し、MENUつまみを押す。 リセットを中止するときはCancelを 選択し、MENUつまみを押す。 リセットを実行すると、すべてのALL ファイル内の設定値が、すべてプリ セット値にリセットされます。

# シーンファイルの保存 と呼び出し

次のデータをシーンファイルに保存できま す。

- PAINTメニューを使用して設定した値
- 標準モードおよびECSモードでのシャッ タースピードの設定
- ホワイトバランスのデータ 保存されるデータおよび呼び出される データは、FILEメニューのReference
   >Scene White Dataの設定によって異なり ます。

# シーンファイルを保存する

SxSメモリーカードにファイルを保存する ときは、SxSメモリーカードをメモリー カードスロットに入れてから以下の操作を 行います。

◆メニューの操作については、「セットアップ メニューの基本操作」(112ページ)をご覧 ください。

# 1 メニューのFILE >Sceneを選択する。

保存するデータに名前を付けるときは 手順2に進む前に、名前を設定します。 ◆詳しくは、「ファイルに名前を付けるに は」(152ページ)をご覧ください。

2 Scene Store MemまたはScene Store SxSを選択する。

> 内蔵メモリーに保存する場合はScene Store Mem、SxSメモリーカードに保存 する場合はScene Store SxSを選択しま す。

# 3 MENUつまみを押す。

シーンファイルのリストボックスが表 示されます。ファイルが保存されてい ないファイル番号には、「No File」と表 示されます。

- 4 保存したいファイル番号を選択し、 MENUつまみを押す。 実行待ちメッセージが表示されます。
- 5 保存を実行するときは「Execute」 を選択し、MENUつまみを押す。 保存を中止するときは「Cancel」を 選択し、MENUつまみを押す。 手順2でScene Store SxSを選択したと きは、保存を実行するとACCESSラン プが点灯します(右側面:青、カード スロット部:オレンジ)。 SxSメモリーカードへの保存が完了する と、完了メッセージが表示され、 ACCESSランプが消灯します。

# シーンファイルを呼び出す

SxSメモリーカードからファイルを呼び出 すときは、SxSメモリーカードをメモリー カードスロットに入れてから以下の操作を 行います。

- ◆メニューの操作については、「セットアップ メニューの基本操作」(112ページ)をご覧 ください。
- 1 メニューのFILE >Sceneを選択する。
- 2 Scene Recall MemまたはScene Recall SxSを選択する。

内蔵メモリーから呼び出す場合は Scene Recall Mem、SxSメモリーカー ドから呼び出す場合はScene Recall SxSを選択します。

3 MENUつまみを押す。

シーンファイルのリストボックスが表 示されます。ファイルが保存されてい ないファイル番号には、「No File」と表 示されます。

- 希望のファイル番号を選択し、
   MENUつまみを押す。
   実行待ちメッセージが表示されます。
- 呼び出しを実行するときは、
   「Execute」を選択し、MENUつまみ を押す。

**呼び出しを中止するときは「Cancel」** を選択し、MENUつまみを押す。 手順2でScene Recall SxSを選択したと きは、呼び出しを実行するとACCESS ランプが点灯します(右側面:青、 カードスロット部:オレンジ)。 指定したファイルがSxSメモリーカード から呼び出されると、完了メッセージ が表示され、ACCESSランプが消灯し ます。

### ご注意

本機とPMW-350の間で設定データ (ALLファイル、 シーンファイル、リファレンスファイル、レンズ ファイル)の互換性はありません。

# レンズファイルの保存 と呼び出し

# レンズファイルを設定する

レンズファイルは、FILEメニューのLens (144ページ参照)で設定します。 以下のデータを設定し、レンズファイルと して保存できます。

| 設定データ                   | 細目                                                                 |
|-------------------------|--------------------------------------------------------------------|
| Vモジュレーションシェー<br>ディング補正値 | M V Modulation                                                     |
| センターマーカーの位置             | Lens Center H<br>Lens Center V                                     |
| フレアレベル                  | Lens R Flare<br>Lens G Flare<br>Lens B Flare                       |
| ホワイトバランス補正値             | Lens W-R Offset<br>Lens W-B Offset                                 |
| ホワイトシェーディング補<br>正値      | L R/G/B H Saw<br>L R/G/B H Para<br>L R/G/B V Saw<br>L R/G/B V Para |

◆メニューの操作については、「セットアップ メニューの基本操作」(112ページ)をご覧 ください。

# レンズファイルを保存する

SxSメモリーカードにファイルを保存する ときは、SxS メモリーカードをメモリー カードスロットに入れてから以下の操作を 行います。

- ◆メニューの操作については、「セットアップ メニューの基本操作」(112ページ)をご覧 ください。
- 1 メニューのFILE >Lensを選択する。

保存するデータに名前を付けるときは 手順2に進む前に、名前を設定します。 ◆詳しくは、「ファイルに名前を付けるに は」(152ページ)をご覧ください。 2 Lens Store MemまたはLens Store SxSを選択して、MENUつまみを押 す。 内蔵メモリーに保存する場合はLens Store Mem、SxSメモリーカードに保 存する場合はLens Store SxSを選択し

ます。

- 3 保存を実行するときはExecuteを選択し、MENUつまみを押す。 保存を中止するときはCancelを選択し、MENUつまみを押す。 Executeを選択すると、レンズファイルのリストボックスが表示されます。 ファイルが保存されていないファイル 番号には、「No File」と表示されます。
- 保存したいファイル番号を選択し、 MENUつまみを押す。
   実行待ちメッセージが表示されます。
- 5 保存を実行するときは「Execute」 を選択し、MENUつまみを押す。 保存を中止するときは「Cancel」を 選択し、MENUつまみを押す。 手順2でLens Store SxSを選択したとき は、保存を実行するとACCESSランプ が点灯します(右側面:青、カードス ロット部:オレンジ)。SxSメモリー カードへの保存が完了すると、完了 メッセージが表示され、ACCESSラン プが消灯します。

# レンズファイルを呼び出す

SxSメモリーカードからレンズファイルを 呼び出すときは、SxSメモリーカードをメ モリーカードスロットに入れてから以下の 操作を行います。

- ◆メニューの操作については、「セットアップ メニューの基本操作」(112ページ)をご覧 ください。
- 1 メニューのFILE >Lensを選択する。
- 2 Lens Recall MemまたはLens Recall SxSを選択して、MENUつまみを押 す。

内蔵メモリーから呼び出す場合はLens Recall Mem、SxSメモリーカードから 呼び出す場合はLens Recall SxSを選択 します。

- 3 呼び出しを実行するときはExecute を選択し、MENUつまみを押す。 呼び出しを中止するときはCancelを 選択し、MENUつまみを押す。 Executeを選択すると、レンズファイル のリストボックスが表示されます。 ファイルが保存されていないファイル 番号には、「No File」と表示されます。
- 希望のファイル番号を選択し、
   MENUつまみを押す。
   実行待ちメッセージが表示されます。

 Fび出しを実行するときは
 「Execute」を選択し、MENUつまみ
 を押す。
 呼び出しを中止するときは
 「Cancel」を選択し、MENUつまみ
 を押す。
 手順2でLens Recall SxSを選択したと
 さは、呼び出しを実行するとACCESS

きは、呼び出しを実行するとACCESS ランプが点灯します(右側面:青、 カードスロット部:オレンジ)。指定し たレンズファイルがSxSメモリーカード から呼び出されると、完了メッセージ が表示され、ACCESSランプが消灯し ます。

# レンズファイルを自動で呼び出 す

シリアル通信対応レンズを使用しているときは、レンズの設定に対応するレンズファイルを自動的に呼び出して、本機をセットアップすることができます(Lens Auto Recall機能)。

Lens Auto Recall機能を使用するときは、 FILEメニューのLens >Lens Auto Recallを 以下のいずれかに設定します。

**On**: 機種名に対応するレンズファイルを呼び出す

Off:機能を使用しない

Serial Number:機種名とシリアル番号に 対応するレンズファイルを呼び出す (シリアル番号の通信が可能なレンズの 場合)

シリアル番号の通信に対応していないレン ズを使用している場合は、いずれの設定で も、機種名に対応するレンズファイルを呼 び出します。

156 | レンズファイルの保存と呼び出し

# 8章 外部機器の接続

本機は、リモートコントロールユニットRM-B150/B170/B750やリモートコントロールパネル RCP-1001/1501などのコントロールユニットを使用して操作することもできます。コントロー ルユニットの接続や操作については、「Manuals for Solid-State Memory Camcorder」の CD-ROMに収録されているSupplement(サプリメント)をご覧ください。

# 外部モニターを接続する

本機の出力信号を選択し、接続するモニターに応じた接続ケーブルを使用してください。

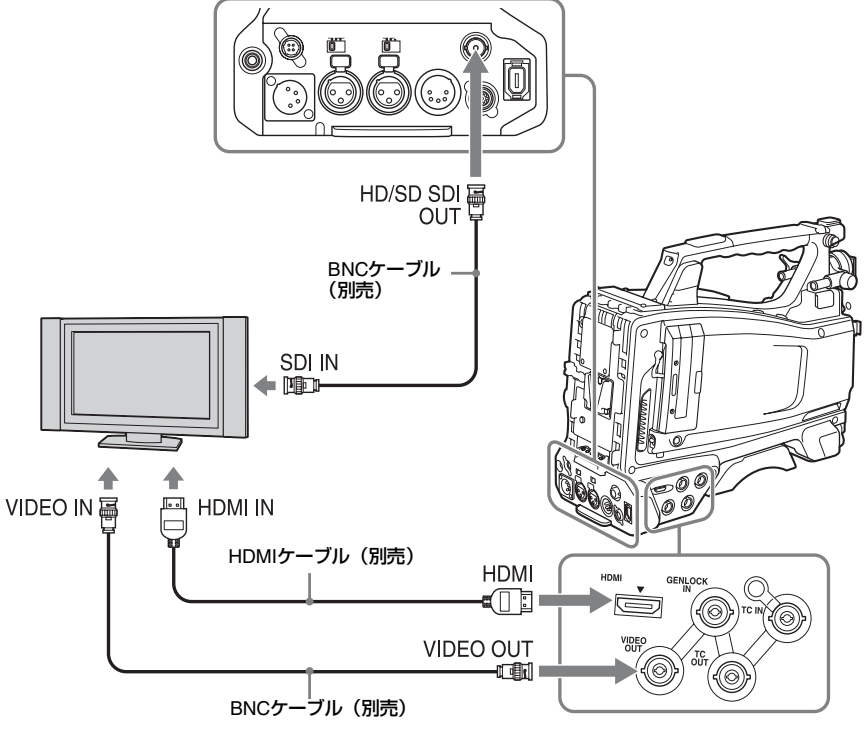

HD信号/SD信号を問わず、外部モニター にビューファインダー画面と同様の各種ス テータス情報やメニューなどを表示させる ことができます。

### ご注意

ダウンコンバートされて出力されるSD信号には、 次のような制約があります。

50P/50i/25Pの映像はPAL信号、59.94P/59.94i/ 29.97Pの映像はNTSC 信号、23.98P の映像は2-3 プルダウン処理されたNTSC 信号として出力され ます。

### HD/SD SDI OUT端子(BNC型)

HD/SD SDI OUT端子には、SDI対応のモニ ター、スイッチャーやVTRなどの記録装置 を接続することができます。

本端子からの出力信号は、メニューの OPERATION >Input/Output >SDI Output (116ページ参照) でOn/Offすることができ ます。

接続には、別売のBNCケーブルを使用しま す。

### HDMI端子

HDMI端子には、HDMI対応のモニターや VTRなどの記録装置を接続することができ ます。 本端子からの出力信号は、メニューの OPERATION >Input/Output >HDMI Output

(116ページ参照)でOn/Offすることができ ます。

接続には、別売のHDMIケーブルを使用しま す。

# VIDEO OUT端子

VIDEO OUT端子には、アナログコンポジッ ト対応のモニターやVTRなどの記録装置を 接続することができます。 本端子からのアナログコンポジット信号は、 出力の設定がSD信号のときにHD/SD SDI OUT端子から出力される信号と同じ、 NTSCまたはPALICエンコードしたものにな ります(メニューのOPERATION >Format >Country(115ページ参照)でNTSC/PAL を切り換えます)。 アナログコンポジット対応機器に信号を入 力するには、必要に応じて、VIDEO OUT端 子からのアナログコンポジット信号の設定 に合わせて、アナログコンポジット対応機

器側の入力信号設定を変更します。 モニターやVTRなどの記録装置に音声を入 力する場合は、AUDIO OUT端子からの音声 出力とモニターやVTR側のオーディオ入力 を接続します。 接続には、別売のBNCケーブルを使用しま

す。

### i.LINK(HDV/DV)端子

i.LINK (HDV/DV) 端子はHDVとDVの入出 カに対応します。ただし、DVを入力しても 本機では記録できません。 本端子には、i.LINK (HDV) 対応のモニ ター、VTRやHDDなどのi.LINK (HDV) 対 応の記録再生装置、およびi.LINK (HDV) 対応のコンピューターを接続することがで きます。

#### HDV信号を入出力するには

HDV信号は、ビデオフォーマットがHDV互 換フォーマット(SP 1440/59.94i、SP 1440/50i、SP 1440/23.98P)で、メニュー のOPERATION > Input/Output >Output&i.LINKの設定がHD&HDVまたは SD&HDV、Input/Output >i.LINK I/Oの設定 がEnableのときに入出力可能です。 ビデオフォーマットがSP 1440/23.98Pのと きは、2-3プルダウン処理された59.94iの HDV信号を出力します。

#### DV信号を入出力するには

DV信号は、以下の場合に入出力可能です。

- SDモードで、OPERATIONメニューの Input/Output >i.LINK I/Oの設定がEnable
- HDモードで、ビデオフォーマットがDV信 号入出力不可フォーマット(HQ 1920/ 23.98P、HQ 1440/23.98P、HQ 1280/ 23.98P)以外で、Input/Output
   >Output&i.LINKの設定がSD&DV、Input/ Output >i.LINK I/Oの設定がEnable

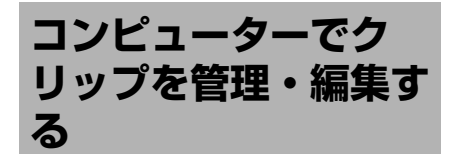

本機でSxSメモリーカードに記録したク リップを、コンピューター上で管理したり、 別売のノンリニア編集ソフトで編集するこ とができます。

SxSメモリーカードをコンピューターに直 接装着したり、USBケーブルを使って本機 またはSxSメモリーカードUSBリーダー/ ライター SBAC-US10(別売)をコン ピューターに接続して、本機で記録したク リップを管理・編集する方法を説明します。

# コンピューターのExpressCard スロットを使う

ExpressCard/34またはExpressCard/54ス ロットがあるコンピューターの場合は、本 機でクリップを記録したSxSメモリーカー ドを直接挿入して、ファイルにアクセスす ることができます。

◆コンピューターの動作環境について詳しくは、「ソフトウェアの使いかた」(16ページ 参照)をご覧ください。

#### ご注意

付属のCD-ROMに収録されているSxSデバイスド ライバーソフトウェアおよびUDFドライバーソフ トウェアのインストールが必要です。インストー ルの前に、必ず同梱されているSxSデバイスドラ イバーソフトウェア使用許諾契約書をお読みくだ さい。

- ◆ SxSデバイスドライバーソフトウェアのイン ストール方法について詳しくは、付属のCD-ROMに収録されているReadMeをご覧くだ さい。
- ◆SxSデバイスドライバーソフトウェアのサ ポート関連情報については、下記URLをご 覧ください。

http://www.sony.net/SxS-Support/

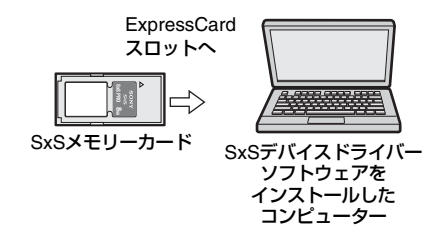

#### Windowsの場合

マイコンピューターにリムーバブルディス クが追加されていることを確認してくださ い。追加されていれば正常に動作していま す。

#### Macintoshの場合

メニューバーにアイコンが表示されます。

# USBケーブルを使って接続する

#### 準備

本機を別売のUSBケーブルを使ってコン ピューターに接続すると、スロットに装着 されたメモリーカードがコンピューターの 拡張ドライブとして認識されます。 本機の場合、2枚のメモリーカードが挿入さ れているときは、コンピューターでは2つの ドライブとして認識されます。

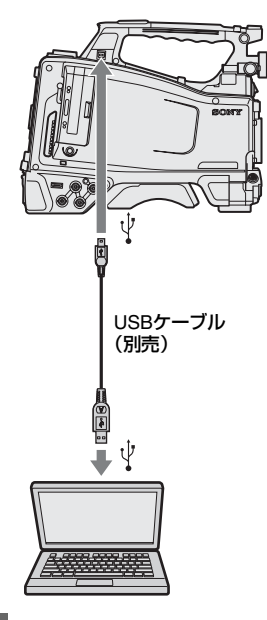

#### ご注意

- コンピューターに接続するときは、USBコネク ターの形と向きに注意してください。
- 本機はコンピューターからのバスパワーでは動 作しません。

### USB接続を開始するには

PC接続端子とバッテリー駆動のプロフェッショナ ルハードディスクユニットPHU-220R(別売)を コンピューターに同時接続している状態でPHU-220Rのバッテリーが消耗(Battery End)すると、 以下を操作することはできません。

- コンピューターからのアクセスをガード
- メディア抜去相当の処理
- ビューファインダー画面にタリー点灯などユー ザーへの警告表示

PC接続端子とコンピューターを別売のUSB ケーブルを使って接続したとき、USB接続 を有効にするか、無効にするかを確認する 「Connect USB Now?」のメッセージが表示 されます。

「Cancel」を選択したり、MENU CANCEL/ PRST/ESCAPEスイッチをESCAPE側に押 し下げた場合、またはUSBケーブルを抜い た場合は、「Connect USB Now?」のメッ セージが消え、元の画面に戻ります。

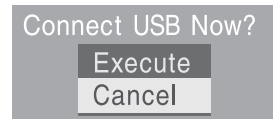

「Execute」を選択し、MENUつまみを押す と、USB接続が有効になり、本機はコン ピューターの拡張ドライブとして認識され ます。矢印(介、↓、←、→)ボタン(25 ページ参照)でも操作可能です。

#### USB Connecting

記録/再生動作中にUSB接続を許可した場 合は、動作を停止し「USB Connecting (USB接続中)」をビューファインダー画面 に表示します。

このとき、VIDEO OUT端子、HDMI端子、 HD/SD SDI OUT端子からの出力信号は黒画 となります。

#### ご注意

- USB接続中は、本機で記録/再生などの操作は できません。
- コンピューターから本機の記録メディアにアクセス(読み書き)しているときは以下の操作を行わないでください。
  - 本機の操作(電源のオン/オフ、モード切り 換えなど)
  - アクセス中の記録メディアを抜き差し
  - USB 接続ケーブルの抜き差し

#### USB 接続の解除方法

USB接続の解除は、コンピューターのデバ イス取りはずし手順にしたがって操作しま す。

USBを再接続するときは、一度USBケーブ ルを抜いたあとに再度接続してください。 再び「Connect USB Now?」のメッセージ が表示されます。

#### ご注意

i.LINKケーブルを使ってコンピューターを接続した場合は、本機のカードスロットに挿入された記

録メディア内のファイルをコンピューターから操 作することはできません。

# SxSメモリーカードを取りはずす には

Windowsの場合

- コンピューターのタスクバーに表示されている「ハードウェアの取りはずしまたは取り出し」アイコンをクリックする。
- 表示されたメニューから「SxS Memory Card -ドライブ(X:)を安 全に取りはずします」を選択する。
- 3 安全に取りはずすことができること を知らせるメッセージが表示された ら、カードを抜く。

Macintoshの場合

デスクトップにあるSxSメモリーカードの アイコンを「ゴミ箱」(イジェクトアイコ ン)にドラッグします。 ファインダー上にSxSメモリーカードのア イコンがある場合は、横のイジェクトアイ コンをクリックしてください。

# 付属のアプリケーションソフト ウェアを使うには

コンピューターのローカルディスクにク リップをコピーする場合などは、付属の CD-ROMに収録されている専用アプリケー ションソフトウェアをインストールして使 用します。

使用するコンピューターに、付属のCD-ROMに収録されている専用アプリケーショ ンソフトウェアをインストールしてくださ い。

記録した素材は、情報が複数のファイル、 複数のフォルダーにまたがって置かれてい ますが、付属アプリケーションソフトウェ アでは、これらの情報やディレクトリー構 造を、ユーザーが意識することなく、容易 に扱えるようになっています。

#### ご注意

Explorer(Windows環境)やFinder(Mac環境) を使用して、SxSメモリーカード内のクリップの コピーなどを行うと、クリップが持つ情報を保持 できなくなることがあります。そのような状況を 避けるため、専用アプリケーションソフトウェア を使用してください。

- ◆動作環境やインストール方法、使いかたについては付属のCD-ROMに収録されているインストレーションガイド、ヘルプ(ユーザーガイド)をご覧ください。
- ◆専用アプリケーションソフトウェアについて 詳しくは、ソニープロフェッショナル/業務 用製品サイトをご覧ください。

# ノンリニア編集システムを使うに は

ノンリニア編集システムには、本機で記録 したフォーマットに対応した編集ソフト ウェア(別売)が必要です。 付属の専用アプリケーションソフトウェア を使って、あらかじめコンピューターの HDDに編集したいクリップを保存しておき ます。

使用する編集ソフトによっては正しく動作 しない場合があります。ご使用になる前に、 必ず本機で記録したフォーマットに対応す ることをご確認ください。

8章 外部機器の接続

# <mark>外部機器を接続する</mark> (i.LINK接続)

i.LINK(HDV/DV)端子に接続した外部機器 で本機のメモリーカードに記録されるのと 同じ画像を記録したり、外部機器の再生画 像を本機で記録することができます。 また、HDVフォーマット対応のノンリニア 編集システムに接続して、記録した画像を 編集することもできます。

#### ご注意

- メニューのOPERATION >Input/Output
   >Output & i.LINKを480P(576P)にすると、
   HD/SD SDI OUT端子からは信号が出力されません。
- i.LINK接続は1対1で使用してください。
- i.LINK接続中に、メニューのOPERATION
   FormatのHD/SD、HD System Line、System
   Frequency、Rec FormatやOPERATION
   Input/Outputのi.LINK I/O、Down Converterな
   ど、i.LINK (HDV/DV) 端子から出力される信
   号に影響がある設定を変更するときは、i.LINK
   ケーブルを抜いてから変更してください。
   i.LINK接続中に設定を変更した場合、接続され
   たi.LINK機器が正常に動作ができなくなること
   があります。
- i.LINK接続で外部入力信号を記録する場合は、 HDVストリームのみ記録可能です。DVスト リームを記録することはできません。

# 本機の画像を外部機器で記録する

本機で撮影している画像がi.LINK(HDV/ DV)端子を介してHDVまたはDVストリームとして出力されます。本機の記録開始/ 停止操作に連動して、接続したHDVレコーダーやDVCAMレコーダーで記録することもできます。

#### 1 本機で事前に必要な設定を行う。

メニューのOPERATION >Input/Output
 >Output & i.LINK(116ページ参照)を

HD & HDVまたはSD & HDVに設定する。

- HD & HDVまたはSD & HDV: HD モードでビデオフォーマットを HDV互換フォーマット(SP 1440/59.94i、SP 1440/50i、SP 1440/23.94P)に設定し、HDVス トリームを出力するとき
- **SD & DV**: DVストリームを出力する とき
- メニューのOPERATION >Input/ Output >i.LINK I/OをEnableに設定する。
- メニューのMAINTENANCE > Trigger Mode > i.LINK Trigger Mode (139 ページ参照)をBothまたはExternalに 設定する。
   Both:本機のメモリーカードと外部

機器の両方に記録するとき

**External:** 外部機器でのみ記録すると き

- 2 外部機器を録画スタンバイ状態にする。
  - ◆外部機器の操作について詳しくは、各 機器に付属の取扱説明書をご覧くださ い。

# 3 本機で記録を開始する。

同期して外部機器が記録モードになり ます。

ビューファインダー画面のi.LINK接続機器 の動作状態表示部(37ページ参照)に外部 機器の状態が表示されます。

| 表示                | 外部機器の状態  |
|-------------------|----------|
| STBY ; HDV        | HDV録画待機中 |
| ●REC <b>; HDV</b> | HDV録画中   |
| STBY 🚶 DV         | DV録画待機中  |
| •REC ; DV         | DV録画中    |
|                   |          |

#### ご注意

- 外部機器の種類によっては、動作が異なる場合 があります。
- i.LINK HDVの出力中に本機に挿入されている記 録メディアに対して記録を行うと、記録を開始

する直前でi.LINK HDV出力が約1秒間停止し、 再開されます。

 メモリーカードには撮影中にショットマークを 記録することができますが、外部機器で記録される画像には付加されません。

# ノンリニア編集する

i.LINK (HDV/DV) 端子に接続したノンリニ ア編集システムにストリーム転送すること ができます。

#### ご注意

- 本機のi.LINK(HDV/DV)端子は6ピンです。接 続するコンピューターのi.LINK端子のピン数を ご確認のうえ、適切なi.LINKケーブルをお使い ください。
- コンピューター上で本機の画像を検索するとき、画像の表示がコンピューター画面に反映されるまでに時間がかかる場合があります。
- クリップが短い場合や再生開始点からクリップ 終端までが短い場合、クリップの境界でi.LINK 信号が途切れることがあります。また、このような信号をノンリニア編集機でキャプチャーしようとした場合、アプリケーションによっては 誤動作することがあります。
- ノンリニア編集機で×4倍、×15倍、×24倍以 外のサーチ速度を指定すると、i.LINK信号は出 力されません。またこの場合ビューファイン ダー画面は静止画のままになることがありま す。
- ノンリニア編集ソフトウェアによっては、高速 再生画がコンピューター上に出ない場合があり ます。

#### 本機の設定

メニューのOPERATION >Input/Output >i.LINK I/OをEnableにしてください。

◆ノンリニア編集ソフトウェアの操作について 詳しくは、ソフトウェアに付属の取扱説明書 をご覧ください。

# 外部入力信号を記録する

i.LINK(HDV/DV)端子に接続した機器から のHDVストリーム入力を、本機に装着した SxSメモリーカードに記録することができ ます。 タイムコードは、本機の設定にかかわらず、 i.LINK入力に重畳されているタイムコード が記録されます。

#### ご注意

DVストリームは記録できません。

# 外部信号を本機で記録できるフォーマットに設定する。 ビデオフォーマットをHDV互換フォーマット (SP 1440/59.94i、SP 1440/

 メニューのOPERATION >Input/ Output (116ページ) で以下の設定 を行う。

50i、SP 1440/23.94P) に設定します。

- Output&i.LINKをHD&HDVまたは SD&HDVに設定
- i.LINK I/OをEnableに設定

Source Selectをi.LINKに設定
 入力映像が、ビューファインダー画面
 や、VIDEO OUT端子に接続したモニ
 ターに表示されます。
 音声信号は、内蔵スピーカー、
 EARPHONE端子に接続したヘッドホ
 ン、VIDEO OUT端子に接続したモニター
 のスピーカーから出力されます。

# 3 記録を開始する。

#### ご注意

- 次のような場合、エラー表示になります。エ ラー表示になった場合は、記録モードを解除し てください。
  - 本機で設定されているビデオフォーマットと 異なる信号が入力されている。
  - コピー禁止ストリームが入力されている。
- 記録中に本機への入力が無信号となった場合は TALLYランプ、ビューファインダー前面のタ リーランプおよびビューファインダー画面の REC表示(●REC)が点滅し、SxSメモリー カードに何も記録されていないことを表示しま す。

再び信号が入力されると記録が再開し、本機で のクリップ番号が繰り上がります。

# 撮影/収録システムを 構成する

本機に別売のCBK-CE01を装着すると、HD カメラアダプター XDCA-55を取り付けて、 HDカメラエクステンションユニット XDCU-50と接続することができます。複数 のカムコーダーやカメラエクステンション ユニット、リモートコントロールユニット を接続して、撮影/収録システムを構成す ることができます。

◆ XDCA-55およびXDCU-50について詳しく は、それぞれの取扱説明書をご覧ください。

ご注意

本機をこのシステムで使う場合、本機にビ デオライトを接続しないでください。

# 撮影前の点検

撮影に出発する前に点検を行い、システム が正常に動作することを確認してください。 実際に記録/再生を行って映像や音声の チェックをすることをおすすめします。

# 保守

# ビューファインダーをクリーニ ングする

レンズやLCDスクリーン、ミラーの表面か らほこりを除去するには、ブロアーをお使 いください。

#### ご注意

シンナーなどの溶剤はいっさい使わないでください。

# バッテリー端子に関するご注意

機器に搭載されているバッテリー端子 (バッテリーパックやACアダプターとの接 点部分)は消耗品です。 振動や衝撃によって端子が変形したり、曲 がったり、あるいは長期の屋外での使用な どによって表面が腐食したりすると、本体 に電源が供給されなくなります。長期間機 器を使用していただくために、定期点検を 実施することをお願いします。点検につき ましては、ソニーのサービス担当者または 営業担当者にご相談ください。

エラー/警告システム

通電中または操作中に異常が発生すると、本機は次の方法で警告します。

- エラー/警告メッセージ(次表のA)
- •WARNINGランプの表示(次表のB)、スピーカーやイヤホンからの警告音(次表のC)、タリー/REC表示(次表のD)、バッテリー残量表示(次表のE)

警告メッセージとREC表示はビューファインダー画面に表示されます。

警告音の音量は、ALARMつまみで調節できます。ALARMつまみを最小にすると、警告音は聞 こえなくなります。

#### 表の見かた

|   | WARNINGランプ | 警告音    | タリー/REC | バッテリー残量 |
|---|------------|--------|---------|---------|
| - | В          | С      | D       | E       |
| 4 | 警告内容       | 記録部の動作 | 処置      |         |
|   |            |        |         |         |

• WARNINGランプ、タリー/REC表示およびバッテリー残量表示の記号の意味は次のとおり です。

- ☆: 点灯
- ★:1回/秒点滅
- →▼→→:4回/秒点滅
- 警告音の記号の意味は次のとおりです。

# エラー表示

|        | WARNINGランプ | 警告音                                     | タリー/REC                                                                                                    | バッテリー残量                                                                        |
|--------|------------|-----------------------------------------|----------------------------------------------------------------------------------------------------|--------------------------------------------------------------------------------|
|        | -          | •)))))))))))))))))))))))))))))))))))))) |                                                                                                    | _                                                                              |
|        | 警告内容       | 記録部の動作                                  | 処置                                                                                                    |                                                                                |
| E-**** | 本体の異常      | 記録は停止                                   | 電源を切り、接続している<br>メディアに異常がないか研<br>(POWERスイッチをOFFI)<br>い場合は、バッテリーパッ<br>ずしてください。)<br>再度電源を入れてもエラー<br>ソニーのサービス窓口にこ | か機器やケーブル類、<br>全認してください。<br>こしても電源が切れな<br>シクまたはAC電源をは<br>ーが継続する場合は、<br>ご連絡ください。 |

ശ

# 警告表示

| I          | WARNINGランプ                                              | 警告音                                     | タリー/REC                                          | バッテリー残量    |
|------------|---------------------------------------------------------|-----------------------------------------|--------------------------------------------------|------------|
| ar Fu      | *                                                       | •))))))))))))                           | *                                                | -          |
| Nea        | 警告内容                                                    | 記録部の動作                                  | 処置                                               |            |
| Media      | SxSメモリーカード<br>の残量が少なくなっ<br>ています。                        | 記録は継続                                   | 早い機会に交換してくださ                                     | たい。        |
|            | WARNINGランプ                                              | 警告音                                     | タリー/REC                                          | バッテリー残量    |
| =          | <u></u>                                                 | •)))))))))))))))))))))))))))))))))))))) |                                                  | -          |
| Fu         | 警告内容                                                    | 記録部の動作                                  | 処置                                               |            |
| Media      | SxSメモリーカード<br>の残量がないため、<br>記録、コピー、ク<br>リップ分割はできま<br>せん。 | 記録は停止                                   | 交換してください。                                        |            |
| nd         | WARNINGランプ                                              | 警告音                                     | タリー/REC                                          | バッテリー残量    |
| ar E       | ☀                                                       | •)))))))))))))))                        | *                                                | ¥          |
| Battery Ne | 警告内容                                                    | 記録部の動作                                  | 処置                                               |            |
|            | バッテリーパックの<br>残量が少なくなって<br>います。                          | 記録は継続                                   | 早い機会に充電してください。                                   |            |
|            | WARNINGランプ                                              | 警告音                                     | タリー/REC                                          | バッテリー残量    |
| End        | *                                                       | •)))))))))))))))))))))))))))))))))))))) | - <b>•</b>                                       | *          |
| ery I      | 警告内容                                                    | 記録部の動作                                  | 処置                                               |            |
| Batt       | バッテリーパックが<br>消耗しました。記録<br>はできません。                       | 記録は停止                                   | DC INIC電源をつなぐか、いったん操作を中止<br>し、バッテリーパックを充電してください。 |            |
| igh        | WARNINGランプ                                              | 警告音                                     | タリー/REC                                          | バッテリー残量    |
| еН         | ☀                                                       | •)))))))))))                            | *                                                | -          |
| atur       | 警告内容                                                    | 記録部の動作                                  | 処置                                               |            |
| Temper     | 内部温度が上昇しま<br>した。                                        | 記録は継続                                   | いったん電源を切り、温度<br>中止してください。                        | きが下がるまで使用を |
| ~          | WARNINGランプ                                              | 警告音                                     | タリー/REC                                          | バッテリー残量    |
| Low        | *                                                       | •)))))))))))))))))))))))))))))))))))))) | *                                                | *          |
| age        | 警告内容                                                    | 記録部の動作                                  | 処置                                               |            |
| Volta      | DC IN電圧が低く<br>なっています(段階<br>1)。                          | 記録は継続                                   | 供給電源を確認してくださ                                     | たい。        |

| ge                                         | WARNINGランプ                                                                          | 警告音                                     | タリー/REC                 | バッテリー残量         |
|--------------------------------------------|-------------------------------------------------------------------------------------|-----------------------------------------|-------------------------|-----------------|
| olta                                       | *                                                                                   | •)))))))))))))))))))))))))))))))))))))) | -•••••-                 | *               |
| nt V                                       | 警告内容                                                                                | 記録部の動作                                  | 処置                      |                 |
| Insufficie                                 | DC IN電圧が低すぎ<br>ます(段階2)。<br>記録はできません。                                                | 記録は停止                                   | 他の電源に接続しなおして            | こください。          |
| ery.                                       | WARNINGランプ                                                                          | 警告音                                     | タリー/REC                 | バッテリー残量         |
| or<br>Satte                                | _                                                                                   | _                                       | -                       | _               |
| Erre<br>ge E                               | 警告内容                                                                                | 記録部の動作                                  | 処置                      |                 |
| Battery<br>Please Chan                     | バッテリーパックに<br>異常が検出されまし<br>た。                                                        | 記録は停止                                   | 正常なバッテリーパックに            | こ交換してください。      |
| , nd                                       | WARNINGランプ                                                                          | 警告音                                     | タリー/REC                 | バッテリー残量         |
| ry E<br>nge                                | _                                                                                   | _                                       | _                       | —               |
| atte<br>Cha                                | 警告内容                                                                                | 記録部の動作                                  | 処置                      |                 |
| Backup B<br>Please                         | バックアップ電池の<br>残量が不足していま<br>す。                                                        | 記録は継続                                   | お買い上げ店またはサービ<br>してください。 | ごス窓口に交換を依頼      |
|                                            | WARNINGランプ                                                                          | 警告音                                     | タリー/REC                 | バッテリー残量         |
| ₽) <sup>1)</sup>                           | -                                                                                   | _                                       | _                       | _               |
| dia(<br>ange                               | 警告内容                                                                                | 記録部の動作                                  | 処置                      |                 |
| Unknown Me<br>Please Cha                   | パーテーションが切<br>られているメモリー<br>カードや、本機で超<br>えるクリップ数を超<br>えて記録されたメモ<br>リーカードが挿入さ<br>れました。 | 記録は継続                                   | 本機では使用できませんの<br>い。      | りで、交換してくださ      |
| A) <sup>1)</sup>                           | WARNINGランプ                                                                          | 警告音                                     | タリー/REC                 | バッテリー残量         |
| r Lii<br>dia(,                             | _                                                                                   | _                                       | _                       |                 |
| Reached Clip Numbe<br>Cannot Record to Mee | 警告内容                                                                                | 記録部の動作                                  | 処置                      |                 |
|                                            | 1枚のメモリーカー<br>ドに記録可能な最大<br>クリップ数になりま<br>した。これ以上記録<br>できません。                          | 記録は停止                                   | 別のメモリーカードに交掛            | <b>換してください。</b> |

| red                                               | WARNINGランプ                                                                            | 警告音    | タリー/REC                              | バッテリー残量                  |
|---------------------------------------------------|---------------------------------------------------------------------------------------|--------|--------------------------------------|--------------------------|
| sto                                               | -                                                                                     | _      | _                                    | _                        |
| e Re                                              | 警告内容                                                                                  | 記録部の動作 | 処置                                   |                          |
| Media Error<br>Media(A) <sup>1)</sup> Needs to be | メモリーカードに異<br>常が発生し、修復が<br>必要な状態になりま<br>した。                                            | 記録は停止  | メモリーカードを一度抜し<br>カードの修復を行ってくた         | いてから再挿入して、<br>ごさい。       |
| (1)                                               | WARNINGランプ                                                                            | 警告音    | タリー/REC                              | バッテリー残量                  |
| ia(⊿                                              | -                                                                                     | _      | -                                    | -                        |
| or<br>Med                                         | 警告内容                                                                                  | 記録部の動作 | 処置                                   |                          |
| Media Erro<br>Cannot Record to                    | メモリーカードが故<br>障して、記録ができ<br>なくなりました。                                                    | 記録は停止  | 再生は可能ですので、コヒ<br>新しいメモリーカードに3<br>します。 | ピーをとるなどして、<br>ご換することをお勧め |
| 4) <sup>1)</sup>                                  | WARNINGランプ                                                                            | 警告音    | タリー/REC                              | バッテリー残量                  |
| ır<br>lia(/                                       | _                                                                                     | _      | _                                    | _                        |
| Erro<br>Meo                                       | 警告内容                                                                                  | 記録部の動作 | 処置                                   |                          |
| Media<br>Cannot Use                               | メモリーカードが故<br>障して記録も再生も<br>できなくなりまし<br>た。                                              | 記録は停止  | 本機では扱えませんので、<br>てください。               | 他のカードに交換し                |
| 1)<br>em                                          | WARNINGランプ                                                                            | 警告音    | タリー/REC                              | バッテリー残量                  |
| a(A)<br>šyst                                      | -                                                                                     | _      | _                                    | _                        |
| ledi:<br>ile S                                    | 警告内容                                                                                  | 記録部の動作 | 処置                                   |                          |
| Cannot Use N<br>Unsupported F                     | ファイルシステムの<br>異なるカードが挿入<br>されました。                                                      | 記録は停止  | 本機では使用できませんの<br>い。                   | つで、交換してくださ               |
| Ë                                                 | WARNINGランプ                                                                            | 警告音    | タリー/REC                              | バッテリー残量                  |
| nato                                              | -                                                                                     | -      | -                                    | -                        |
| Misr                                              | 警告内容                                                                                  | 記録部の動作 | 処置                                   |                          |
| Video Format N                                    | ビデオフォーマット<br>の設定が外部入力信<br>号フォーマットと異<br>なっているため、<br>i.LINK接続による外<br>部入力信号を記録で<br>きません。 | 記録は停止  | OPERATIONメニューのF<br>力信号に合わせて設定し直      | ormatの設定を外部入<br>這してください。 |

| 9<br>章 |  |
|--------|--|
| 保守     |  |
| · 点検   |  |

| Ħ                           | WARNINGランプ                                                             | 警告音                                     | タリー/REC                                  | バッテリー残量    |
|-----------------------------|------------------------------------------------------------------------|-----------------------------------------|------------------------------------------|------------|
| d p                         | -                                                                      | -                                       | _                                        |            |
| eco                         | 警告内容                                                                   | 記録部の動作                                  | 処置                                       |            |
| Cannot R                    | ストリームにコピー<br>プロテクトがかかっ<br>ているため、i.LINK<br>接続による外部入力<br>信号を記録できませ<br>ん。 | 記録は停止                                   | 入力信号を確認してくださ                             | 5U.        |
| 181                         | WARNINGランプ                                                             | 警告音                                     | タリー/REC                                  | バッテリー残量    |
| sigr                        | -                                                                      | -                                       | _                                        | _          |
| Rec                         | 警告内容                                                                   | 記録部の動作                                  | 処置                                       |            |
| Cannot                      | i.LINK接続による外<br>部入力信号がDVスト<br>リームのため、記録<br>できません。                      | 記録は停止                                   | -                                        |            |
|                             | WARNINGランプ                                                             | 警告音                                     | タリー/REC                                  | バッテリー残量    |
| ilted                       | -                                                                      | -                                       | -                                        |            |
| weala Err<br>Playback Ha    | 警告内容                                                                   | 記録部の動作                                  | 処置                                       |            |
|                             | メモリーカードから<br>の読み出しにエラー<br>が発生したため、再<br>生を続けられませ<br>ん。                  | 記録は停止                                   | 頻繁に起きる場合には、コピーをとるなどをして、メモリーカードを交換してください。 |            |
| or                          | WARNINGランプ                                                             | 警告音                                     | タリー/REC                                  | バッテリー残量    |
| E                           | _                                                                      | —                                       | _                                        | _          |
| []                          | 警告内容                                                                   | 記録部の動作                                  | 処置                                       |            |
| Media(                      | メモリーカードに異<br>常が発生したため、<br>記録できません。                                     | 記録は停止                                   | 頻繁に起きる場合には、><br>してください。                  | 〈モリーカードを交換 |
| End                         | WARNINGランプ                                                             | 警告音                                     | タリー/REC                                  | バッテリー残量    |
| ear B                       | *                                                                      | •)))))))))))))))))))))))))))))))))))))) | ★                                        | _          |
| ۷ Ne                        | 警告内容                                                                   | 記録部の動作                                  | 処置                                       |            |
| HDD A <sup>2)</sup> Battery | HDDのバッテリーの<br>残量が少なくなって<br>います。                                        | 記録は継続                                   | 早い機会に交換してくださ                             | 50.        |
| End                         | WARNINGランプ                                                             | 警告音                                     | タリー/REC                                  | バッテリー残量    |
| ery I                       | *                                                                      | •20000000000000000000000000000000000000 | *                                        |            |
| atte                        |                                                                        | ミコクヨウロのました                              | 机置                                       |            |
| m                           | 警告内容                                                                   | 記録司の割下                                  |                                          |            |

| ity                            | WARNINGランプ                                  | 警告音               | タリー/REC                  | バッテリー残量    |
|--------------------------------|---------------------------------------------|-------------------|--------------------------|------------|
| i (A                           | -                                           | -                 | _                        | -          |
| ר Ca<br>edia                   | 警告内容                                        | 記録部の動作            | 処置                       |            |
| Not Enough<br>Change Mi        | メモリーカードの残<br>量が足りないため、<br>コピーできません。         | 記録は継続(コピーは不<br>可) | スロットAのカードを交換             | もしてください。   |
| nit                            | WARNINGランプ                                  | 警告音               | タリー/REC                  | バッテリー残量    |
| Ĵ.                             | -                                           | _                 | —                        | -          |
| itior<br>a (A                  | 警告内容                                        | 記録部の動作            | 処置                       | <u></u>    |
| Reached Duplica<br>Change Medi | 同名のクリップが10<br>以上存在します。                      | 記録は継続(コピーは不<br>可) | スロットAのカードを交換             | きしてください。   |
| ity                            | WARNINGランプ                                  | 警告音               | タリー/REC                  | バッテリー残量    |
| pac                            | -                                           | -                 | -                        | -          |
| Not Enough Ca<br>Cannot Divi   | 警告内容                                        | 記録部の動作            | 処置                       |            |
|                                | メモリーカードの残<br>量が足りないため、<br>クリップを分割でき<br>ません。 | 記録は継続(分割は不可)      | _                        |            |
| on                             | WARNINGランプ                                  | 警告音               | タリー/REC                  | バッテリー残量    |
| s So                           | -                                           | -                 | -                        | -          |
| Slots                          | 警告内容                                        | 記録部の動作            | 処置                       |            |
| Will Switch S                  | まもなくスロットを<br>切り換えます。                        | 記録は継続             | スロットにメモリーカー  <br>してください。 | 「が入っているか確認 |
|                                | WARNINGランプ                                  | 警告音               | タリー/REC                  | バッテリー残量    |
| lip                            | -                                           | -                 | _                        | -          |
| 0<br>0                         | 警告内容                                        | 記録部の動作            | 処置                       |            |
| Z                              | 表示できるクリップ<br>がありません。                        | 記録は継続             | _                        |            |
|                                | WARNINGランプ                                  | 警告音               | タリー/REC                  | バッテリー残量    |
| Clip                           | -                                           | -                 | -                        | -          |
| X                              | 警告内容                                        | 記録部の動作            | 処置                       |            |
| No                             | OKマークのついた<br>クリップがありませ<br>ん。                | 記録は継続             |                          |            |

| sts                                     | WARNINGランプ                                                        | 警告音               | タリー/REC                                                                                              | バッテリー残量    |
|-----------------------------------------|-------------------------------------------------------------------|-------------------|----------------------------------------------------------------------------------------------------|------------|
| ∎, <sup>1)</sup>                        | -                                                                 | _                 | _                                                                                                    | _          |
| ady<br>dia(/                            | 警告内容                                                              | 記録部の動作            | 処置                                                                                                   |            |
| Same File Alre<br>Change Mee            | 同名のクリップが存<br>在します。                                                | 記録は継続(コピーは不<br>可) | スロットAのカードを交換                                                                                         | !してください。   |
| mit                                     | WARNINGランプ                                                        | 警告音               | タリー/REC                                                                                              | バッテリー残量    |
| g Li                                    | -                                                                 | _                 | _                                                                                                    | _          |
| iting<br>(A) <sup>1</sup>               | 警告内容                                                              | 記録部の動作            | 処置                                                                                                   |            |
| Media Reached Rewril<br>Change Media (/ | メモリーカードの寿<br>命がきました。                                              | 記録は停止             | バックアップをとり、速やかに交換してくださ<br>い。<br>継続して使用すると、正常に記録・再生できな<br>い可能性があります。<br>詳しくは、メモリーカードの取扱説明書をご覧<br>ください。 |            |
| ded<br>1)                               | WARNINGランプ                                                        | 警告音               | タリー/REC                                                                                              | バッテリー残量    |
| (A)                                     | _                                                                 | _                 | -                                                                                                    | _          |
| p In<br>⊵dia                            | 警告内容                                                              | 記録部の動作            | 処置                                                                                                   |            |
| Unsupported Cli<br>Cannot Use Me        | 挿入したメモリー<br>カードには本機で扱<br>えないフォーマット<br>で記録されたクリッ<br>プが含まれていま<br>す。 | -                 | スロットAのカードは本機                                                                                         | では使用できません。 |

1)スロットBに入れたカードの場合は(B)

2)スロットBに接続したHDDの場合はB

付録

# 使用上のご注意

安全にご使用いただくために、「安全のため に」(2ページ)、「<u>小</u>警告」(9ページ)、 「<u>小</u>注意」(10ページ)、「電池についての安 全上のご注意」(12ページ)と併せてご覧く ださい。

### 取り扱い・保管上のご注意

#### 強い衝撃を与えない

- 内部構造や外観の変形などの損傷を受けることがあります。
- アクセサリーシューに装着した部品に強い衝撃が与えられた場合、アクセサリーシューが損傷する場合があります。この場合は使用を中止し、お買い上げ店またはソニーのサービス窓口にご相談ください。

動作中は布などで包まないでください

内部の温度が上がり、好ましくありません。

使い終わったら

POWERスイッチをOFFにしてください。

#### 長時間使わないときは

バッテリーをはずしておいてください。

#### 輸送

- 記録メディアは必ず取り出しておいてく ださい。
- トラック、船、航空機など、本機を貨物 として扱う輸送では、お買い上げ時の梱 包材をご使用ください。

#### お手入れ

レンズや光学フィルターの表面に付着した ゴミやほこりは、ブロアーで吹き払います。 外装の汚れは、乾いた柔らかい布で拭き取 ります。ひどい汚れは、中性洗剤液を少し 含ませた布で拭いた後、から拭きします。 アルコール、ベンジン、シンナーなどの薬 品類は、表面が変質したり、塗料がはげる ことがありますので、使わないでください。

#### 万一、異常が生じたときは

お買い上げ店またはソニーのサービス窓口 にご相談ください。

# 使用場所・保管場所

水平な場所、空調のある場所に保管してく ださい。

次のような場所での使用・保管は避けてく ださい。

- 極端に寒い所、暑い所(使用温度は0℃~40℃)
   真夏、窓を閉め切った自動車内は50℃を 越えることがあります。
- 湿気・ほこりの多い所
- 雨があたる所
- 激しく振動する所
- 強い磁気を発生するものの近く
- ・強力な電波を発生するテレビやラジオの 送信所の近く
- 直射日光が長時間当たる場所や暖房器具の近く

### 携帯電話などによる電波障害を防止す るために

携帯電話などを本機の近くで使用すると、 誤動作を引き起こしたり、映像、音声など に影響を与えることがあります。 本機の近くでは、携帯電話などの電源はで きるだけ切ってください。

#### レーザービームに関するご注意

レーザービームは、CMOSイメージセン サーに影響をあたえることがあります。 レーザービームを使用した撮影環境では、 CMOSイメージセンサー表面に、レーザー ビームが照射されないように充分注意して ください。

# ズームレンズの取り付け

口之間

ズームレンズの取り付けかたを誤ると損傷 することがあります。必ず「レンズの取り 付けと調整」(48ページ)をご覧ください。

# ビューファインダーについて

ビューファインダーの接眼レンズを太陽に 向けて放置しないでください。 太陽光が接眼レンズを通して内部に焦点を 結び、ビューファインダー内部を溶かすこ とがあります。

### LCD(液晶)画面について

本機のLCD(液晶)画面は有効画素99.99% 以上の非常に精密度の高い技術で作られて いますが、画面上に黒い点が現れたり(画 素欠け)、常時点灯している輝点(赤、青、 緑など)や滅点がある場合があります。ま た、LCD画面の特性上、長期間ご使用の間 に画素欠けが生じることもあります。これ らの現象は故障ではありませんので、ご了 承の上本機をお使いください。なお、これ らの点が記録されることはありません。

## CMOSイメージセンサー特有の現 象

撮影画面に出る下記の現象は、CMOSイ メージセンサー特有の現象で、故障ではあ りません。

### 白点

CMOSイメージセンサーは非常に精密な技術で作られていますが、宇宙線などの影響により、まれに画面上に微小な白点が発生

する場合があります。これは撮像素子の原 理に起因するもので故障ではありません。 また、以下の場合、白点が見えやすくなり ます。

- 高温の環境で使用するとき
- マスターゲイン(感度)を上げたとき

 スローシャッターモードのとき なお、ブラックバランスの自動調整を行う ことにより、補正機能が働き、現象が改善 することがあります。

#### 折り返しひずみ

細かい模様、線などを撮影すると、ぎざぎ ざやちらつきが見えることがあります。

#### フリッカー

蛍光灯、ナトリウム灯、水銀灯などの放電 管による照明下で撮影すると、画面が明滅 したり、色が変化したり、横縞が流れるよ うに見えることがあります。

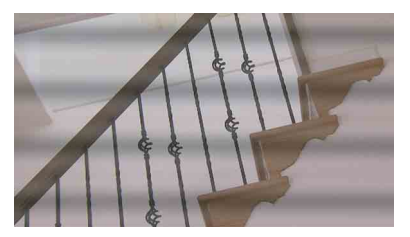

このようなときは、フリッカー補正機能を Autoにしてください(139ページ参照)。 撮影しているフレームレートが電源周波数 に近い場合は、フリッカー補正機能が働い てもフリッカーを完全に補正できない場合 があります。この場合は、電子シャッター を使用してください。

#### フォーカルプレーン

撮像素子(CMOSイメージセンサー)の映像 信号を読み出す方法の性質により、撮像条 件によっては、画面をすばやく横切る被写 体が少しゆがんで見えることがあります。

#### フラッシュバンド

フラッシュ光や、すばやく点滅する光源を 撮影したときに、画面の上下で輝度が変化 することがあります。 フラッシュバンドが発生したフレームを含 むクリップは、専用アプリケーションソフ トウェアを使用して補正することができま す。

# 他のXDCAM EXシリーズモデルとの互換性について

本機で記録したメディアをPMW-EX1、 PMW-EX3、またはPMW-EX30 で再生する 場合、PMW-EX1/EX3/EX30 が対応していな いビデオフォーマットのクリップを記録し たメディアは使用できません。 また、PMW-EX1/EX3/EX30が対応している ビデオフォーマットであっても、PMW-EX1/EX3/EX30では本機で記録したクリップ を分割することはできません。

# ファイルの断片化について

画像が正しく記録・再生されないときは記 録メディアをフォーマット(初期化)して ください。

長期間、映像の記録・クリップの消去を繰 り返していると、記録メディア内のファイ ルが断片化(フラグメンテーション)して、 映像が正しく記録・保存できなくな る場合 があります。このような場合は、クリップ のバックアップを取ったあと、メニューの OPERATION >Format Media(116ページ 参照)で記録メディアのフォーマット(初 期化)を行ってください。

# 内蔵時計用電池の交換

本機内に内蔵時計用のリチウム電池が装着 されています。ビューファインダー画面に "BackUp Battery End"の表示が出たら電 池の交換が必要ですので、お買い上げ店ま たはソニーのサービス窓口にご相談ください。

# 主な仕様

# 位線

#### 電源電圧

般

DC 12 V (11 V~17.0 V)

#### 消費電力

約17 W 本体+LCDビューファインダー+オート フォーカスレンズ+マイク 記録時、電源:バッテリーパック

#### ご注意

- 消費電力が50Wより大きいビデオライト を接続しないでください。
- DC OUT端子には消費電流が0.5A以下の 機器を接続してください。

#### 動作温度

0℃~40℃

#### 保存温度

-20°C~+60°C

#### 記録/再生フォーマット

ビデオ

HD HQモード: MPEG-2 MP@HL、 35Mbps/VBR 1920×1080/59.94i、50i、29.97P、 25P, 23,98P 1440×1080/59.94i、50i、29.97P、 25P、23.98P 1280×720/59.94P、50P、29.97P、 25P. 23.98P HD SPモード : MPEG-2 MP@H-14、 25Mbps/CBR 1440×1080 /59.94i、50i (23.98Pは59.94iの2-3プルダウン記録 で対応) SDモード: DVCAM 720×480/59.94i 720×576/50i 720×480/29.97P 720×576/25P オーディオ LPCM (16ビット、48 kHz、HD:4チャン

ネル、SD:2チャンネル)

#### 記録再生時間

SBP-32/SBS-32G1A使用時 SPモード/DVCAMモード:約130分 HQモード:約100分 SBP-64A/SBS-64G1A使用時 SPモード:約280分 DVCAMモード:約260分 HQモード:約200分

#### ご注意

記録再生時間は、使用条件やメモリーの特 性などにより、多少の誤差が生じる場合が あります。

#### 連続操作時間

約285分(BP-L80S使用時)

#### 質量

本体のみ:約3.2 kg

#### 外形寸法

179ページ参照

#### 付属品

178ページ参照

# カメラ部

#### 撮像素子

<sup>1</sup>/<sub>2</sub>型、CMOSイメージセンサー 有効画素数 1920(H)×1080(V)

#### 方式

RGB 3板方式

分光系

F1.6プリズム方式

| NDフィルター                           |  |  |  |
|-----------------------------------|--|--|--|
| 1:クリア                             |  |  |  |
| 2: <sup>1</sup> / <sub>4</sub> ND |  |  |  |
| 3: 1/16ND                         |  |  |  |

4: 1/<sub>64</sub>ND

#### 感度

F10 (システム周波数:59.94i) F11 (システム周波数:50i) (2000lx、反射率89.9%)

#### 最低被写体照度

| 0.05 lx (F1.6、 | +24 dB、 | 64フレーム蓄積) |
|----------------|---------|-----------|
|----------------|---------|-----------|

#### 映像S/N

象S/N

#### 54 dB

#### 水平解像度

1000TV本以上

#### ゲイン

-3、0、3、6、9、12、18、24 dB、AGC

#### シャッタースピード

- $\begin{array}{l} 59.94i/P, \ 50i/P: {}^{1}/_{60} \sim {}^{1}/_{200} \rlap{W} \\ 29.97P: {}^{1}/_{40} \sim {}^{1}/_{200} \rlap{W} \\ 25P: {}^{1}/_{33} \sim {}^{1}/_{200} \rlap{W} \\ 23.94P: {}^{1}/_{32} \sim {}^{1}/_{200} \rlap{W} \end{array}$
- スローシャッター

2~8、16、32、64フレーム

# オーディオ部

サンプリング周波数

48kHz

#### 量子化特性

16ビット

ヘッドルーム

20 dB(工場出荷時)(20、18、16、12 dB)

#### 周波数特性

MIC:50Hz~20kHz(±3dB以内) LINE:20Hz~20kHz(±3dB以内) WRR Analog:50Hz~20kHz(±3dB以 内)

WRR Digital: 20Hz~20kHz (±3dB以内)

#### ダイナミックレンジ

90 dB (Typical)

#### ひずみ率

0.08%以下(入力レベル-40dBu時)

#### 内蔵スピーカー

モノラル 出力:300 mW

表示部

#### ビューファインダー(付属)

#### 画面サイズ

対角8.8 cm (3.5型)

アスペクト比 16:9

#### 画素数

640 (H) ×3× 480 (V)デルタ配列

# メディア部

#### カードスロット

形状: Express Card34 スロット数: 2 端子: PCMCIA Express Card準拠

#### 書き込みレート

50 Mbps以上 読み出しレート

50 Mbps以上

# 入出力部

### 入/出力端子

#### 入力

AUDIO IN CH1/CH2:XLR型、3ピン、凹 -60dBu/+4dBu (0dBu=0.775Vrms) MIC IN:XLR型、5ピン、凹 -60dBu GENLOCK IN:BNC型 1.0Vp-p、75Ω、不平衡 TC IN:BNC型 0.5V~18Vp-p、10kΩ

### 出力

VIDEO OUT: BNC型 HDMI: TypeA、19ピン HD/SD SDI OUT: BNC型 AUDIO OUT: XLR型、5ピン、凸 OdBu TC OUT: BNC型 1.0Vp-p、75Ω EARPHONE (ステレオミニジャック) 8Ω、-∞~-18 dBs可変

#### その他

DC IN: XLR型、4ピン、凸 DC11~17V
DC OUT:4ピン DC11~17V、最大定格電流 0.5A
LENS:12ピン レンズへの電源供給 DC11~17V、最大定格電流 1.0A
REMOTE:8ピン
LIGHT:2ピン
USB:4ピン
i.LINK(HDV/DV):6ピン、IEEE1394準拠
VF:角型26ピン、丸型20ピン
ワイヤレスレシーバー用:D-sub 15ピン

# レンズ部 (PMW-320Kに付属)

#### 焦点距離

 $5.8~\text{mm} \sim 93~\text{mm}$ 

(35 mm換算: 31.4 mm ~ 503 mm)

ズーム 電動/手動切り換え可能

#### ズーム比

16倍

#### 最大口径比

1:1.9

#### 絞り

自動/手動切り換え可能 F1.9~F16 およびC(クローズ)

#### フォーカス

自動/手動切り換え可能 範囲 800 mm ~ ∞ (マクロOFF) 50 mm ~ ∞ (マクロON、広角端)

#### フィルター取り付けネジ

M82 mm、ピッチ0.75 mm

#### マクロ

ON/OFF可能

### 付属品

ビューファインダー(1) ショルダーベルト(1) ステレオマイク(1) ウインドスクリーン(1) コールドシューキット(1式) レンズマウントキャップ フランジバック調整用チャート オートフォーカスレンズ (PMW-320Kに付属) (1)取扱説明書 日本語版(1) 英語版(1) CD-ROM - Utility Software for XDCAM (専用アプリ ケーションソフトウェア、各種ドライバー を収録)(1) - Manuals for Solid-State Memory Camcorder(PDF版取扱説明書、 Supplementを収録)(1)

保証書(1)

#### 関連機器

#### オプションキー

**ハードウェアアップグレードキー** CBK-UPG02

#### 電源関連

ACアダプター AC-DN10/DN2B バッテリーパック

BP-L80S バッテリーチャージャー BC-L160/L500/L70

### レンズ、ビューファインダーおよび関

#### 連機器

#### レンズ

<sup>1</sup>/<sub>2</sub>型バヨネットマウントレンズにのみ対応

**ビューファインダー** DXF-20W/51/C50W

ビューファインダー回転収納機構 BKW-401

#### ご注意

BKW-401を使用できるビューファインダーは、付 属のビューファインダーまたはDXF-20Wです。

#### リモートコントロール用機器

#### リモートコントロールユニット

RM-B170/B750 RCP-1000/1500/1530 RCP-751/921 RCP-1001/1501

#### ご注意

コマンドネットワークユニット(CNU)に は対応していません。

50ピンインターフェースアンドデジタルエクス テンダー

CBK-CE01

HDカメラエクステンション XDCU-50

HDカメラアダプター

XDCA-55(別売のCBK-CE01装着時)

MPEG TSアダプター HDCA-702(別売のCBK-CE01装着時) Wi-Fiアダプター

CBK-WA01 (別売のCBK-UPG02装着時)

### メディアアダプター

MEAD-MS01(\*メモリースティックPRO-HG デュオHX<sup>\*</sup> 用) MEAD-SD01(SDHCカード用)

### XQD ExpressCardアダプター

QDA-EX1(XQDメモリーカード用)

#### 記録メディア

#### SxSメモリーカード

SxS PRO SBP-32 (32 GB) SxS PRO SBP-64A (64 GB) SxS-1 SBS-32G1A (32 GB) SxS-1 SBS-64G1A (64 GB)

#### ハードディスクユニット

PHU-220R

### オーディオ機器

#### マイクロホン

ECM-678/674/673/680S

#### マイクホルダー

CAC-12

#### ワイヤレスマイク

DWR-S01D WRR-855S/860C/861/862

#### その他の周辺機器

三脚アタッチメント VCT-14/U14

#### ビデオライト

UC-D200A(日本ビデオシステム社製) ウルトラライト(アントンバウアー社製)

#### パッド

ソフトタイプショルダーパッドCBK-SP01

### 保守用製品、操作/取り扱いを容易に するための製品

- **ハードキャリングケース** LC-H300
- ソフトキャリングケース LC-DS300SFT

外形寸法

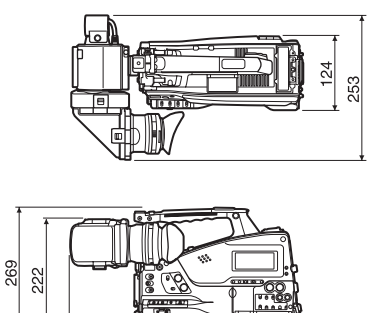

332

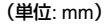

仕様および外観は、改良のため予告なく変 更することがありますが、ご了承ください。

447

この装置は、クラスA情報技術装置です。この装置を家庭環境で使用すると電波妨害を引き起こ すことがあります。この場合には使用者が適切 な対策を講ずるよう要求されることがあります。 VCCI-A

- 必ず事前に記録テストを行い、正常に記録されていることを確認してください。本機や記録メディア、外部ストレージなどを使用中、万一これらの不具合により記録されなかった場合の記録内容の補償については、ご容赦ください。
- お使いになる前に、必ず動作確認を行ってください。故障その他に伴う営業上の機会損失等は保証期間中および保証期間経過後にかかわらず、補償はいたしかねますのでご了承ください。

周辺機器・アクセサリーー覧図

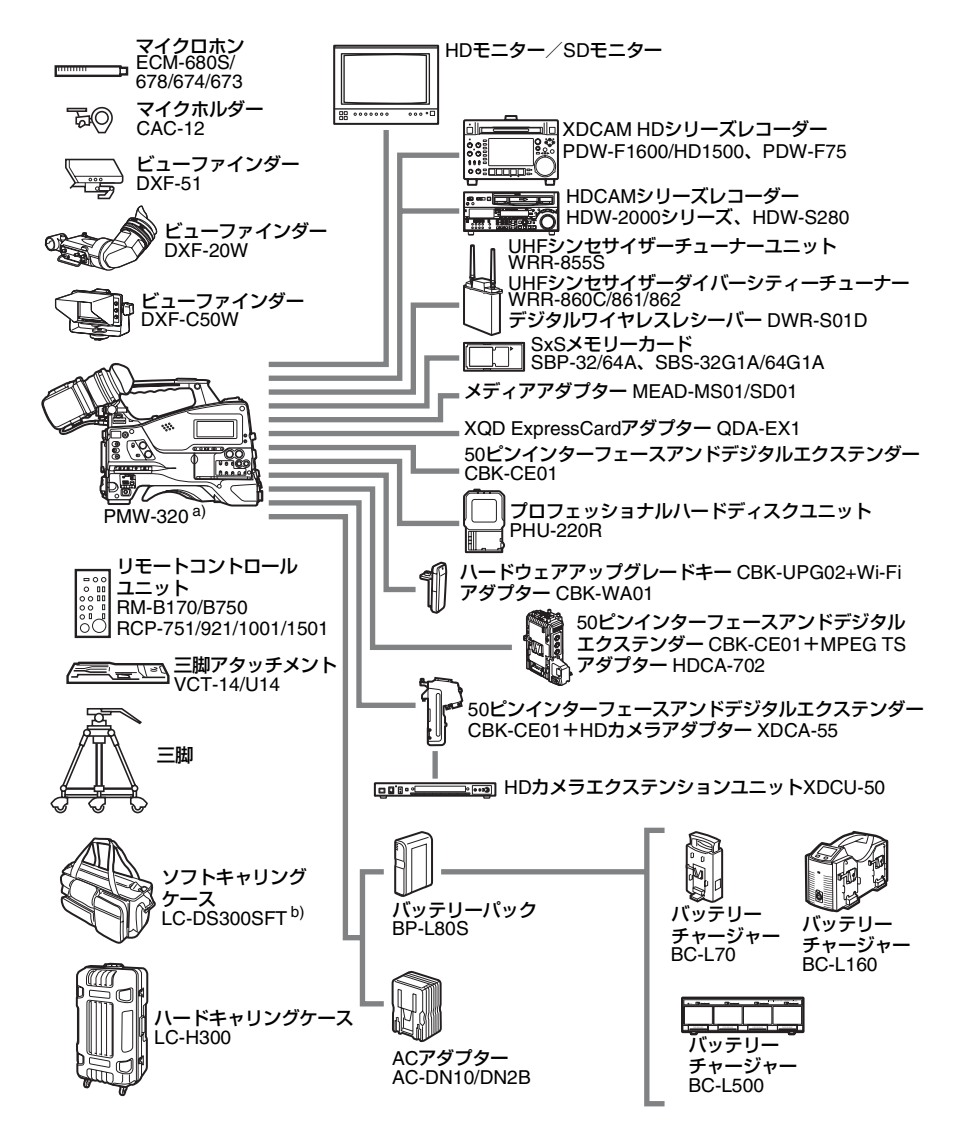

a)PMW-320Lでは別売のレンズが必要です。

b)レンズおよびマイクロホンを装着したままでも収納できます。ただし、それぞれの装着時の長さがカムコーダー本体の前面端から25cmを超える場合は取りはずしてください。
#### i.LINK について | 181

## i.LINKについて

ここでは、i.LINKの規格や特長について説 明します。

#### i.LINKとは?

i.LINKはi.LINK端子を持つ機器間で、デジタ ル映像やデジタル音声などのデータを双方 向でやりとりしたり、他機をコントロール したりするためのデジタルシリアルイン ターフェースです。

i.LINK対応機器は、i.LINKケーブル1本で接 続できます。多彩なデジタルAV機器を接続 して、操作やデータのやりとりができるこ とが考えられています。

複数のi.LINK対応機器を接続した場合、直 接つないだ機器だけでなく、他の機器を介 してつながれている機器に対しても、操作 やデータのやりとりができます。

ただし、接続する機器の特性や仕様によっ ては、操作方法が異なったり、接続しても 操作やデータのやりとりができない場合が あります。

i.LINK(アイリンク)はIEEE1394の親しみ やすい呼称としてソニーが提案し、国内外 多数の企業からご賛同いただいている商標 です。

IEEE1394は電子技術者協会によって標準化 された国際標準規格です。

#### ご注意

i.LINKケーブル(DVケーブル)で本機と接続でき る機器は通常1台だけです。複数接続できるHDV またはDV対応機器と接続するときは、接続する機 器の取扱説明書をご覧ください。

#### i.LINKの転送速度について

 I.LINKの最大データ転送速度は機器によっ て違い、以下の3種類があります。
 S100(最大転送速度約100Mbps<sup>1)</sup>)
 S200(最大転送速度約200Mbps)
 S400(最大転送速度約400Mbps)
 転送速度は各機器の取扱説明書の「主な仕様」欄に記載され、また、機器によっては
 I.LINK端子周辺に表記されています。
 1)最大データ転送速度が異なる機器と接続した場 合、転送速度が表記と異なることがあります。

#### Mbpsとは?

「Mega bits per second」の略で「メガビー ピーエス」と読みます。1秒間に通信できる データの容量を示しています。100Mbpsな らば100メガビットのデータを送ることが できます。

#### 本機でのi.LINK操作は

他のi.LINK(HDVまたはDV)対応機器と接 続して使用する方法については、162ペー ジをご覧ください。 接続の際のご注意および、本機に対応した アプリケーションソフトウェアの有無など については、接続する機器の取扱説明書を 併せてご覧ください。

#### 必要なi.LINKケーブル

ソニー製の6ピン↔ 4ピンまたは6ピン↔ 6ピンのi.LINKケーブルをお使いください。

i.LINKとしは商標です。

## MPEG-2 Video Patent Portfolio Licenseについて

位置

個人的使用以外の目的で、MPEG-2規格に 合致した本製品をパッケージメディア向け ビデオ情報をエンコードするために使用す る場合、MPEG-2 PATENT PORTFOLIOの 特許に関するライセンスを取得する必要が あります。なお、当該ライセンスは、 MPEG LA. L.L.C., (住所250STEELE STREET, SUITE 300, DENVER, COLORADO 80206)より取得可能です。

PACKAGED MEDIAとは、一般消費者向け に販売、頒布されるMPEG-2コンテンツの 入ったメディア(映画 DVDなど)を指しま す。PACKAGED MEDIAを製造、販売、頒 布する業者は、MPEG LAからライセンスを 取得する必要があります。

詳しくは、MPEG LAにお問い合わせくださ い。

MPEG LA.L.L.C., 250 STEELE STREET, SUITE 300, DENVER, COLORADO 80206 ホームページ:http://www.mpegla.com

## ビットマップフォント について

本製品は、株式会社リコーがデザイン制作 したリコービットマップフォントを使用し ています。

# OpenSSLについて

本製品には、OpenSSL Toolkit で使用するために OpenSSL Project によって開発されたソフト ウェアが含まれています(http://www.openssl.org/)。

#### **OpenSSL** License

-----

/\*

| ′                                                                                                    |
|----------------------------------------------------------------------------------------------------|
|                                                                                                    |
| * Copyright (c) 1998-2008 The OpenSSL Project. All rights reserved.                                                                                                    |
| <ul> <li>* Redistribution and use in source and binary forms, with or without</li> <li>* modification, are permitted provided that the following conditions</li> <li>* are met:</li> <li>*</li> </ul>                                                                                                  |
| <ul> <li>* 1. Redistributions of source code must retain the above copyright</li> <li>* notice, this list of conditions and the following disclaimer.</li> <li>*</li> </ul>                                                                                                    |
| <ul> <li>* 2. Redistributions in binary form must reproduce the above copyright</li> <li>* notice, this list of conditions and the following disclaimer in</li> <li>* the documentation and/or other materials provided with the</li> <li>* distribution.</li> </ul>                                   |
| <ul> <li>* 3. All advertising materials mentioning features or use of this</li> <li>* software must display the following acknowledgment:</li> <li>* "This product includes software developed by the OpenSSL Project</li> <li>* for use in the OpenSSL Toolkit. (http://www.openssl.org/)"</li> </ul> |
| <ul> <li>* 4. The names "OpenSSL Toolkit" and "OpenSSL Project" must not be used to</li> <li>* endorse or promote products derived from this software without</li> <li>* prior written permission. For written permission, please contact</li> <li>* openssl-core@openssl.org.</li> </ul>              |
| <ul> <li>* 5. Products derived from this software may not be called "OpenSSL"</li> <li>* nor may "OpenSSL" appear in their names without prior written</li> <li>* permission of the OpenSSL Project.</li> </ul>                                                                                        |
| <ul> <li>* 6. Redistributions of any form whatsoever must retain the following</li> <li>* acknowledgment:</li> <li>* "This product includes software developed by the OpenSSL Project</li> <li>* for use in the OpenSSL Toolkit (http://www.openssl.org/)"</li> </ul>                                  |

- \* THIS SOFTWARE IS PROVIDED BY THE OpenSSL PROJECT ``AS IS'' AND ANY
- \* EXPRESSED OR IMPLIED WARRANTIES, INCLUDING, BUT NOT LIMITED TO, THE
- \* IMPLIED WARRANTIES OF MERCHANTABILITY AND FITNESS FOR A PARTICULAR
- \* PURPOSE ARE DISCLAIMED. IN NO EVENT SHALL THE OpenSSL PROJECT OR
- \* ITS CONTRIBUTORS BE LIABLE FOR ANY DIRECT, INDIRECT, INCIDENTAL,
- \* SPECIAL, EXEMPLARY, OR CONSEQUENTIAL DAMAGES (INCLUDING, BUT
- \* NOT LIMITED TO, PROCUREMENT OF SUBSTITUTE GOODS OR SERVICES;
- \* LOSS OF USE, DATA, OR PROFITS; OR BUSINESS INTERRUPTION)
- \* HOWEVER CAUSED AND ON ANY THEORY OF LIABILITY, WHETHER IN CONTRACT,
- \* STRICT LIABILITY, OR TORT (INCLUDING NEGLIGENCE OR OTHERWISE)
- \* ARISING IN ANY WAY OUT OF THE USE OF THIS SOFTWARE, EVEN IF ADVISED
- \* OF THE POSSIBILITY OF SUCH DAMAGE.
- ------
- \*
- \* This product includes cryptographic software written by Eric Young
- \* (eay@cryptsoft.com). This product includes software written by Tim
- \* Hudson (tjh@cryptsoft.com).
- \* \*/

Original SSLeay License

-----

/\* Copyright (C) 1995-1998 Eric Young (eay@cryptsoft.com)

#### \* All rights reserved.

\*

\* This package is an SSL implementation written

- \* by Eric Young (eay@cryptsoft.com).
- \* The implementation was written so as to conform with Netscapes SSL.
- \*

\* This library is free for commercial and non-commercial use as long as

- \* the following conditions are aheared to. The following conditions
- \* apply to all code found in this distribution, be it the RC4, RSA,
- \* Ihash, DES, etc., code; not just the SSL code. The SSL documentation
- \* included with this distribution is covered by the same copyright terms
- \* except that the holder is Tim Hudson (tjh@cryptsoft.com).

\*

- \* Copyright remains Eric Young's, and as such any Copyright notices in
- \* the code are not to be removed.
- \* If this package is used in a product, Eric Young should be given attribution
- \* as the author of the parts of the library used.
- \* This can be in the form of a textual message at program startup or
- \* in documentation (online or textual) provided with the package.

\*

\* Redistribution and use in source and binary forms, with or without

- $\ast$  modification, are permitted provided that the following conditions
- \* are met:
- \* 1. Redistributions of source code must retain the copyright
- \* notice, this list of conditions and the following disclaimer.
- \* 2. Redistributions in binary form must reproduce the above copyright
- \* notice, this list of conditions and the following disclaimer in the
- \* documentation and/or other materials provided with the distribution.
- \* 3. All advertising materials mentioning features or use of this software
- \* must display the following acknowledgement:
- \* "This product includes cryptographic software written by
- \* Eric Young (eay@cryptsoft.com)"
- \* The word 'cryptographic' can be left out if the rouines from the library
- \* being used are not cryptographic related :-).
- \* 4. If you include any Windows specific code (or a derivative thereof) from
- \* the apps directory (application code) you must include an acknowledgement:
- \* "This product includes software written by Tim Hudson (tjh@cryptsoft.com)"

\*

- \* THIS SOFTWARE IS PROVIDED BY ERIC YOUNG ``AS IS'' AND
- \* ANY EXPRESS OR IMPLIED WARRANTIES, INCLUDING, BUT NOT LIMITED TO, THE
- \* IMPLIED WARRANTIES OF MERCHANTABILITY AND FITNESS FOR A PARTICULAR PURPOSE
- \* ARE DISCLAIMED. IN NO EVENT SHALL THE AUTHOR OR CONTRIBUTORS BE LIABLE
- \* FOR ANY DIRECT, INDIRECT, INCIDENTAL, SPECIAL, EXEMPLARY, OR CONSEQUENTIAL
- \* DAMAGES (INCLUDING, BUT NOT LIMITED TO, PROCUREMENT OF SUBSTITUTE GOODS
- \* OR SERVICES; LOSS OF USE, DATA, OR PROFITS; OR BUSINESS INTERRUPTION)
- \* HOWEVER CAUSED AND ON ANY THEORY OF LIABILITY, WHETHER IN CONTRACT, STRICT
- \* LIABILITY, OR TORT (INCLUDING NEGLIGENCE OR OTHERWISE) ARISING IN ANY WAY
- \* OUT OF THE USE OF THIS SOFTWARE, EVEN IF ADVISED OF THE POSSIBILITY OF
- \* SUCH DAMAGE.
- \*
- \* The licence and distribution terms for any publically available version or
- \* derivative of this code cannot be changed. i.e. this code cannot simply be
- \* copied and put under another distribution licence
- \* [including the GNU Public Licence.]

\*/

保証書とアフターサー ビス

#### 保証書

位置

- この製品には保証書が添付されていますので、お買い上げの際お受け取りください。
- 所定の事項の記入および記載内容をお確かめのうえ、大切に保存してください。

アフターサービス

#### 調子が悪いときはまずチェックを

この説明書をもう一度ご覧になってお調べ ください。

#### それでも具合が悪いときは

お買い上げ店またはソニーのサービス窓口 にご相談ください。

#### 保証期間中の修理は

保証書の記載内容に基づいて修理させてい ただきます。詳しくは保証書をご覧ください。

#### 保証期間経過後の修理は

修理によって機能が維持できる場合、ご要 望により有料修理させていただきます。

保証期間中の修理など、アフターサービス についてご不明な点は、お買い上げ店また はソニーのサービス窓口にお問い合わせく ださい。

# 索引

#### 五十音順

#### アルファベット順

### ア行

| アイカップ              |
|--------------------|
| アイリス(絞り)           |
| 自動設定63             |
| ポジション表示 38         |
| 明るさ調整 33           |
| アクセサリー             |
| アクセサリーシュー 18       |
| アサイナブルスイッチ 146     |
| アダプター接続端子 18       |
| アプリケーションソフトウェア 161 |
| 色温度                |
| 切り換え59             |
| 表示 36              |
| インターバルレック機能82      |
| 映像レベル注意表示          |
| 液晶表示部              |
| エクステンダー表示          |
| エクスパンドサムネイル画面      |
| 表示 106             |
| 分割数を増やす107         |
| オーディオ調整部25         |
| 保護カバー 24           |
| オーディオレベルメーター 38    |
| オートフォーカスレンズ 31     |
| 音声入力 50            |
| 音声レベル              |
| 記録レベルの調整66         |
| 再生音の調整 21          |
| メーター 30, 38        |
|                    |

### カ行

| 外部機        | 卷器                                      |       |
|------------|-----------------------------------------|-------|
|            | 記録                                      | 162   |
|            | 制御表示                                    | . 37  |
|            | 接続                                      | 157   |
| 外部機        | &器接続端子                                  | . 27  |
| 外部電        | 『源入力表示                                  | . 36  |
| 外部入        | 力                                       |       |
|            | 記録                                      | 163   |
|            | 設定表示                                    | . 37  |
| カメラ        | ヮアダプター                                  | . 18  |
| 間欠詞        | 3録                                      | . 82  |
| 輝度し        | /ベル表示                                   | . 37  |
| 記録         |                                         | 162   |
|            | 外部機器                                    | 162   |
|            | 外部入力信号                                  | 163   |
| 記録モ        | Ξ <b>-</b> ド                            |       |
|            | 特殊モード設定表示                               | . 36  |
|            | 特殊モード表示                                 | . 36  |
|            | 表示                                      | . 35  |
| グリー        | -ンタリー表示                                 | . 35  |
| クリッ        | ヮプ                                      |       |
|            | 頭出し                                     | . 96  |
|            | 一括コピー                                   | 105   |
|            | 一括削除                                    | 106   |
|            | エクスパンドサムネイル画面でサー                        | チ     |
|            |                                         | . 97  |
|            | コピー                                     | 104   |
|            | コンピューターで管理・編集                           | 159   |
|            | 再生                                      | 9, 96 |
|            | 削除                                      | 106   |
|            | サムネイルの選択                                | . 96  |
|            |                                         | 103   |
|            | ショットマークサムネイル画面でサ                        |       |
|            | す                                       | . 97  |
|            | 保1                                      | . 93  |
|            | 11.衣画の変更<br>夕前の設定                       | 109   |
|            | 11mmシマスト<br>公司                          | 100   |
| 藝生:        | フロー・・・・・・・・・・・・・・・・・・・・・・・・・・・・・・・・・・・・ | 166   |
| ヨロン<br>ゲン、 | / ハノム                                   | 27    |
| ノーン        | 、 ⊫1文小                                  | . 37  |
| コイン        |                                         | . 33  |

## 潮

| コマ撮り8      | 4 |
|------------|---|
| コントラスト調整3  | 3 |
| コンピューター 16 | 0 |

### サ行

| 撮影                 |
|--------------------|
| サムネイル              |
| インジケーター25          |
| 操作 99              |
| サムネイル画面            |
| オールクリップサムネイル画面 102 |
| 種類の変更 101          |
| 操作部25              |
| 操作部の保護カバー 24       |
| OK クリップサムネイル画面 101 |
| 三脚                 |
| 取り付け53             |
| マウント19             |
| シーンファイル            |
| 保存 153             |
| 呼び出し154            |
| 時刻の設定              |
| システムライン数表示         |
| 視度調整リング            |
| 絞り(アイリス)           |
| ポジション表示            |
| リング31              |
| IRIS スイッチ 32       |
| シャッター              |
| シャッタースピード          |
| 表示 38              |
| 周辺機器               |
| 仕様176              |
| 使用地域の設定            |
| 初期設定               |
| ショットマーク            |
| 記録                 |
| 再生中に追加             |
| 削除109              |
| 追加 108             |
| 名前の設定 91           |
| ショットマークサムネイル画面 108 |

| ショルターハット 19           |
|-----------------------|
| 位置調整55                |
| ショルダーベルト              |
| 取り付け54                |
| 取り付け金具18              |
| スイッチカバー               |
| ズーム                   |
| コントロール端子 32           |
| 電動ズームレバー 32           |
| ポジション表示               |
| リング 3 <sup>-</sup>    |
| ステータス画面7 <sup>-</sup> |
| アサイナブルスイッチ            |
| バッテリー/メディア            |
| オーディオ72               |
| カメラ7 <sup>-</sup>     |
| ビデオ 72                |
| スピーカー (内蔵) 21         |
| スライドストッパー             |
| スロー&クイックモーション撮影       |
| 接続 157, 160           |
| コンピューター160            |
| モニター 155              |
| i.LINK (HDV/DV) 162   |
| 設定データ                 |
| 保存15 <sup>-</sup>     |
| 呼び出し152               |
| 設定/状態の確認7             |
| セットアップメニュー110         |
| 基本操作112               |
| ゼブラパターン               |
|                       |

### タ行

| 代表画        | . 94, 9 | 5 |
|------------|---------|---|
| 変更         | 10      | 9 |
| タイムカウンター表示 | 3       | 0 |
| タイムコード     |         |   |
| 外部ロック      | 7       | 0 |
| 設定         | 6       | 9 |
| 表示         | 3       | 7 |
| タイムデータ     | 6       | 9 |
| タリーランプ     | 3       | 3 |

| 電圧表示         | 35  |
|--------------|-----|
| 電気色温度フィルター表示 | 37  |
| 電気的 CC フィルター |     |
| 切り換え         | 59  |
| 点検           | 165 |
| 電源           | 39  |
| 電子シャッター      | 61  |
| 電池交換         | 175 |
| 動作状態表示       | 35  |
| i.LINK 接続機器  | 37  |
| 時計           | 47  |
| 電池交換         | 175 |

### ナ行

| 入力ソース表示 | 37       |
|---------|----------|
| ノンリニア編集 | 161, 163 |

## 八行

| バッテリー (パック)  | 39      |
|--------------|---------|
| 残量表示         | 30, 35  |
| 電圧表示         | 35      |
| 取り付け部        | 18      |
| ピーキング調整      | 33      |
| ピクチャーキャッシュ機能 | 81      |
| 被写界深度表示      |         |
| ヒストグラム表示     | 38      |
| 日付の設定        | 47      |
| ビデオフォーマット    | 56, 104 |
| 表示           | 36      |
| ビデオライト       | 54      |
| ビューファインダー    | 33      |
| 位置の調整        | 41      |
| 回転収納機構       | 44      |
| 角度調整         | 42      |
| 画面の調整        | 43      |
| 画面表示         |         |
| クリーニング       | 165     |
| ケーブル         |         |
| 左右位置固定リング    | 18      |
| 視度の調整        | 43      |
| 前後位置固定レバー    | 18      |

| 前後位置 LOCK つまみ        | 19 |
|----------------------|----|
| 取り付けシュー              | 18 |
| VF 筒部 / アイピース部を跳ね上げる | 42 |
| 5型                   | 45 |
| 標準設定1                | 13 |
| フィルター表示              | 37 |
| フォーカス                | 65 |
| ポジション表示              | 35 |
| モード表示                | 37 |
| リング                  | 31 |
| フォーマット(初期化)          | 75 |
| ブラックバランス調整           | 57 |
| フランジバック調整            | 48 |
| ボタン                  | 32 |
| プランニングメタデータ          | 88 |
| フリーズミックス機能           | 87 |
| フレーミング               | 87 |
| フレームレック機能            | 84 |
| 保守1                  | 65 |
| ホワイトバランス             |    |
| 調整                   | 58 |
| メモリー表示               | 37 |
|                      |    |

## マ行

| マイク | 'ホルダー            |    | 34   |
|-----|------------------|----|------|
|     | 取り付け部            |    | 19   |
| マイク | 'ロホン             |    | 50   |
| メディ | ア                |    |      |
|     | 残量表示             | 30 | , 38 |
|     | 状態表示             |    | 35   |
|     | プロテクト(ロック)       | 30 | , 74 |
| メニュ | .—               |    |      |
|     | 一覧               |    | 115  |
|     | 基本操作             |    | 112  |
|     | FILE メニュー        |    | 143  |
|     | MAINTENANCE メニュー |    | 131  |
|     | OPERATION メニュー   |    | 115  |
|     | PAINT メニュー       |    | 126  |
|     | THUMBNAIL メニュー   |    | 99   |
| モニタ | ·                |    | 157  |
|     |                  |    |      |

## 

#### ヤ行

| 矢印ボタン (⇔、⇒、☆、∛) | 25 |
|-----------------|----|
| ユーザービット設定       | 69 |

## ラ行

| リセット        | 113, 153 |
|-------------|----------|
| レックレビュー     |          |
| レンズ         |          |
| ケーブルクランプ    | 19       |
| 固定レバー       | 19       |
| 取り付け        |          |
| マウント        | 19       |
| マウントキャップ    | 19       |
| マウントゆるみ止めゴム | 19       |
| レンズファイル     |          |
| 自動呼び出し      | 156      |
| 設定          | 155      |
| 保存          | 155      |
| 呼び出し        | 155      |
|             |          |

#### ワ行

ワイヤレスレシーバー受信レベル表示 .... 35

## A

| AC 電源                          | 40         |
|--------------------------------|------------|
| ACCESS ランプ                     | 24, 27, 75 |
| ALARM つまみ                      | 21         |
| ASSIGNABLE 4/5 スイッチ            | 27         |
| ASSIGN. 0 スイッチ                 | 21         |
| ASSIGN. 1/2/3 スイッチ             |            |
| ATW (Auto Tracing White balanc | e) 22      |
| AUDIO IN CH-1/CH-2 端子          | 29         |
| AUDIO IN CH1/CH2/CH3/CH4 ス-    | イッチ        |
|                                |            |
| AUDIO IN 切り換えスイッチ              | 29         |
| AUDIO OUT 端子                   | 29         |
| AUDIO SELECT CH 3-4 スイッチ       |            |
| AUDIO SELECT CH-1/CH-2 スイッ     | ・チ 26      |
| AUTO W/B BAL スイッチ              | 20         |
| AV 単独ファイル                      |            |

## В

| BACKLIGHT ボタン | 25 |
|---------------|----|
| BKW-401       | 44 |
| BRIGHT つまみ    | 33 |

### С

| COLOR TEMP. ボタン | 21 |
|-----------------|----|
| CONTRAST つまみ    | 33 |

## D

| DC IN 端子                        | 18 |
|---------------------------------|----|
| DC OUT 12V 端子                   | 18 |
| DCC(Dynamic Contrast Control)機能 | 22 |
| DISPLAY スイッチ 25,                | 33 |

#### Ε

| EARPHONE 端子                | 29 |
|----------------------------|----|
| E-E (Electric to Electric) | 23 |
| ESSENCE MARK ボタン           | 26 |
| EXPAND ボタン                 | 24 |

#### F

| F FWD ボタン/ランプ        | 24 |
|----------------------|----|
| F REV ボタン/ランプ        | 24 |
| FILTER つまみ           | 20 |
| FOCUS スイッチ           | 31 |
| F-RUN/SET/R-RUN スイッチ | 26 |

### G

| GAIN スイッチ     | 22 |
|---------------|----|
| GENLOCK IN 端子 | 28 |

### Η

| HDMI 出力端子        | 28, | 158  |
|------------------|-----|------|
| HD/SD SDI OUT 端子 | 29, | 158  |
| HOLD ボタン         |     | . 24 |

#### ī

| IRIS スイッチ        | 32  |
|------------------|-----|
| i.LINK           | 181 |
| ケーブル             | 181 |
| 接続               | 162 |
| i.LINK(HDV/DV)端子 | 158 |

## L

| LCD パネル                   | 24 |
|---------------------------|----|
| LENS 端子                   | 19 |
| LEVEL CH1/CH2/CH3/CH4 つまみ | 26 |
| LIGHT スイッチ                | 17 |
| LIGHT 端子                  | 19 |

### Μ

| MACRO スイッチ                   | 31 |
|------------------------------|----|
| MENU CANCEL/PRST/ESCAPE スイッチ |    |
|                              | 22 |
| MENU ON/OFF スイッチ 2           | 22 |
| MENU つまみ 2                   | 20 |
| MENU ボタン 2                   | 25 |
| MIC IN(+ 48V)端子              | 19 |
| MIC LEVEL つまみ 2              | 20 |
| MIRROR スイッチ 3                | 34 |
| MONITOR スイッチ 2               | 21 |
| MONITOR つまみ 2                | 21 |
| MPEG TS アダプター                | 18 |
|                              |    |

## N

| ND フィルター     | 20 |
|--------------|----|
| NEXT ボタン 24, | 97 |

## 0

| OK マーク          |     |
|-----------------|-----|
| 削除              | 104 |
| 設定              |     |
| 付加              | 104 |
| OUTPUT/DCC スイッチ |     |

### Ρ

| PC 接続端子                 | 27 |
|-------------------------|----|
| PEAKING つまみ             | 33 |
| PLAY/PAUSE ボタン/ランプ 24,  | 96 |
| POWER スイッチ              | 17 |
| PRESET/REGEN/CLOCK スイッチ | 26 |
| PREV ボタン 24,            | 96 |
| PUSH AF ボタン             | 31 |
| PUSH AUTO ボタン           | 32 |

#### R

| REC START ボタン    | 20 |
|------------------|----|
| REMOTE 端子        | 30 |
| RESET/RETURN ボタン | 25 |
| RET ボタン          | 32 |

### S

| SET ボタン                | . 25 |
|------------------------|------|
| SHIFT ボタン              | . 26 |
| SHUTTER スイッチ           | . 20 |
| Slow & Quick           | . 86 |
| STATUS ON/SEL/OFF スイッチ | . 22 |
| STOP ボタン               | . 24 |
| SxS デバイスドライバーソフトウェア    |      |
|                        | 159  |
| SxS メモリーカード            | . 73 |
| 入れかた                   | . 74 |
| 切り換え                   | . 75 |
| 交換時期                   | . 76 |
| 誤消去防止                  | . 74 |
| 残量確認                   | . 76 |
| 修復                     | . 77 |
| 取り出しかた                 | . 75 |
| フォーマット(初期化)            | . 75 |
| SxS メモリーカードスロット        | . 27 |
| スロットカバー                | . 28 |
| EJECT ボタン              | . 28 |
| SLOT SELECT ボタン        | . 28 |

## 大学

### T

| TALLY スイッチ 29, 33 |
|-------------------|
| TALLY ランプ 29      |
| TC IN 端子 28       |
| TC OUT 端子 28      |
| THUMBNAIL ボタン 25  |
| THUMBNAIL メニュー    |
| 基本操作101           |
| TLCS 制御モード表示 36   |

# 索

| U                      |
|------------------------|
| UHF ポータブルチューナーの取り付け 51 |
| USB 接続 160             |

#### V

| VF 端子        | 19 |
|--------------|----|
| VIDEO OUT 端子 | 28 |
| VTR ボタン      | 33 |

#### W

| WARNING ランプ    | 24 |
|----------------|----|
| WHITE BAL スイッチ | 22 |
| Wi-Fi アダプター    | 27 |

## X

| 15 |
|----|
| 1  |

## Z

| ZEBRA スイッチ | 33 |
|------------|----|
| ZOOM スイッチ  | 32 |

http://www.sony.co.jp/

ソニー株式会社 〒108-0075 東京都港区港南1-7-1

「ソニー業務用商品相談窓口のご案内」にある窓口へ

お問い合わせは